# Manual de funcionalidades

#### APP MÓVIL

Información difundida en el marco de la Resolución SBS N°3274-2017 Reglamento de Gestión de Conducta de Mercado del Sistema Financiero y modificatorias, más información en www.cmactacna.com.pe/app

M-FUN-CTAPP-01-2025

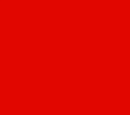

# 

01

Afíliate al APP móvil

02 Iniciar sesión en la APP móvil

03

Consulta de saldos y movimientos

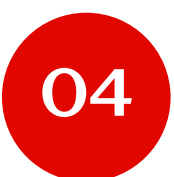

Token Digital

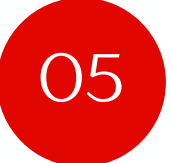

Transferencias

06 Consulta de créditos

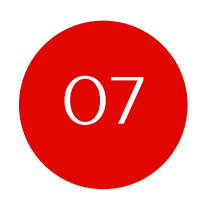

Pago de créditos propios y de terceros

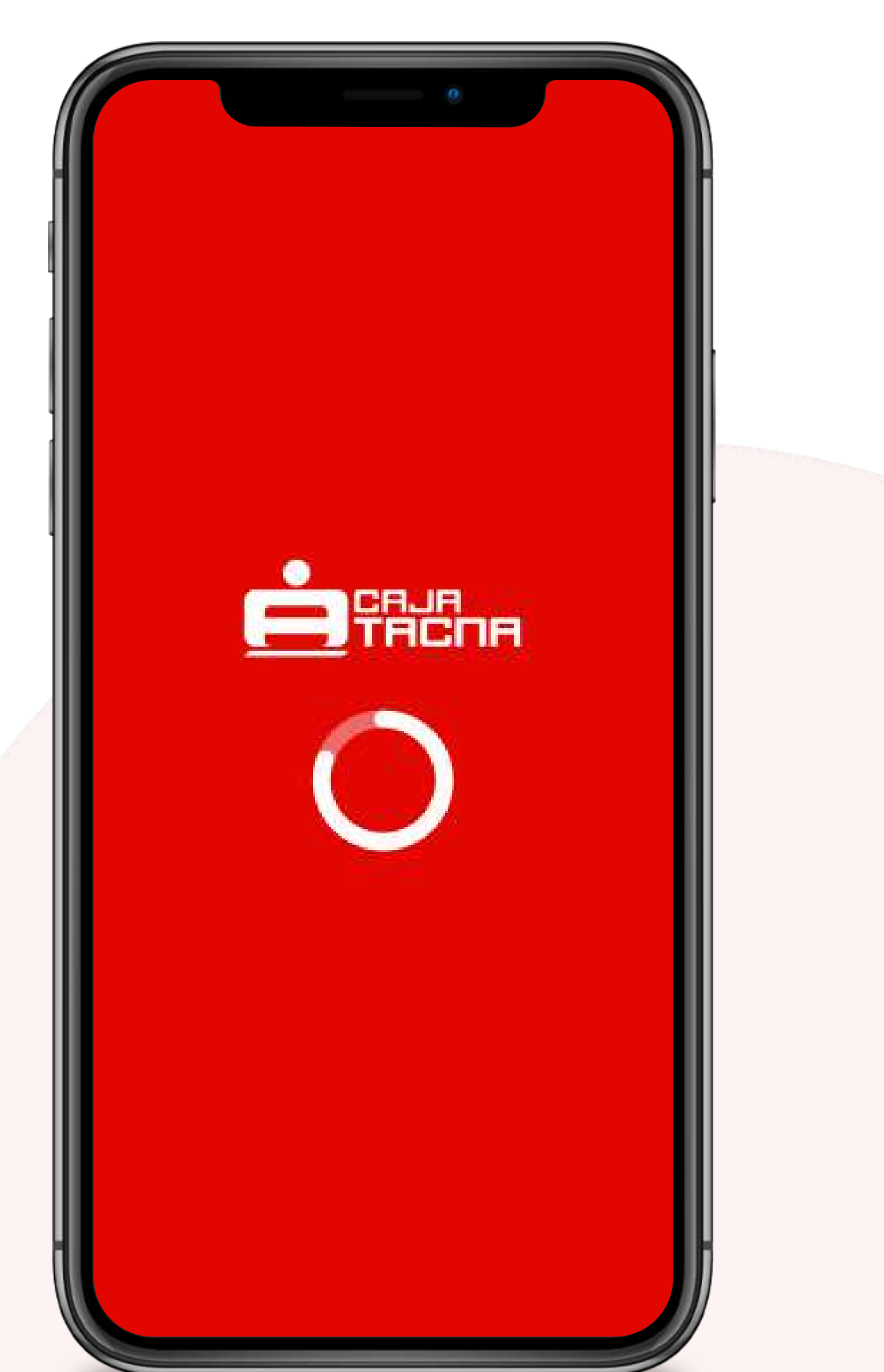

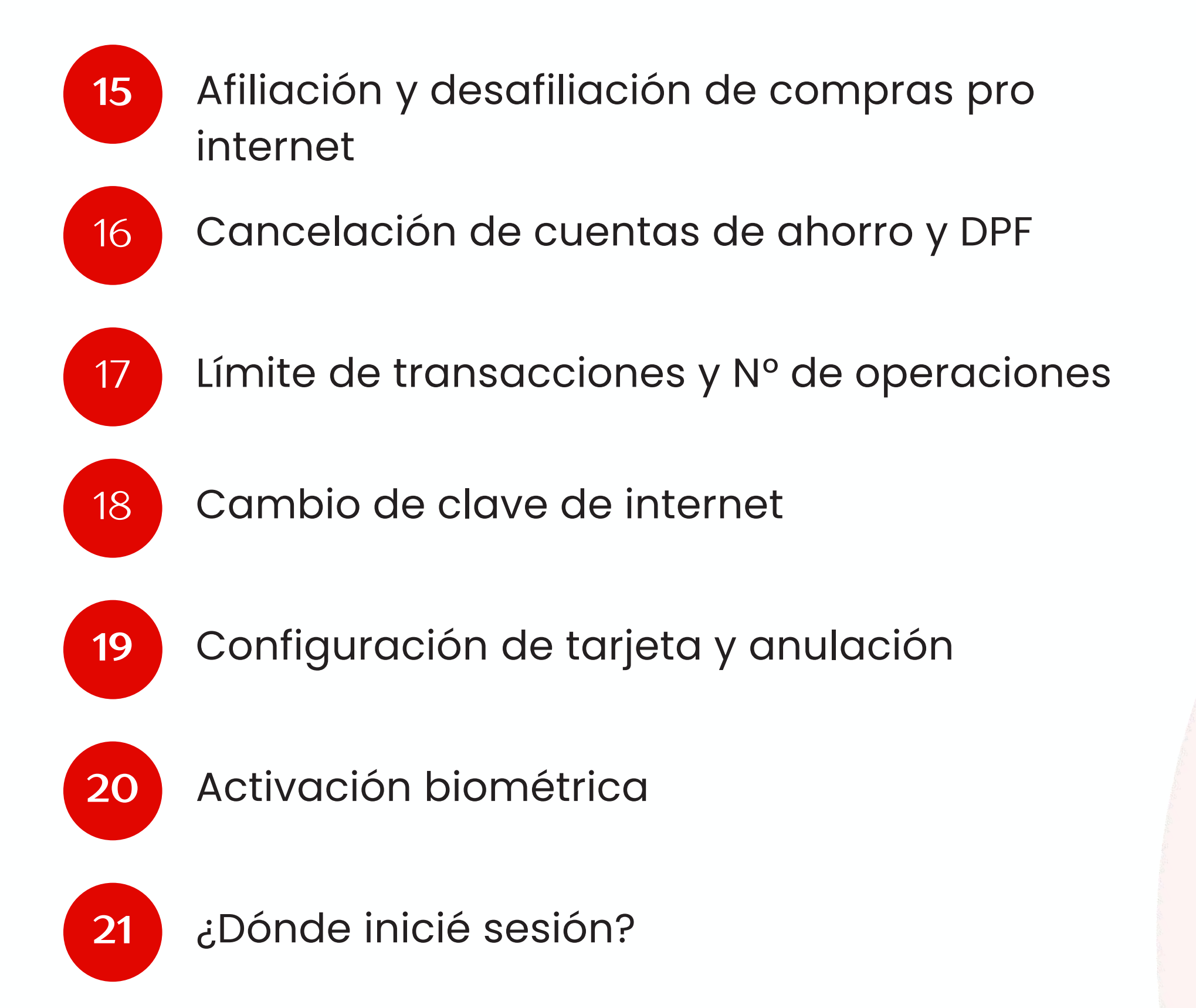

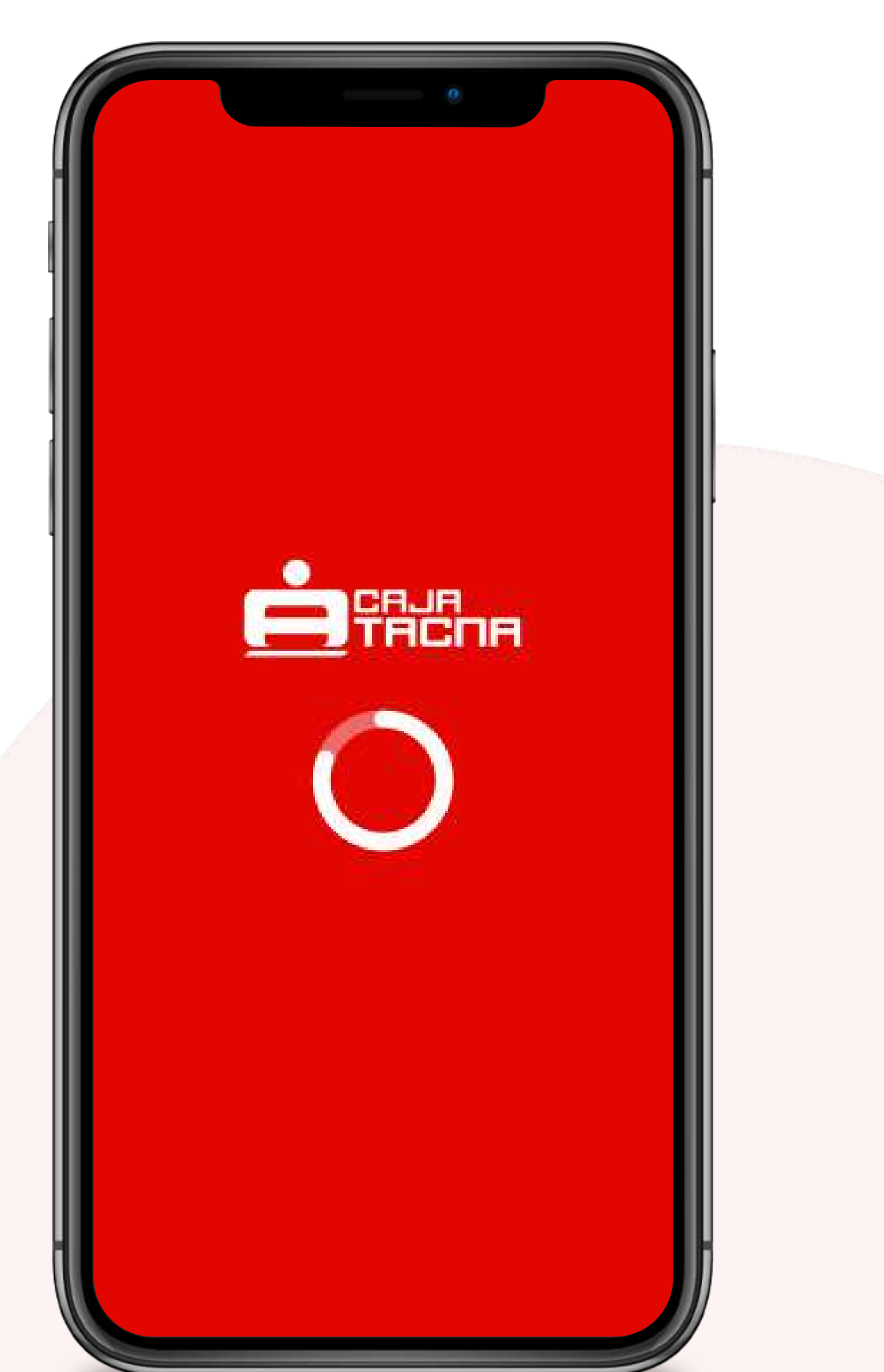

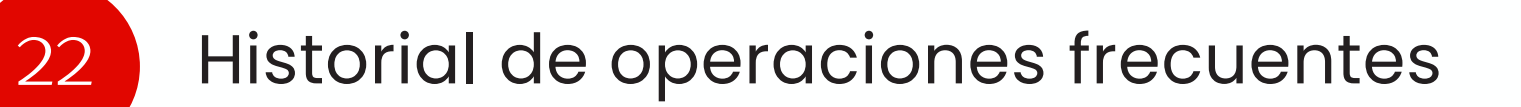

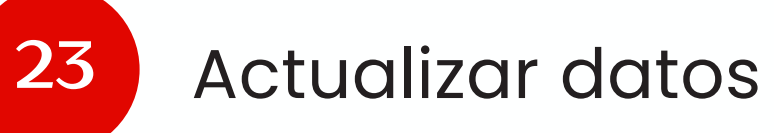

24 Registro de operaciones frecuentes

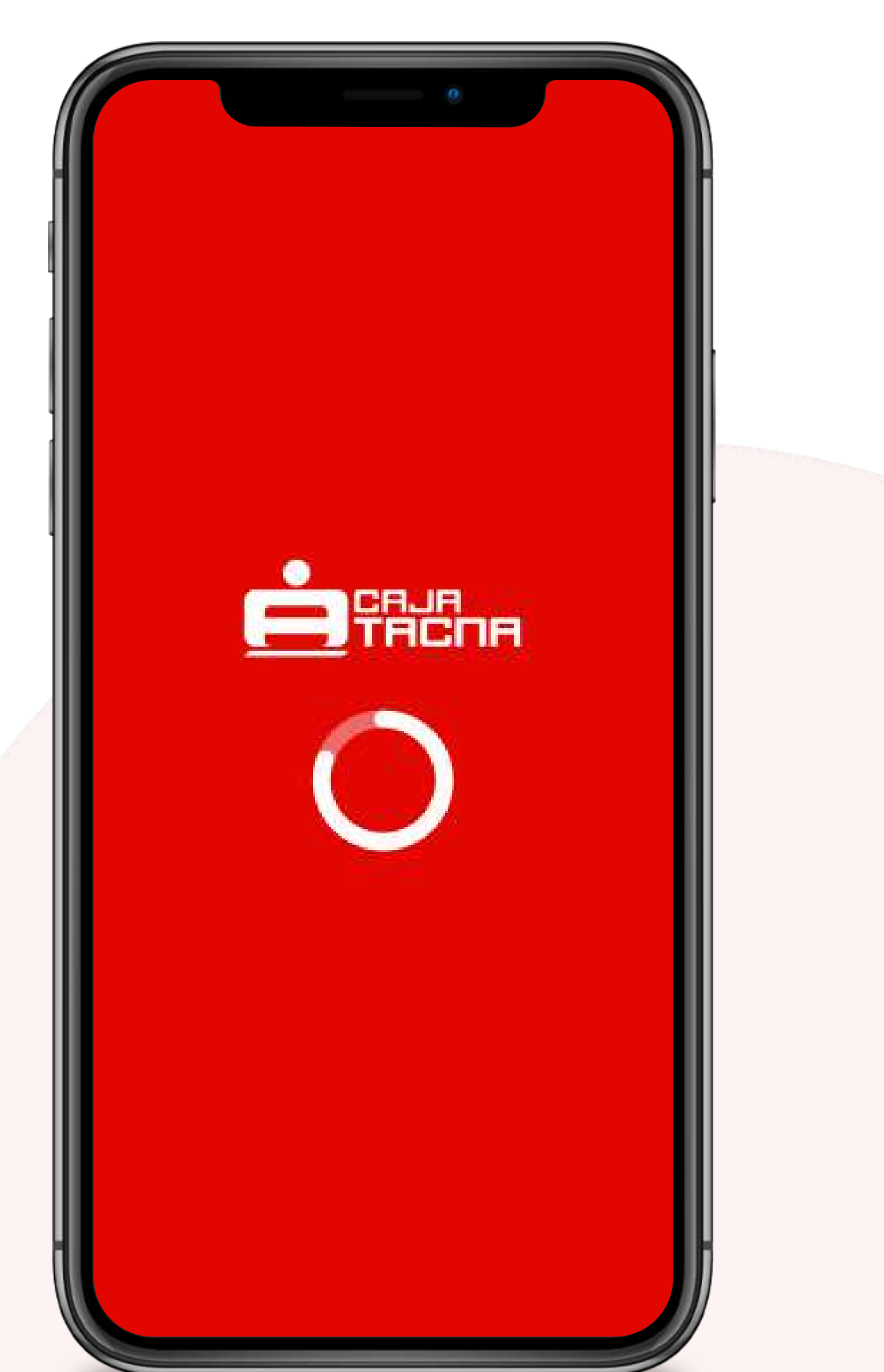

# Afíliate a la APP MÓVIL

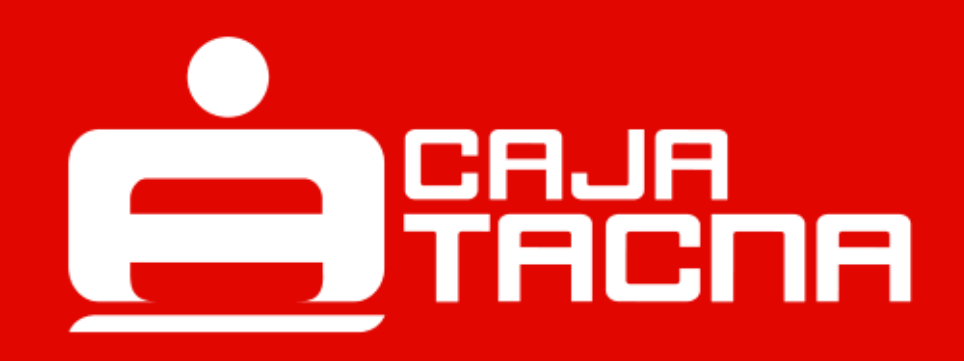

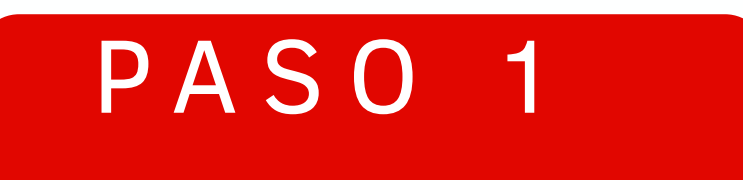

#### Abrir el APP móvil y presionar la opción Afíliate aquí

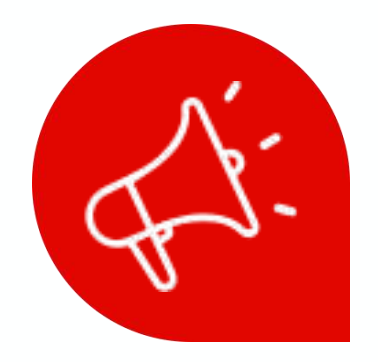

#### ¿Ingresas por primera vez?

Afiliémonos juntos para crear nuestra clave de internet.

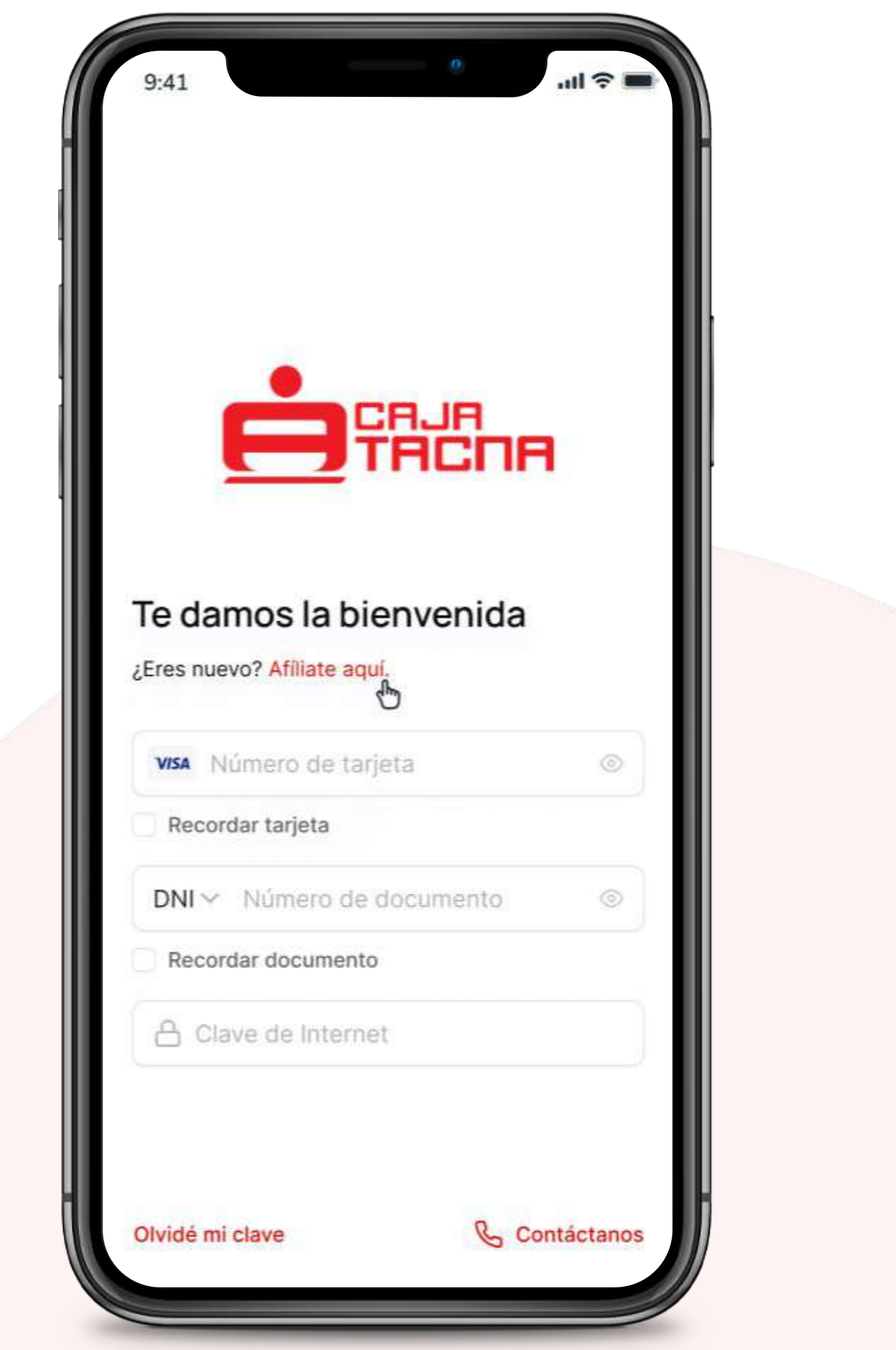

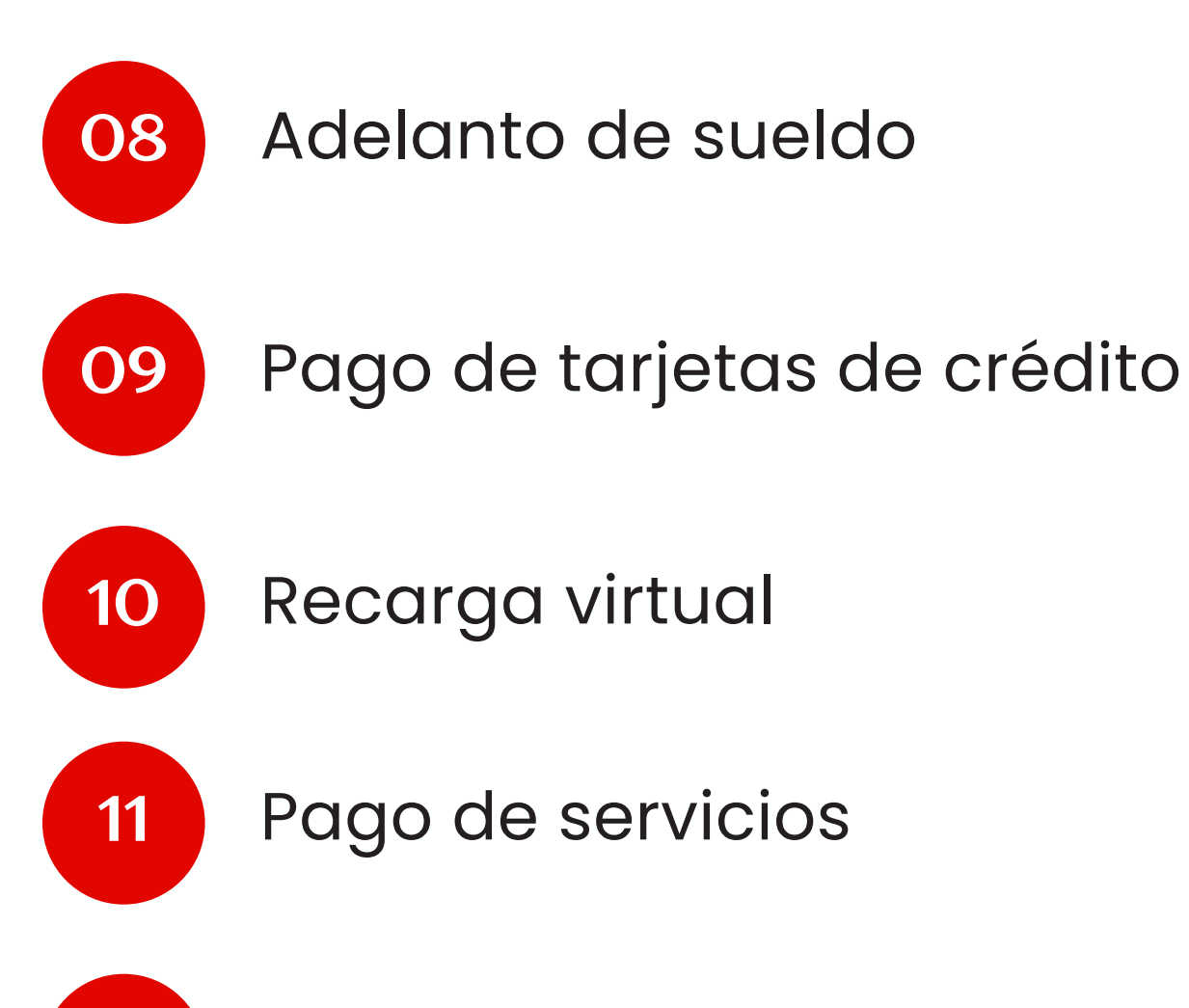

12 Pago con SafetyPay

Emisión de Giros

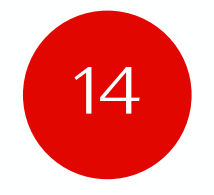

13

Apertura de cuenta de ahorros y DPF

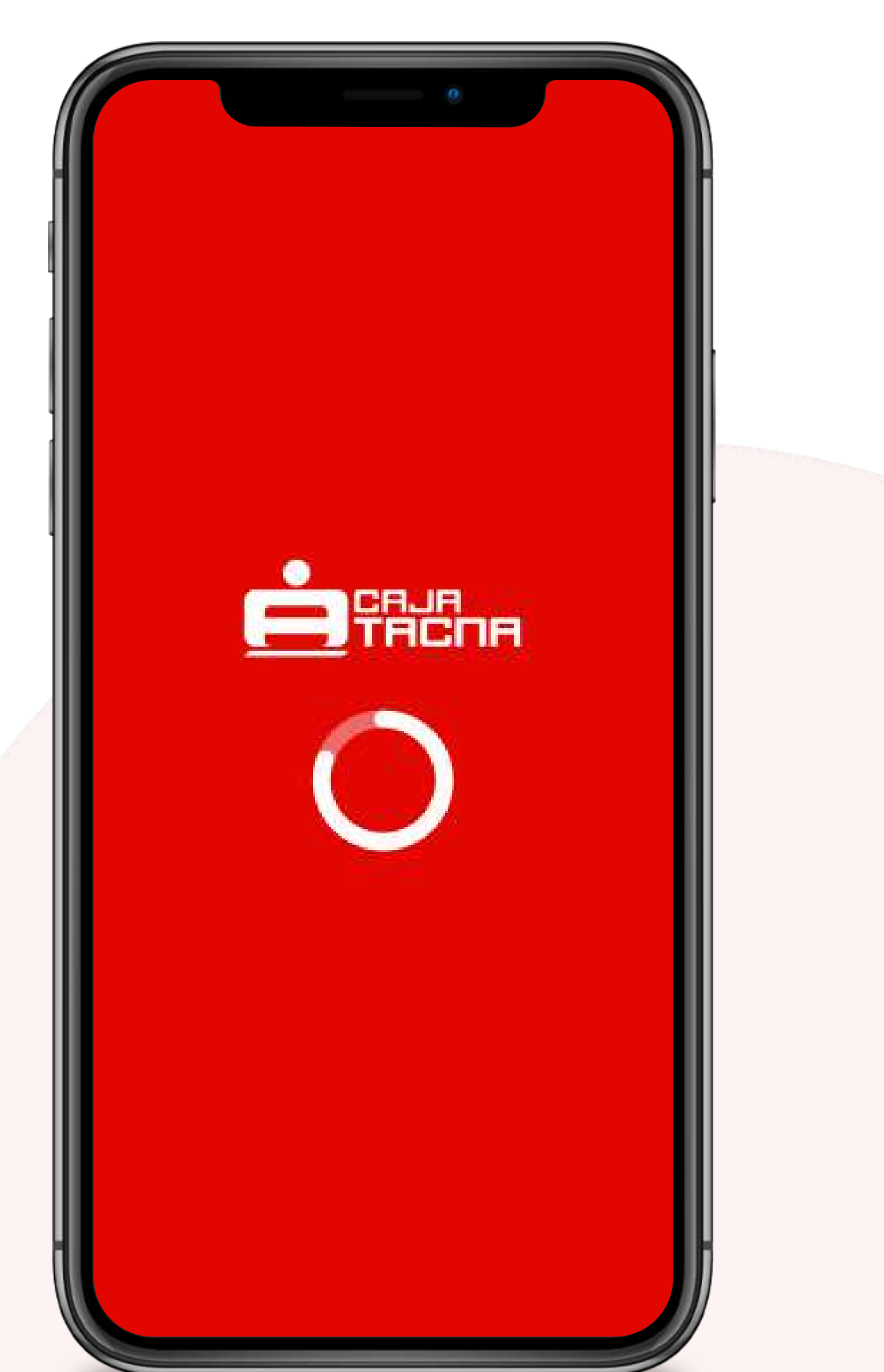

#### PASO 2

#### Completa el formulario

- 01
- Completa el Número de Tarjeta.

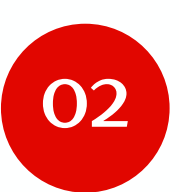

- Selecciona el Tipo de Documento.
- 03
- Ingresa el número de documento de identidad.
- 04
- Ingresa la clave de tarjeta (4 dígitos).

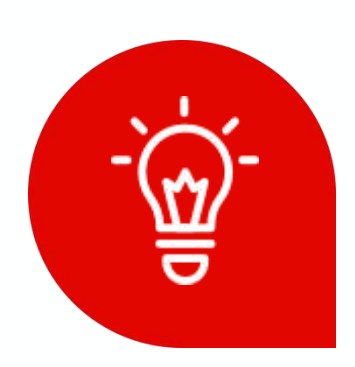

#### ¡Listo para tu clave de internet !

Solo necesitas ser cliente Caja Tacna y tener una tarjeta asociada.

| Hola!<br>ate ingresando tus datos |
|-----------------------------------|
| ero de tarjeta                    |
| A **** **** **** 5676             |
| e documento                       |
| NI~ 45678980                      |
| e de cajero                       |
| ****                              |
| 1 2 3<br>ABC DEF                  |
| 4 5 6<br><sub>GHI</sub> JKL МNО   |
| 7 8 9<br>PQRS TUV WXYZ            |
| 0                                 |
|                                   |

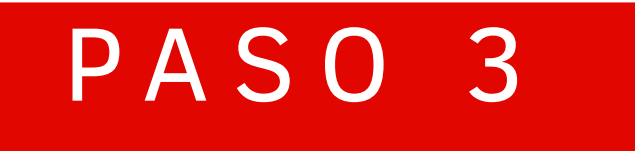

#### Para crear una clave de internet segura y fácil, considera lo siguiente:

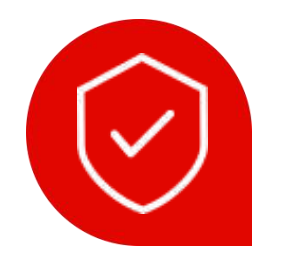

#### Longitud

Tu clave debe tener exactamente 6 dígitos.

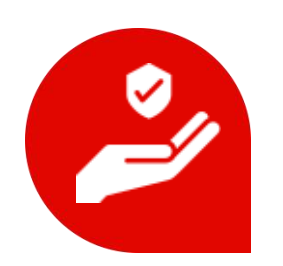

#### **Evita secuencias**

No uses números consecutivos como 123456.

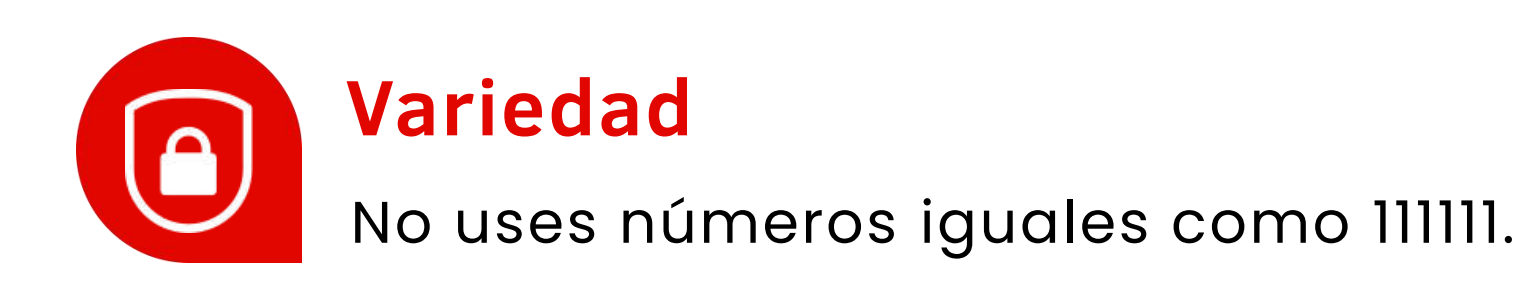

¡Sigue estas recomendaciones para una experiencia segura en nuestra app!

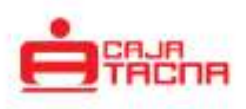

#### Crea tu clave de Internet

Por tu seguridad, tu clave no debe contener 6 números consecutivos o iguales. Por ejemplo: 123456, 111111.

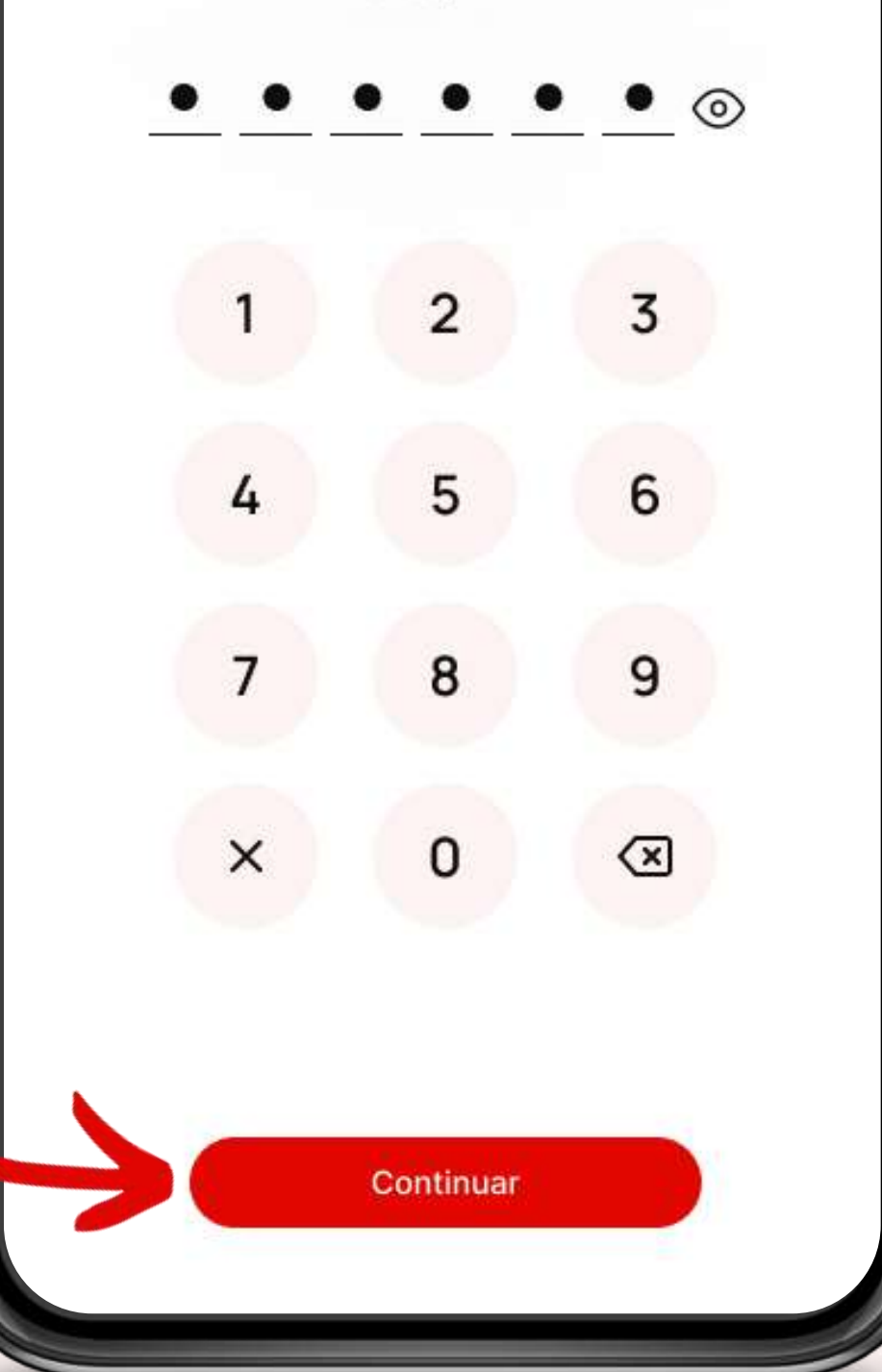

#### PASO 4

#### ¡Es hora de asegurarnos que eres tú!

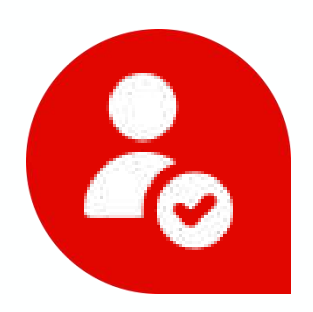

#### Verifica tu identidad

Completa la clave dinámica de 6 dígitos enviada a tu número de celular registrado.

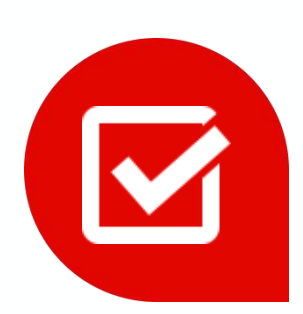

#### Marca los términos y condiciones

No olvides leer y aceptar los Términos y Condiciones.

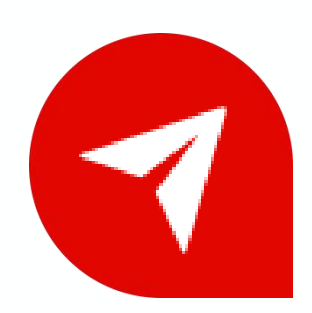

#### ¿Se agotó el tiempo de la clave dinámica?

¡No te preocupes! Puedes solicitar una nueva haciendo clic en *"Reenviar clave"*.

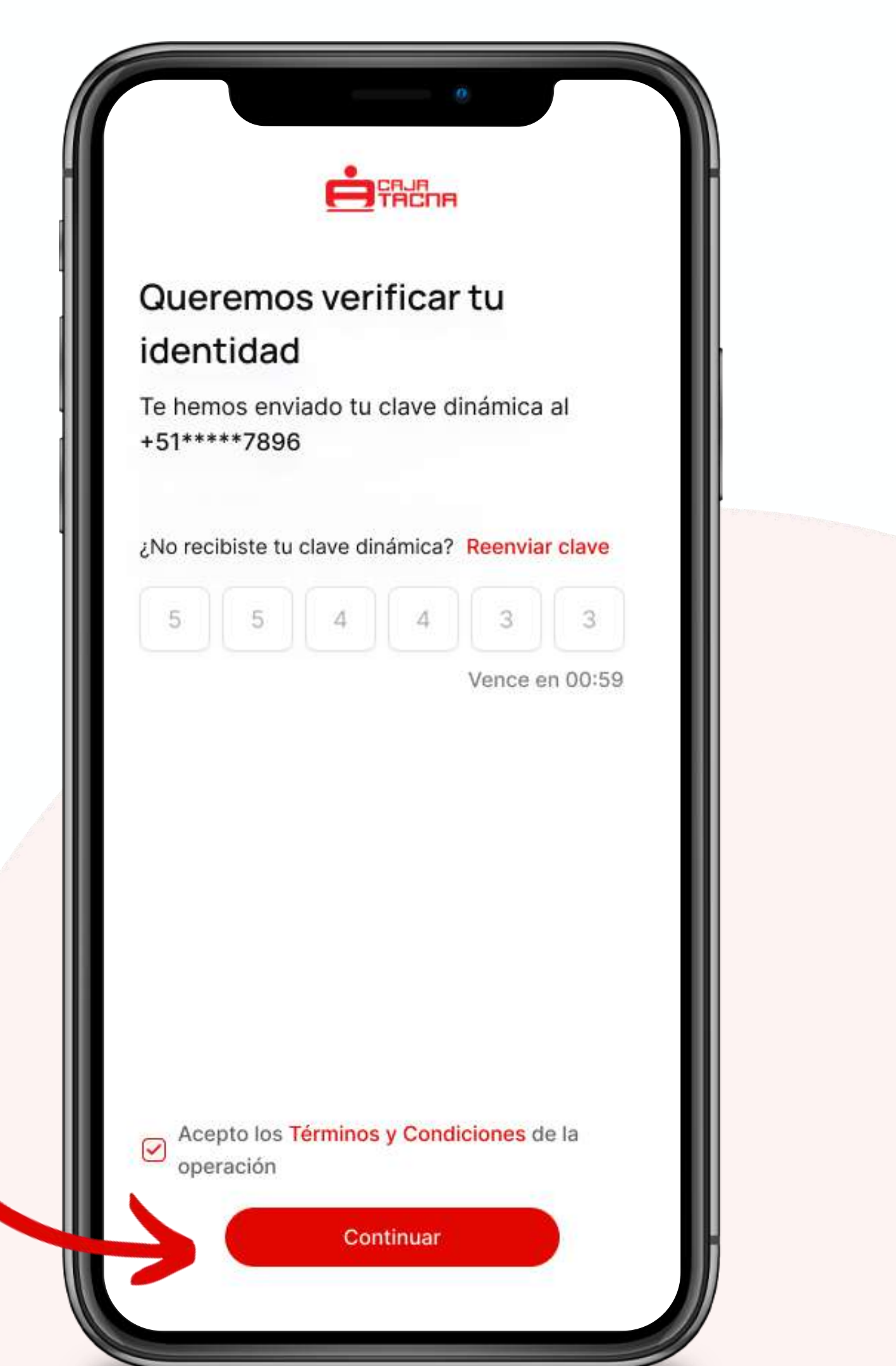

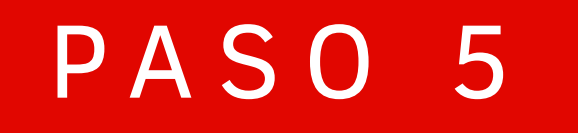

#### **¡LISTO!** *Te has afiliado exitosamente.*

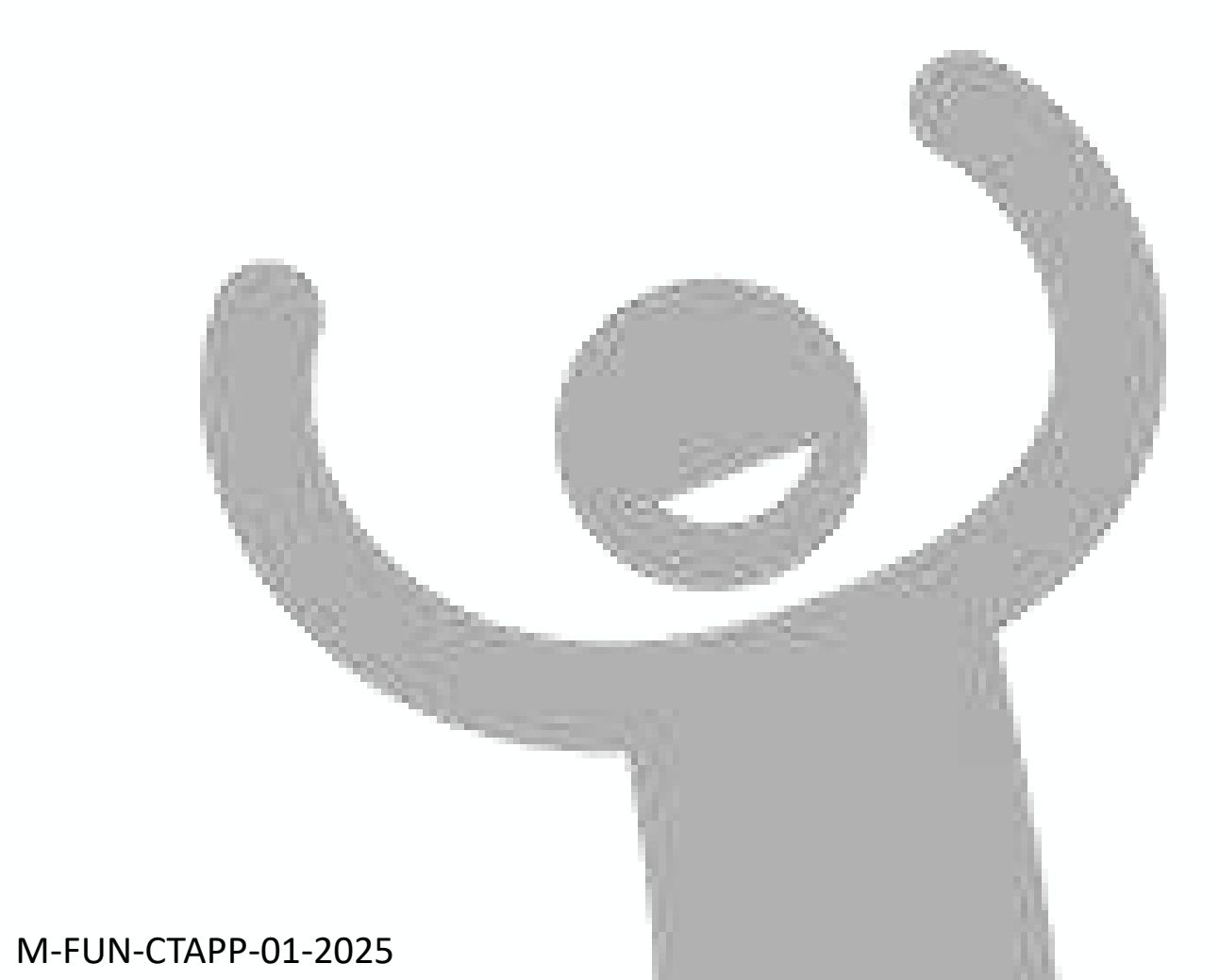

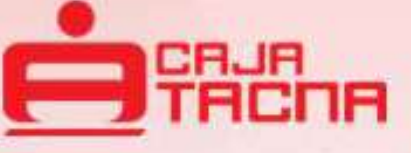

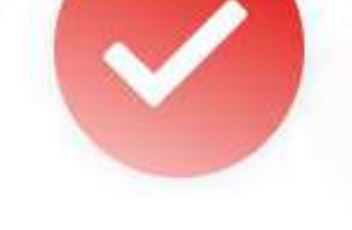

#### ¡Felicidades!

Tu afiliación fue exitosa

Ya puedes empezar a usar tu Caja Tacna App

Iniciar sesión

# Inicia sesión en Ia APP MÓVIL

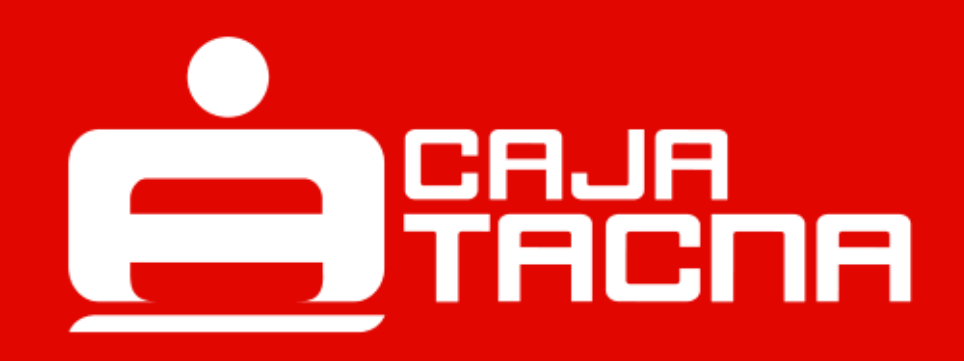

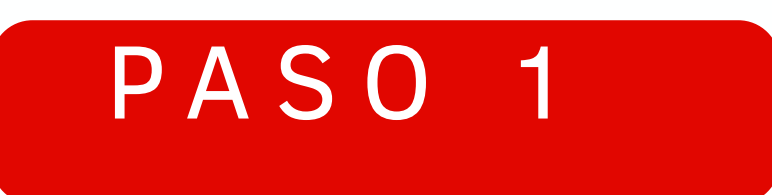

#### Deberás ingresar los datos solicitados

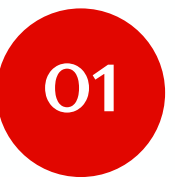

Número de tarjeta

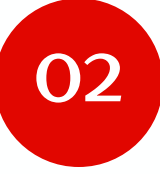

Seleccionar el tipo de documento

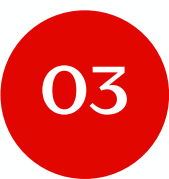

Número de documento de identidad

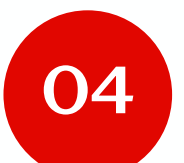

Clave de internet

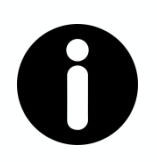

#### **Recuerda:**

Es importante verificar que todos los datos ingresados sean correctos para asegurar un inicio de sesión exitoso.

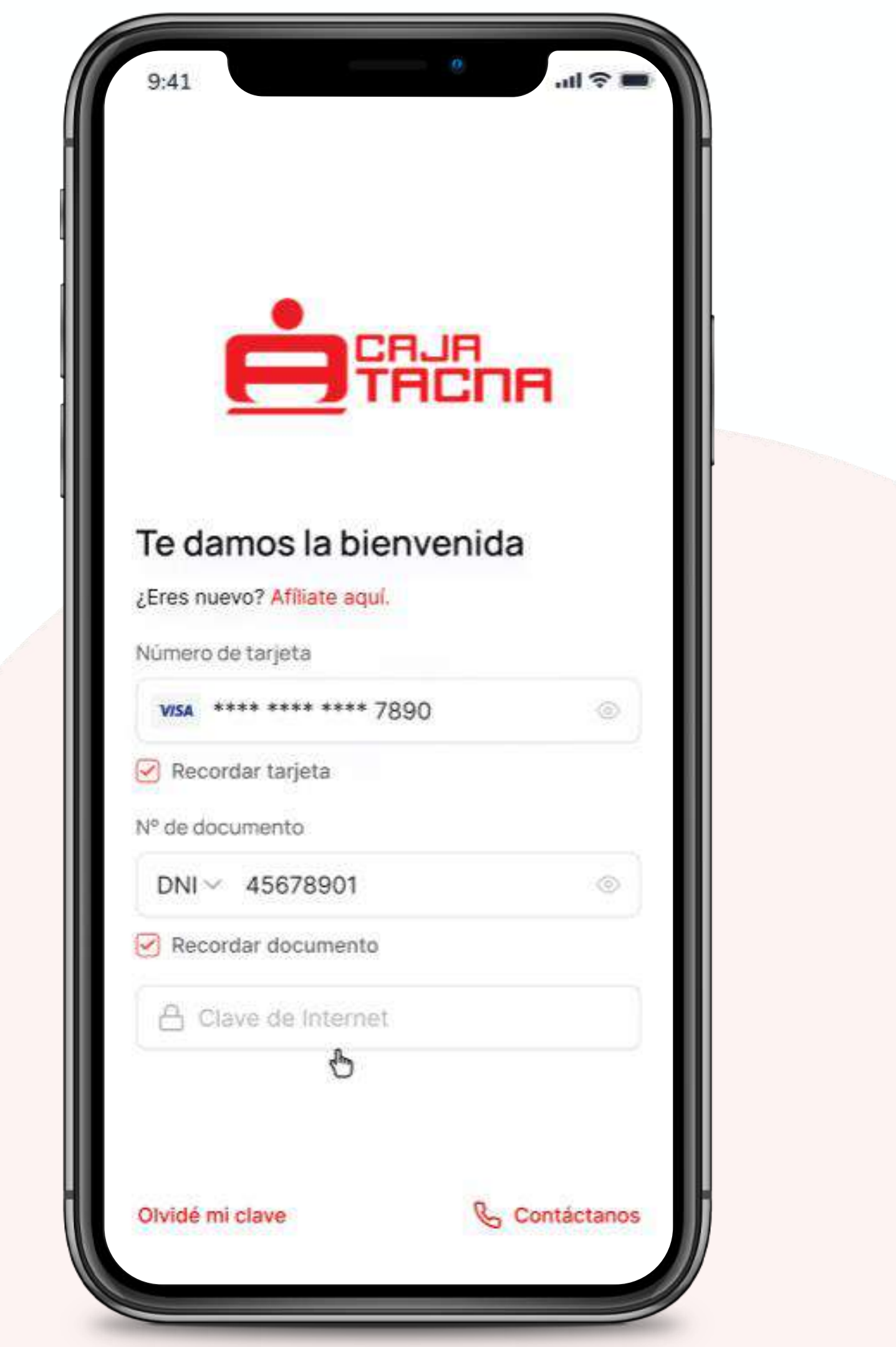

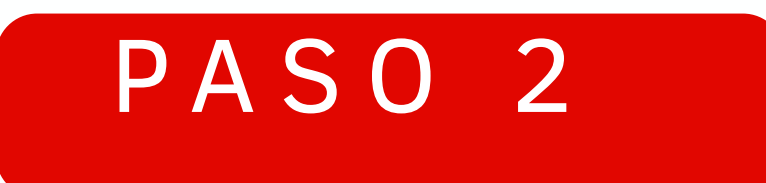

#### Deberás ingresar tu clave de internet

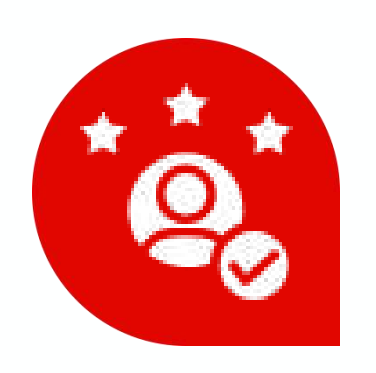

#### ¿No tienes una clave de 6 dígitos?

Afíliate para poder iniciar sesión

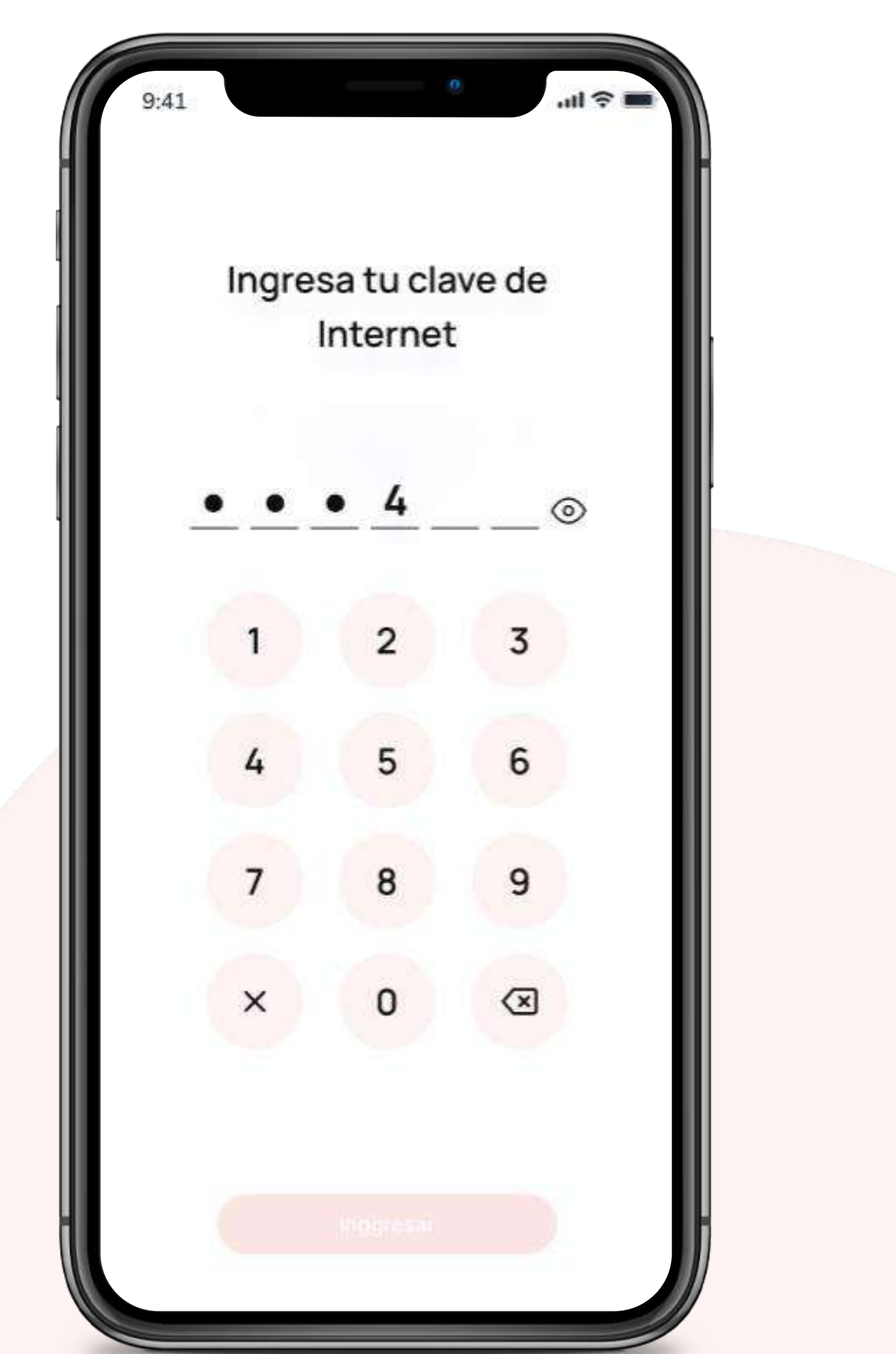

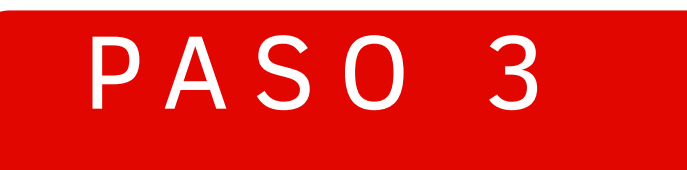

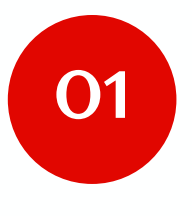

Para validar tu identidad ingresa la clave dinámica que te enviaremos a través de SMS

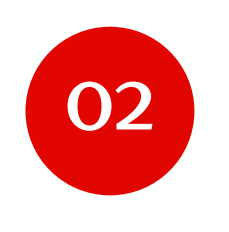

*Revisa nuevamente el documento de beneficios, riesgos y condiciones y dale check* 

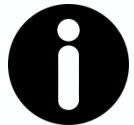

#### **Recuerda:**

La clave dinámica SMS se enviará al cellular que registres como teléfono SMS, si cambiaste de número celular, acércate a nuestras agencias con tu tarjeta y DOI para actualizarlo.

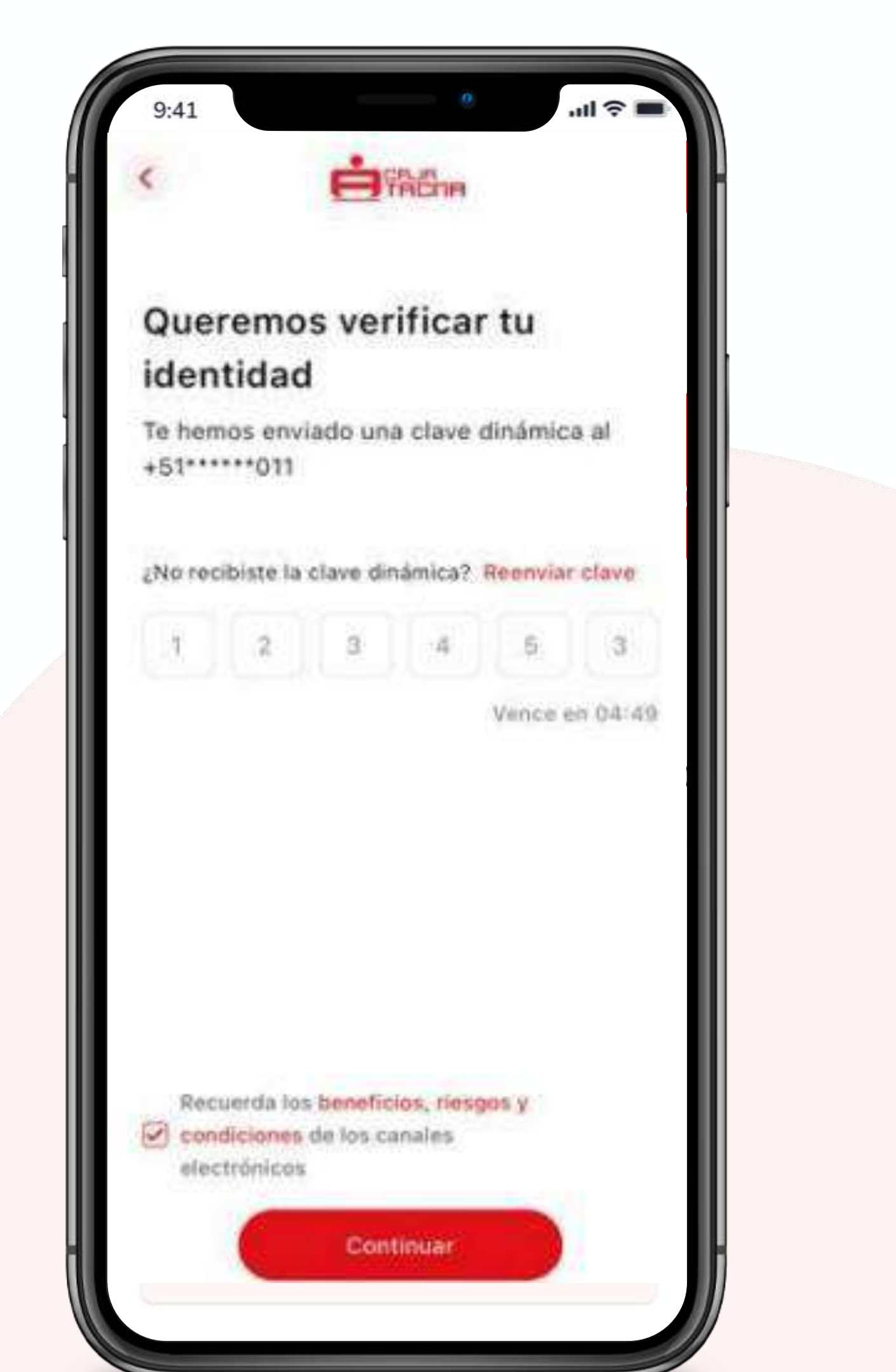

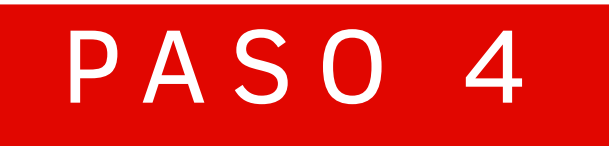

#### iLISTO!

#### Haz iniciado sesión exitosamente

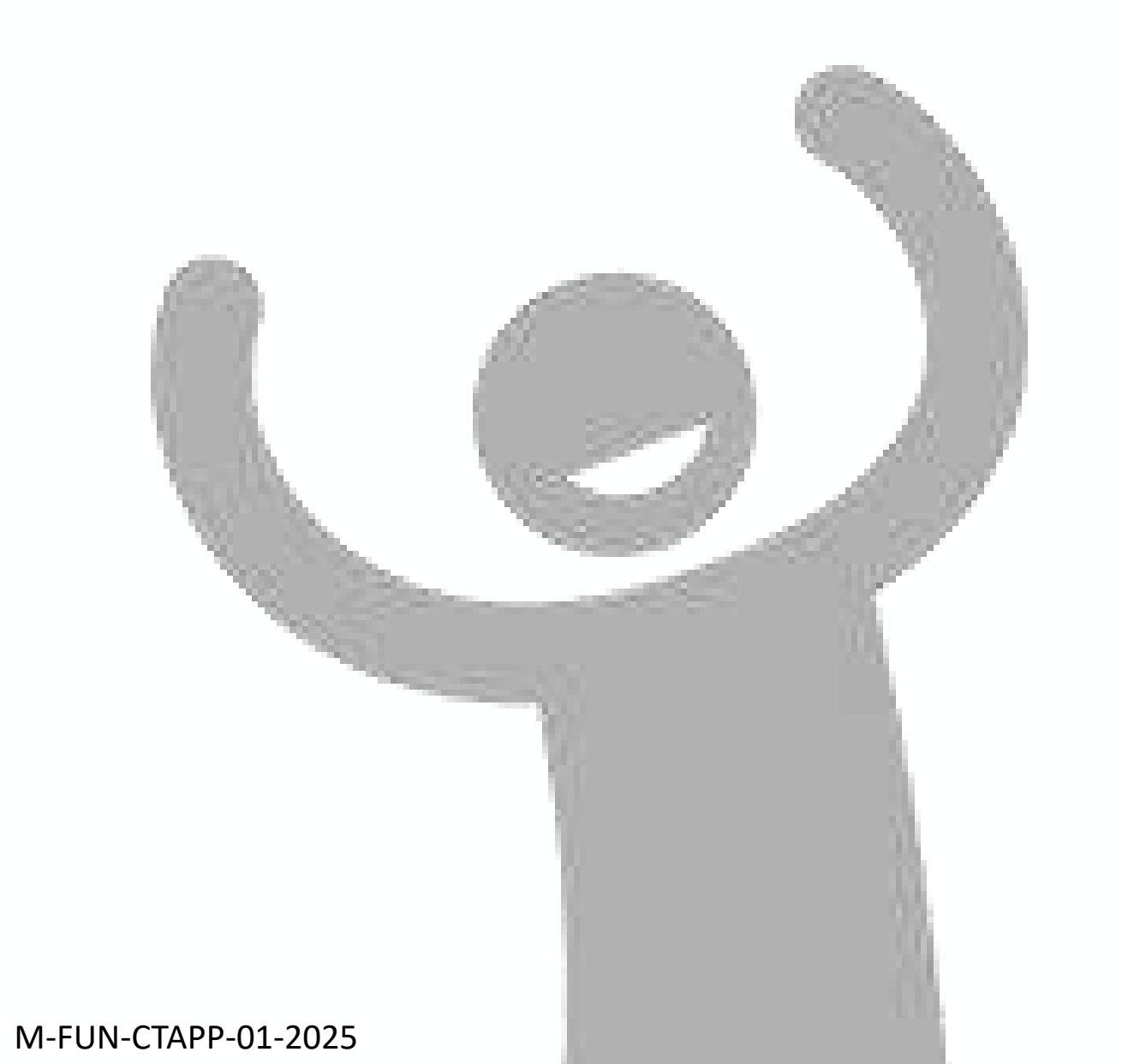

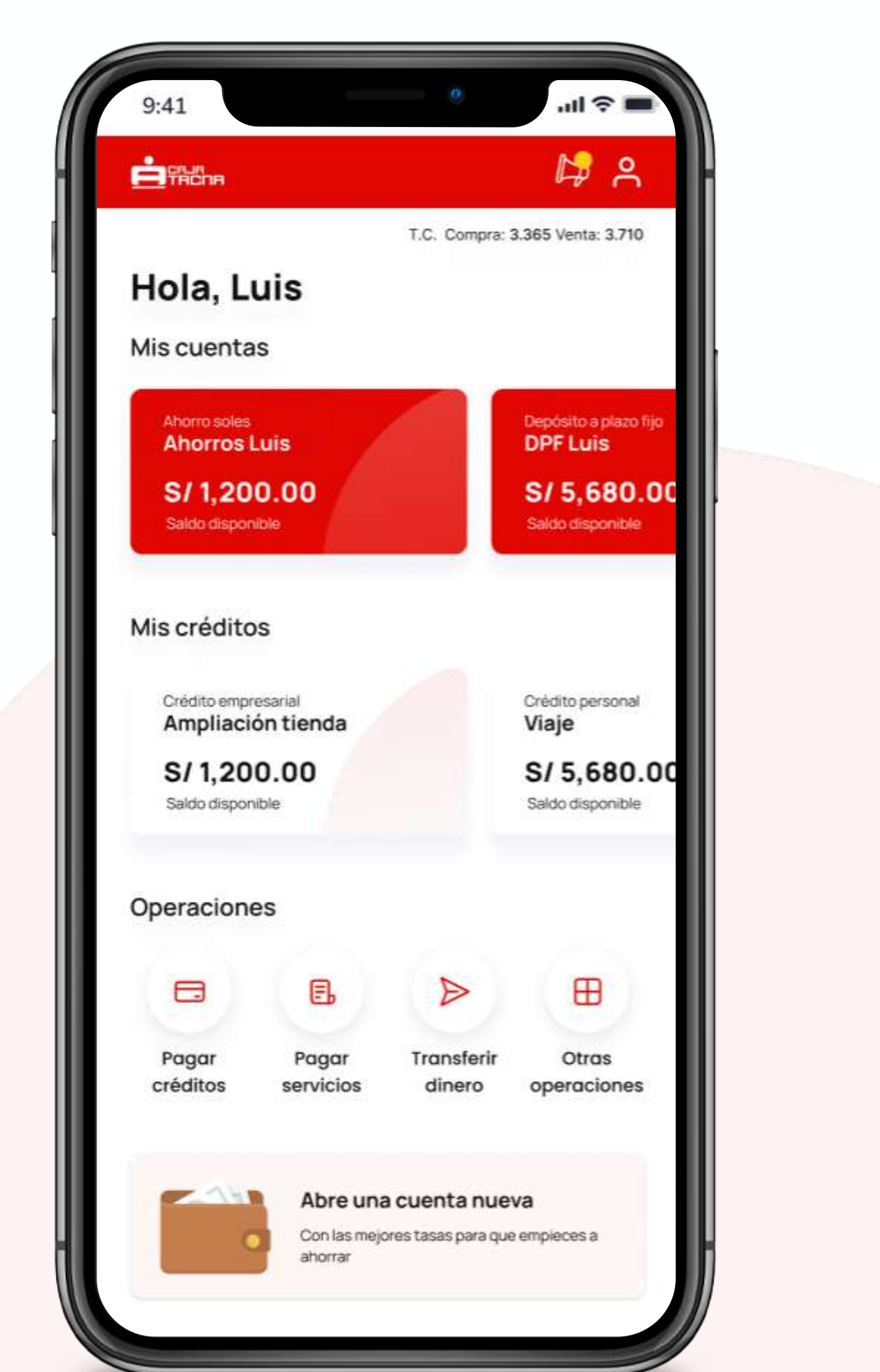

# Consulta de saldos y movimientos

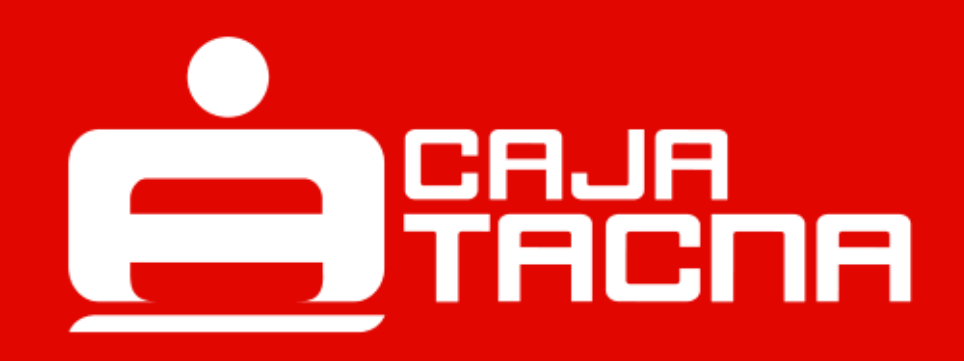

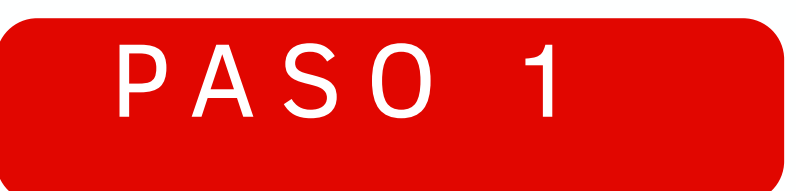

#### Para acceder a tus saldos y movimientos, simplemente elige la cuenta que deseas consultar.

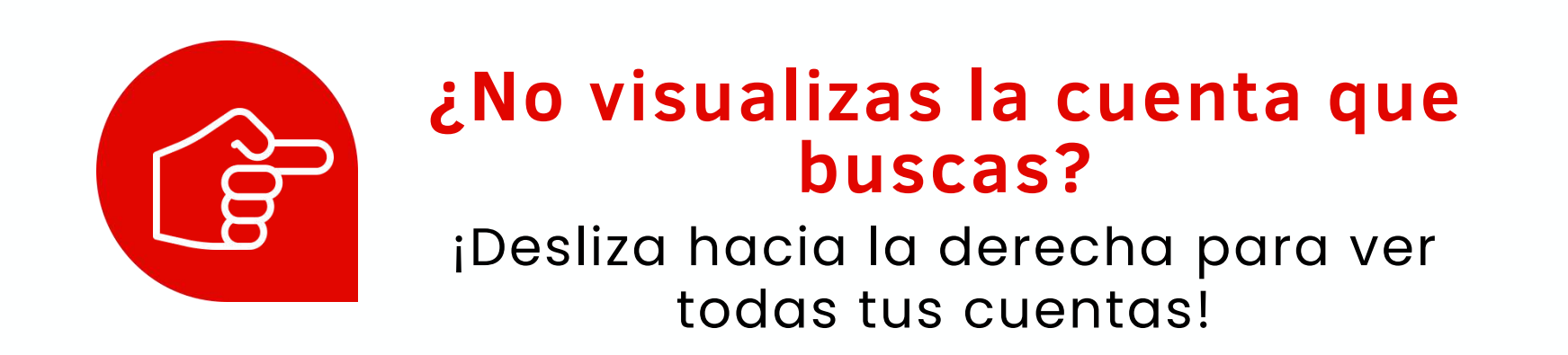

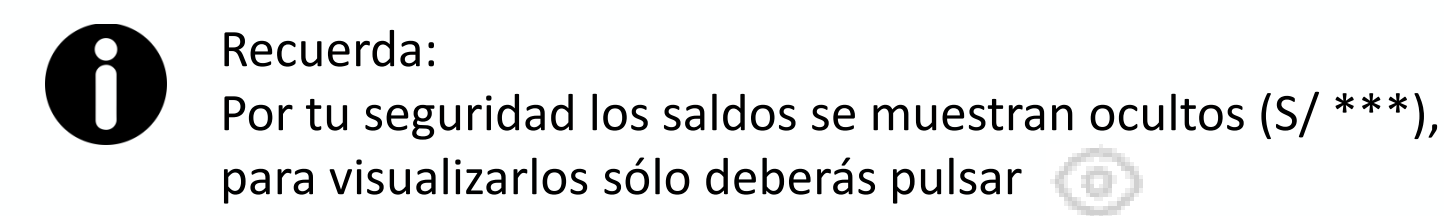

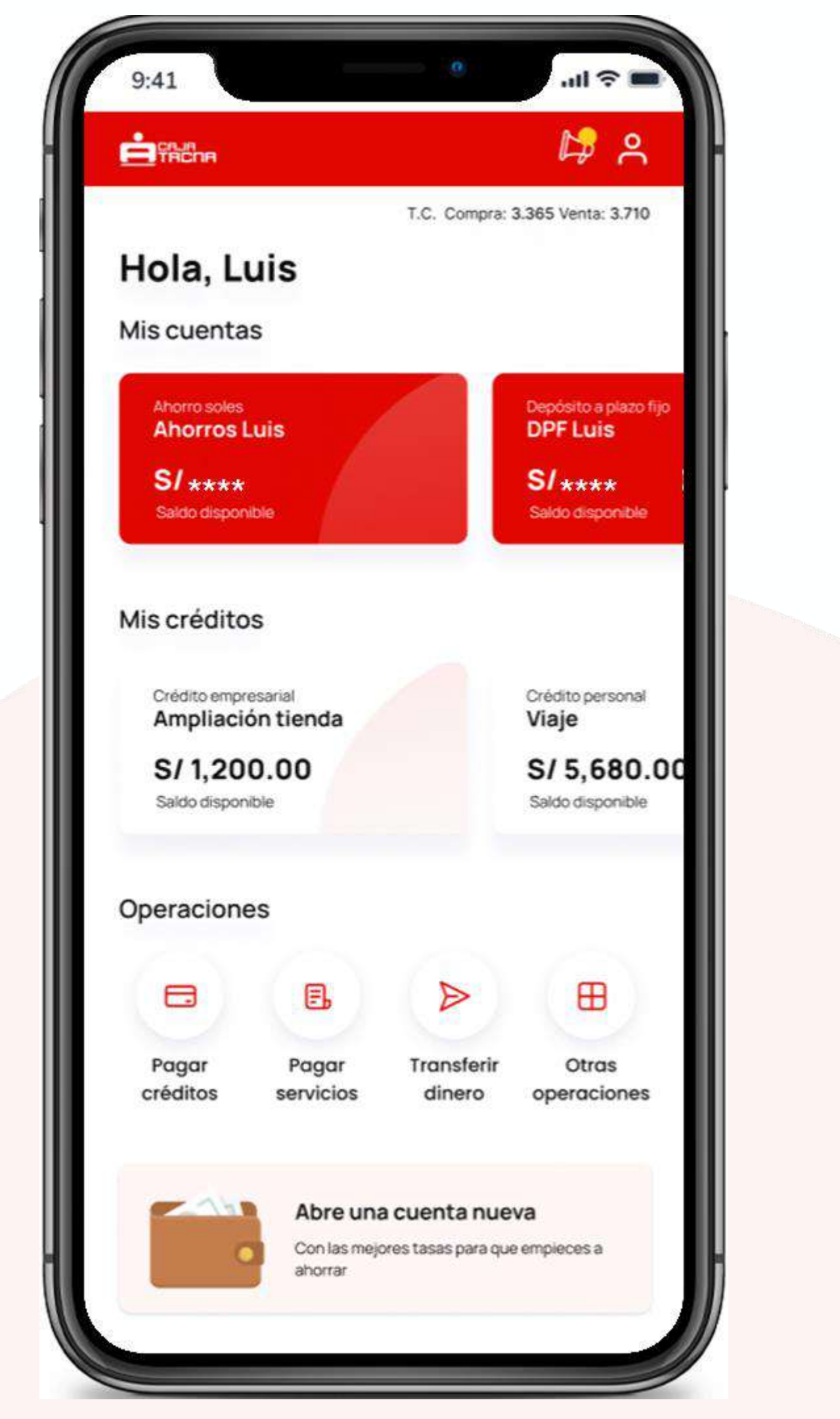

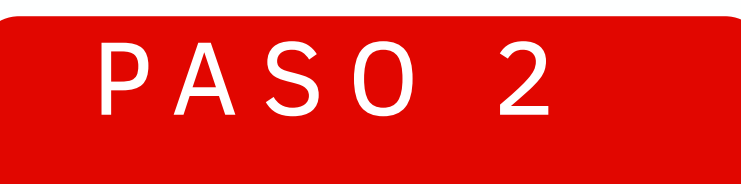

#### ¡Descubre más movimientos!

Haz clic en "Ver más movimientos" para revisar todas tus transacciones.

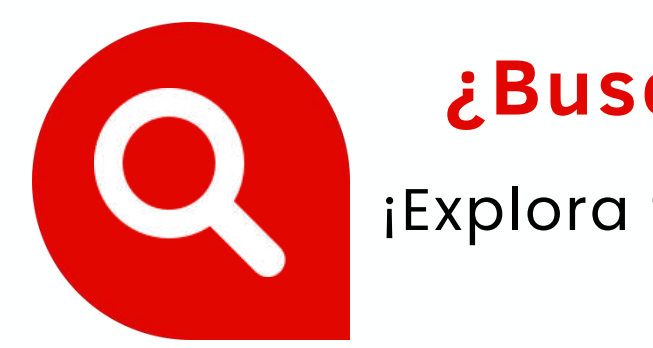

#### ¿Buscas algo específico?

¡Explora tus transacciones haciendo clic en la lupa!

|                                   | k# 2                 |
|-----------------------------------|----------------------|
| Cuenta de Aho                     | rros                 |
| Ahorros Luis                      | 63                   |
| 4321 😪                            | S/ 1,200.00          |
|                                   | CTA Ahorros PN Soles |
| Movimientos                       | Q                    |
| Agosto                            |                      |
| Uber payment<br>26 julio, 1:30 pm | S/ 21.78             |
| Julio                             |                      |
| Uber payment<br>26 julio, 1:30 pm | -S/ 21.78            |
| Uber payment<br>26 julio, 1:30 pm | -S/ 21.78            |
| Uber payment<br>26 julio, 1:30 pm | S/ 21.78             |
| Uber payment                      | S/ 21.78             |
| 26 julio, 1:30 pm                 |                      |

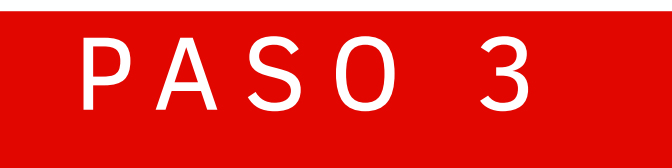

#### Filtra tus movimientos

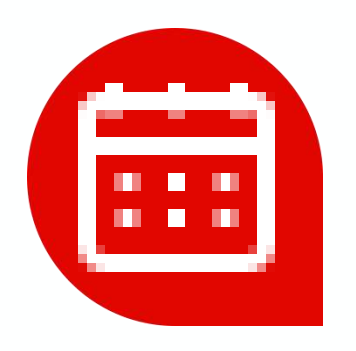

- Fecha de inicio de movimientos
- Última fecha de movimientos

#### Y listo ¡Envía el estado de cuenta!

Recibirás la operación en tu correo registrado

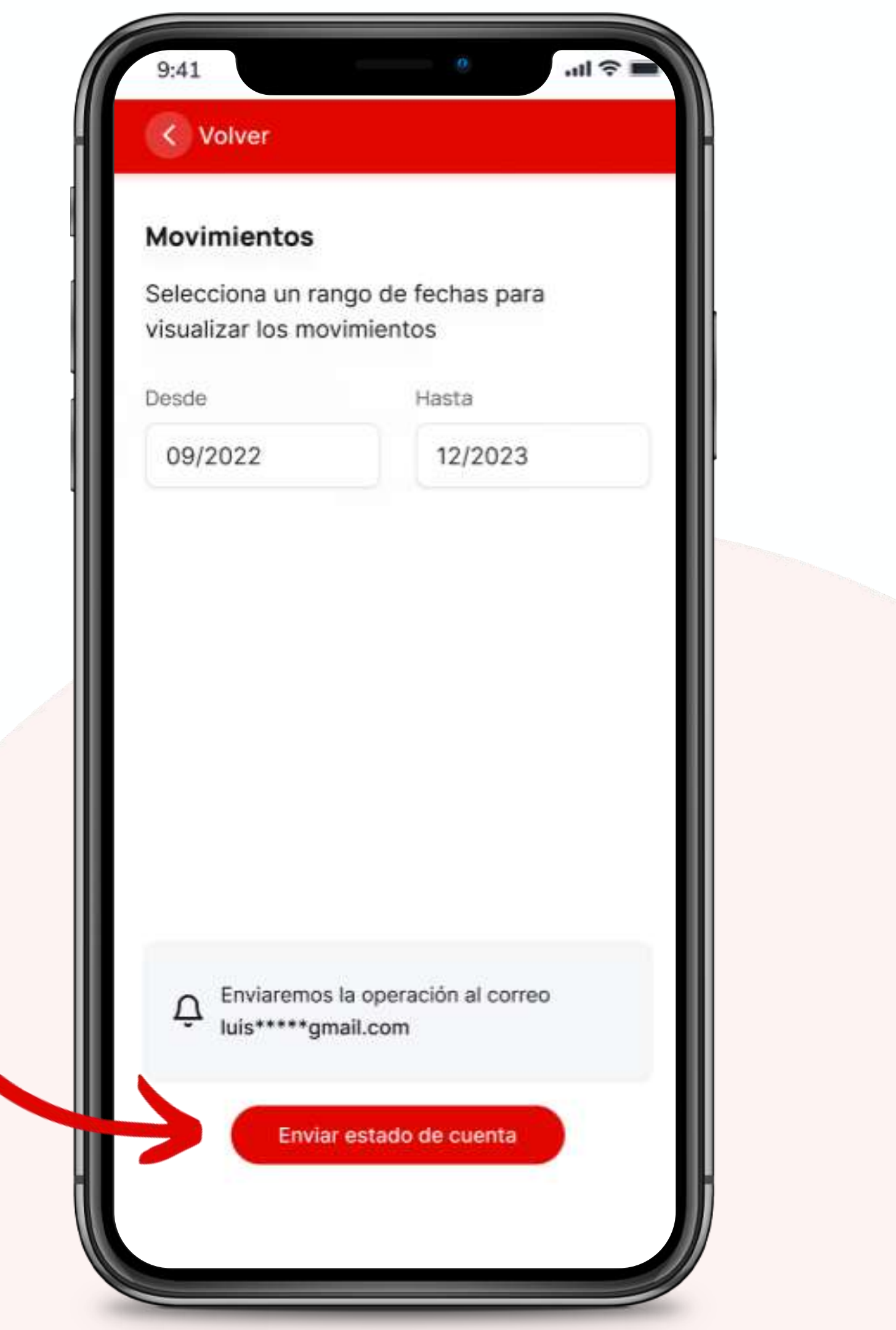

# **Token Digital**

M-FUN-<u>CTAPP-01-2025</u>

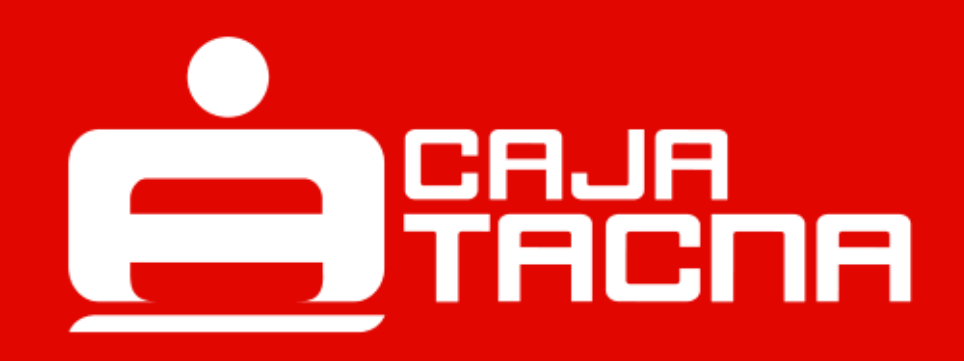

#### PASO 1

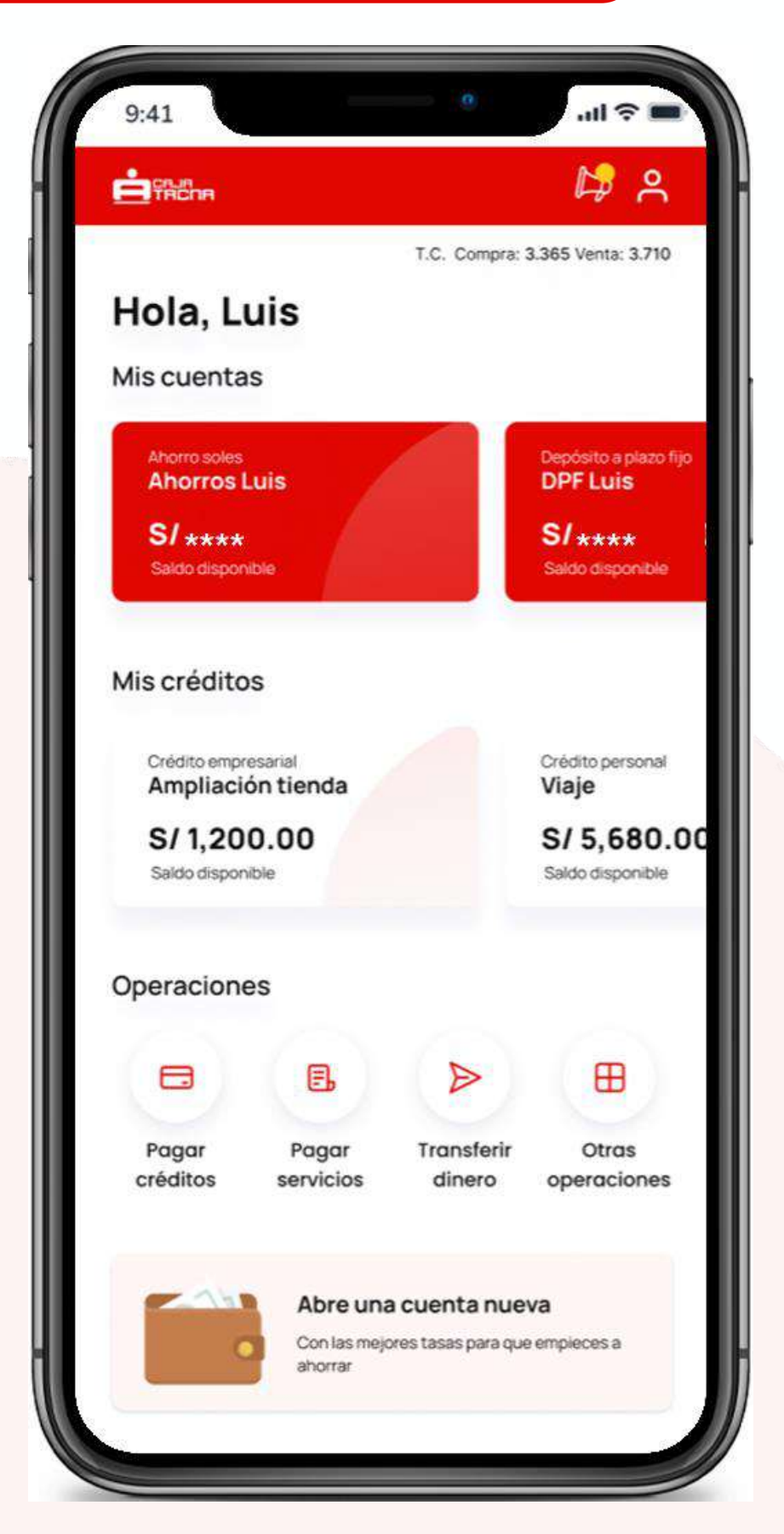

#### Ingresa a Mi Configuración

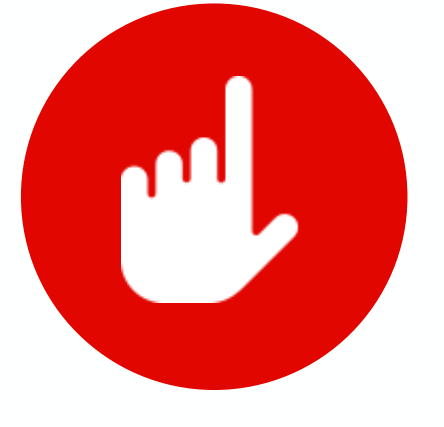

Selecciona **Token digital** 

M-FUN-CTAPP-01-2025

| <br>   |    |   |  |   |  |
|--------|----|---|--|---|--|
| <br>V. | 11 | 0 |  |   |  |
| M      |    | 6 |  |   |  |
|        |    |   |  | - |  |

A Mi perfil

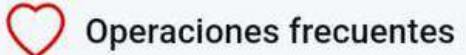

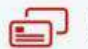

🗐 Configurar cuentas o tarjetas

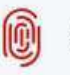

**(i)** Activar biometría

🞯 Token digital

🔗 Cambiar clave de ingreso

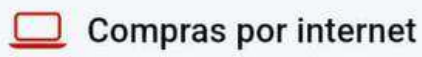

✓ Bloquear cuentas

Anular tarjetas

(1) Cerrar sesión

#### PASO 2

El aplicativo mostrará una ventana en la que deberás ingresar la clave de cajero (4 dígitos) y la clave de internet (6 dígitos), por única vez. Luega deberás revisar los "Términos y Condiciones" y marcar la casilla inalmente hacer clic en el botón "Afiliarme".

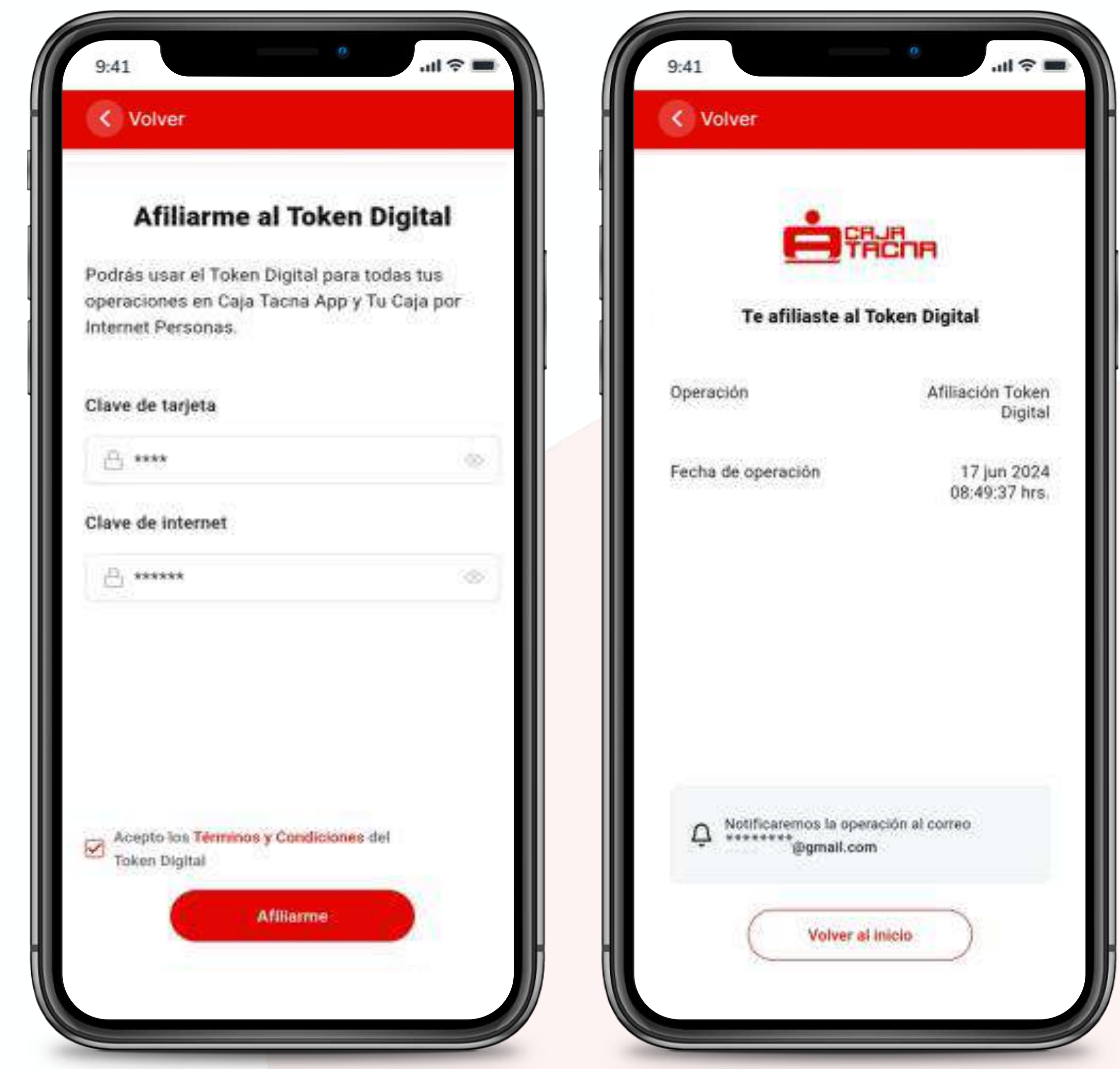

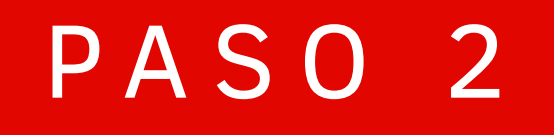

#### ilisto!

#### Activaste tu token digital

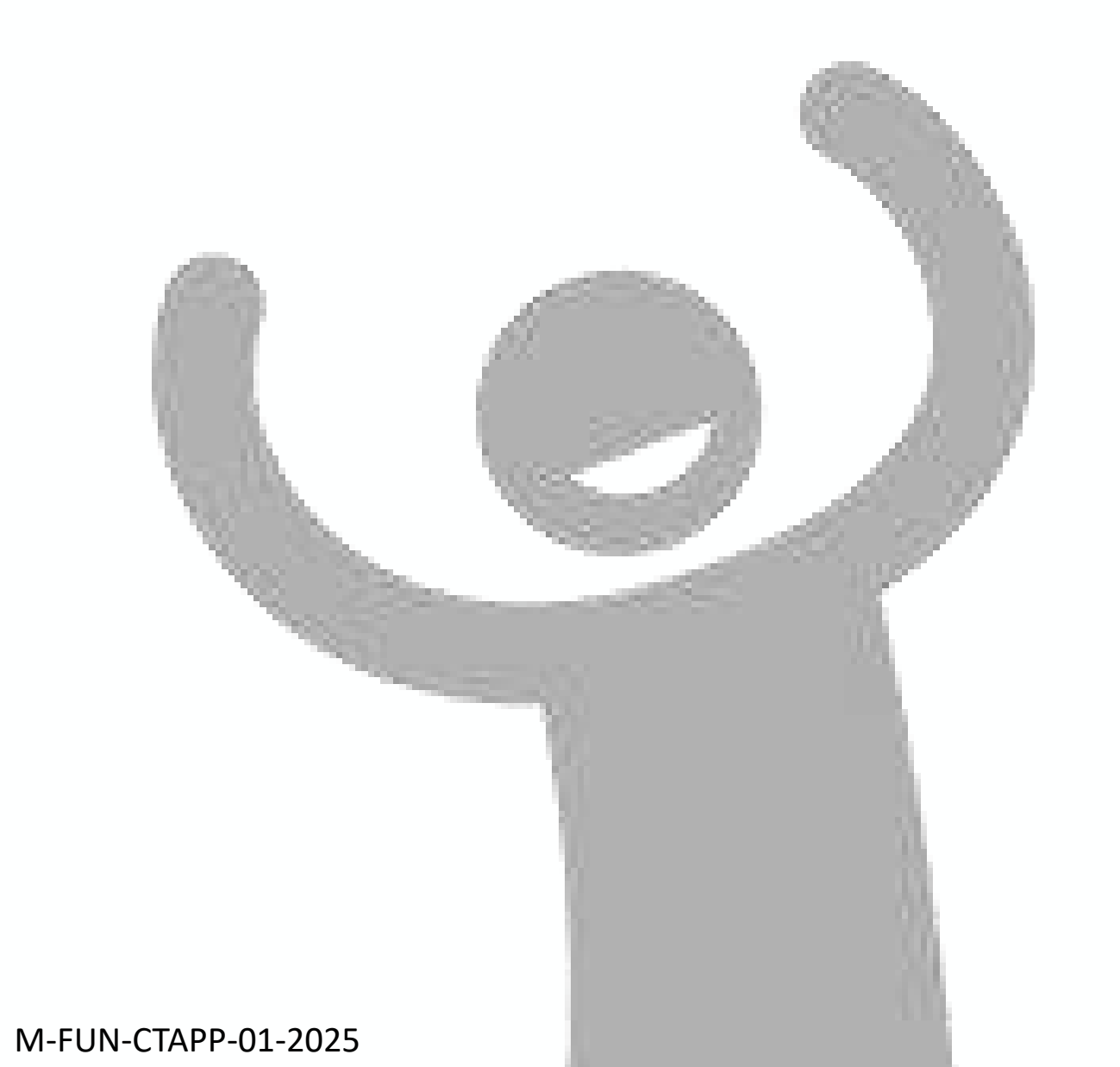

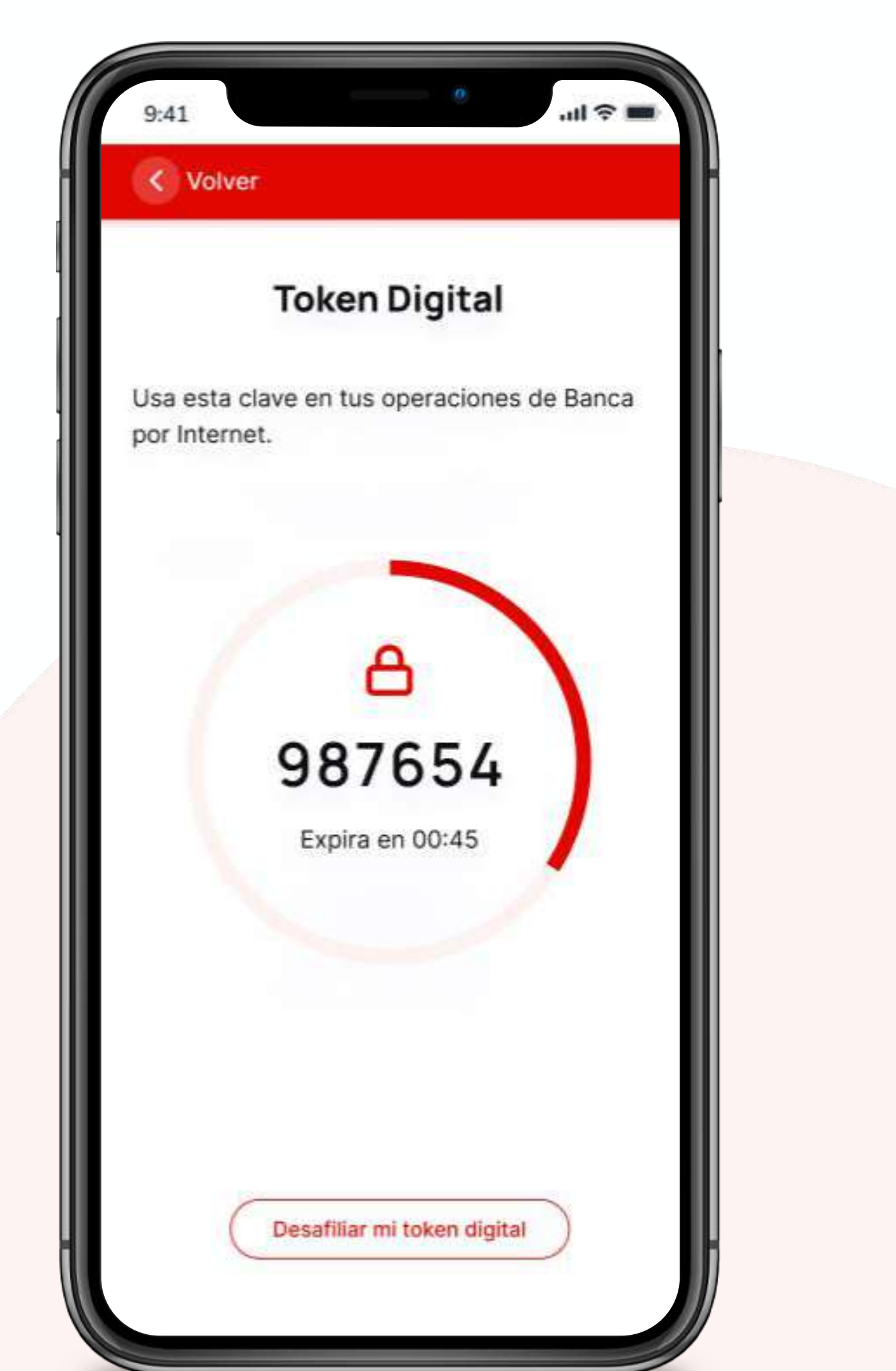

# Transferencias

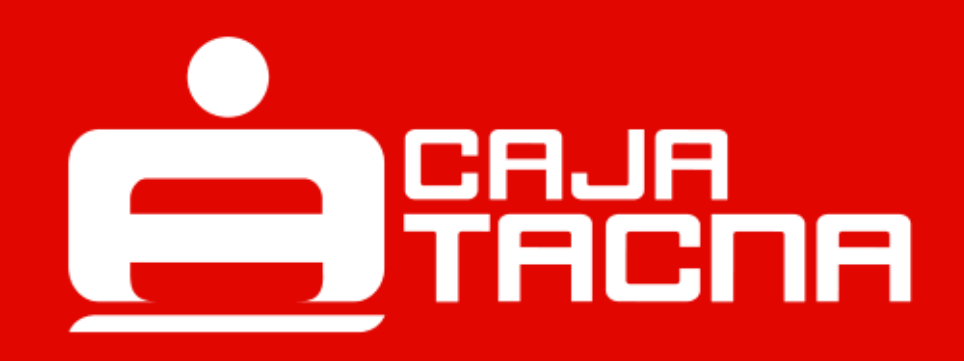

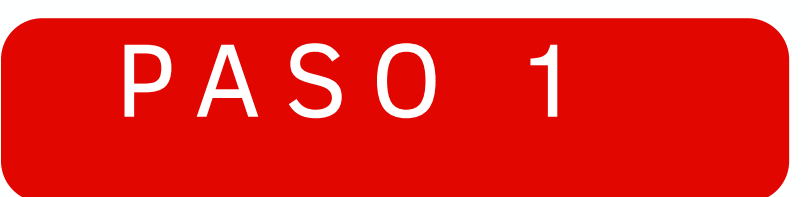

#### Realiza transferencias a cuentas propias, terceros o interbancarias

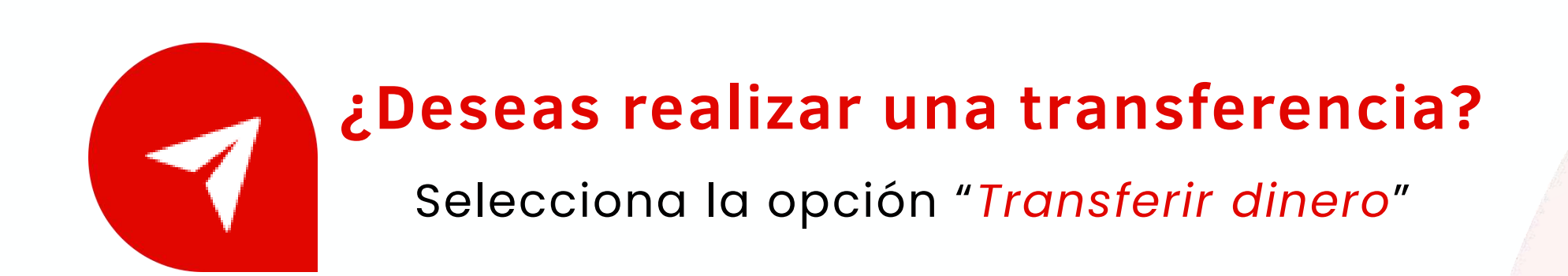

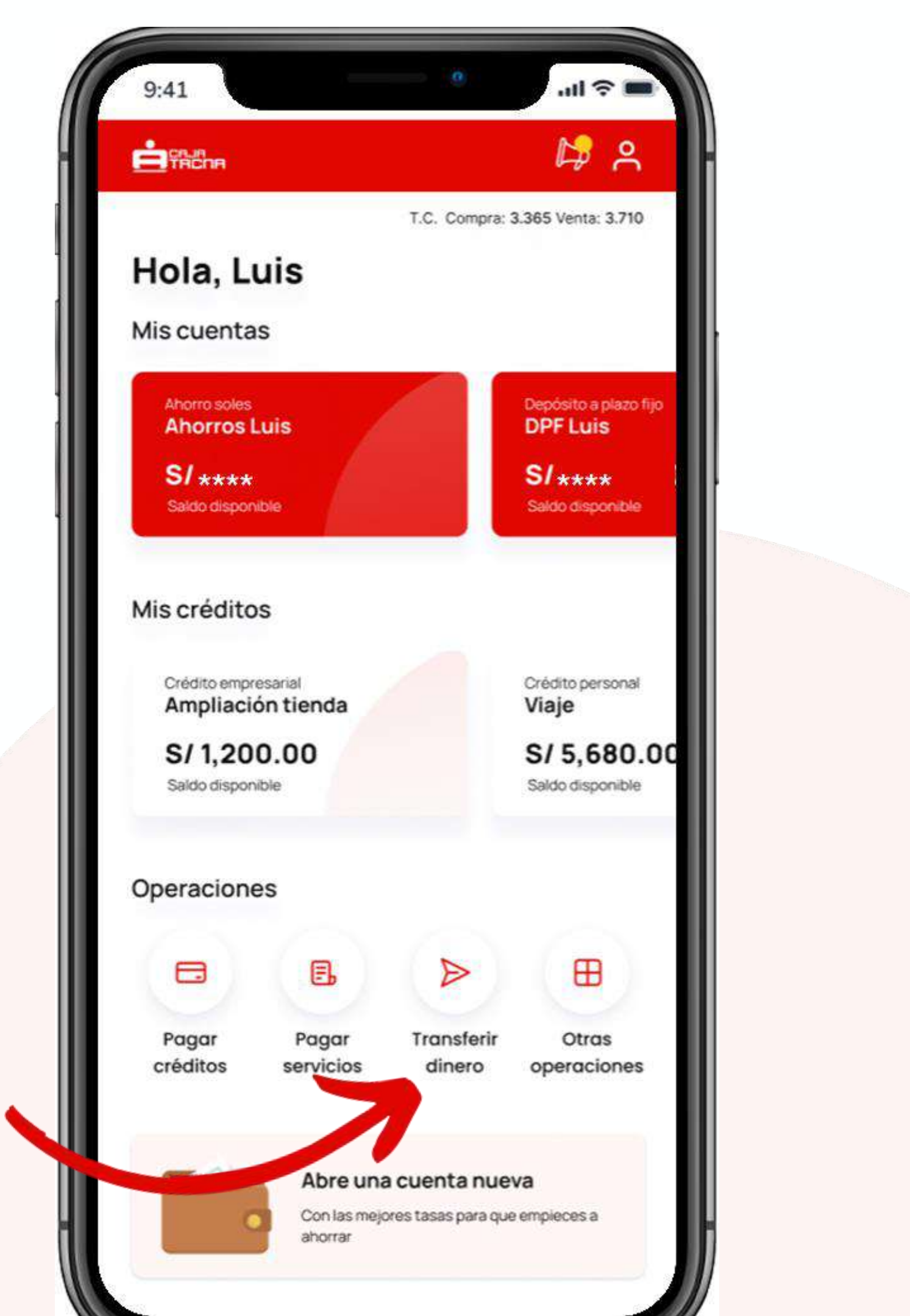

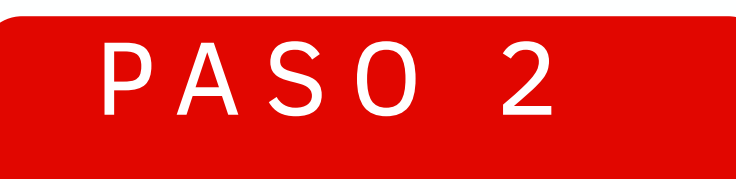

#### Selecciona el tipo de transferencia

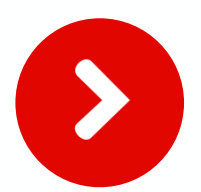

Cuentas propias

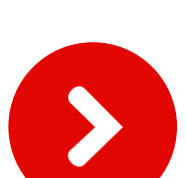

Cuentas de terceros

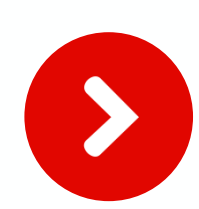

Cuentas interbancarias (CCI)

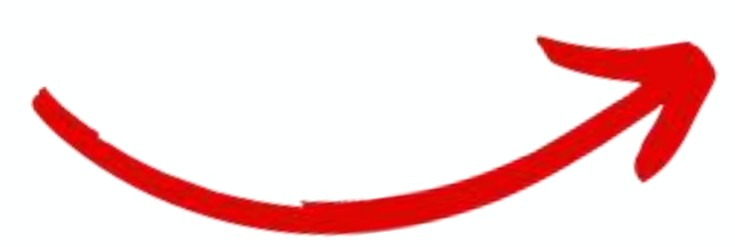

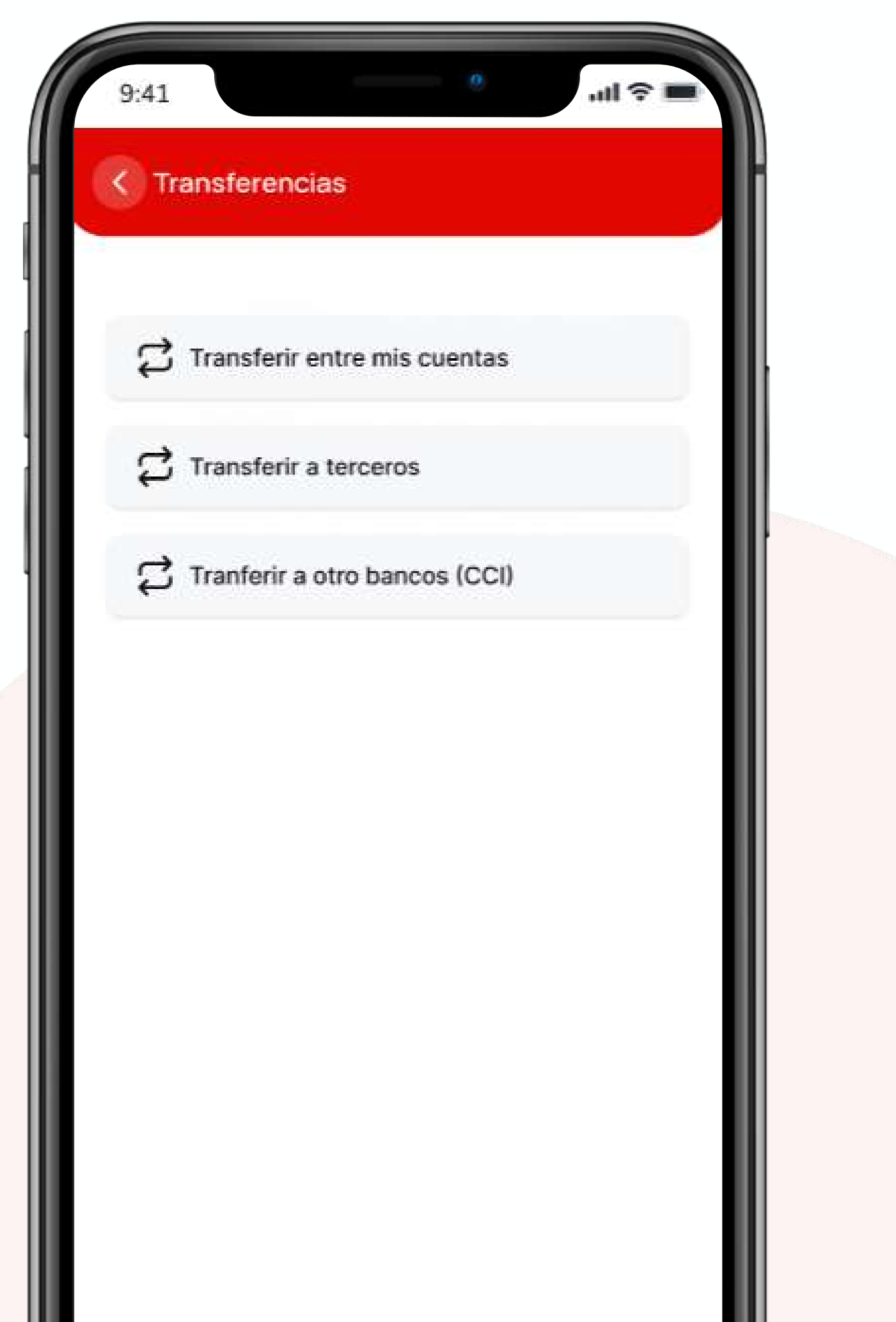

## PASO 3

#### Deberás completar los datos solicitados

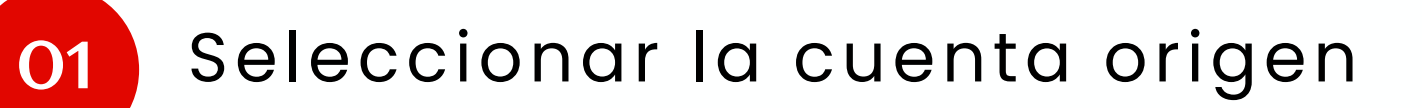

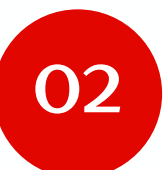

Seleccionar la cuenta destino

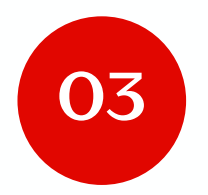

Ingresar el monto a transferir

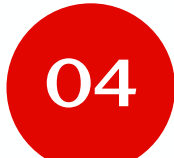

Ingresar el motivo (opcional)

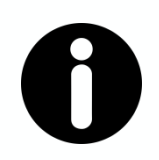

#### **Recuerda:**

Es importante que todos los datos ingresados estén en el formato correcto para asegurar una transferencia exitosa.

| Ahorros Luis Saldo<br>123 4567 8901 1234 S/ 500.00 |  |
|----------------------------------------------------|--|
| uenta de destino                                   |  |
| Ahorros Luis Saldo<br>123 4567 8901 1234 S/ 500.00 |  |
| lonto a transferir                                 |  |
| Soles ~ 400.00                                     |  |
| onto máx. S/ 5,000.00                              |  |
| lotivo                                             |  |
| pago de departamento                               |  |

### PASO 4

#### ¡Realiza la transferencia!

Haz clic en "Confirmar" para culminar la operación.

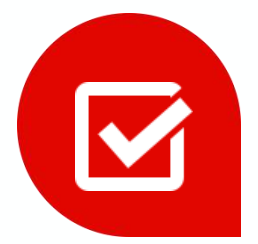

#### Acepta los beneficios, riesgos y condiciones

No olvides leer y aceptar los beneficios, riesgos y condiciones de los servicios electrónicos

(\*) Sólo para el caso de transferencias interbancarias.

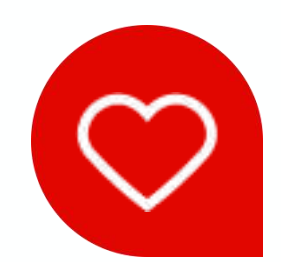

#### **Puedes agregar a favoritos**

¡Guarda tus operaciones frecuentes!

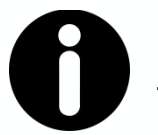

Recuerda:

Tus transferencias entre cuentas propias ¡no necesitan de validación de token digital!

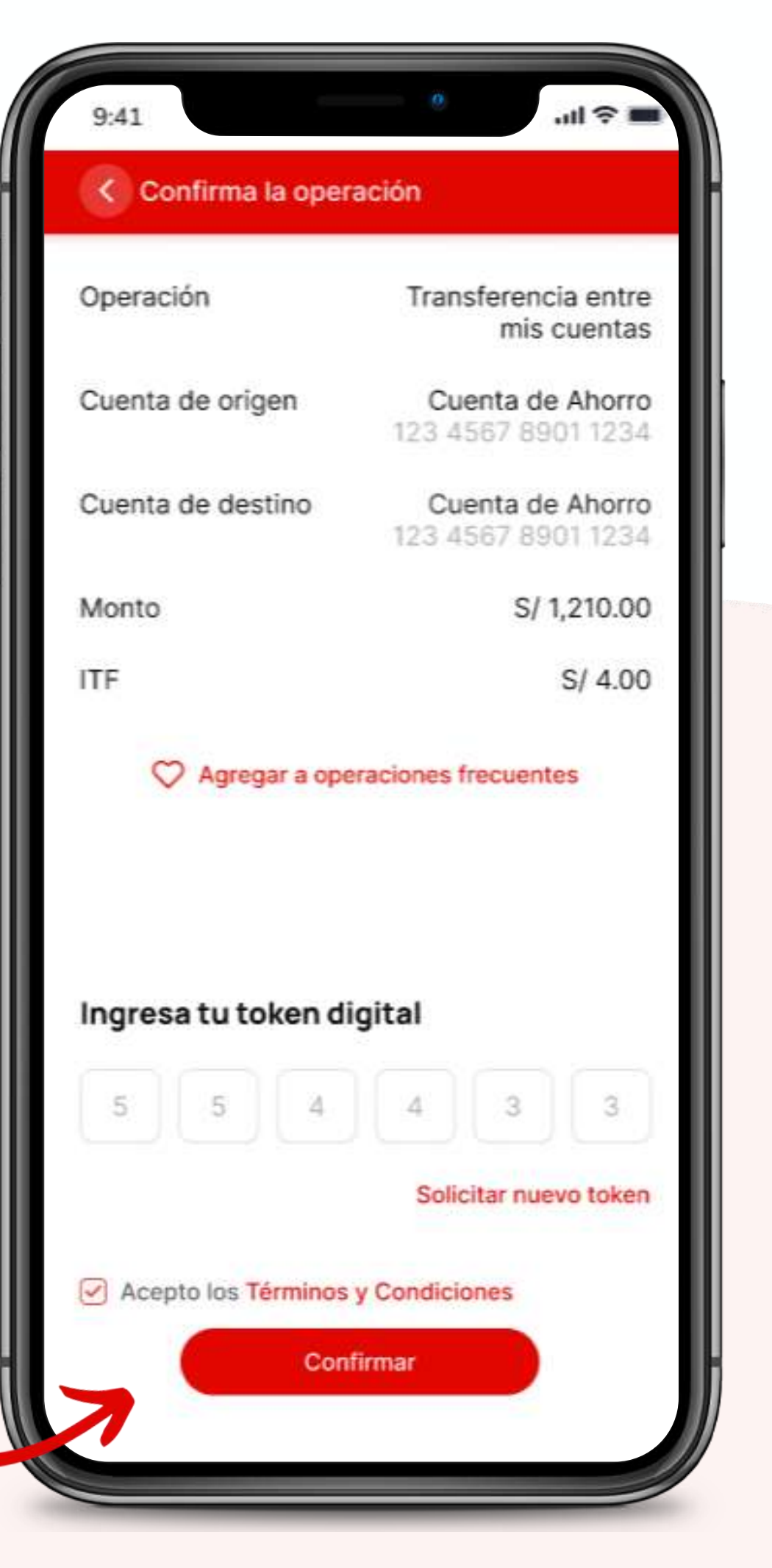

# Consulta de créditos

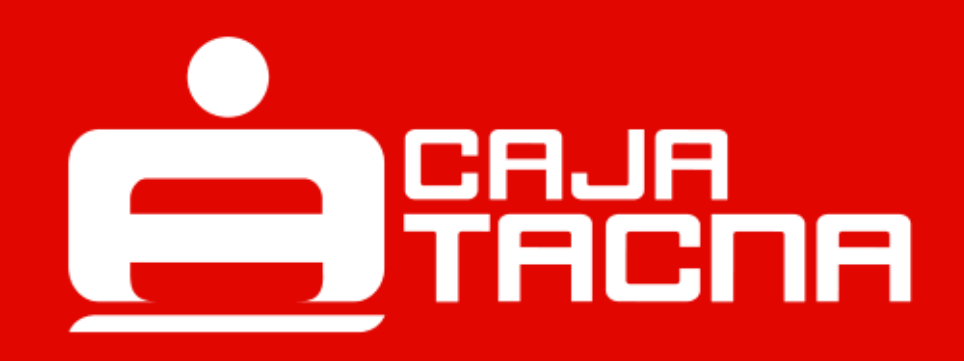

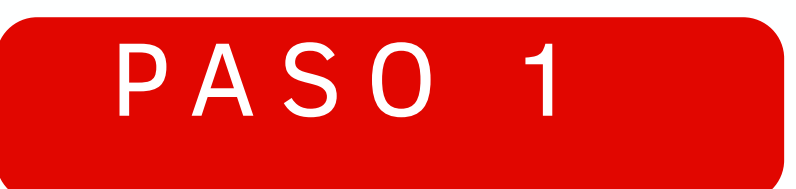

Para acceder información de tus créditos, elige el crédito que deseas consultar.

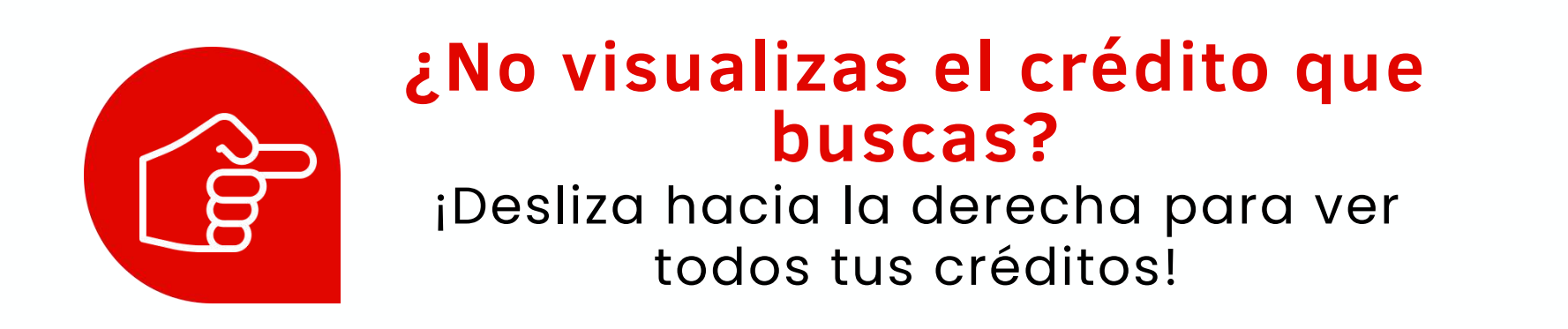

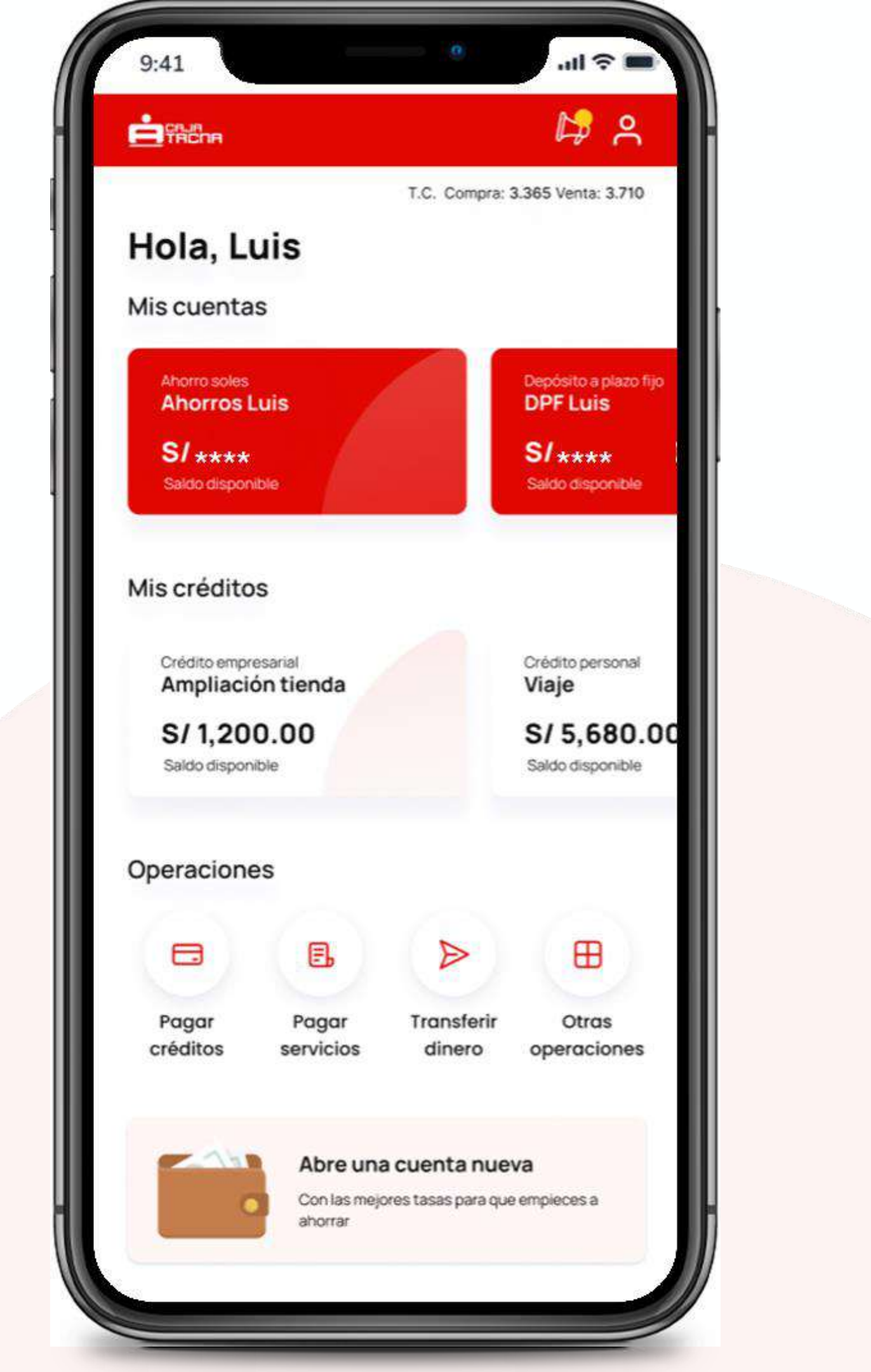

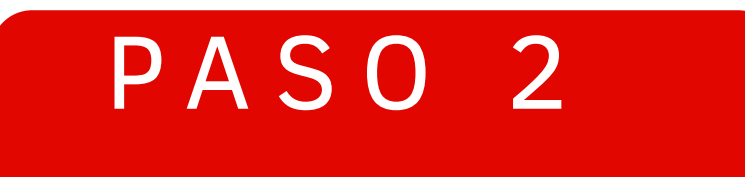

#### ¡Descubre el detalle de tu crédito!

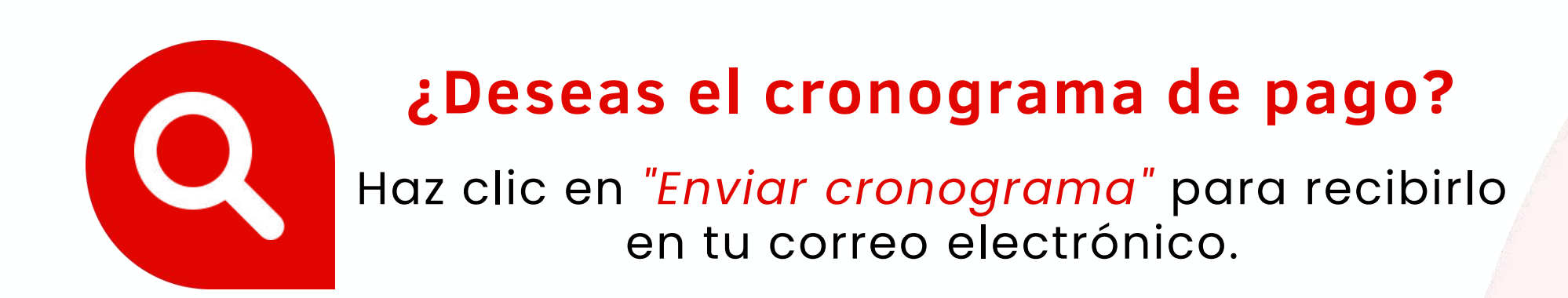

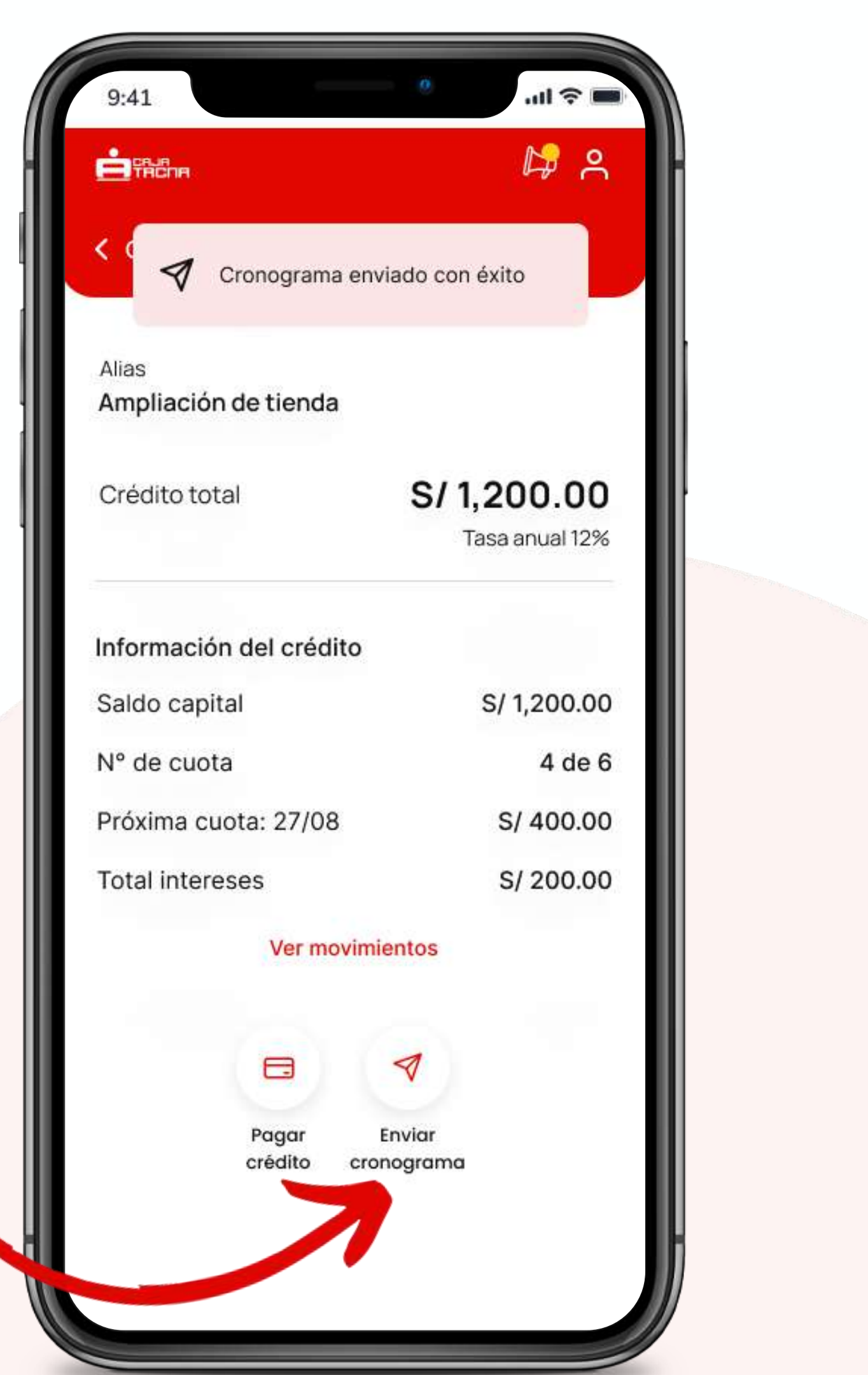

# Pago de créditos propios

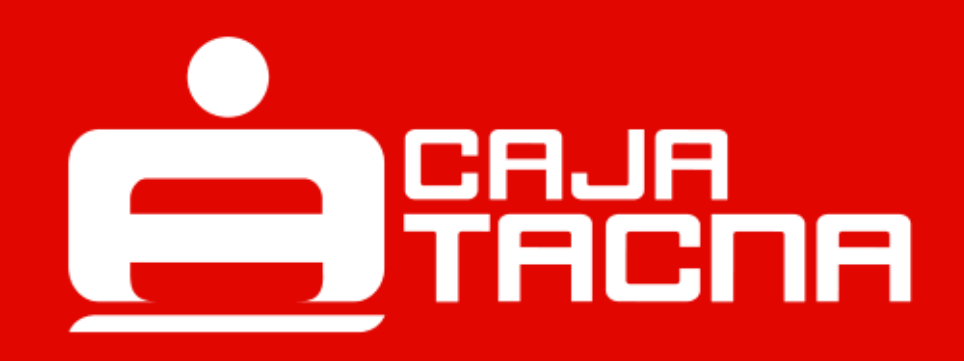

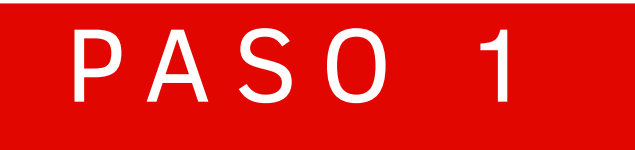

#### Realiza pago de créditos propios

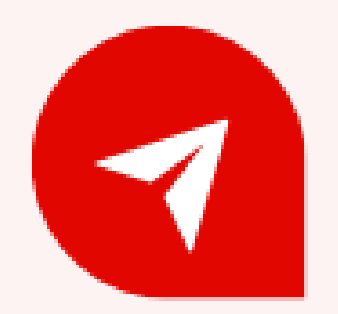

#### ¿Deseas realizar el pago de tu crédito? Selecciona la opción "Pagar créditos"

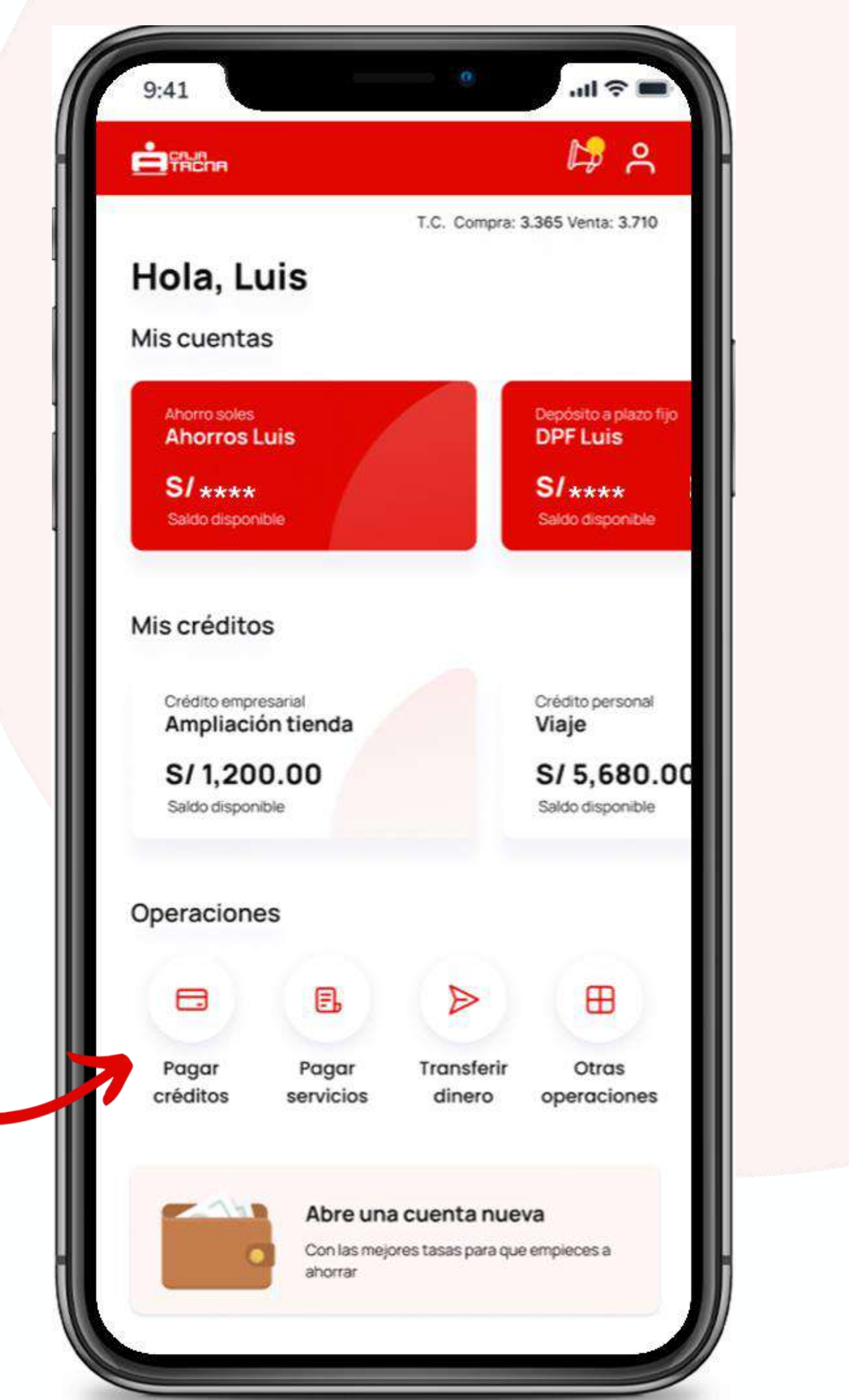

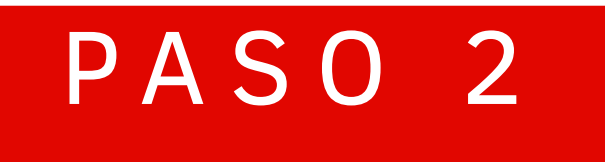

Selecciona el tipo de pago

Pago de créditos propios

Pago de créditos de terceros

1

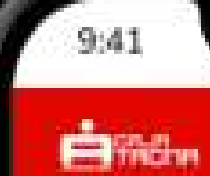

#### < Pago de créditos

? In.

12 8

Pago de créditos propios

Pago de créditos de terceros

#### PASO 3

| Pago de créditos     Crédito empresarial   S/ 2,500.00     1234 4567 5678 7890   S/ 2,500.00     Total pagado: S/ 400.00   S/ 2,500.00     Crédito empresarial   S/ 2,500.00     1234 4567 5678 7890   S/ 2,500.00     Total pagado: S/ 400.00   S/ 2,500.00 |                                                                              |             |
|----------------------------------------------------------------------------------------------------|------------------------------------------------------------------------------|-------------|
| Crédito empresarial S/ 2,500.00   1234 4567 5678 7890 Total pagado: S/ 400.00   Crédito empresarial S/ 2,500.00   1234 4567 5678 7890 S/ 2,500.00   1234 4567 5678 7890 Total pagado: S/ 400.00                                                              | Pago de créditos                                                             |             |
| Crédito empresarial   S/ 2,500.00     1234 4567 5678 7890   Total pagado: S/ 400.00                                                                                                    | <b>Crédito empresarial</b><br>1234 4567 5678 7890<br>Total pagado: S/ 400.00 | S/ 2,500.00 |
|                                                                                                    | <b>Crédito empresarial</b><br>1234 4567 5678 7890<br>Total pagado: S/ 400.00 | S/ 2,500.00 |
| Crédito empresarial   S/ 2,500.00     1234 4567 5678 7890   Total pagado: S/ 400.00                                                                                                    | <b>Crédito empresarial</b><br>1234 4567 5678 7890<br>Total pagado: S/ 400.00 | S/ 2,500.00 |

#### Elige el crédito que deseas pagar

#### Elige la forma de pago

Al elegir Pago por Código CIP, deberás culminar la operación de pago ingresando el código generado en alguno de los puntos puestos a disposición por PagoEfectivo

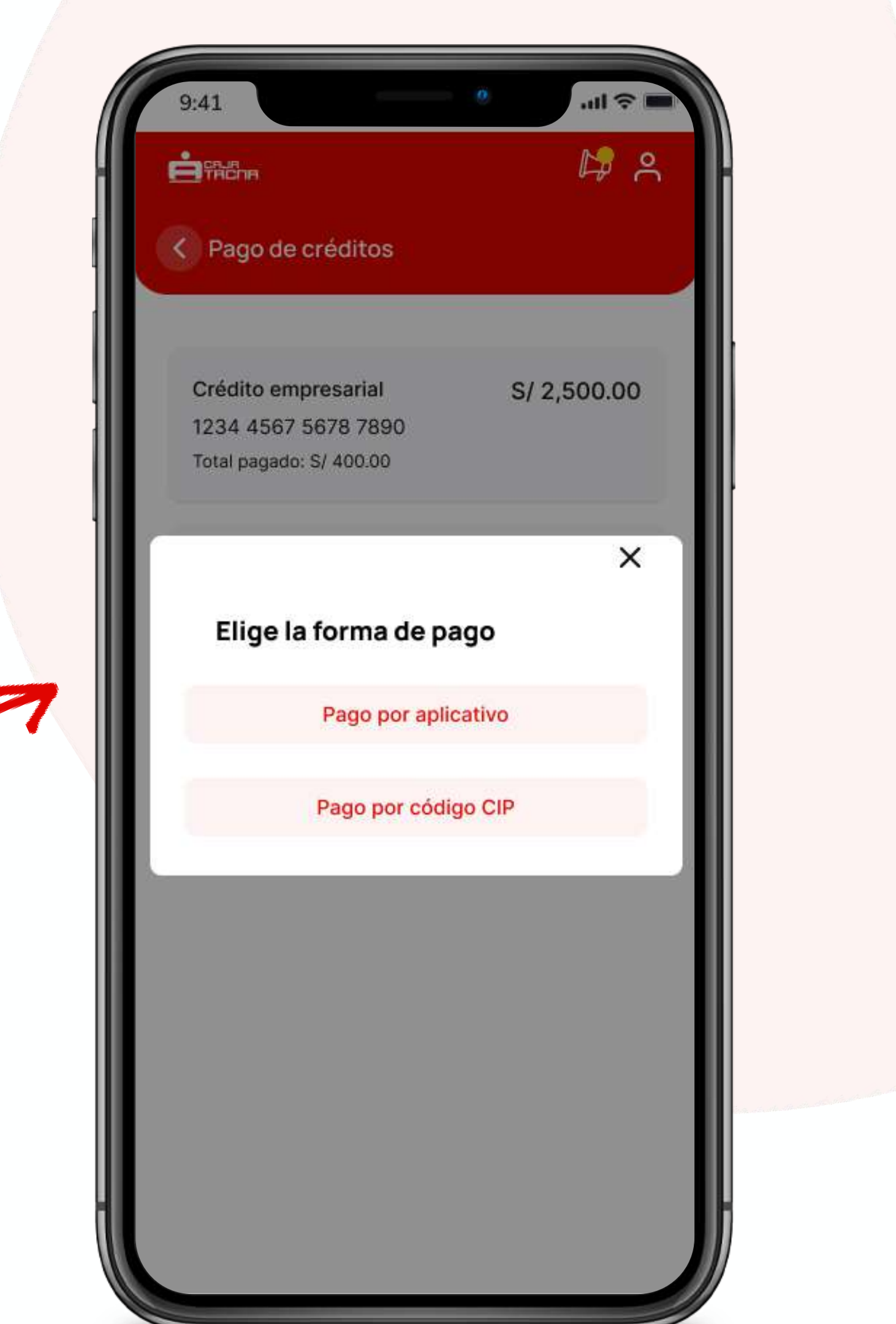
- reducción

- 02

03

01

- el pago.
- pagar.
- $\mathbf{04}$

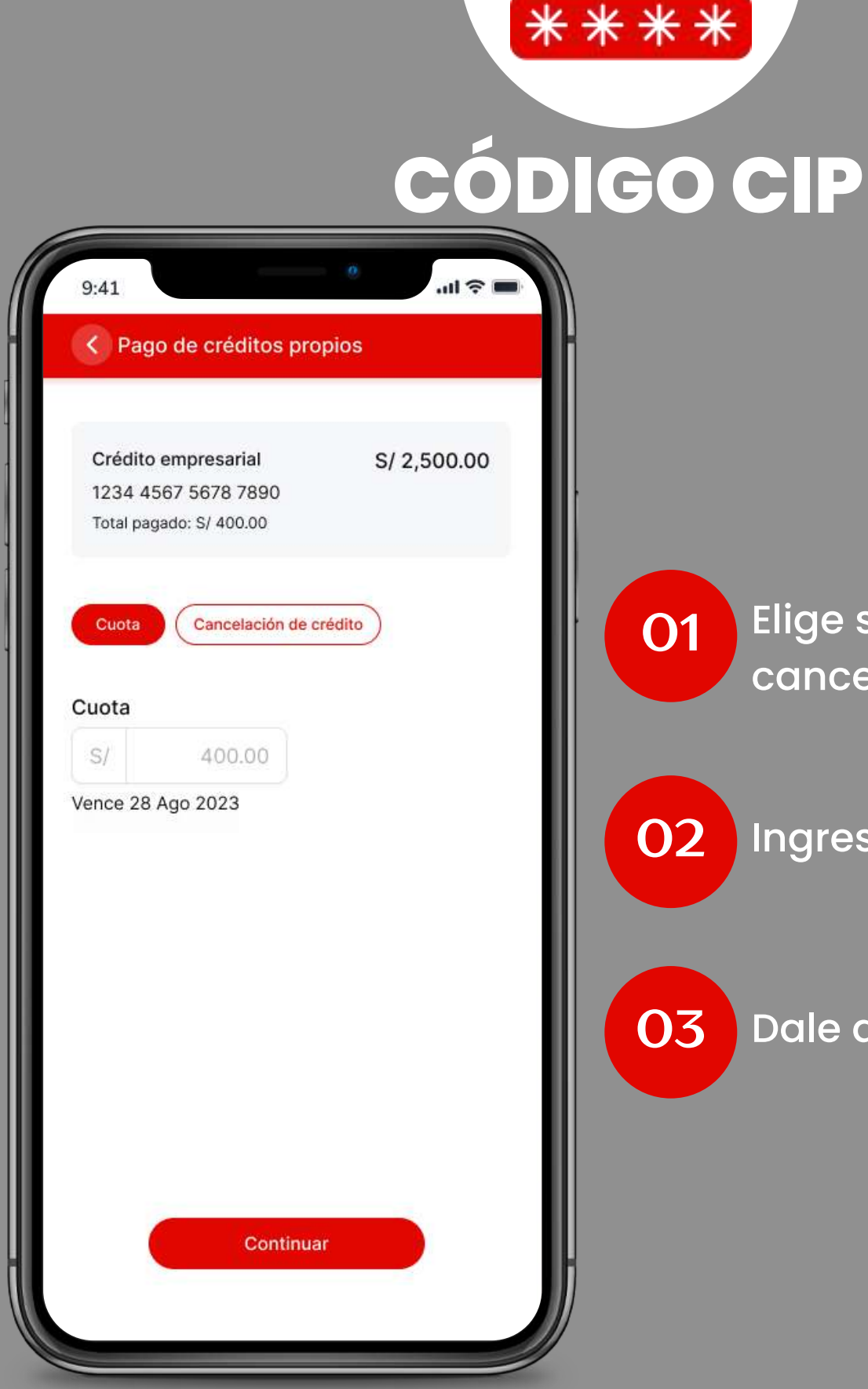

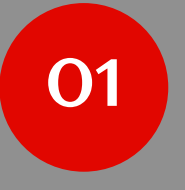

Elige si pagar una cuota o cancelar el crédito.

Ingresa el monto a pagar. 02

03 Dale al botón *continuar*.

M-FUN-CTAPP-01-2025

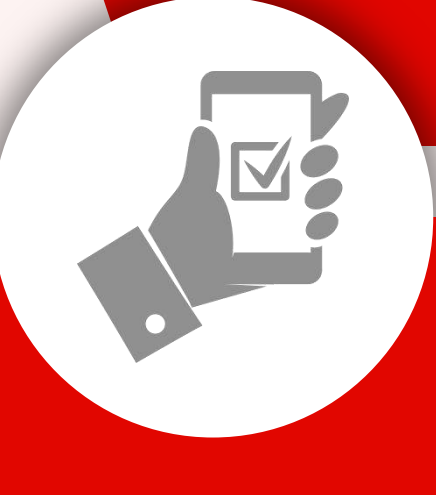

#### APP

Elige el tipo de pago a realizar:

• Abono: Permite efectuar pago o adelanto de cuotas.

• Pago Anticipado: Permite reducir el monto de cuotas/ reducir número de cuotas, generando intereses, de comisiones y gastos.

• Cancelación de crédito: Permite realizar el pago total del crédito.

Elige la cuenta con la que realizarás

Ingresa y/o verifica el monto a

Dale al botón continuar.

| 1199694                                    | S/ 4,421.40              |
|--------------------------------------------|--------------------------|
| Total a pagar: S/ 791.45                   | Constantin               |
| Cuenta de origen                           |                          |
| CTA AHORRO SUELDO SO<br>001 2111 0198 0468 | 0 Saldo<br>S/ 700,000.80 |
| Carl Reducir monto d                       | e cuota                  |
| Paduair númara                             | de cuota                 |
| Reduca numero                              |                          |
| Monto a pagar                              |                          |

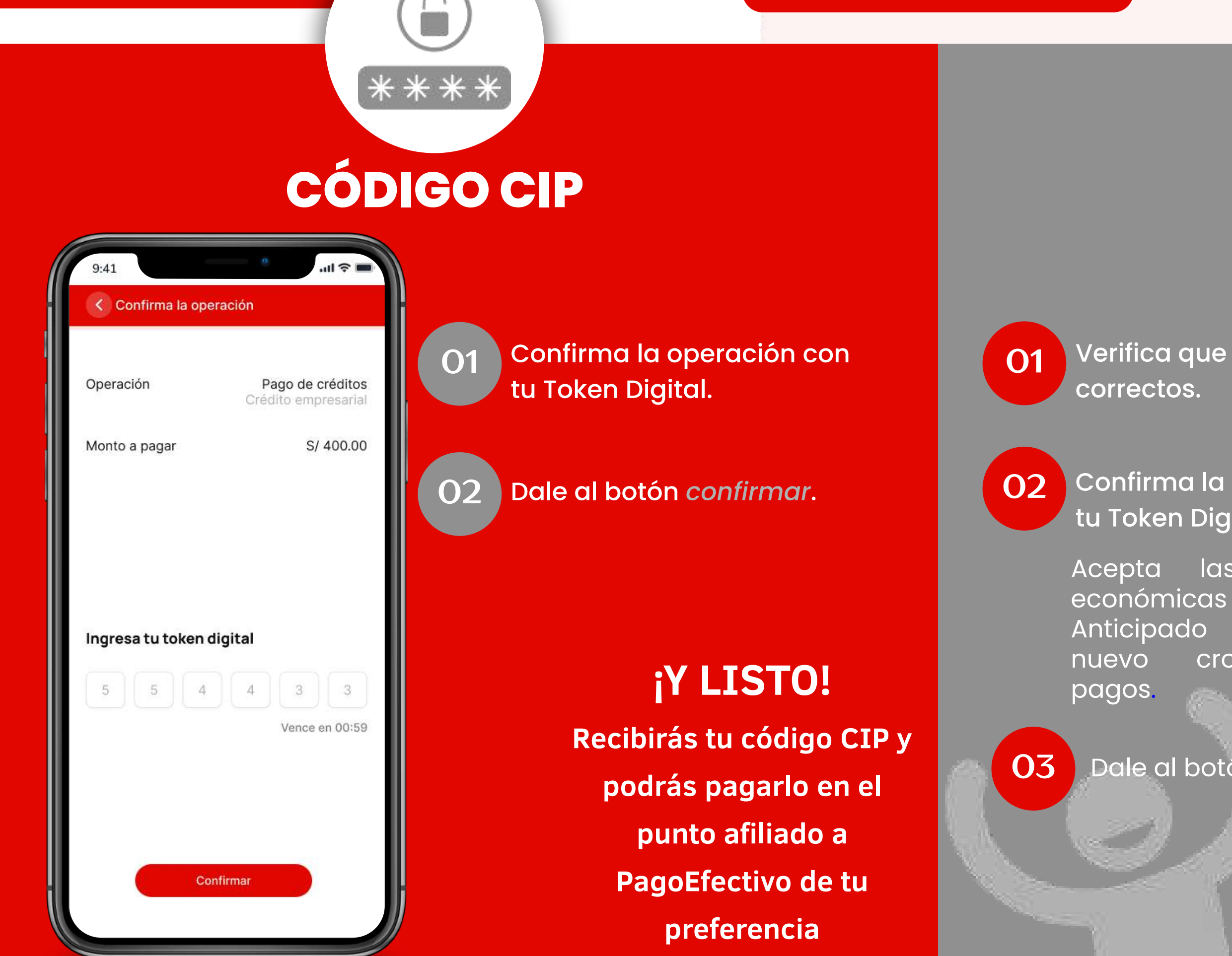

-CTAPP-01-2025

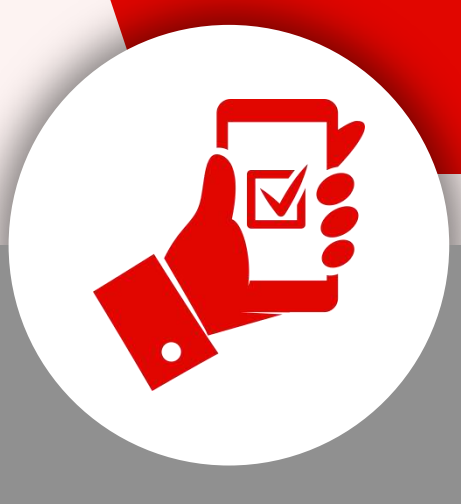

#### APP

Verifica que los datos sean correctos.

Confirma la operación con tu Token Digital

Acepta las implicancias económicas del Pago Anticipado realizado y el nuevo cronograma de

Dale al botón **confirmar.** 

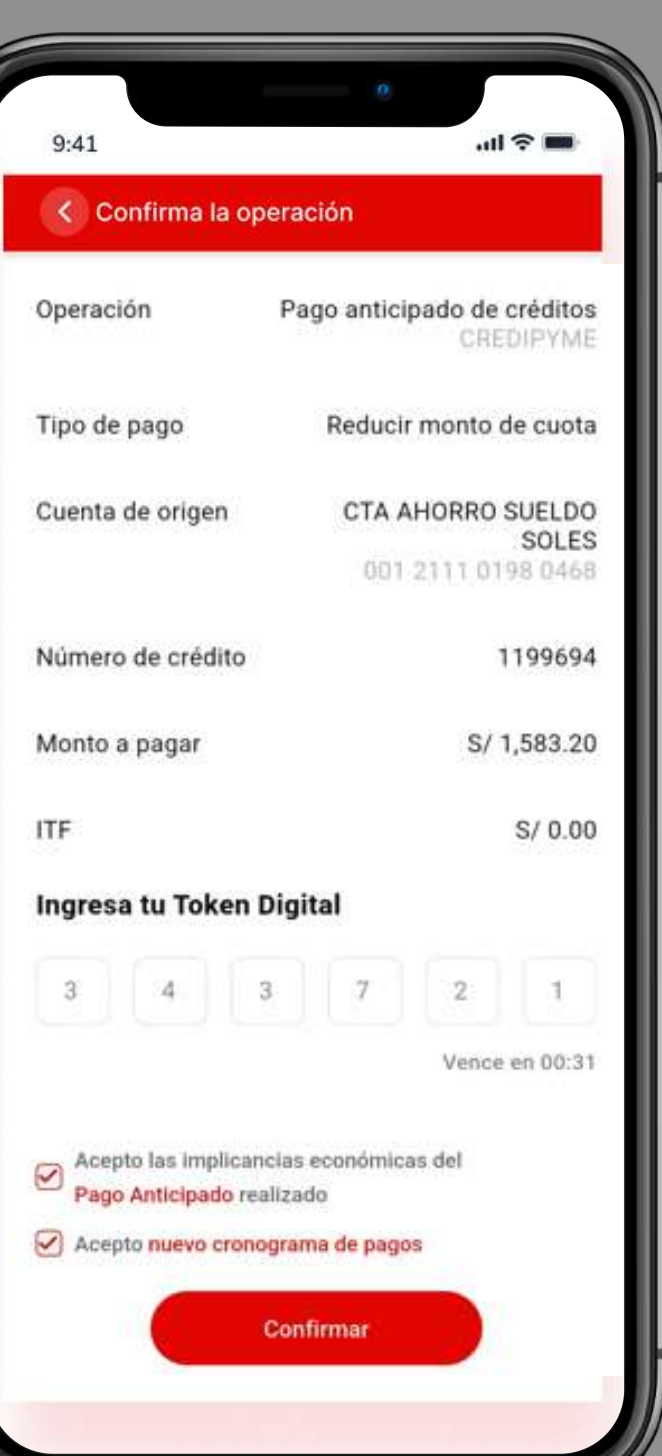

# Pago de créditos de terceros

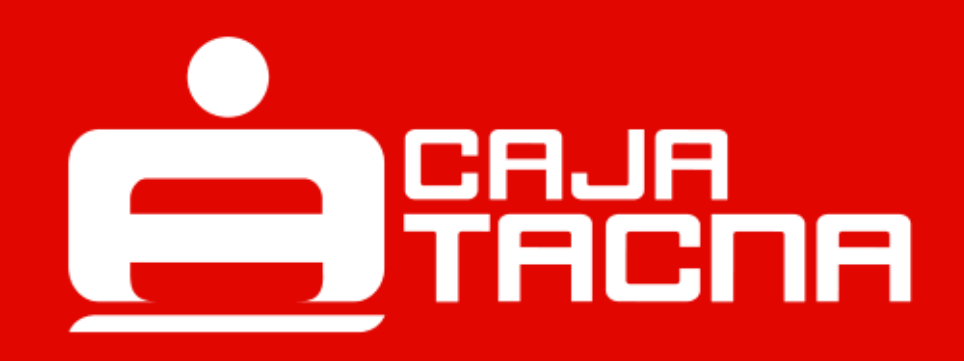

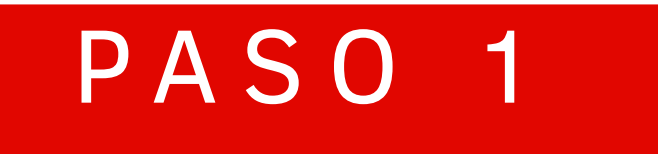

#### Realiza pago de créditos de terceros

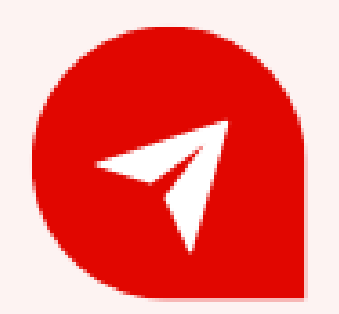

### ¿Deseas realizar el pago de tu crédito? Selecciona la opción "Pagar créditos"

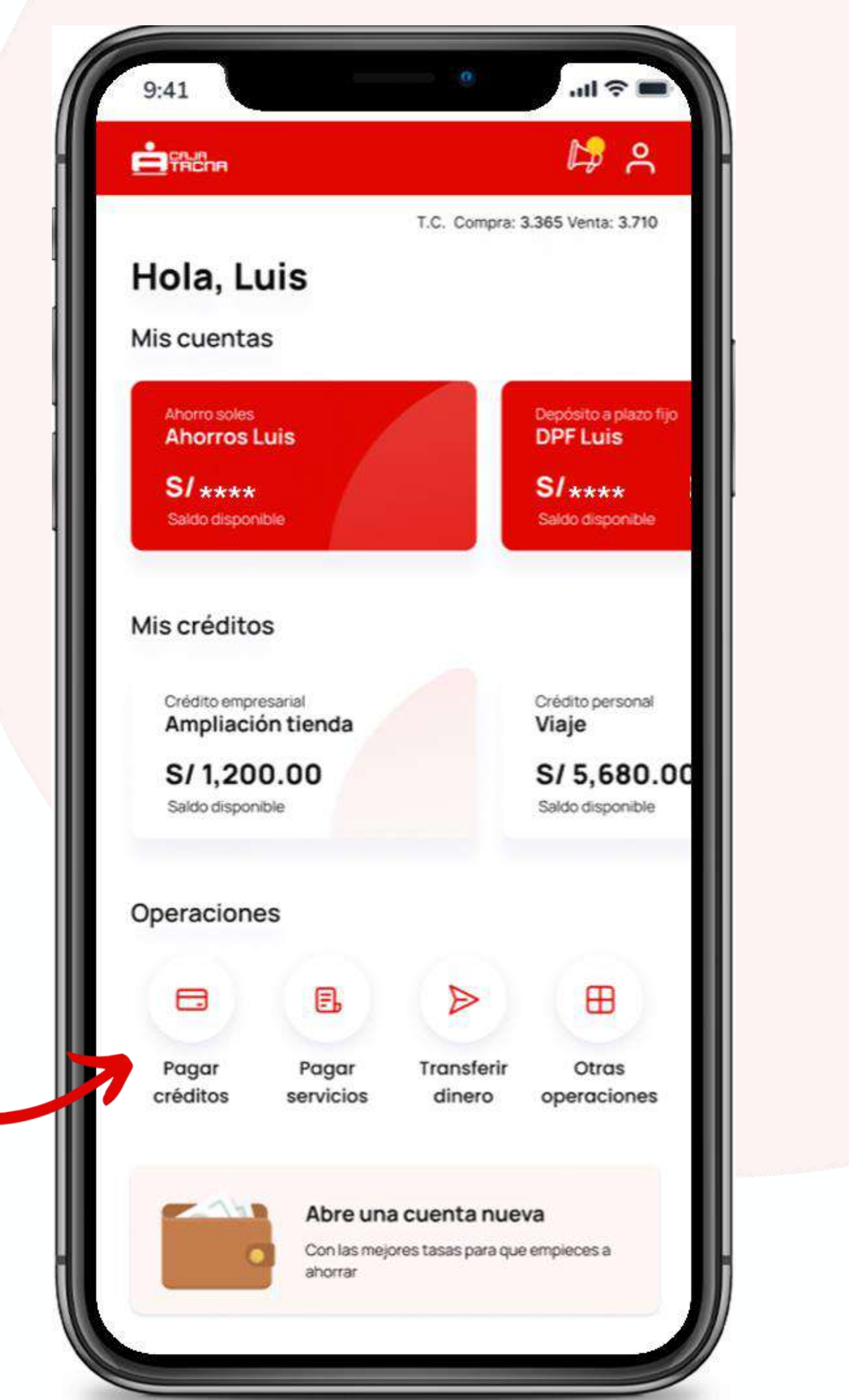

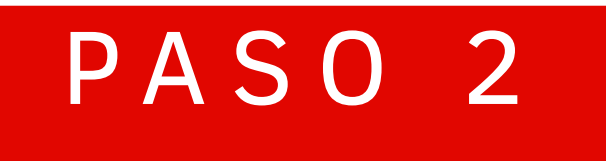

Selecciona el tipo de pago

Pago de créditos propios

Pago de créditos de terceros

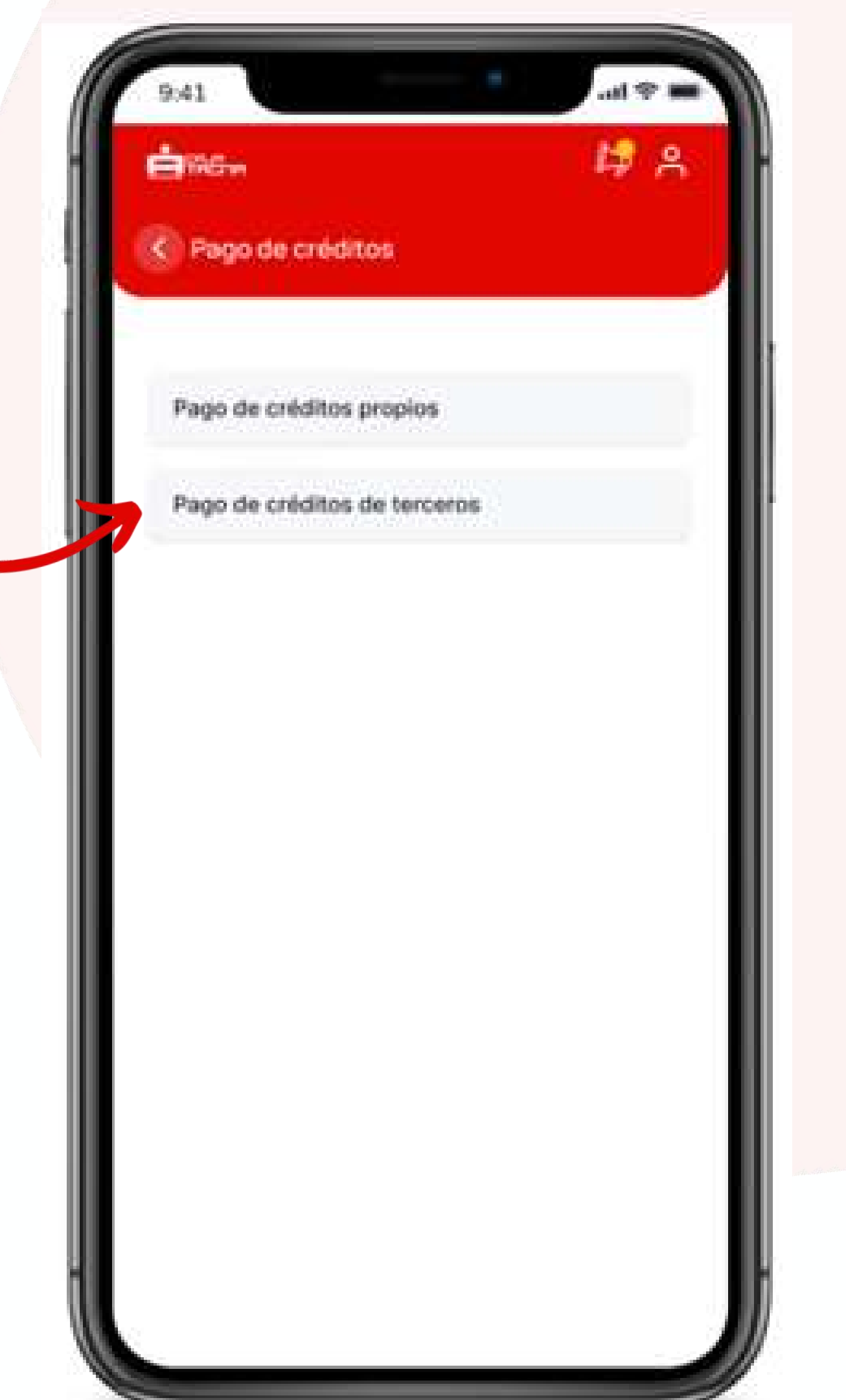

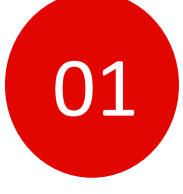

02

Elige la cuenta con la que realizarás el pago

Ingresa el número de crédito que deseas pagar

03

Elige el tipo de pago a realizar:

- Abono: Permite efectuar pago o Adelanto de cuotas.
- Pago Anticipado: Permite reducir el monto de cuotas/ reducir número de cuotas, generando reducción de intereses, comisiones y gastos.
- čomisiones y gastos.
   Cancelación de crédito: Permite realizar el pago total del crédito.

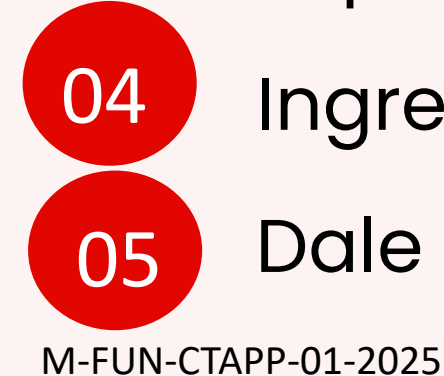

Ingresa y/o verifica el monto a pagar

Dale al botón continuar.

| Ċma.                                   | 1 <b>4</b> A             |
|----------------------------------------|--------------------------|
| Pago de créo                           | ditos de terceros        |
| Cuenta de origen                       |                          |
| CTA AHORRO SU<br>001 2111 0198<br>0468 | E Saldo<br>S/ 150,000.00 |
| Número de crédit                       | to                       |
| 1339868                                |                          |
| Abono Pago ar                          | nticipado Cancelación    |
| Pendiente de pag                       | 10                       |
| Titular                                | Juan Pérez               |
| Cuota                                  | S/ 190.78                |
| 💶 । Reducir r                          | número de cuota          |
| Monto a pagar                          |                          |
| S/ 381.56                              |                          |
| Monto anticipo: S/ 3                   | 381.89                   |
|                                        |                          |

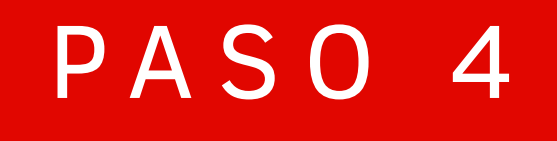

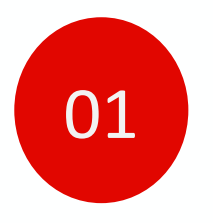

# *Verifica que los datos sean correctos*

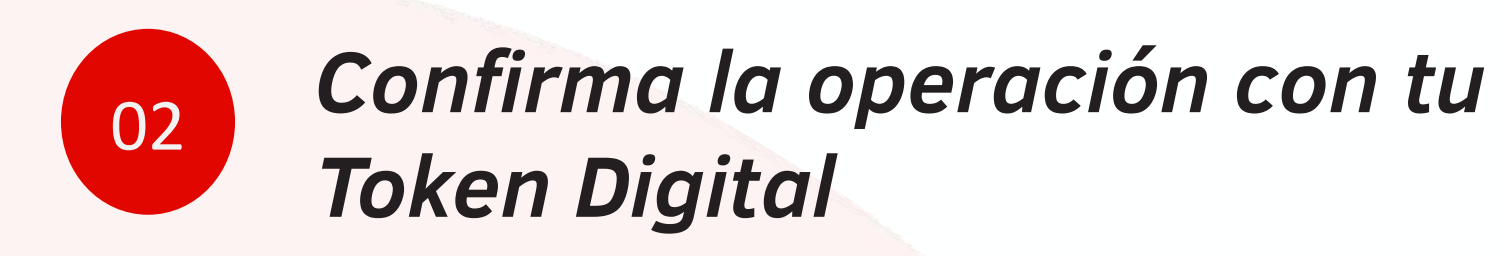

Acepta las implicancias económicas del Pago Anticipado realizado

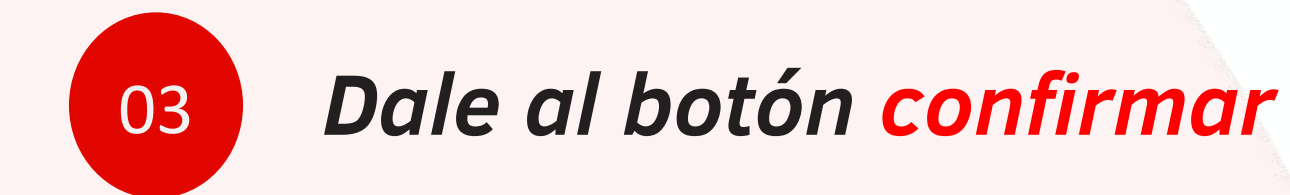

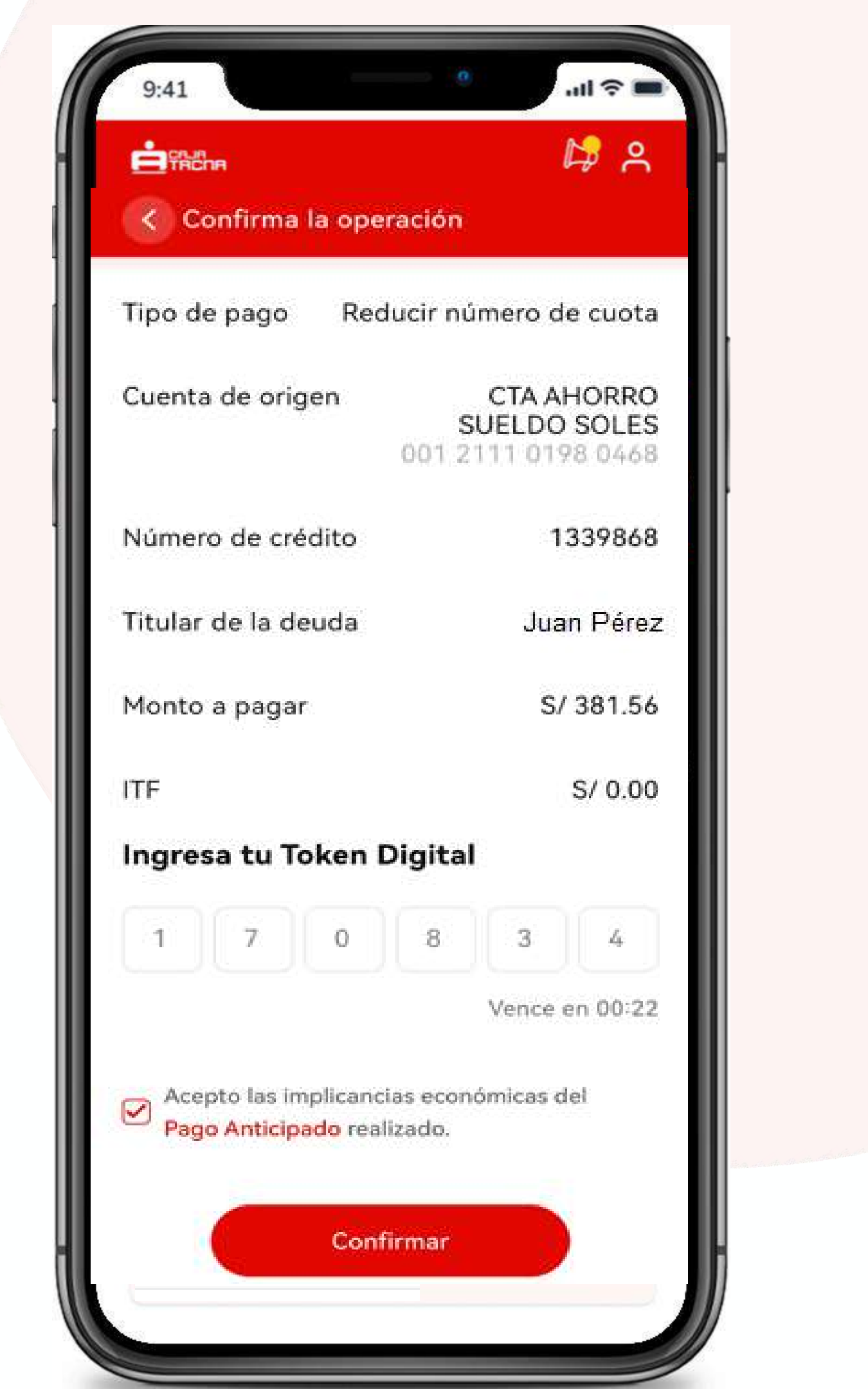

# Adelanto de sueldo

M-FUN-<u>CTAPP-01-2025</u>

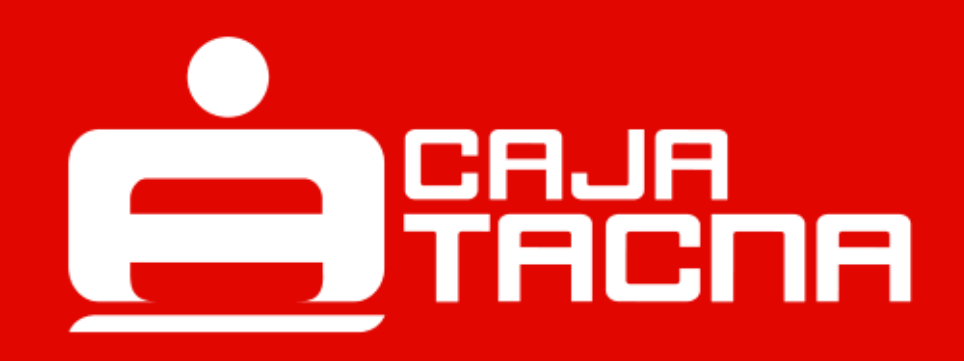

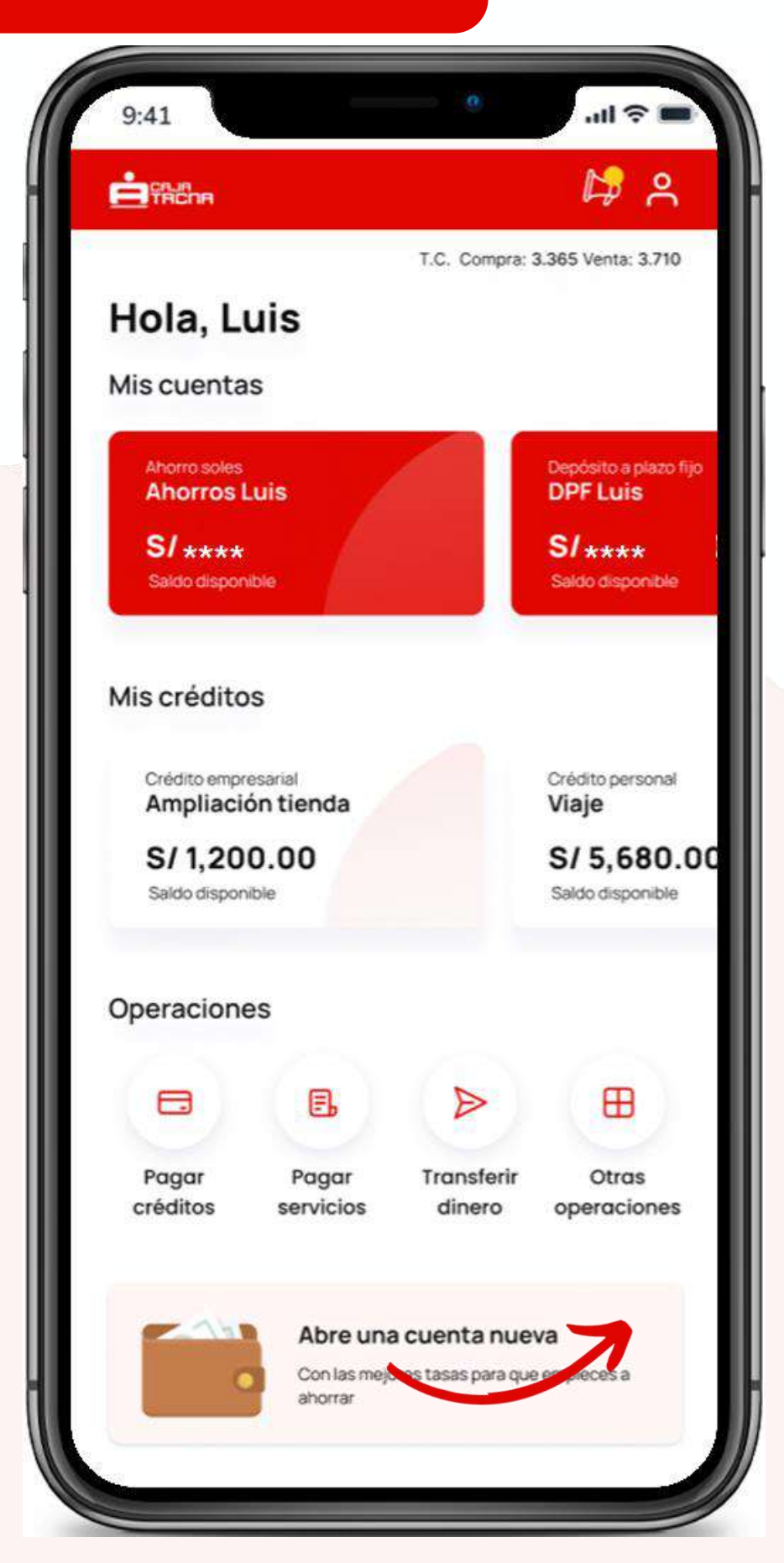

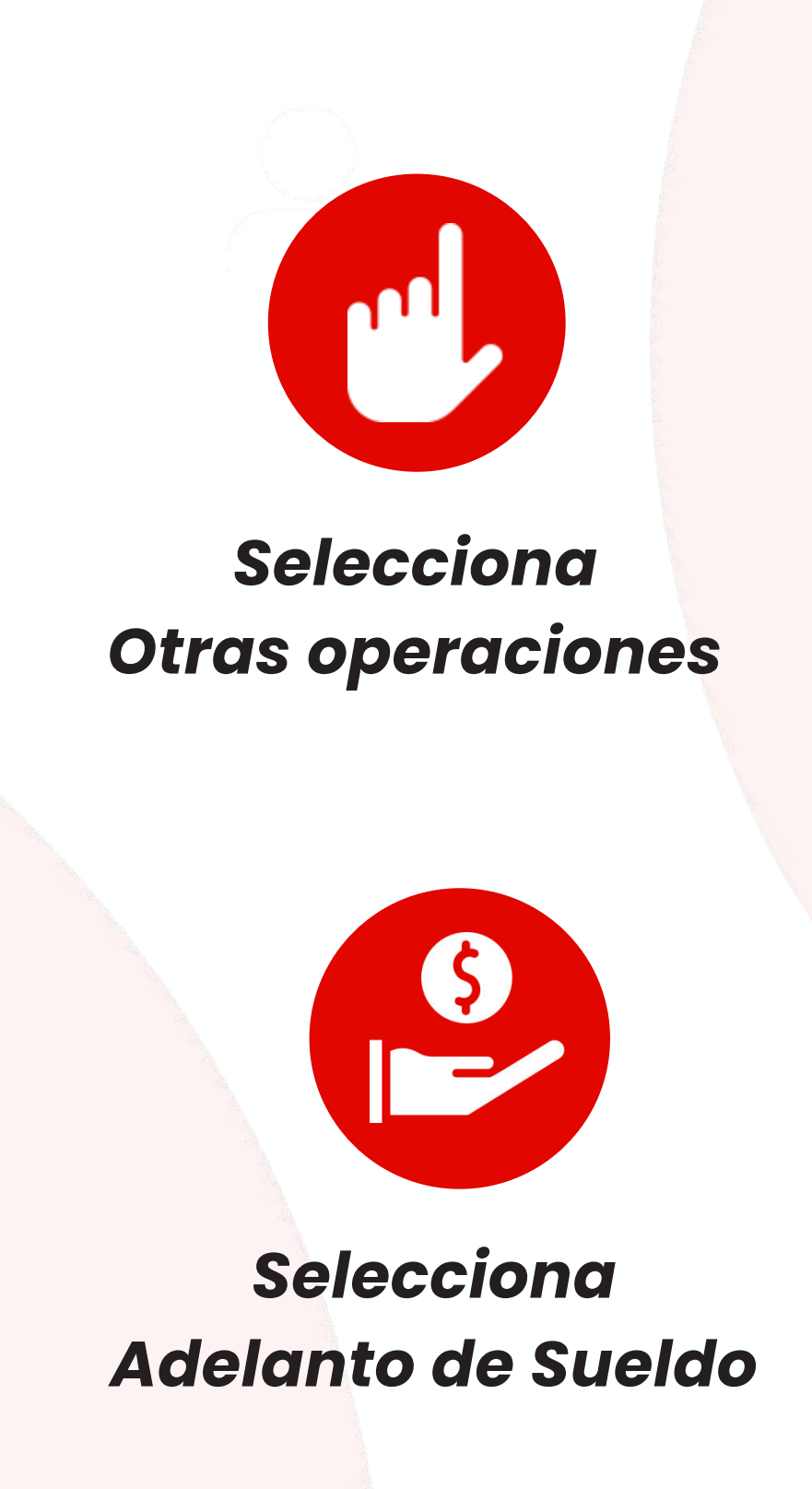

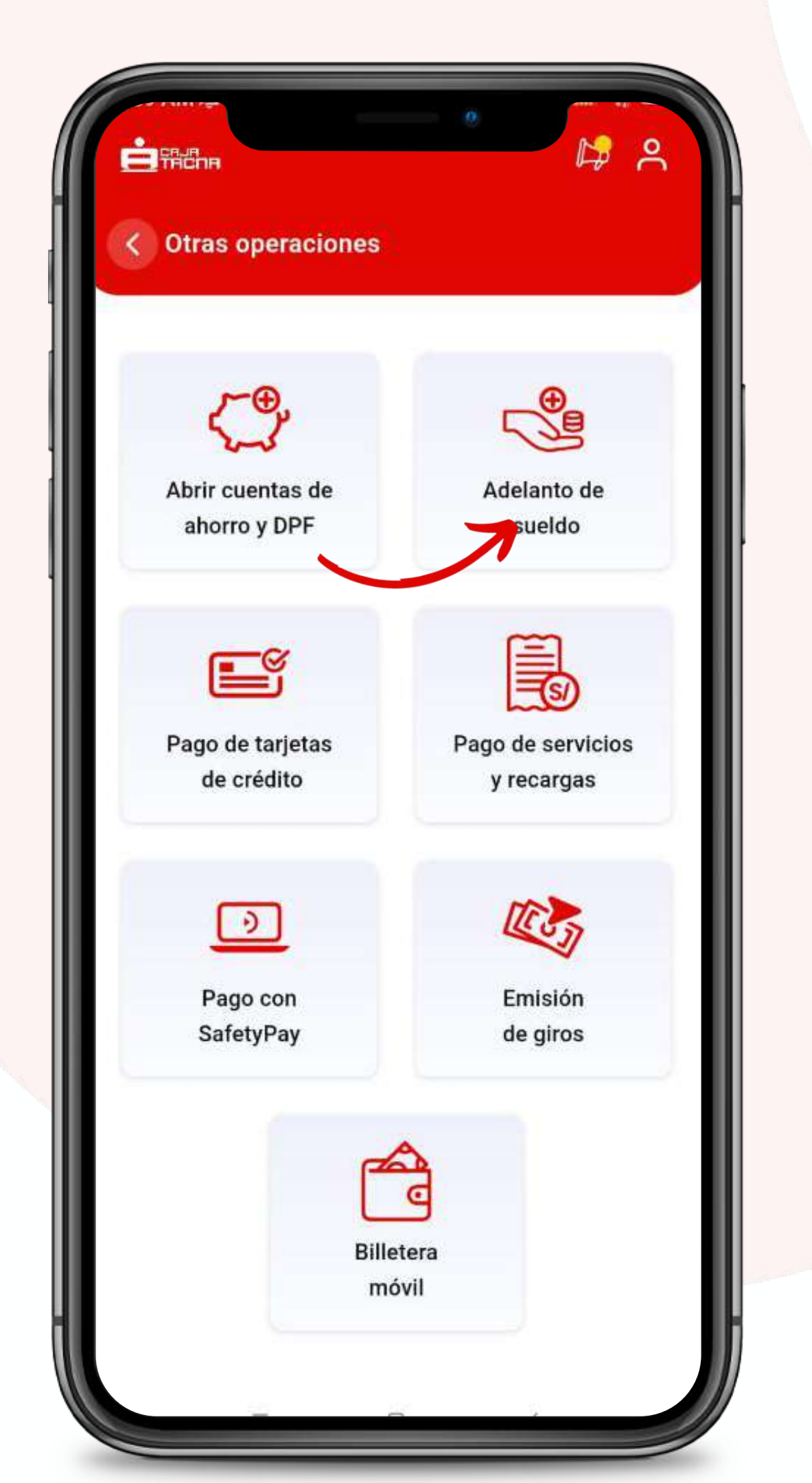

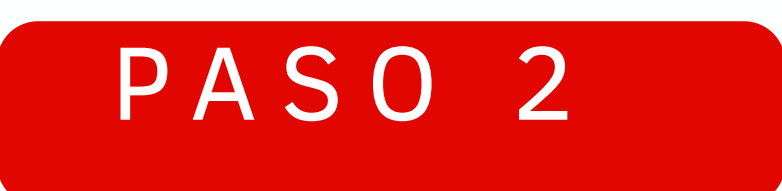

#### Deberás completar los datos solicitados

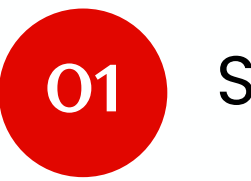

Selecciona la cuenta destino

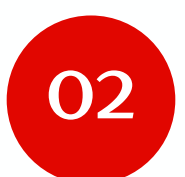

Ingresa el monto a solicitar

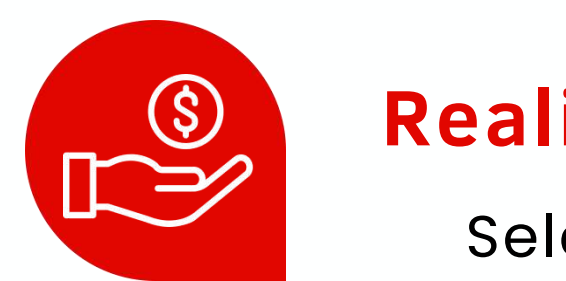

#### Realiza tu adelanto de sueldo

Selecciona la opción "Lo quiero"

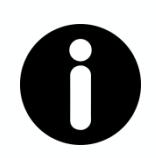

#### **Recuerda:**

Que la cuenta destino solo podrá ser del tipo ahorro sueldo

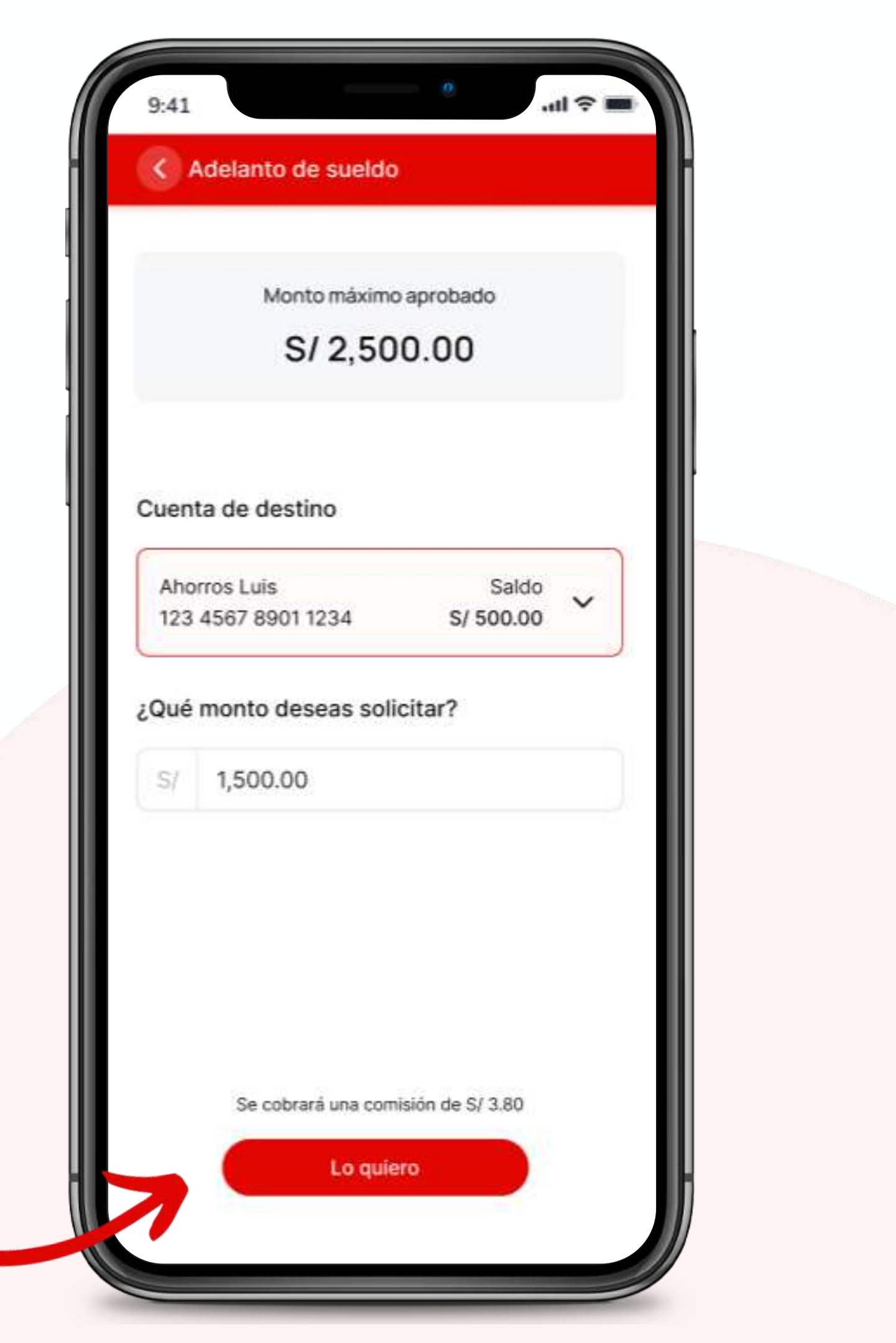

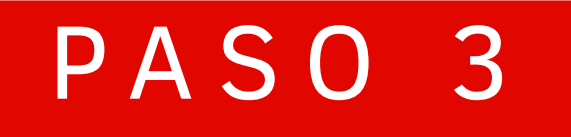

#### ilisto!

#### Disfruta tu adelanto de sueldo

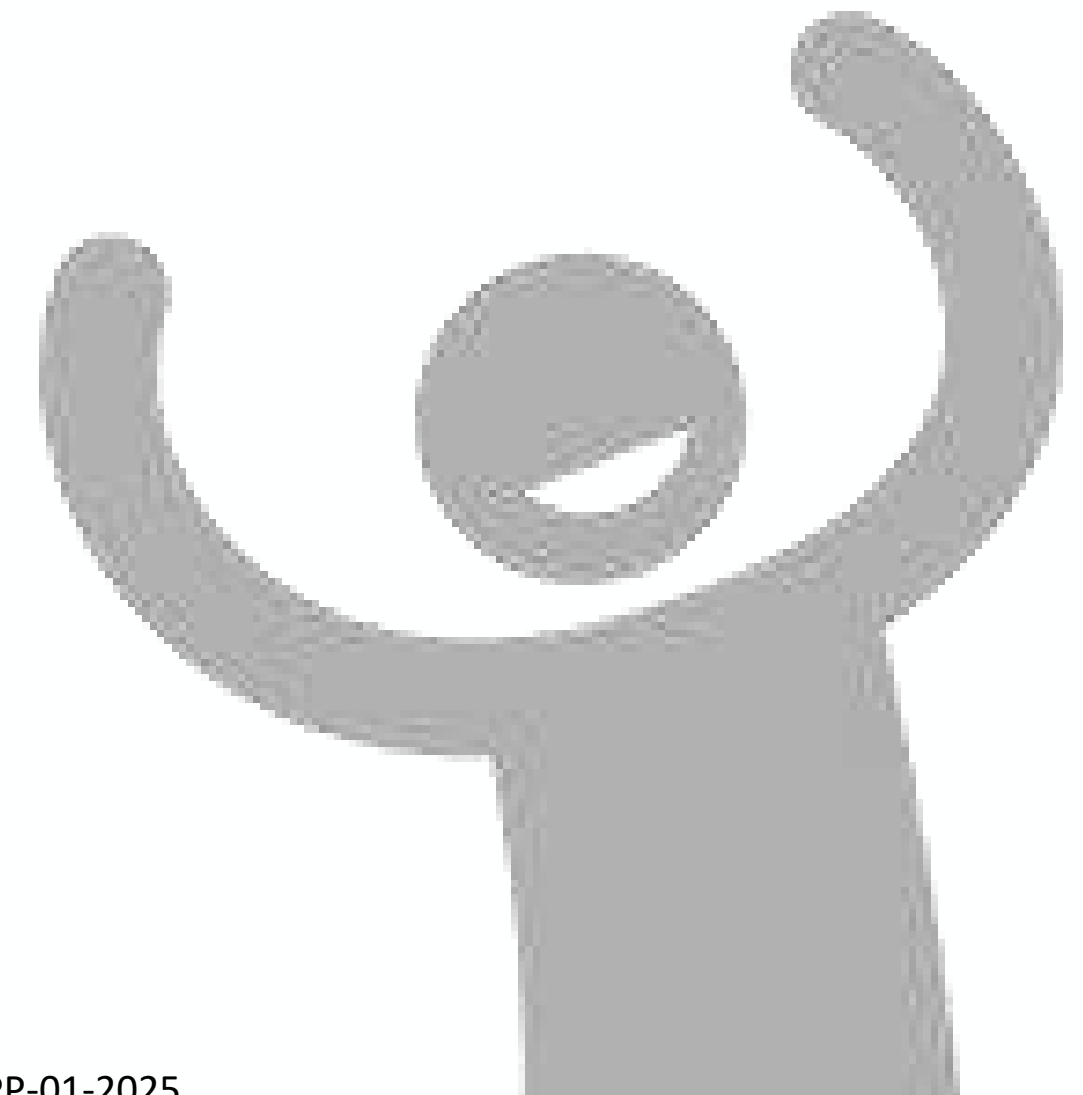

| Operación         | Adelanto de sueldo      |  |
|-------------------|-------------------------|--|
| Monto solicitado  | S/ 1,500.00             |  |
| Comisión          | S/ 3.80                 |  |
| Cuenta de destino | Cuenta de Ahorro        |  |
| 5 5 4             | 4 3 3<br>Vence en 00:59 |  |
|                   |                         |  |
|                   |                         |  |

# Pago de tarjetas de crédito

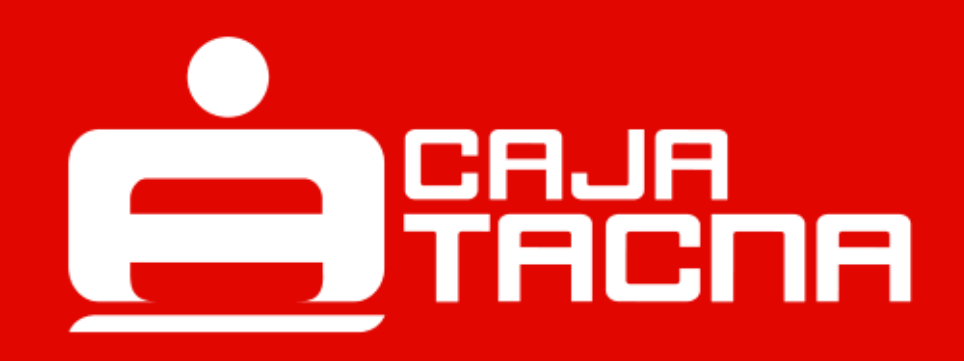

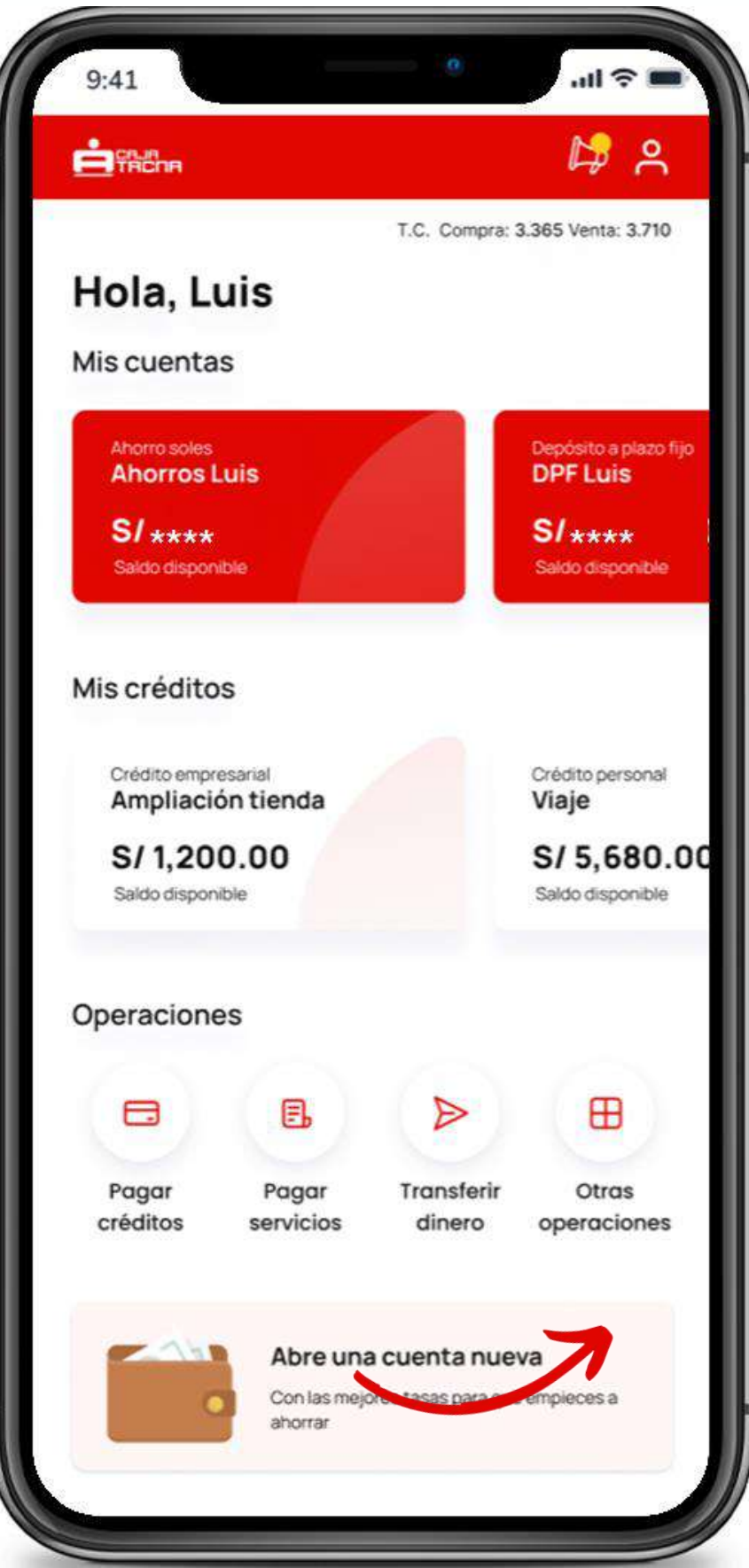

Selecciona Otras operaciones

> Selecciona Pago de tarjetas de crédito

-

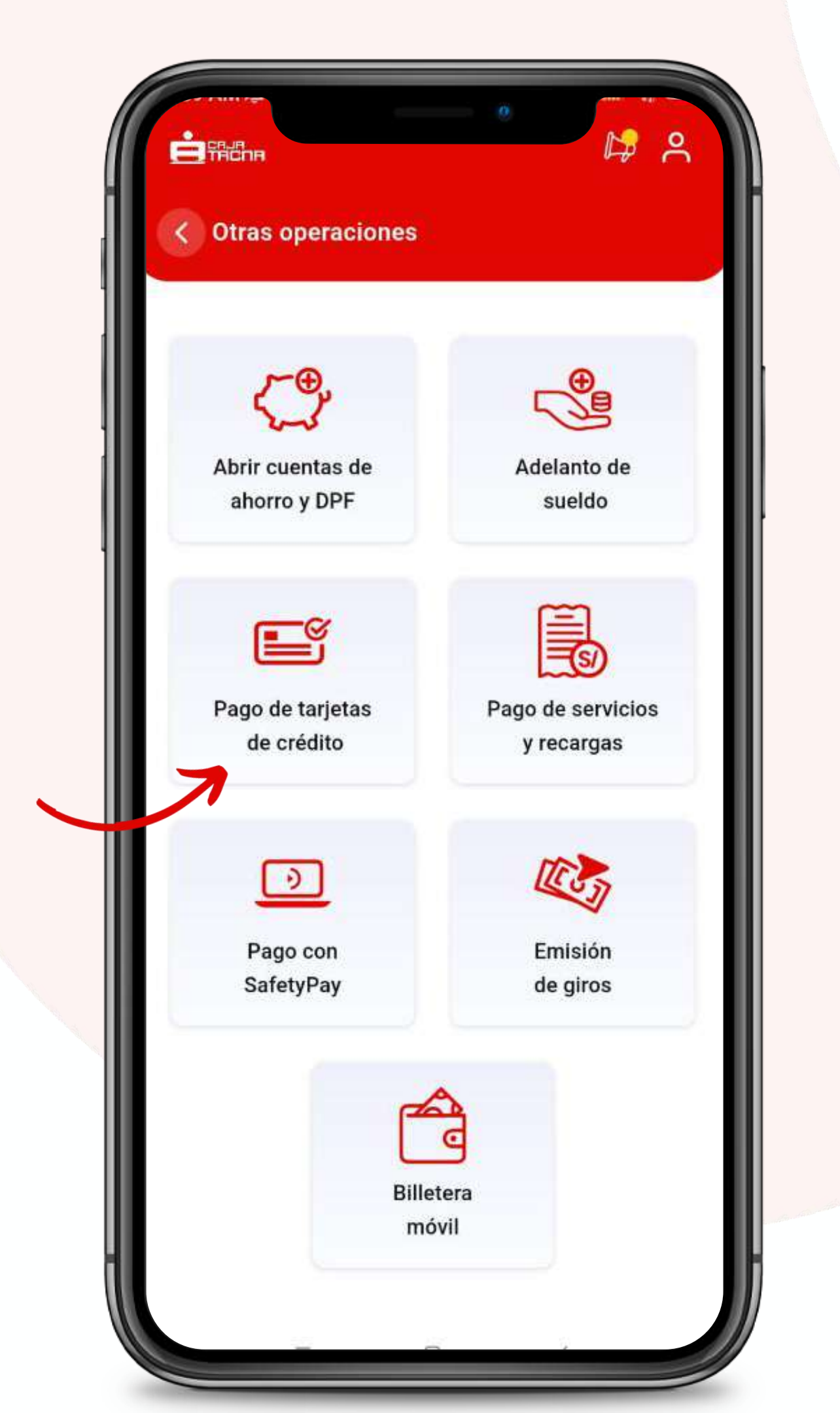

#### Deberás completar los datos solicitados

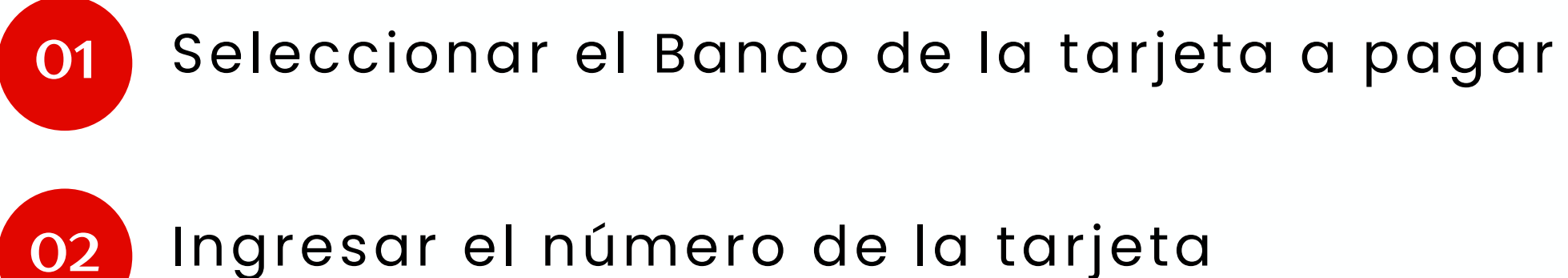

- Ingresar el número de la tarjet de crédito
- 03 Ingresa el nombre del titular

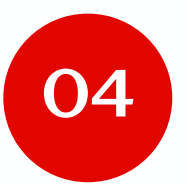

Ingresa el documento de identidad

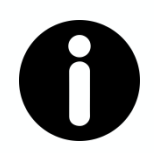

#### **Recuerda:**

Si seleccionas la opción mismo titular, la información se autocompletará.

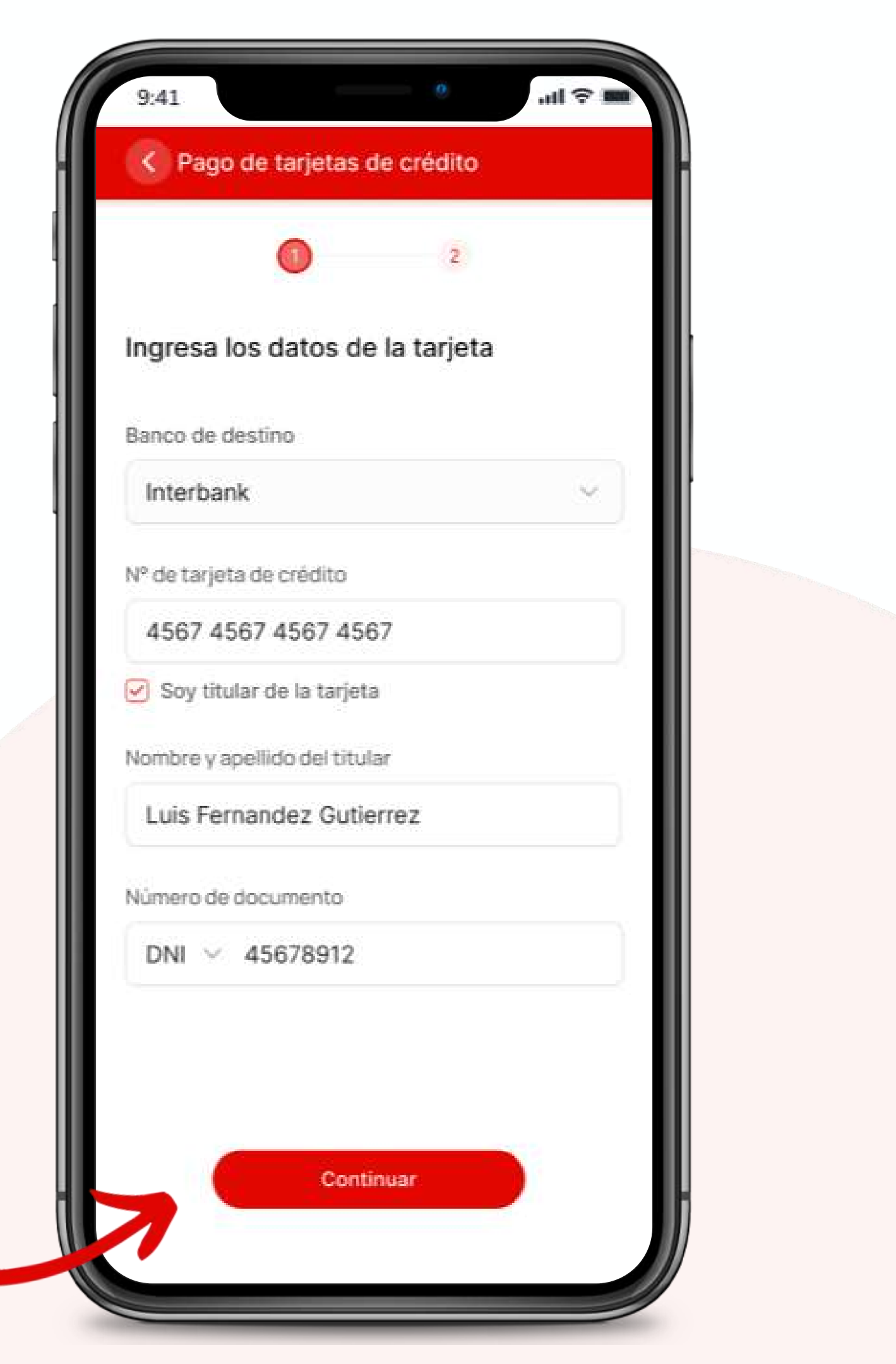

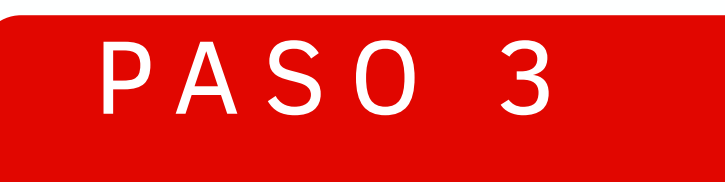

#### Deberás completar los datos solicitados

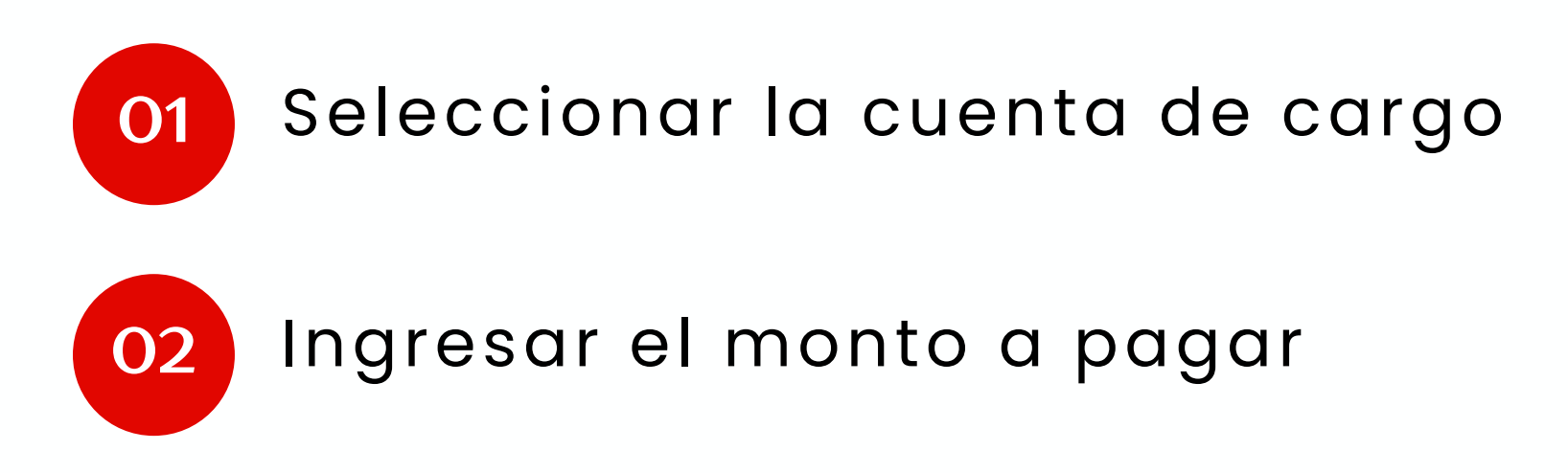

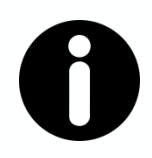

#### **Recuerda:**

Verifica los datos ingresados para que tu pago de tarjeta de crédito sea exitoso.

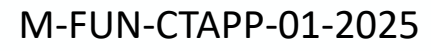

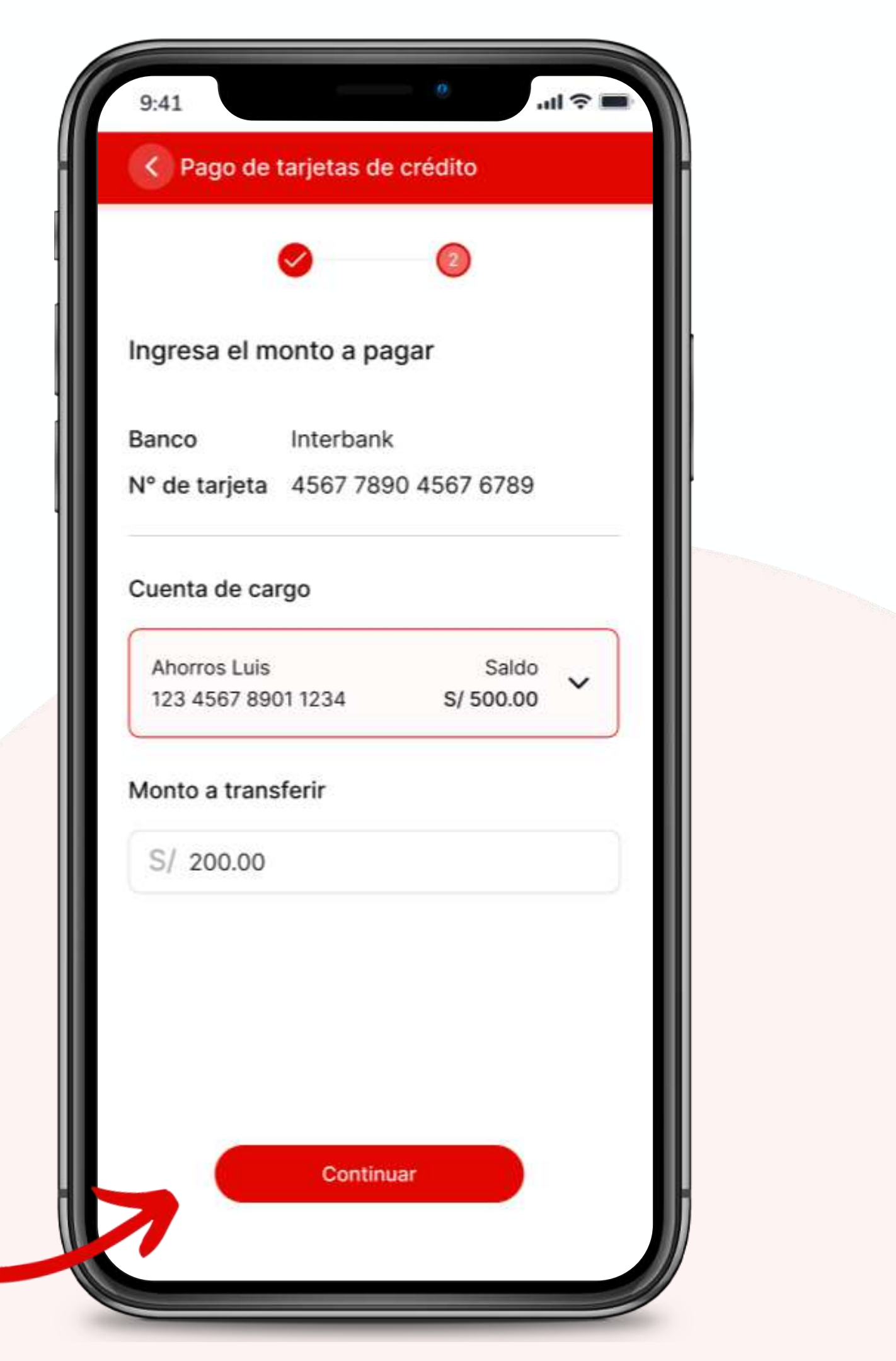

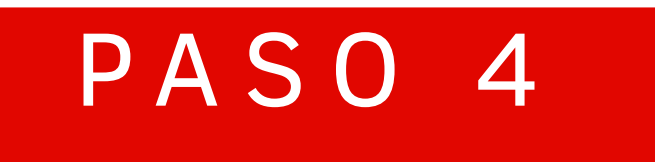

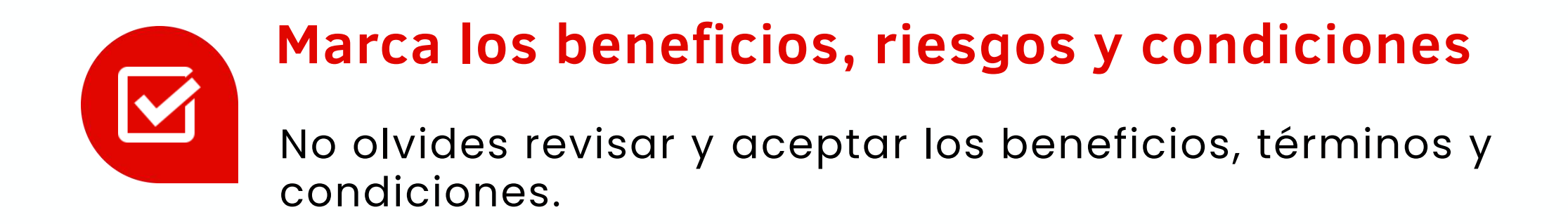

### ¡Realiza el pago de tu tarjeta de crédito! Haz clic en "Confirmar" para culminar la operación.

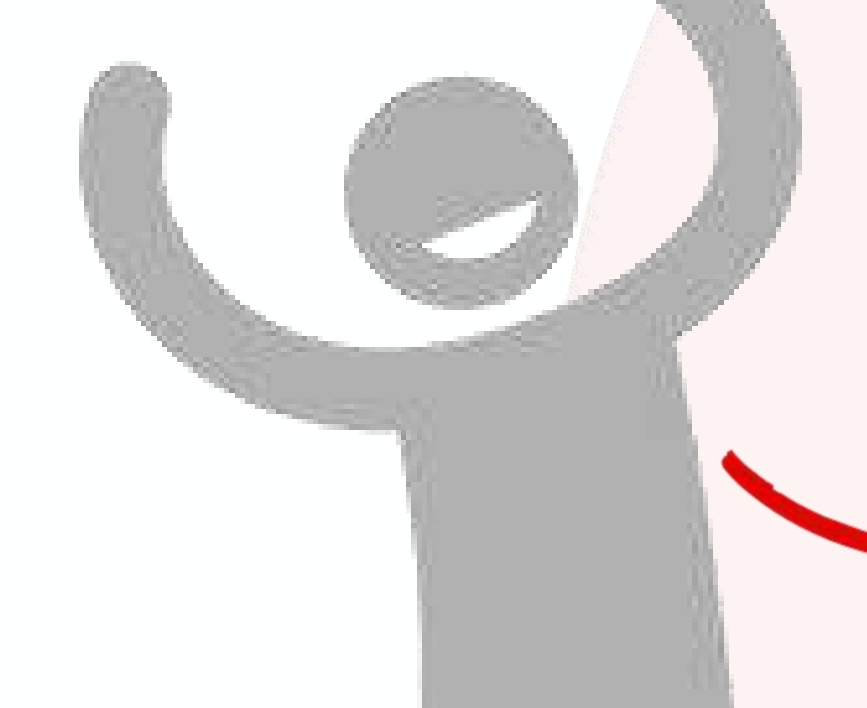

| 9:41             | .ul ≎ ■                                              |  |
|------------------|------------------------------------------------------|--|
| Confirma la c    | operación                                            |  |
| Operación        | Pago de tarjeta de crédito<br>Interbank<br>**** 6789 |  |
| Monto solicitado | S/ 240.00                                            |  |
| Comisión         | S/ 3.80                                              |  |
| Cuenta de cargo  | Cuenta de Ahorro<br>123 4567 8901 1234               |  |
| Ingresa tu toke  | n digital                                            |  |
| 5 5              | 4 4 3 3<br>Vence en 00:59                            |  |
| Acepto los Térmi | inos y Condiciones<br>Confirmar                      |  |

# Recarga virtual

M-FUN-<u>CTAPP-01-2025</u>

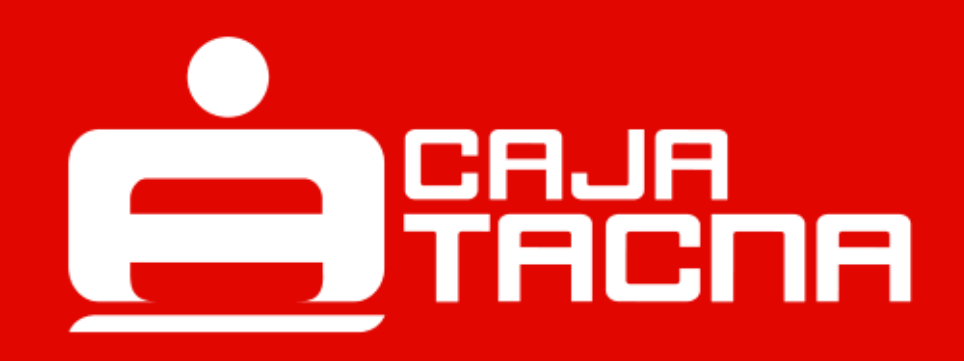

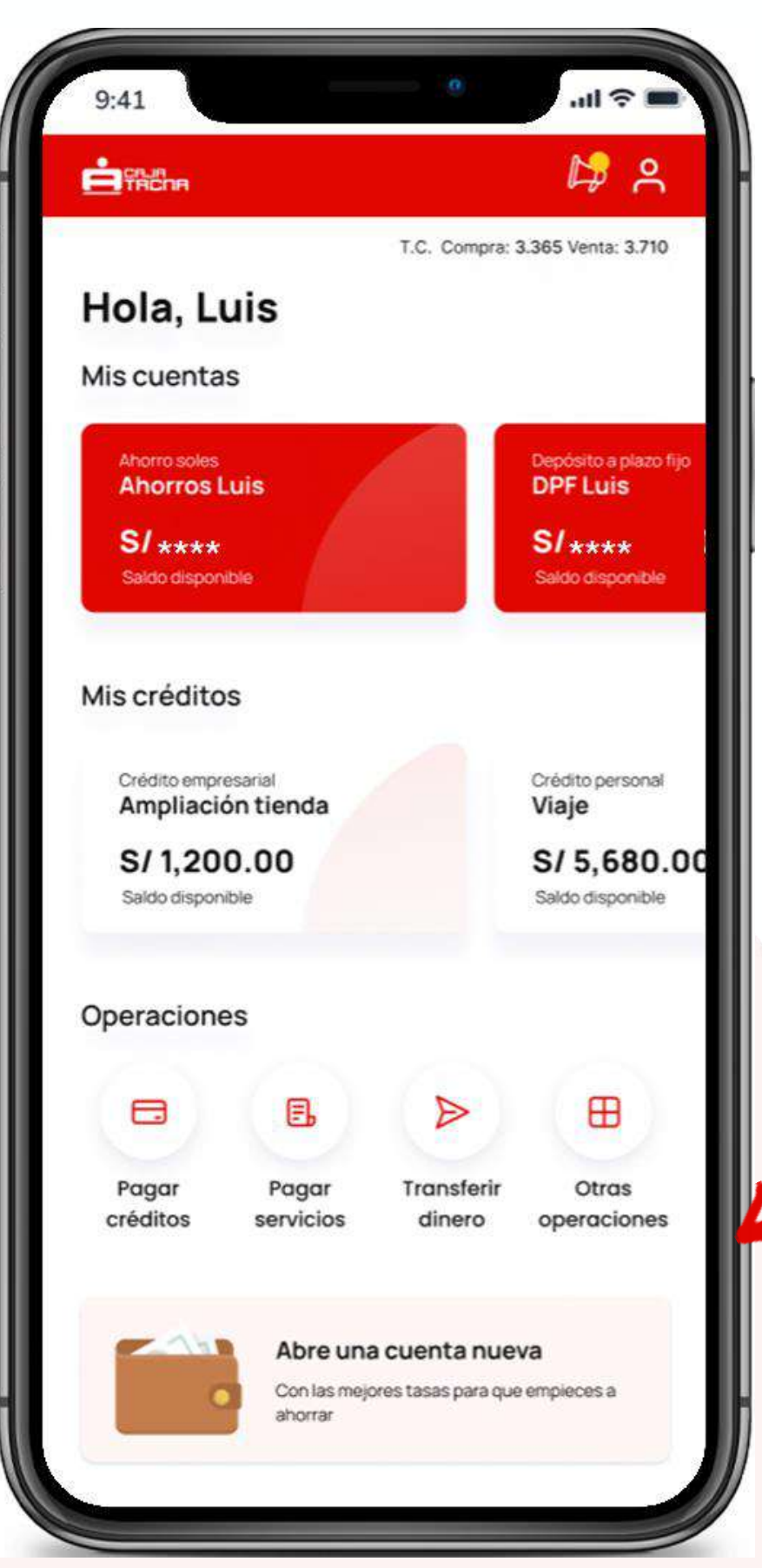

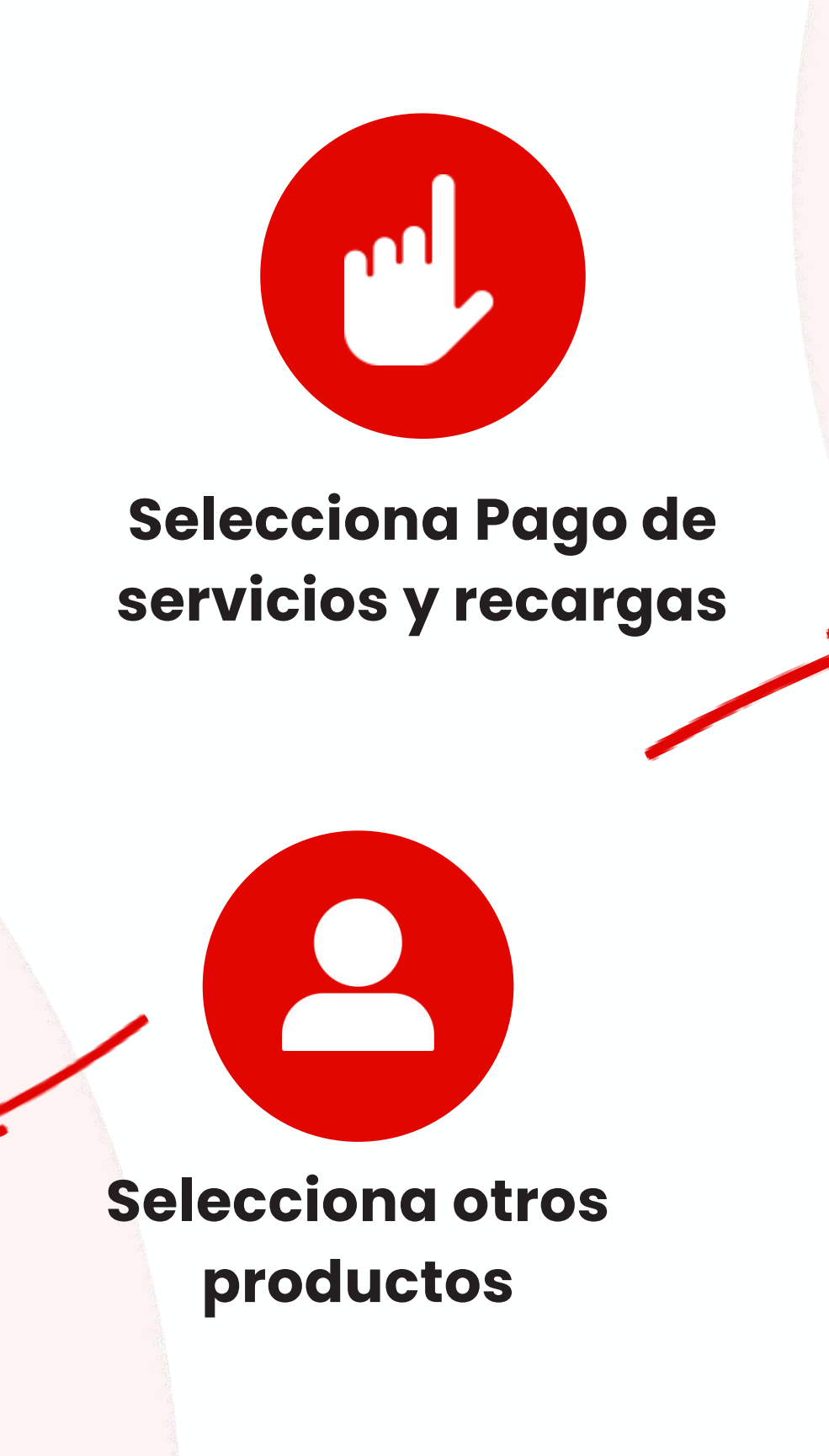

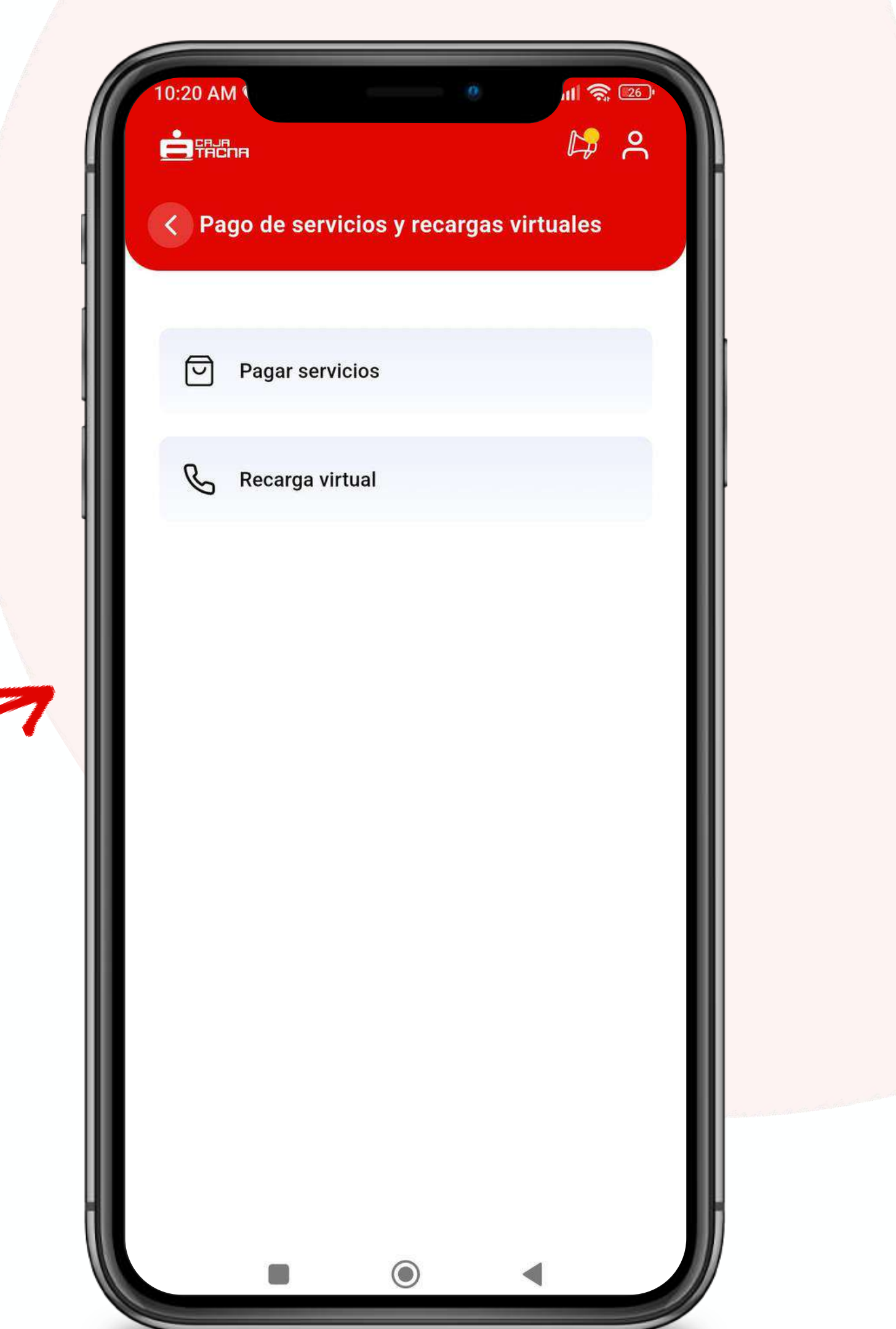

#### SI DESEAS REALIZAR UNA RECARGA VIRTUAL

### PASO 2

#### Deberás completar los datos solicitados

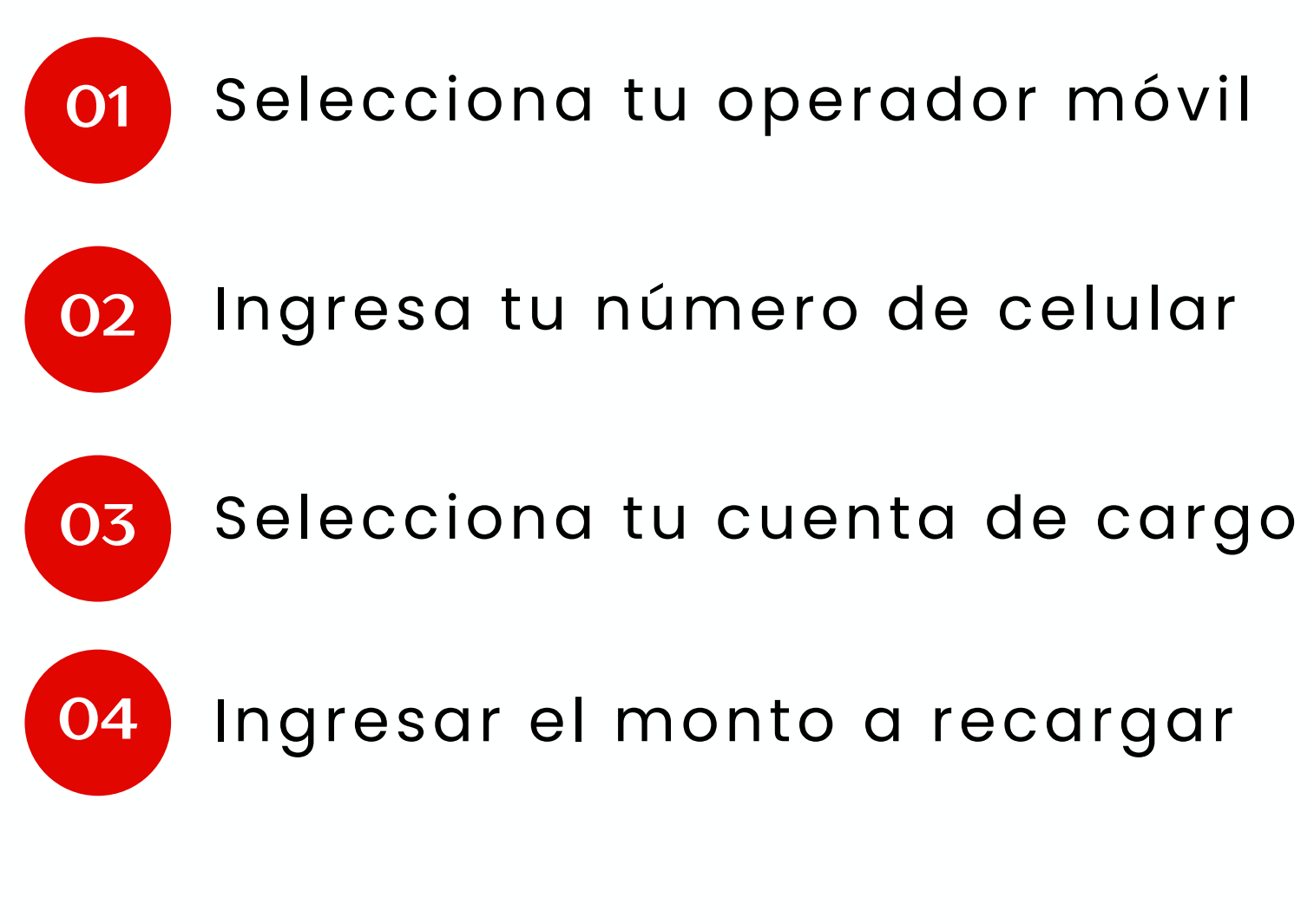

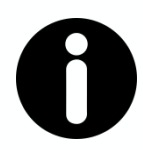

#### Recuerda:

Verifica que la información ingresada sea correcta.

| Busca tu operadoi | r móvil         |     |  |
|-------------------|-----------------|-----|--|
| Operador          |                 | ~   |  |
| Ingresa tu númerc | de celular      |     |  |
| +51               |                 |     |  |
| Cuenta de cargo   |                 |     |  |
| Selecci           | ione una cuenta | ~   |  |
| Monto a recargar  |                 |     |  |
| S/ 0              |                 | .00 |  |
|                   |                 |     |  |
|                   |                 |     |  |
|                   |                 |     |  |

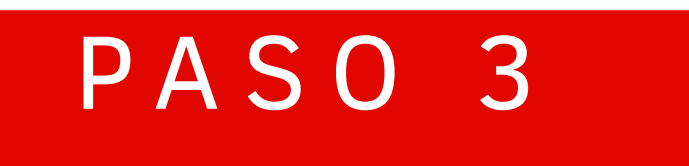

#### ¡Realiza la recarga virtual!

Haz clic en "Confirmar" para culminar la operación.

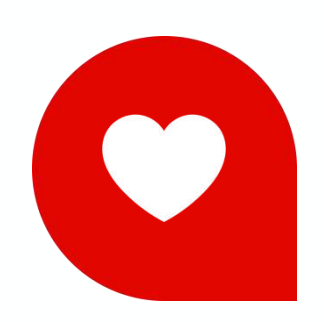

#### **Puedes agregar a favoritos**

¡Guarda tus operaciones frecuentes !

:40 AN < Confirma la operación Operación Monto solicitado Cuenta de cargo Cuenta de Ahorro 001 2111 0200 9197 ♥ Agregar a operaciones frecuentes

念 🛛

CLARO

S/ 3.00

864681175

Recarga virtual

#### Ingresa tu token digital

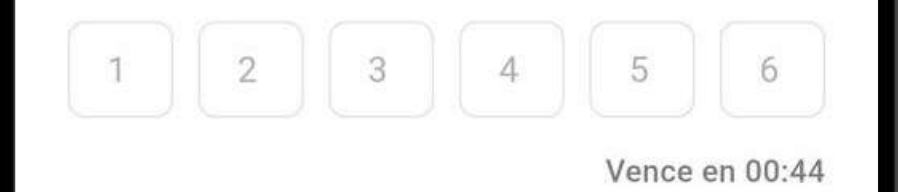

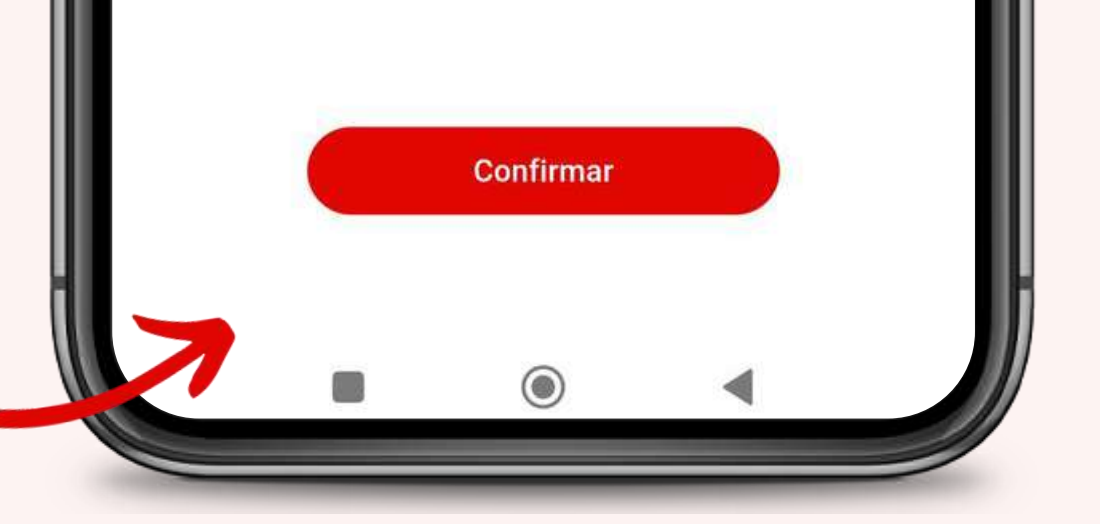

# Pago de servicios

M-FUN-<u>CTAPP-01-2025</u>

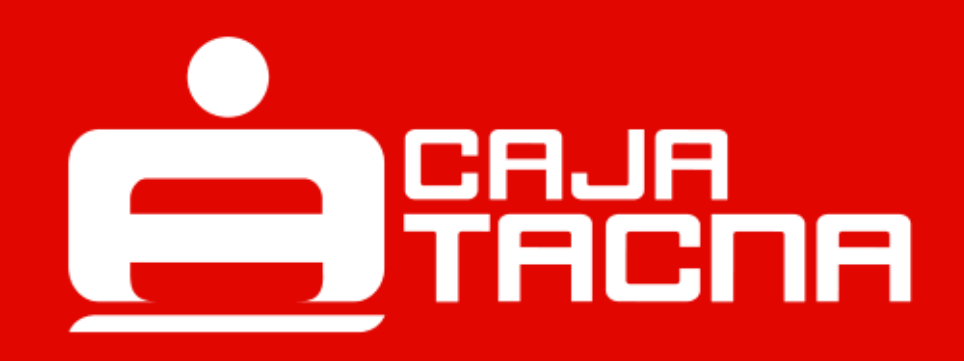

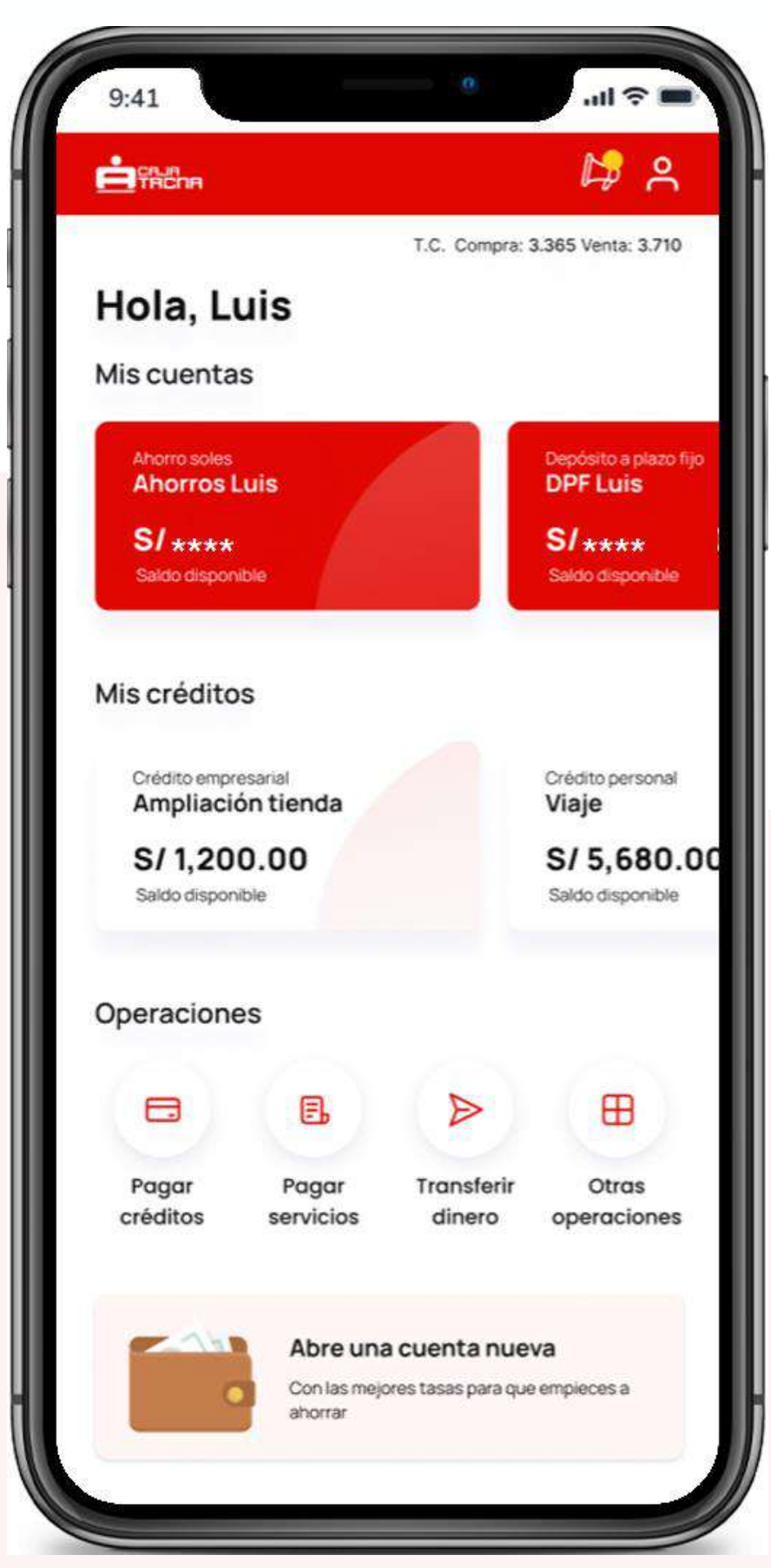

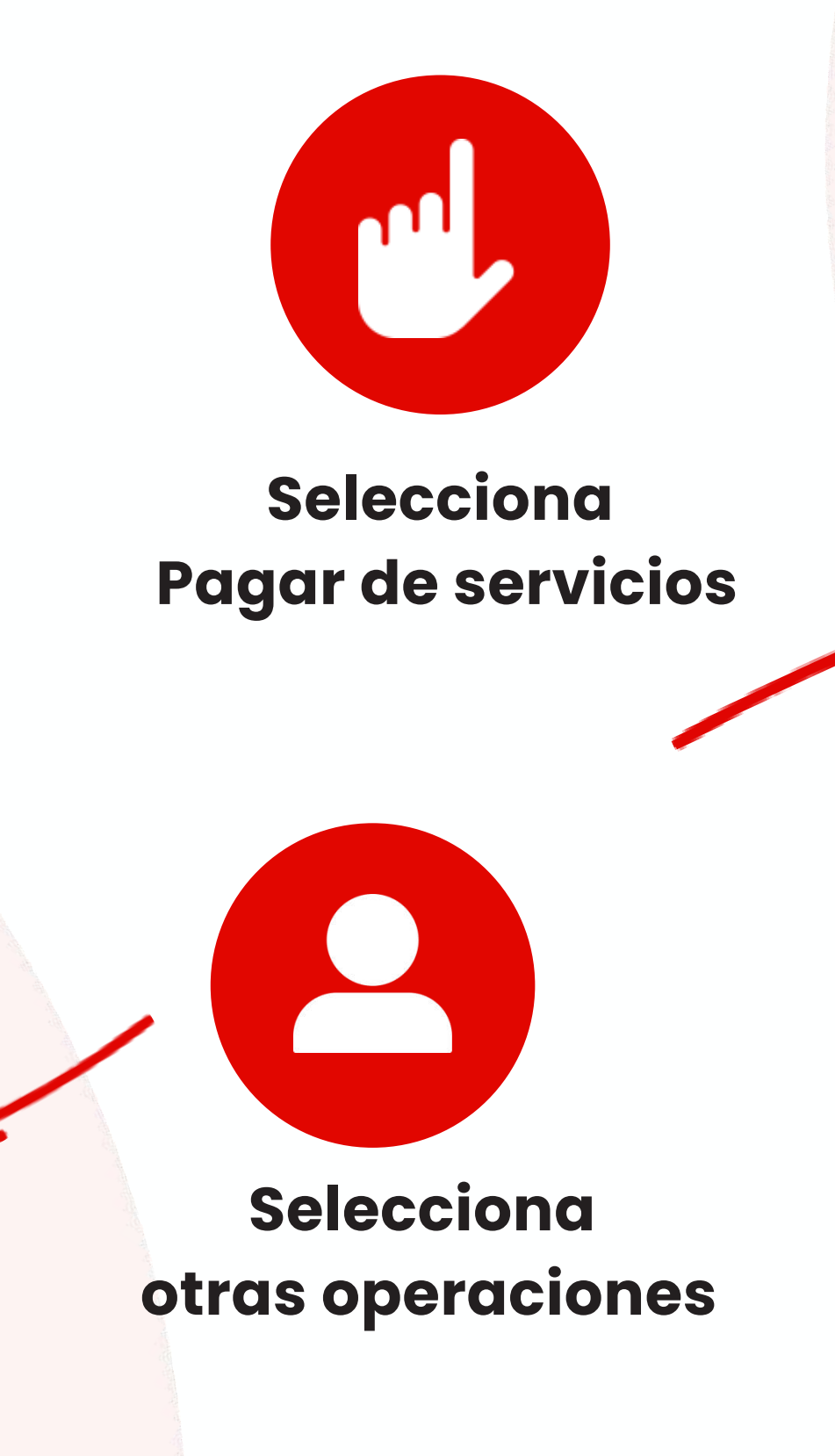

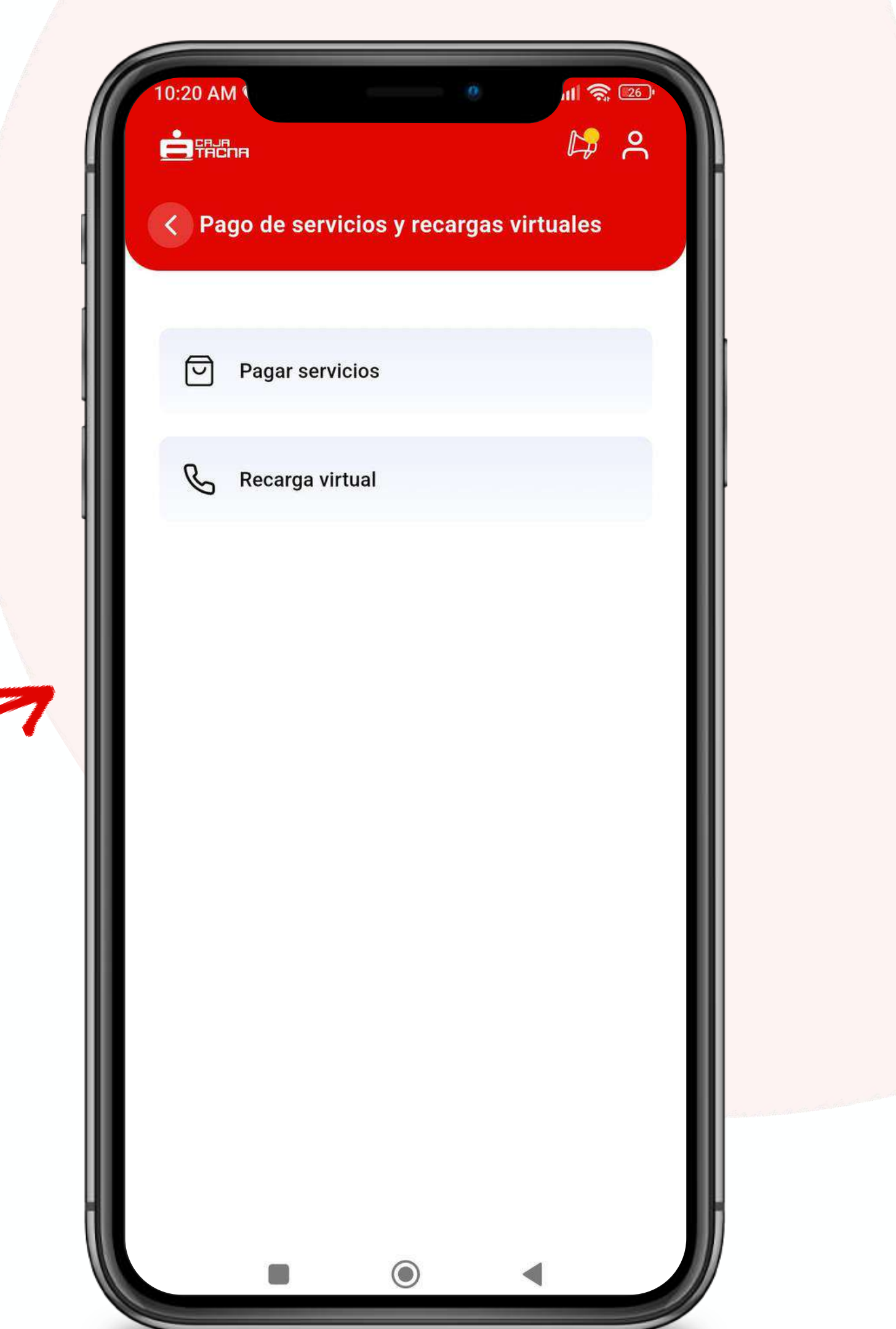

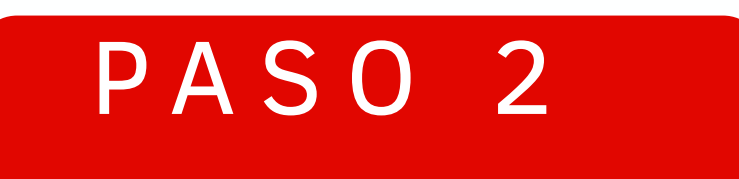

#### ¡Elige la forma de búsqueda!

Ingresa el nombre de la empresa y haz clic en "Buscar" o "Selecciona" una de las categorías.

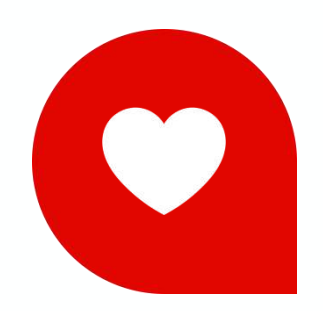

Los servicios se van a listar en la parte inferior

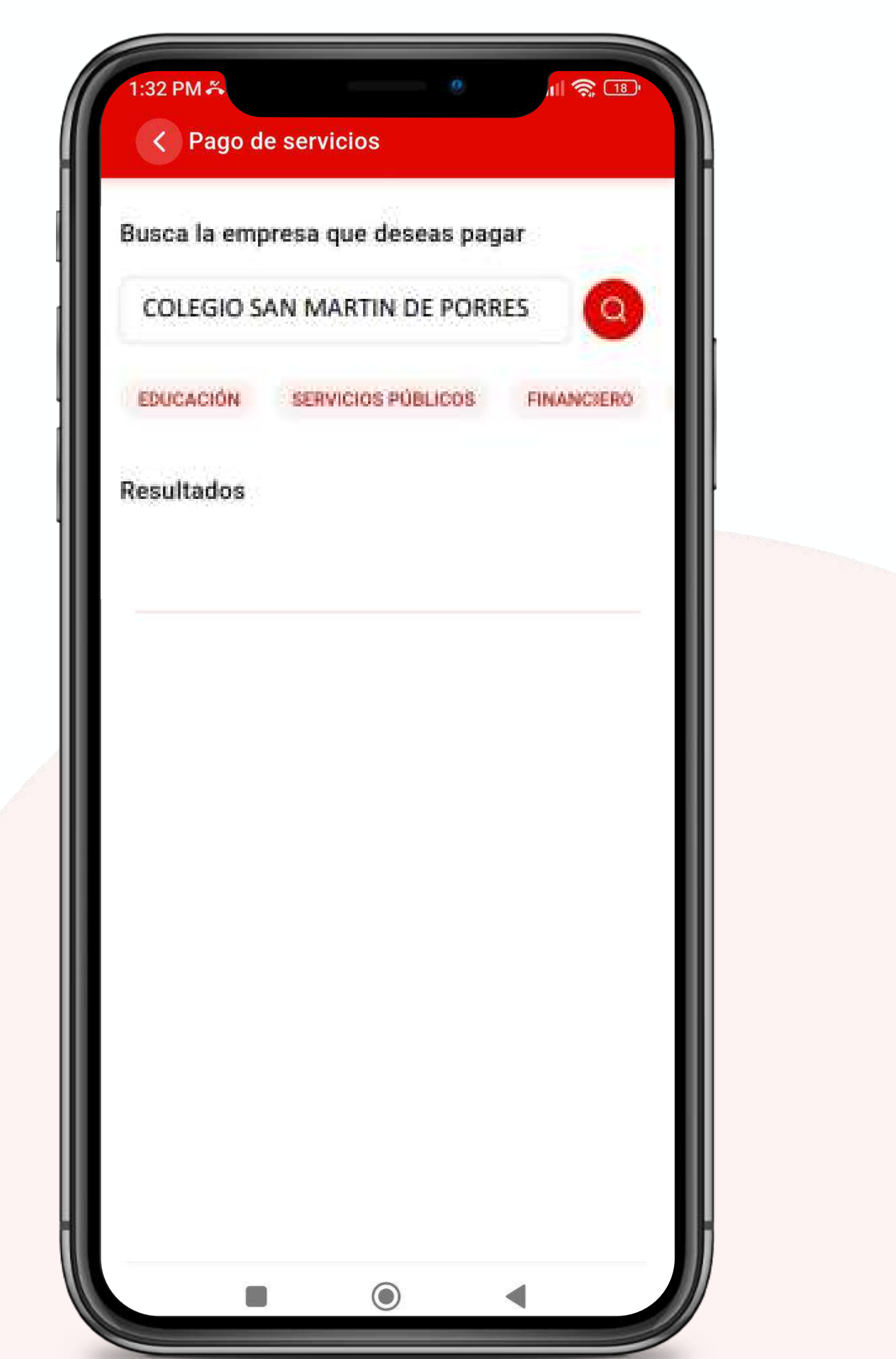

#### Realiza tu pago de servicio

Ingresa el Nºde suministro, selecciona el recibo a pagar y haz clic en "Continuar".

Luego, elige la cuenta de cargo de donde se cobrará el monto de tu pago y haz clic en "Continuar".

| 1:32 PM &<br>Pago de servicios             |                |
|--------------------------------------------|----------------|
| COLEGIO PARROQU<br>MARTIN DE PO            | JIAL S<br>RRES |
| Tipo de servicio PENSION                   |                |
| N° de suministro                           |                |
| 60586293                                   |                |
| Pendiente de pago                          |                |
| N° de recibo: 1071827<br>Vence 01 jun 2024 | s/             |
| Continuar                                  |                |
|                                            | -              |

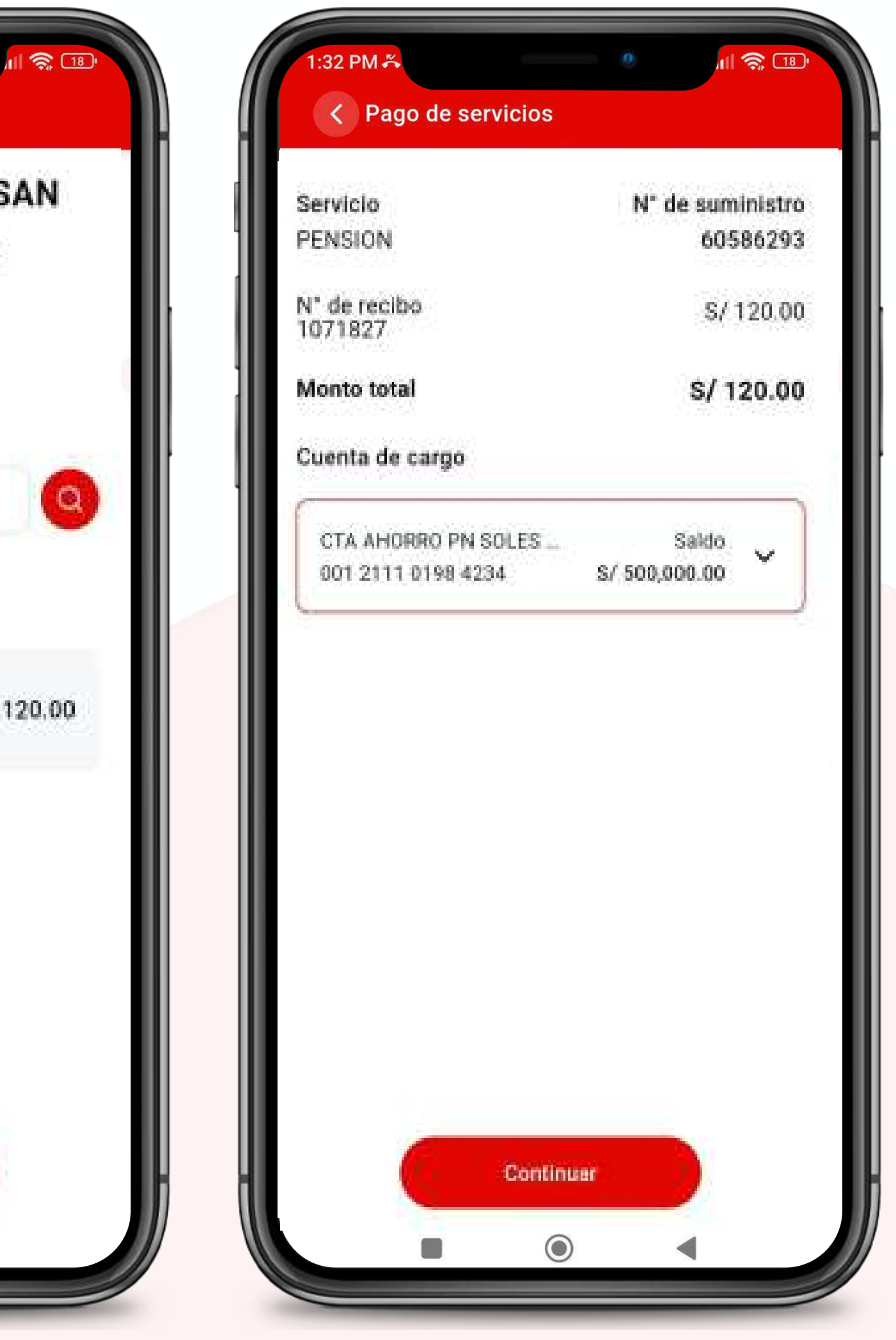

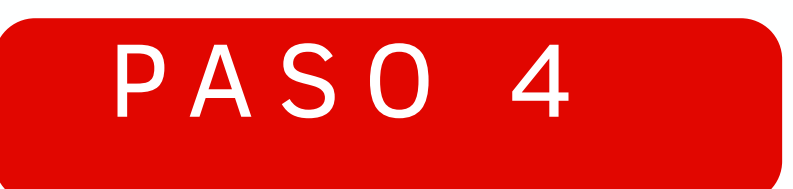

# Ingresa tu Token Digital para culminar la operación.

Confirma la operación

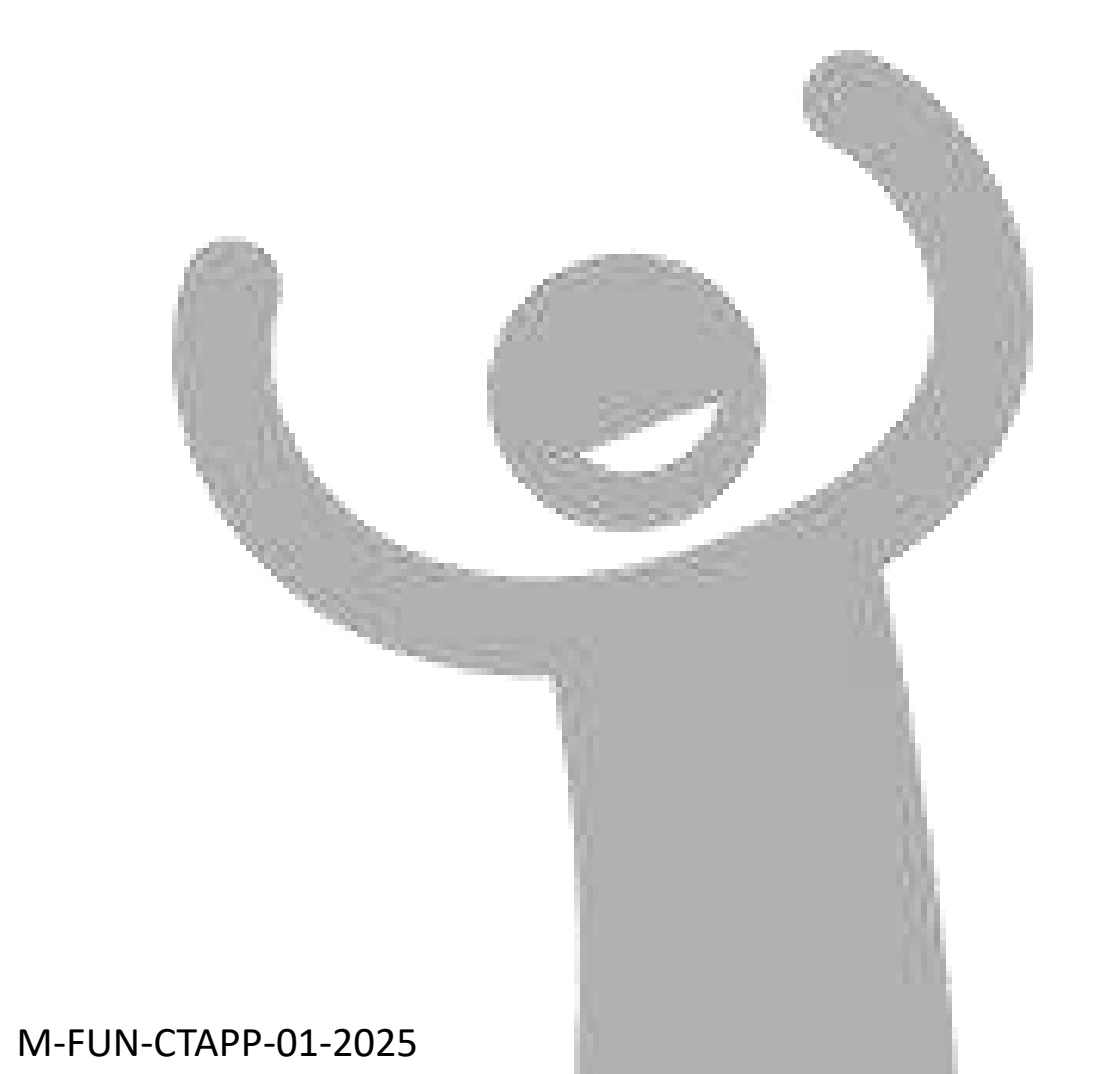

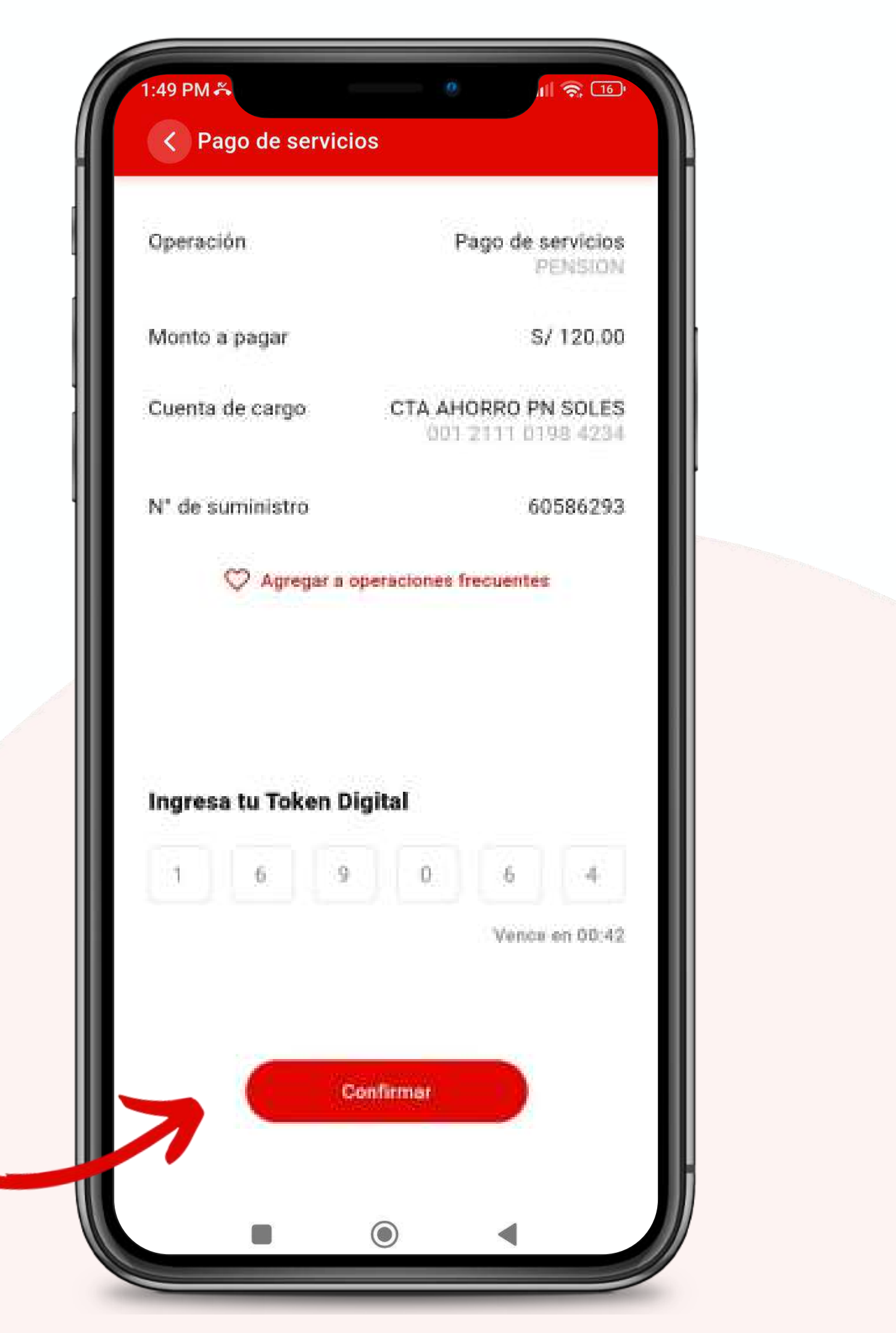

# Pagos con SafetyPay

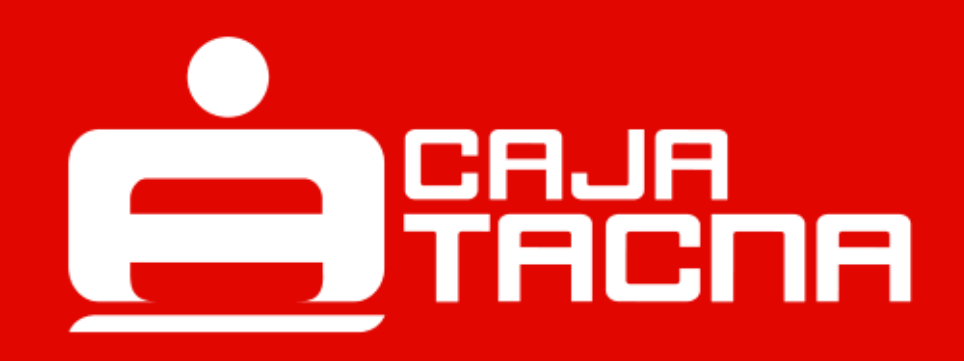

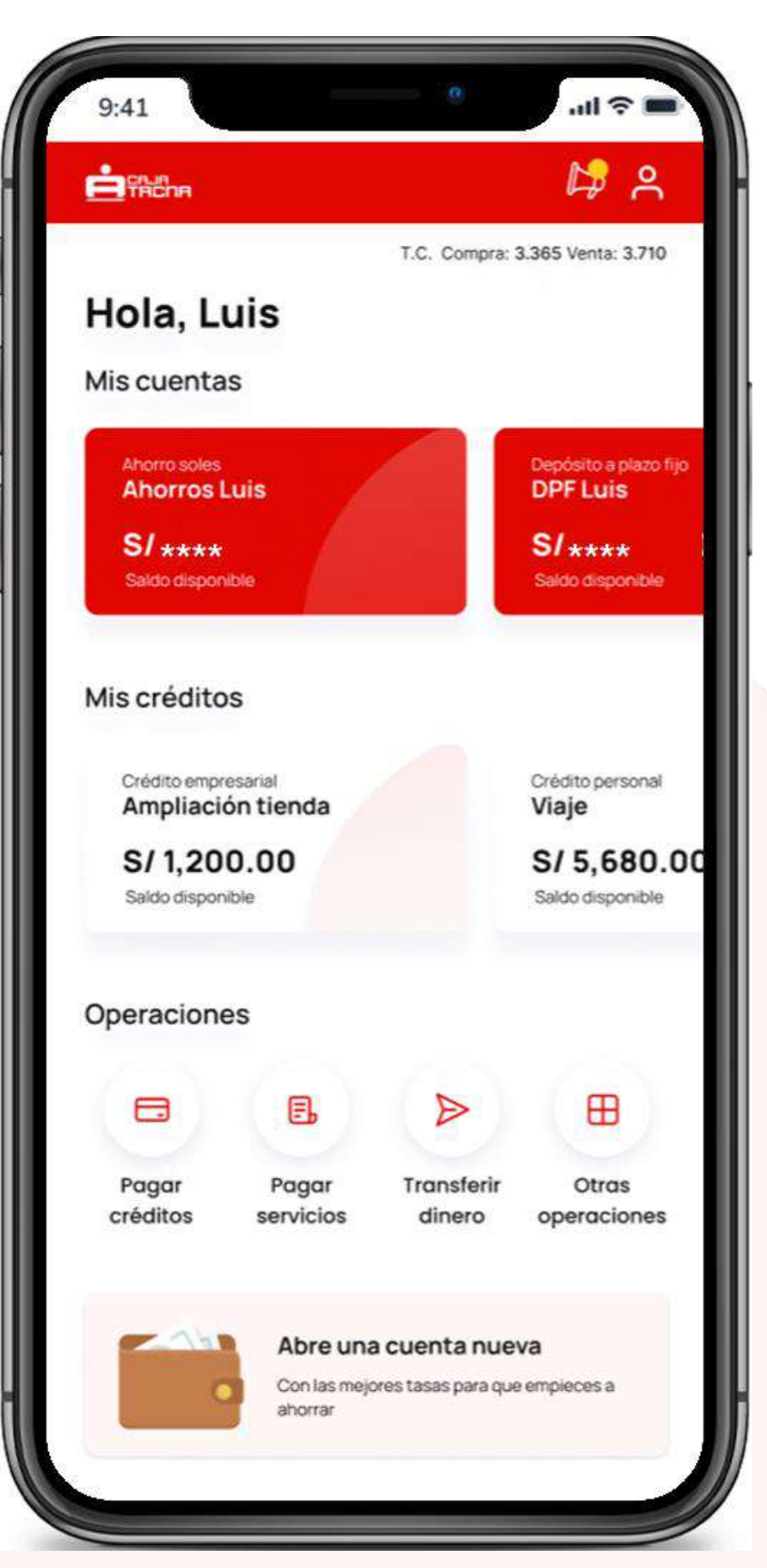

Selecciona Otras operaciones

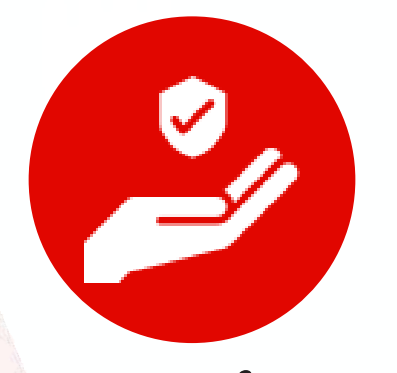

#### Selecciona Pago con Safety Pay

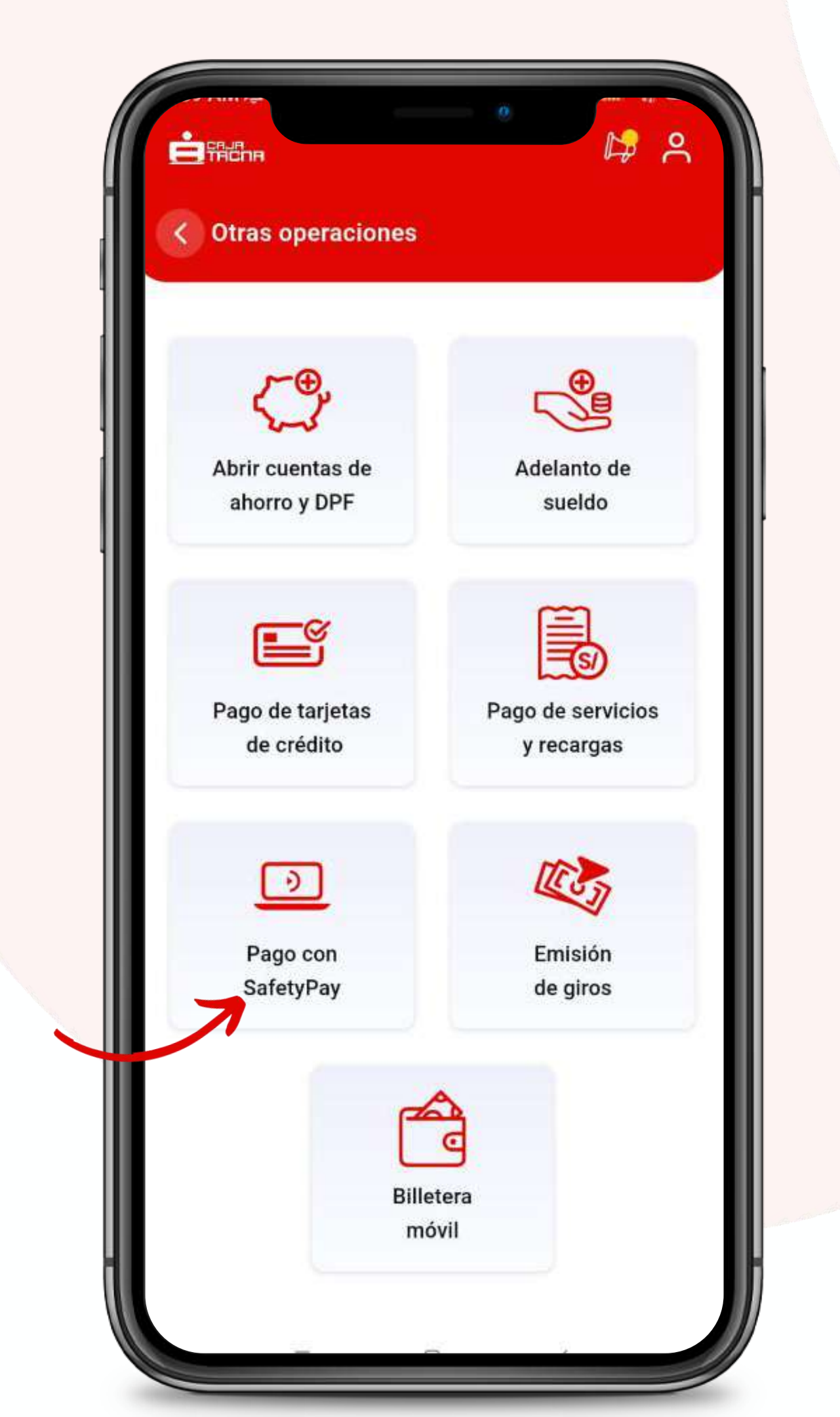

#### Deberás completar los datos solicitados

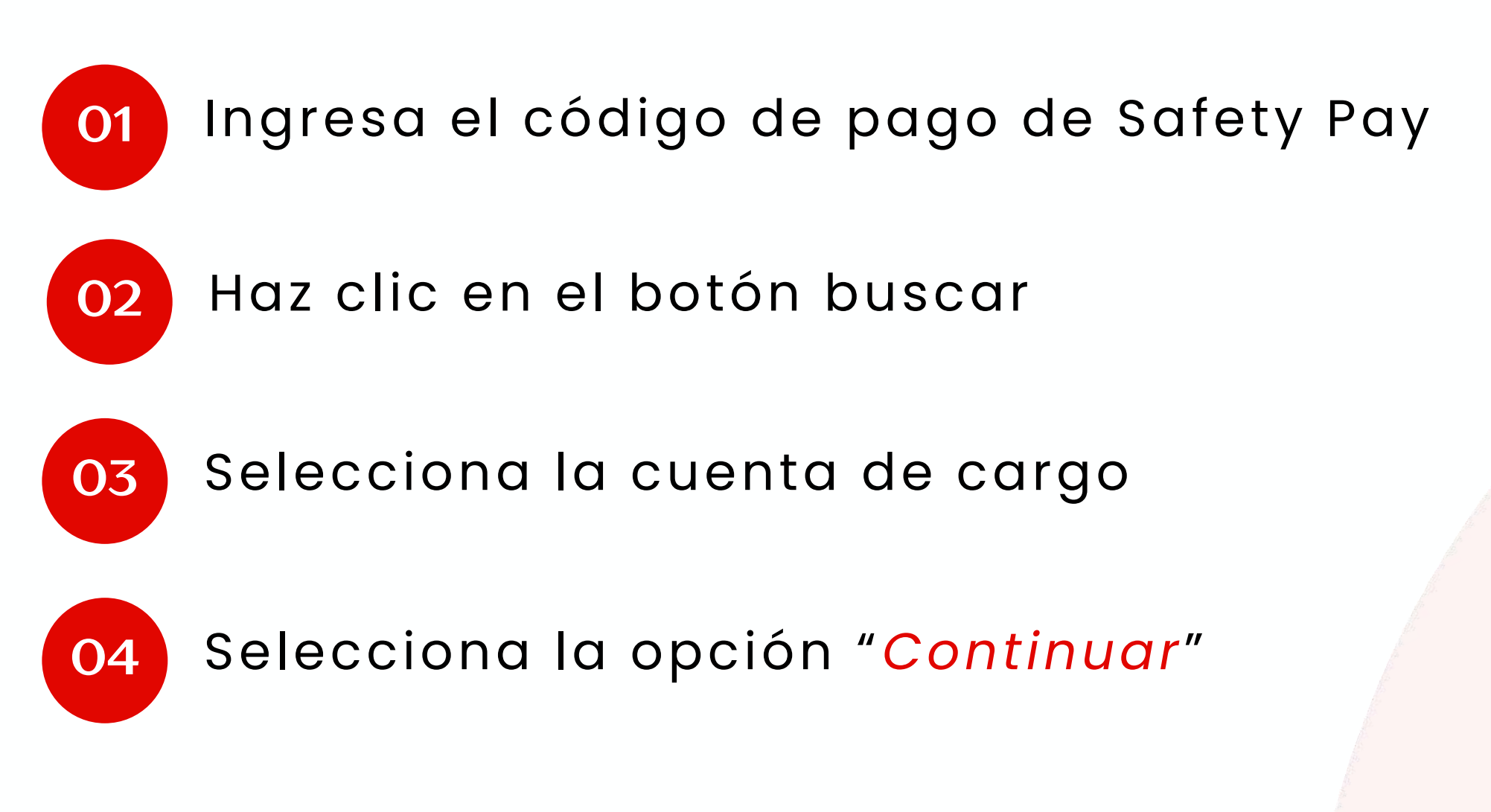

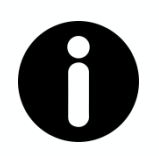

#### **Recuerda:**

Verifica que la información ingresada sea correcta.

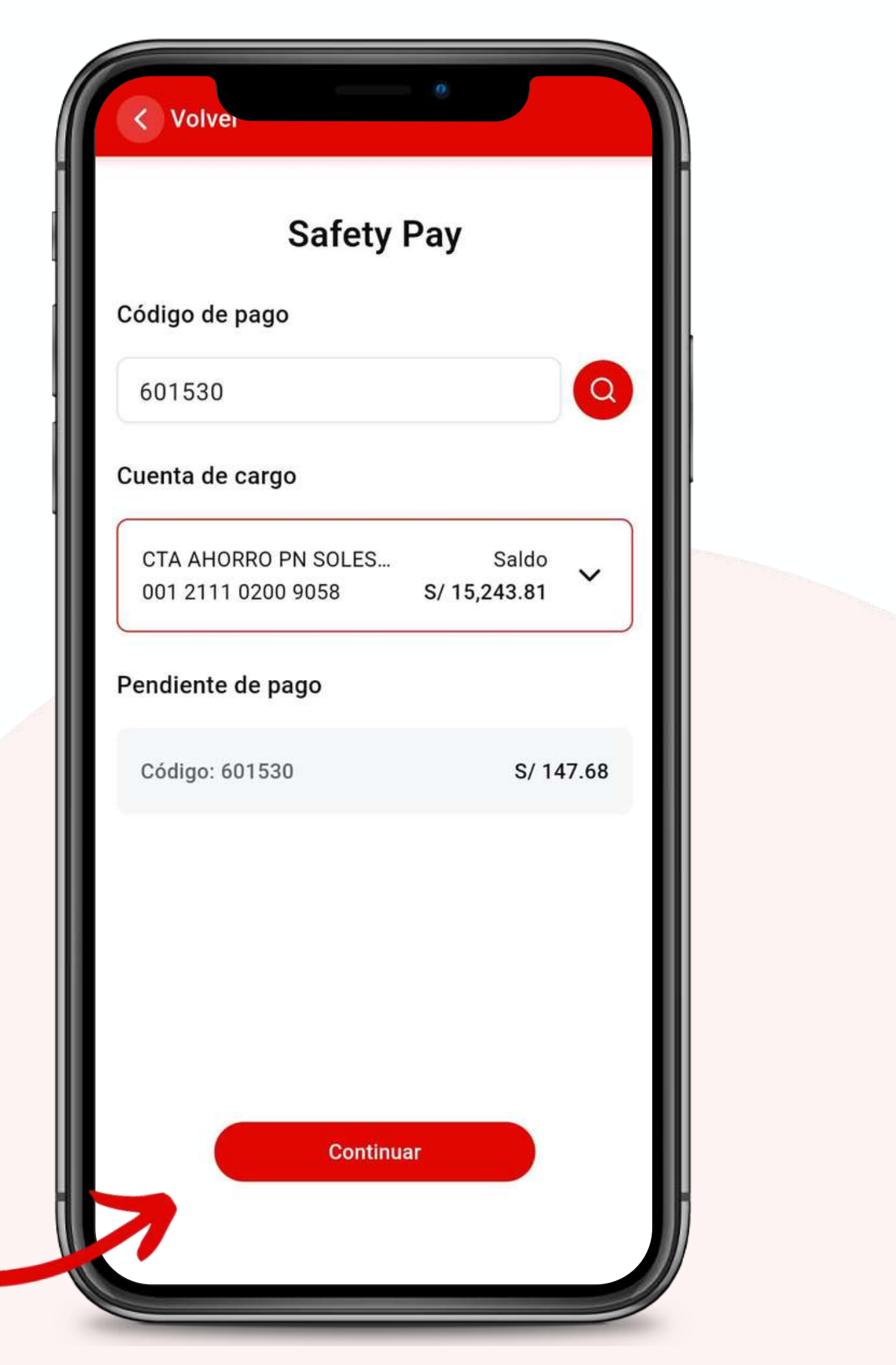

#### ¡Realiza el pago de tu servicio con Safety Pay!

Haz clic en el botón "Confirmar" para culminar la operación.

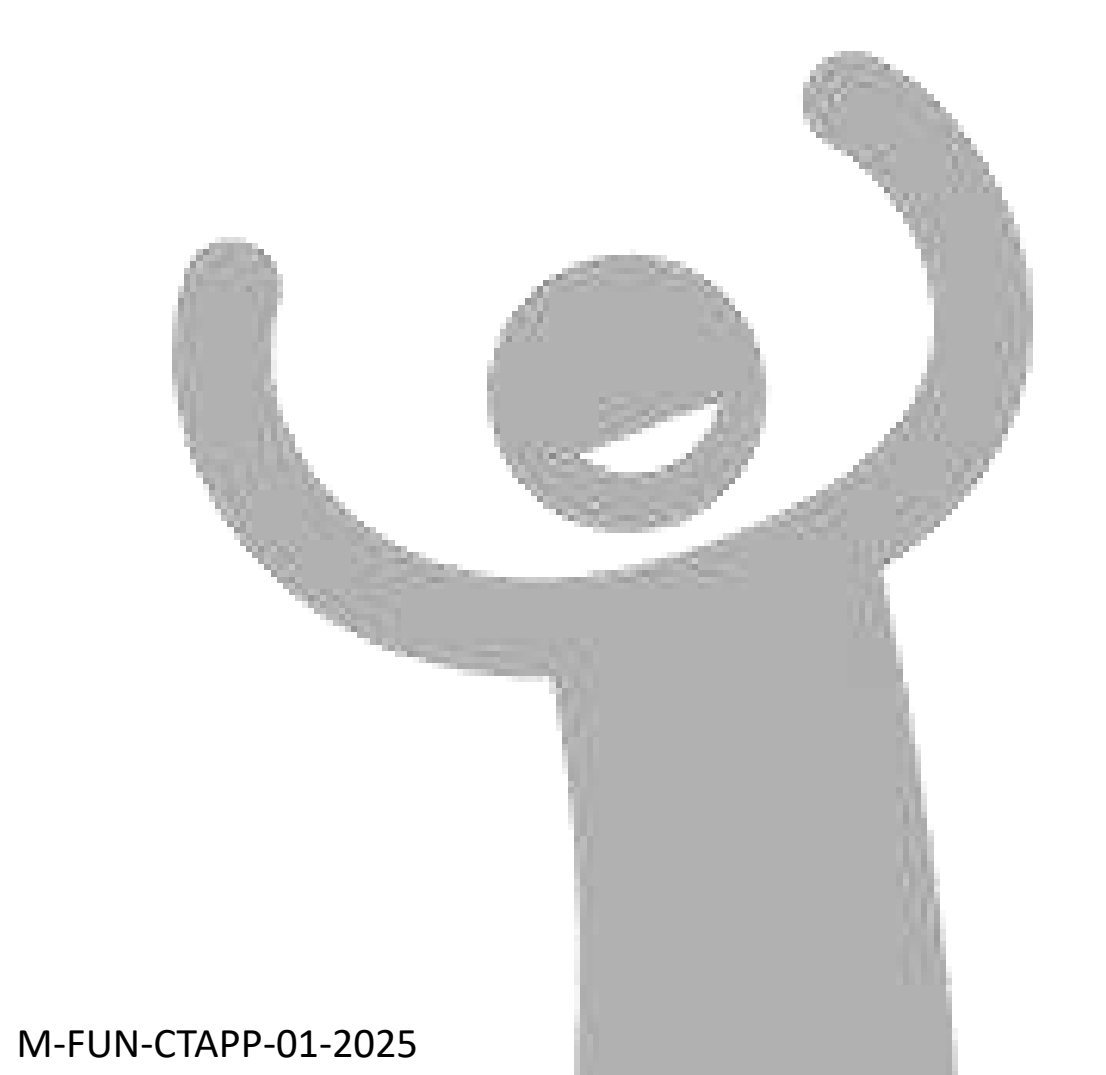

| Operación        | Pago con SafetyPay                   |  |
|------------------|--------------------------------------|--|
| Monto a pagar    | S/ 147.68                            |  |
| Cuenta de cargo  | Cuenta de Ahorro                     |  |
| Ingresa tu token | digital                              |  |
| Ingresa tu token | digital<br>3 4 5 6<br>Vence en 00:42 |  |
| Ingresa tu token | digital<br>3 4 5 6<br>Vence en 00:42 |  |

# Emisión de giros

M-FUN-<u>CTAPP-01-2025</u>

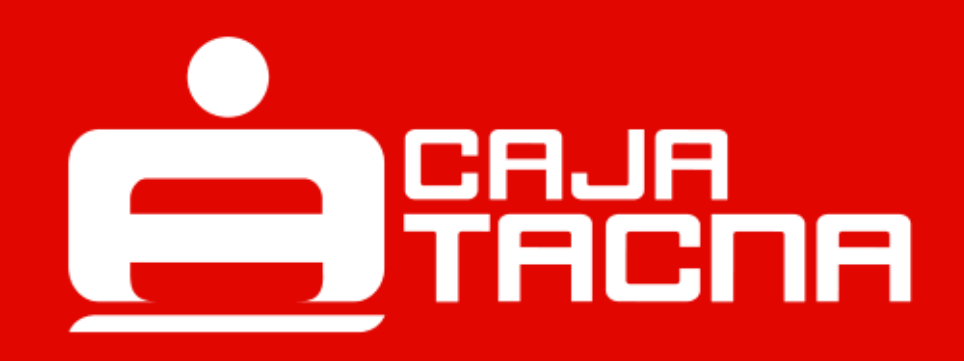

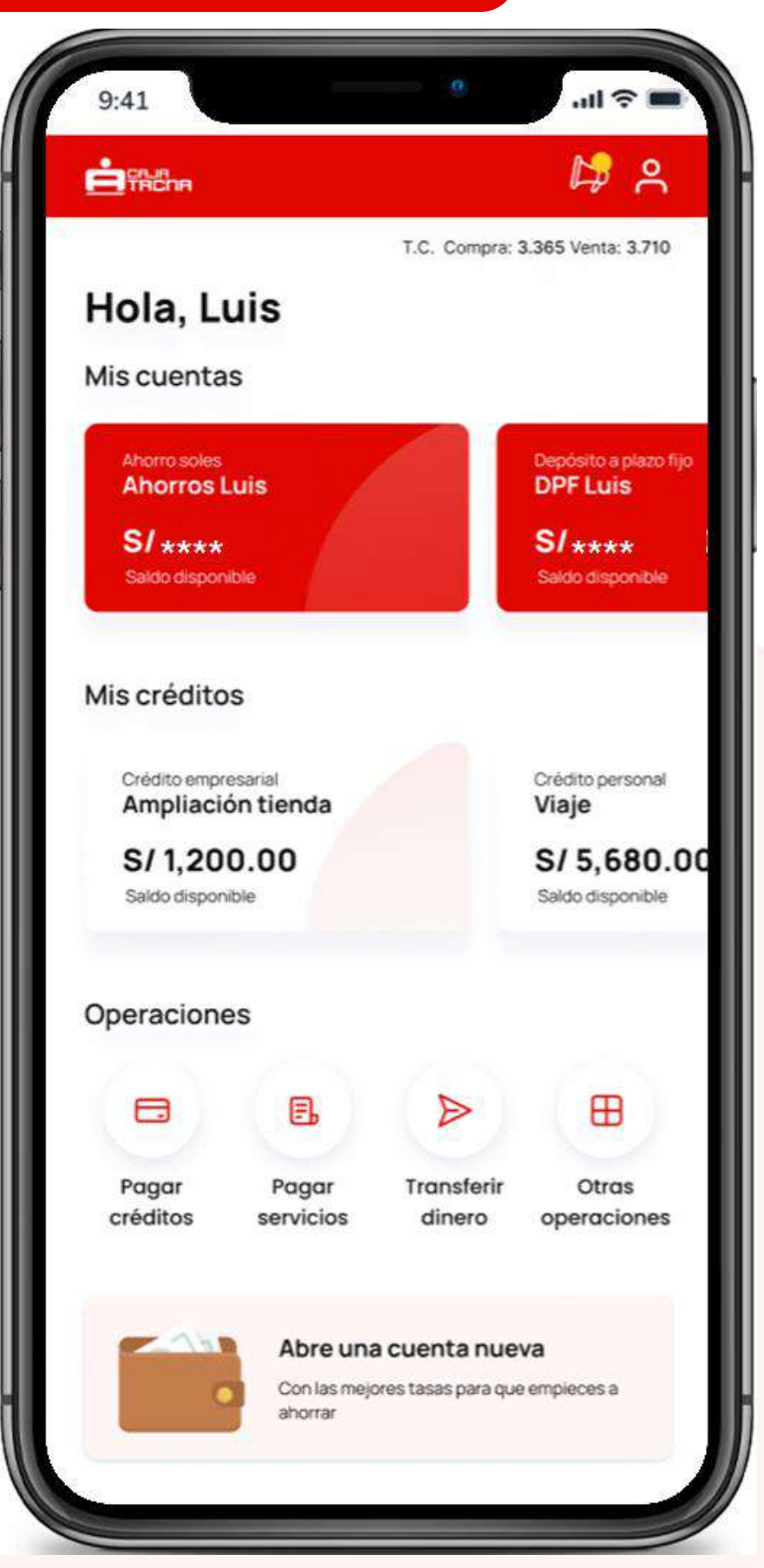

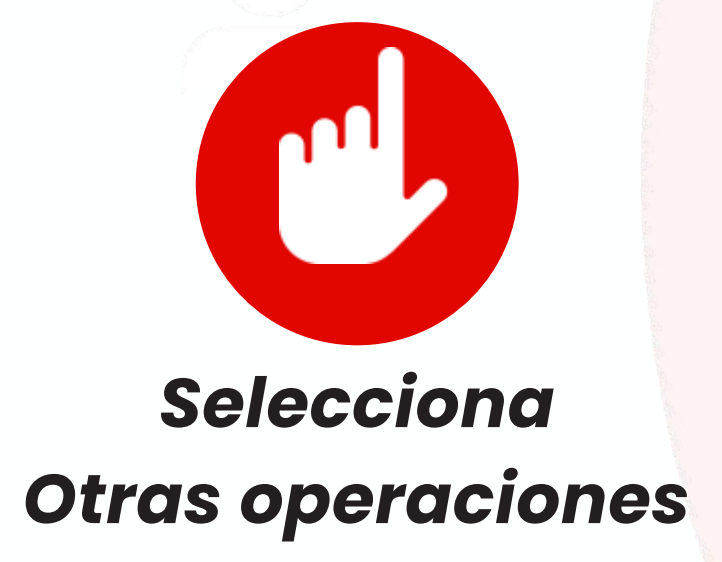

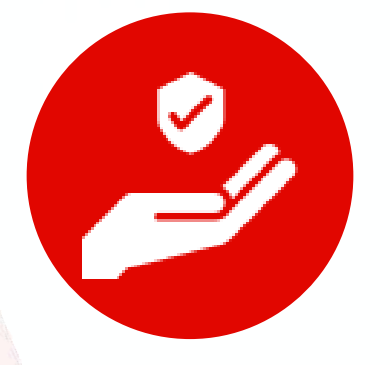

#### Selecciona Emisión de giros

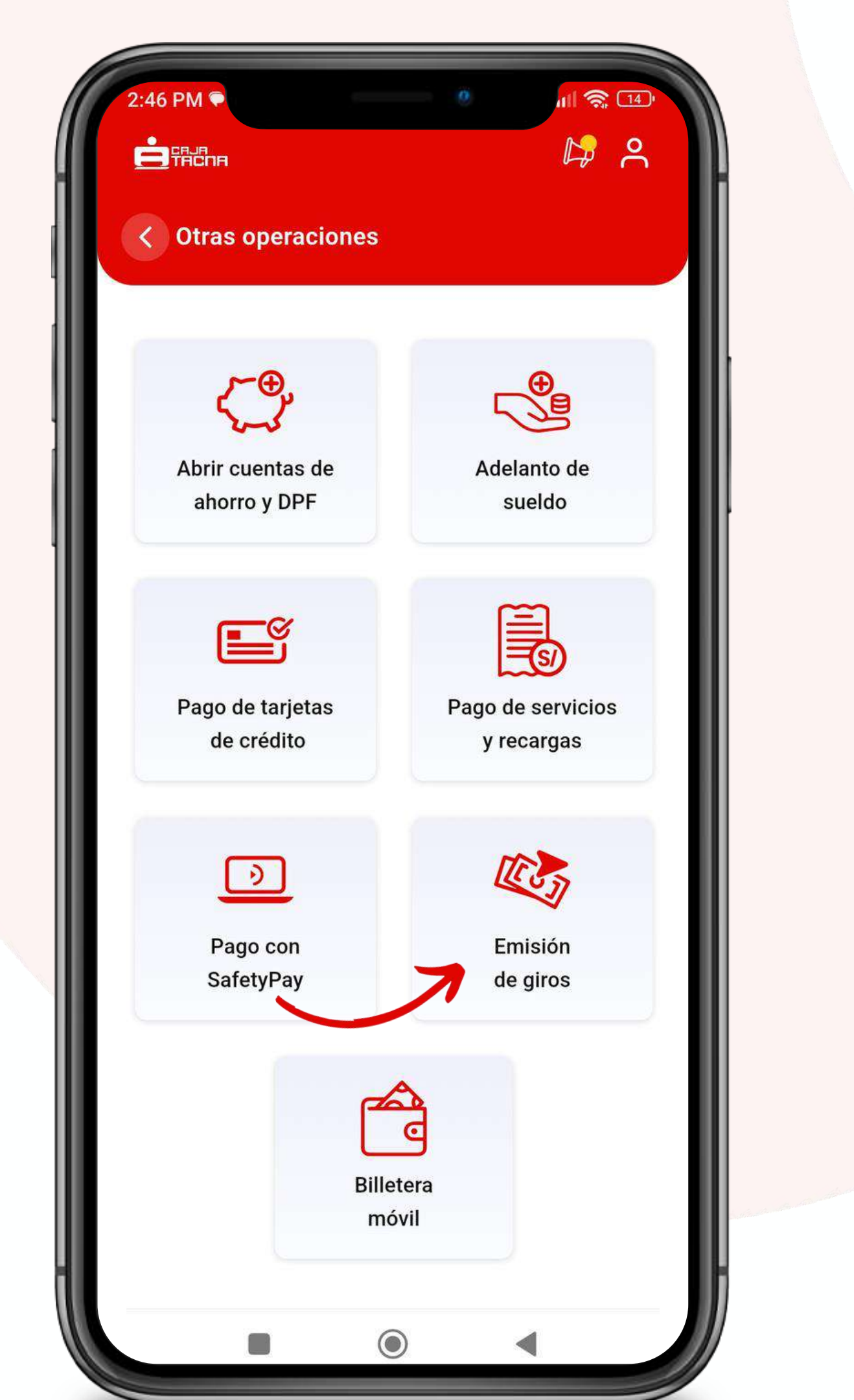

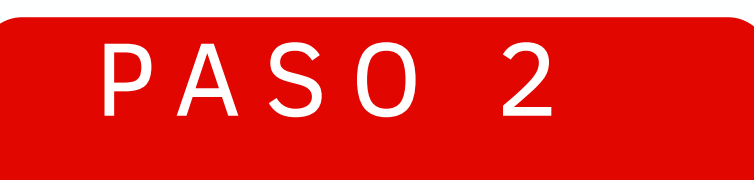

#### Deberás completar los datos solicitados

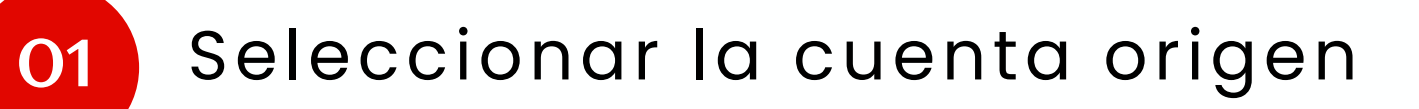

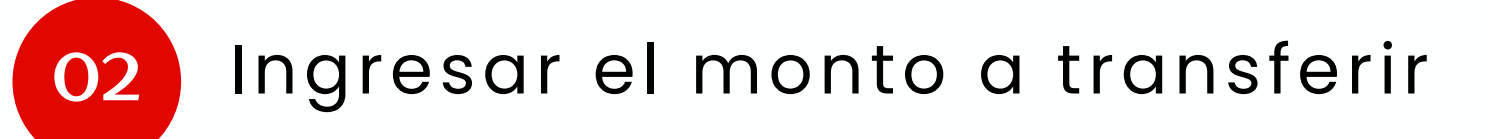

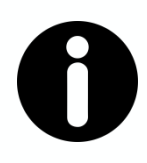

#### **Recuerda:**

Es importante que todos los datos ingresados sean correctos, para asegurar una operación exitosa, no siendo responsabilidad de Caja Tacna, cualquier reclamo posterior,

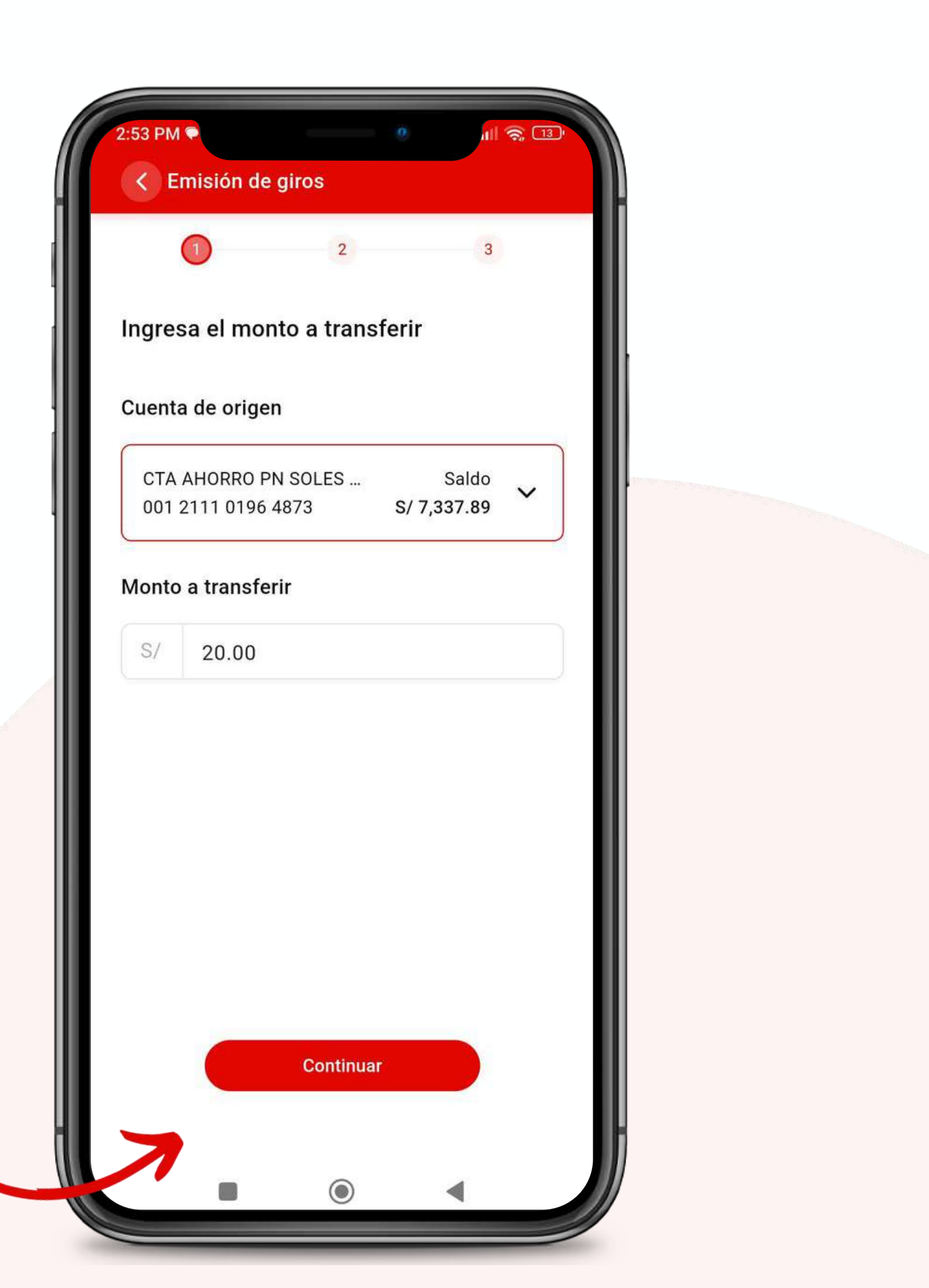

#### Deberás completar los datos del beneficiario

01

Ingresar el número de documento

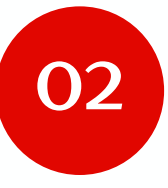

Ingresar nombres y apellidos del beneficiario

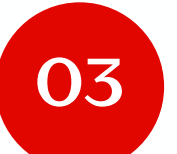

Seleccionar nacionalidad

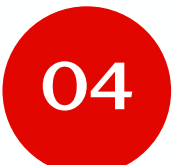

Seleccionar vínculo/parentesco

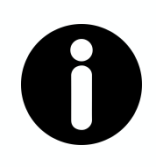

#### **Recuerda:**

Es importante que todos los datos ingresados sean correctos, para asegurar una operación exitosa, no siendo responsabilidad de Caja Tacna, cualquier reclamo posterior,

| 54 PM ●<br>C Emisión de giros | ill 🧙 💿 |  |
|-------------------------------|---------|--|
| <                             | 3       |  |
| Datos del beneficiario        |         |  |
| DNI ~ 7143650                 |         |  |
| Lissette                      |         |  |
| PERÚ                          | ~       |  |
| Proveedor                     | ~       |  |
|                               |         |  |
|                               |         |  |

#### Deberás completar los datos solicitados

- 01 Ingresar la dirección
- 02
- Seleccionar el departamento
- 03 Seleccionar la agencia
  - Seleccionar el motivo

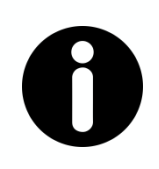

04

#### **Recuerda:**

Es importante que todos los datos ingresados sean correctos, para asegurar una operación exitosa, no siendo responsabilidad de Caja Tacna, cualquier reclamo posterior,

| irección del beneficiario                                                                                                    |          |
|----------------------------------------------------------------------------------------------------|----------|
| alamedas de ate                                                                                                    |          |
| LIMA                                                                                                    | ×        |
| AGENCIA ATE                                                                                                    |          |
| Pago de préstamo                                                                                                    | ✓        |
| <ul> <li>Verifique la información del beneficiario<br/>en caso no coincida con la de su<br/>documento oficial de identidad, el giro<br/>podrá ser cobrado.</li> </ul> | р,<br>10 |
| Continuar                                                                                                    |          |

#### ¡Realiza el giro!

Haz clic en "Confirmar" para culminar la operación.

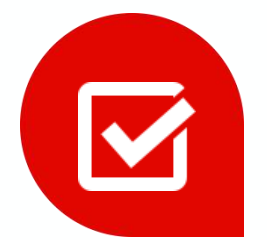

#### Acepta el costo por emisión de giro

Deberás brindar aceptación al costo por el servicio.

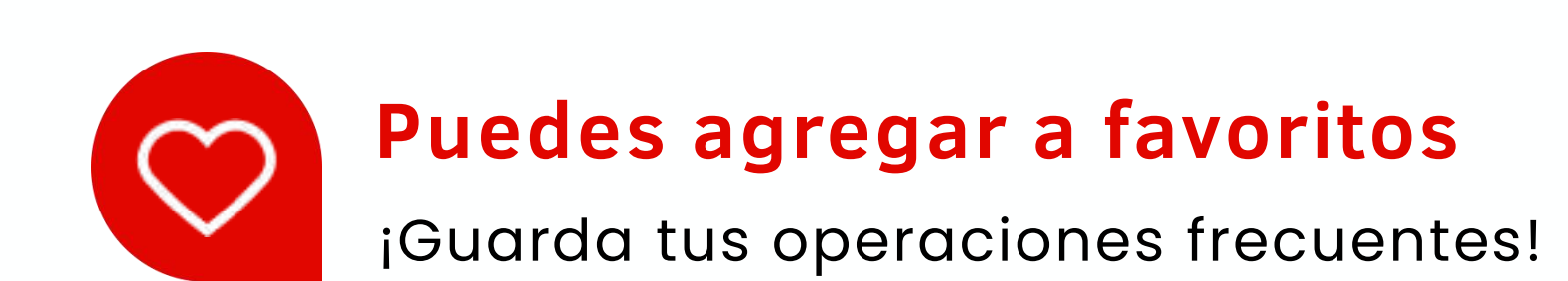

2:57 PM 🗭

#### < Confirma la operación

#### Operación

Cuenta de cargo

Beneficiario

Departamento

Monto girado

Comisión

S/ 7.50

S/ 20.00

tumialan

LIMA

DNI 71473950

AGENCIA ATE

2 CI

Emisión de giro

Cuenta de cargo 001 2111 0196 4873

♥ Agregar a operaciones frecuentes

#### Ingresa tu token digital

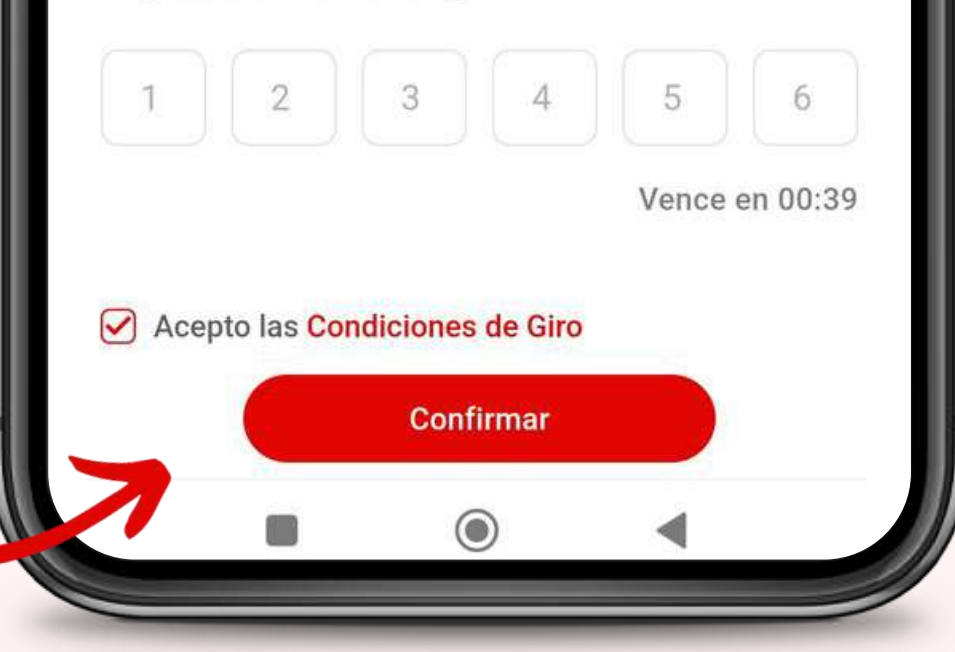

# Apertura de cuentas de ahorro y DPF

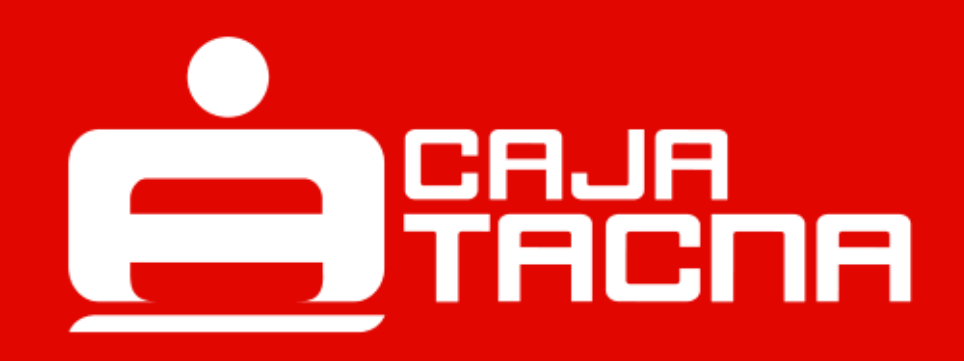
|                                 | ka 2                           |
|---------------------------------|--------------------------------|
|                                 |                                |
| т.                              | C. Compra: 3.365 Venta: 3.710  |
| Hola, Luis                      |                                |
| Mis cuentas                     |                                |
| Ahorro soles                    | Depósito a plazo fi            |
| Ahorros Luis                    | DPF Luis                       |
| S/ ****                         | S/****                         |
| Saido disponible                | Saloo disponible               |
| dia ant ditaa                   |                                |
| vis creditos                    |                                |
| Crédito empresarial             | Crédito personal               |
| Ampliacion tienda               | viaje                          |
| S/ 1,200.00<br>Saldo disponible | S/ 5,680.0<br>Saldo disponible |
|                                 |                                |
| Operaciones                     |                                |
| $\sim$                          |                                |
|                                 |                                |
| Pagar Pagar Tr                  | ansferir Otras                 |
| créditos servicios o            | dinero operaciones             |
|                                 |                                |
| Abre una cue                    | enta nueza                     |
| Con is melores ta               | sas que empieces a             |

Selecciona

### Otras operaciones

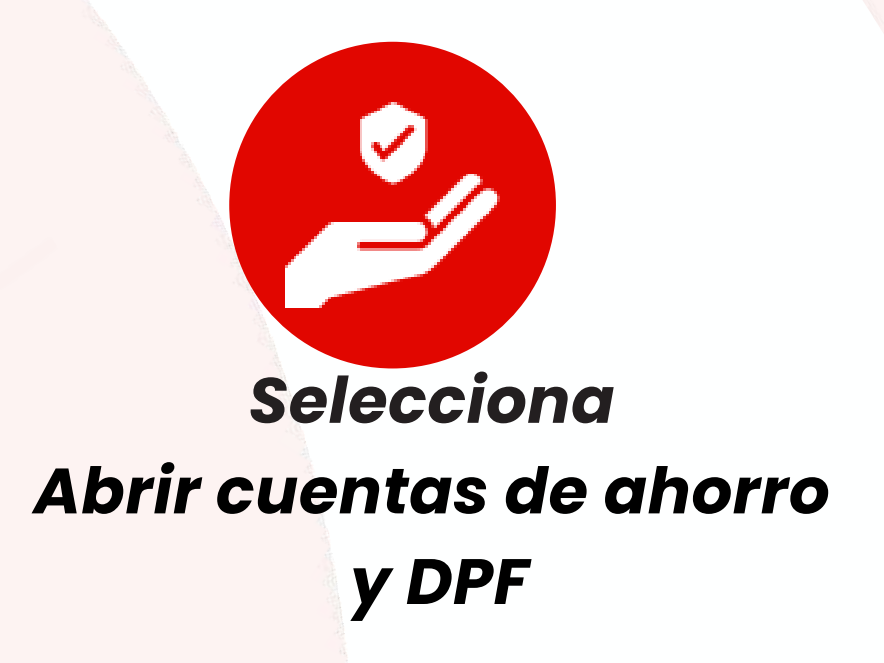

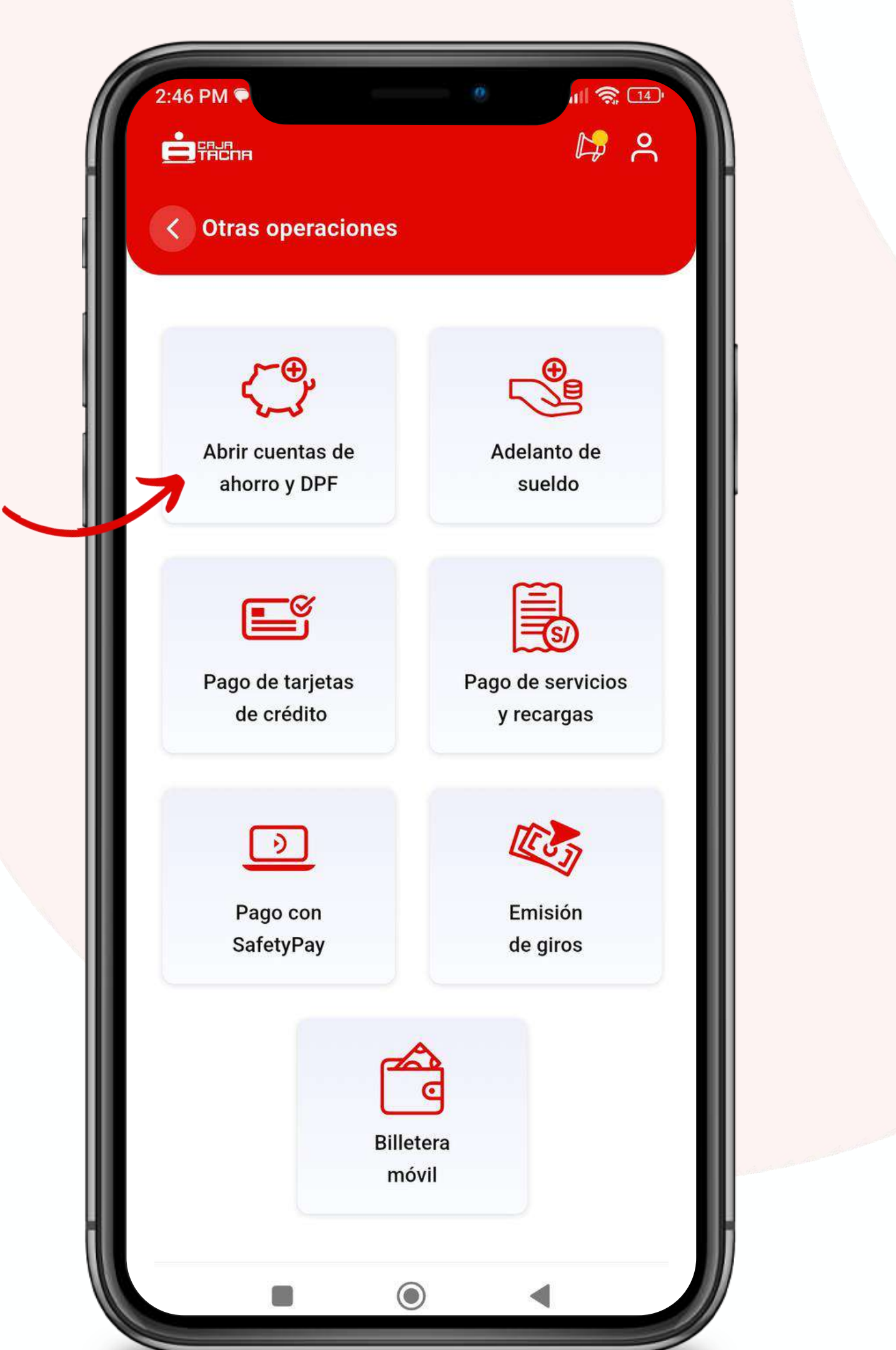

### Deberás completar los datos solicitados

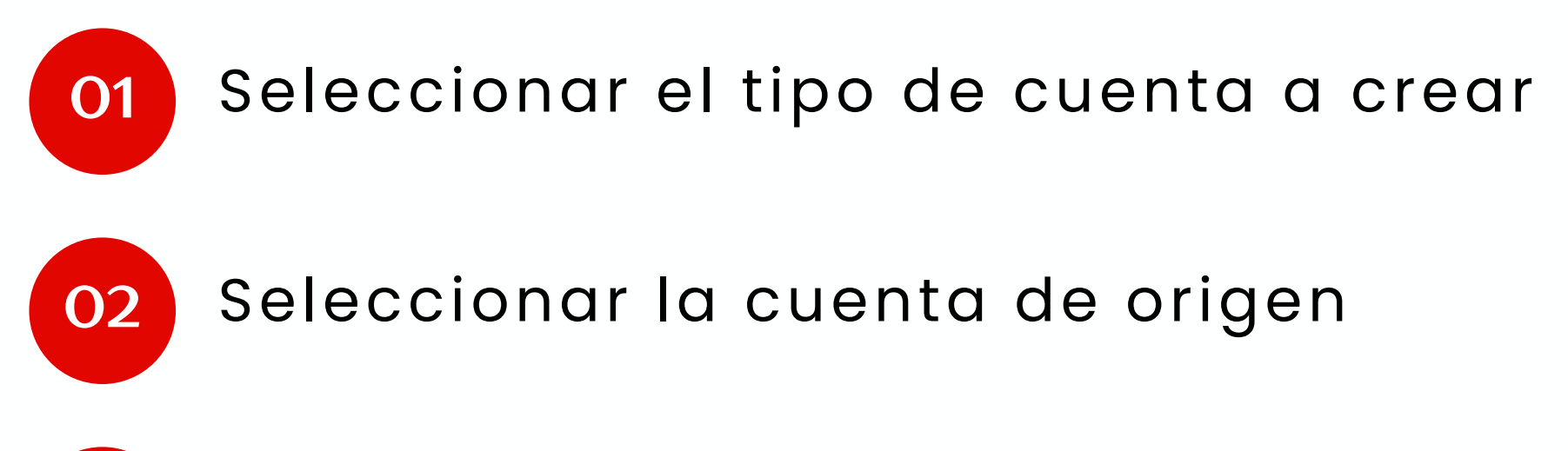

- 03 Seleccionar la agencia
- 04

Ingresar el monto a transferir

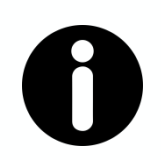

#### **Recuerda:**

Verifica que la información ingresada sea correcta.

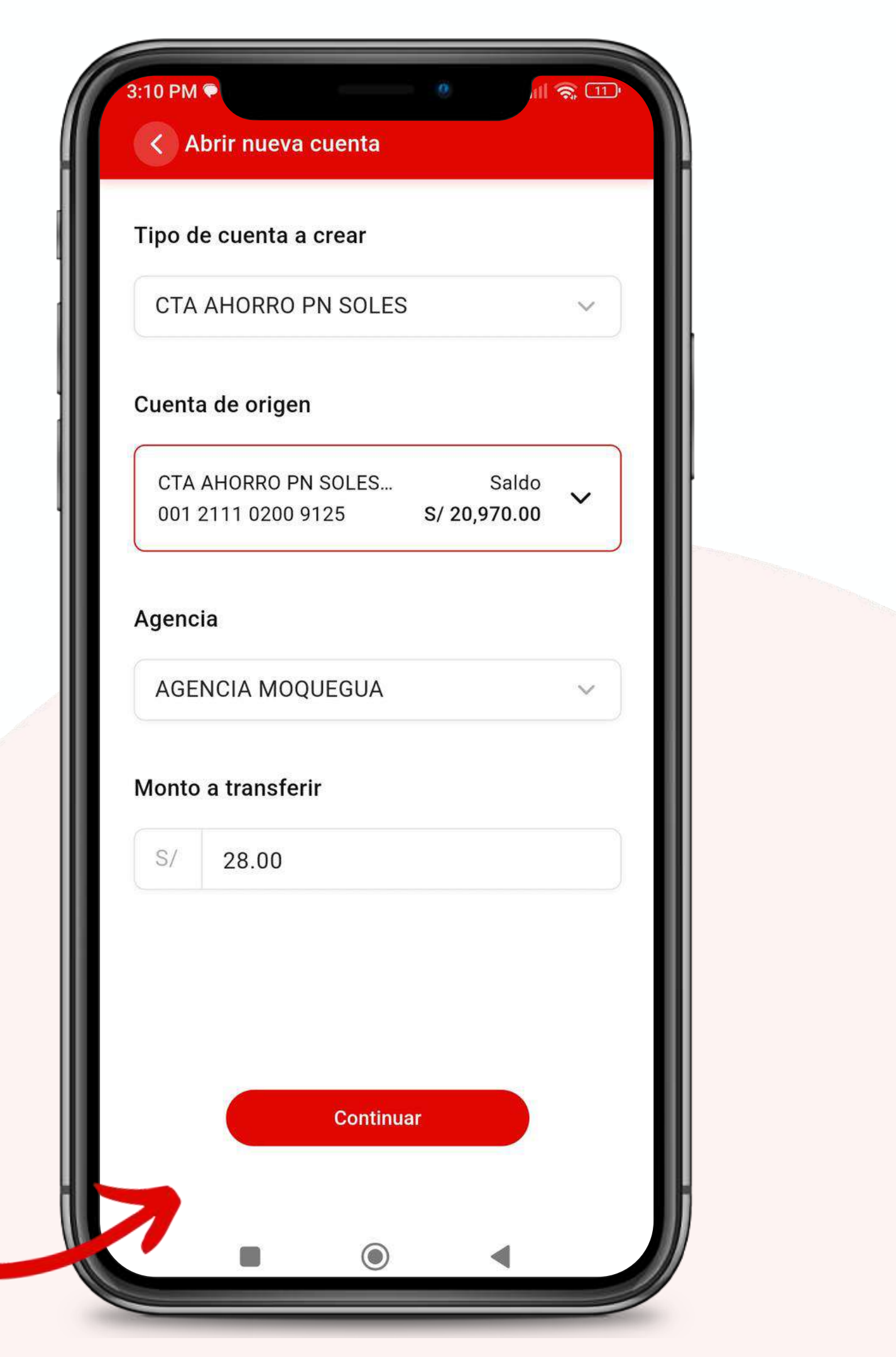

¡Realiza la apertura de cuenta!

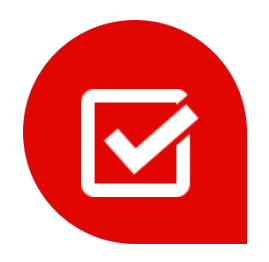

Brinda tu aceptación a los documentos: •Cartilla de información.

- •Claúsulas contractuales.
- •Tratamiento de datos personales

No olvides revisar la documentación antes de brindar tu aceptación.

Haz clic en "Confirmar" para culminar la operación.

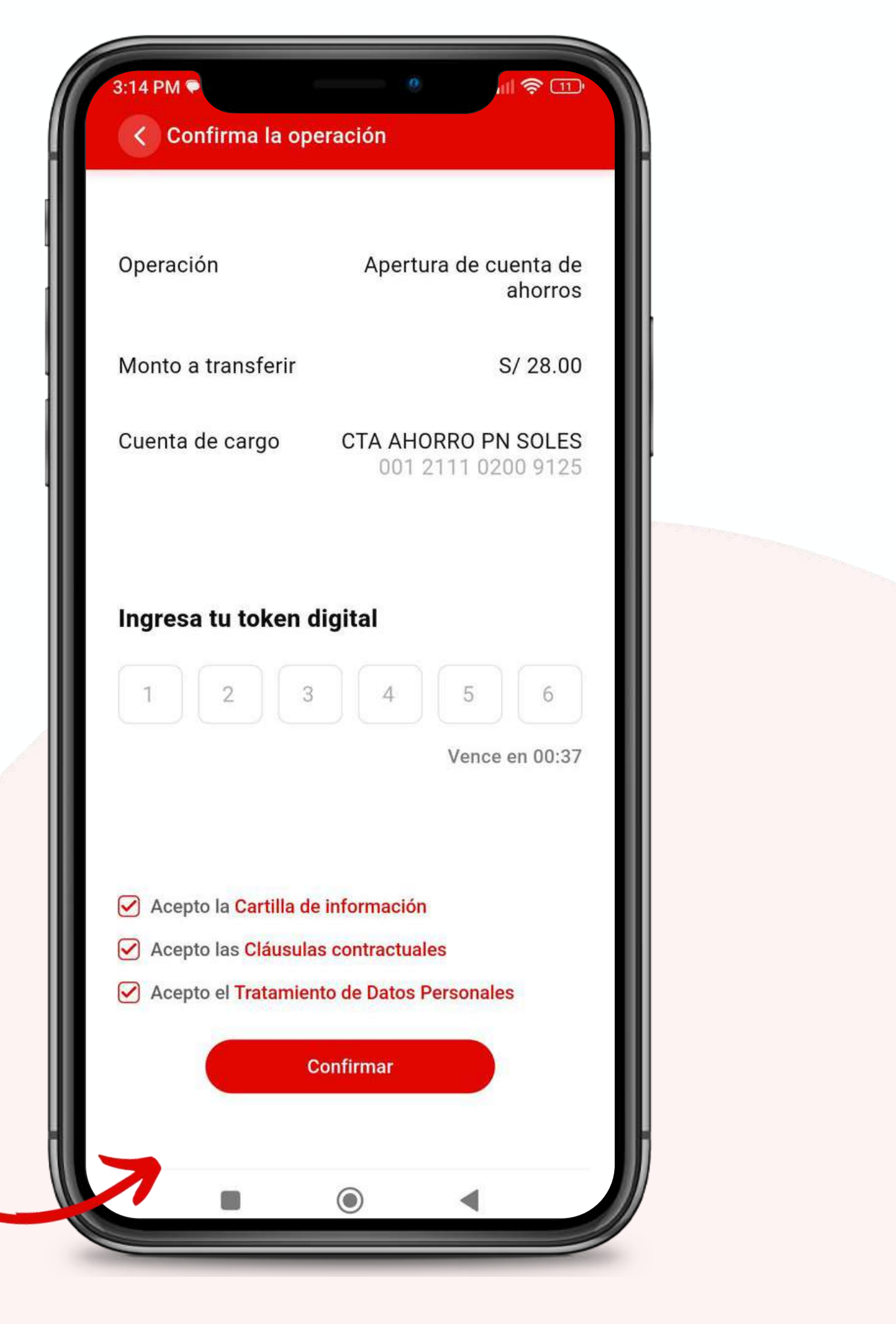

### ¡Tu cuenta ha sido aperturada con éxito!

#### Recuerda que:

- Tus documentos contractuales han sido enviados al corrreo electrónico registrado en Caja Tacna
- Tu cuenta se encuentra activa y lista para ser usada a partir de este momento.
- Si deseas utilizar tu cuenta en la red de cajeros GlobalNet, deberás acercarte a nuestras agencias para vincular la cuenta a tu tarjeta ServiCard Débito VISA.

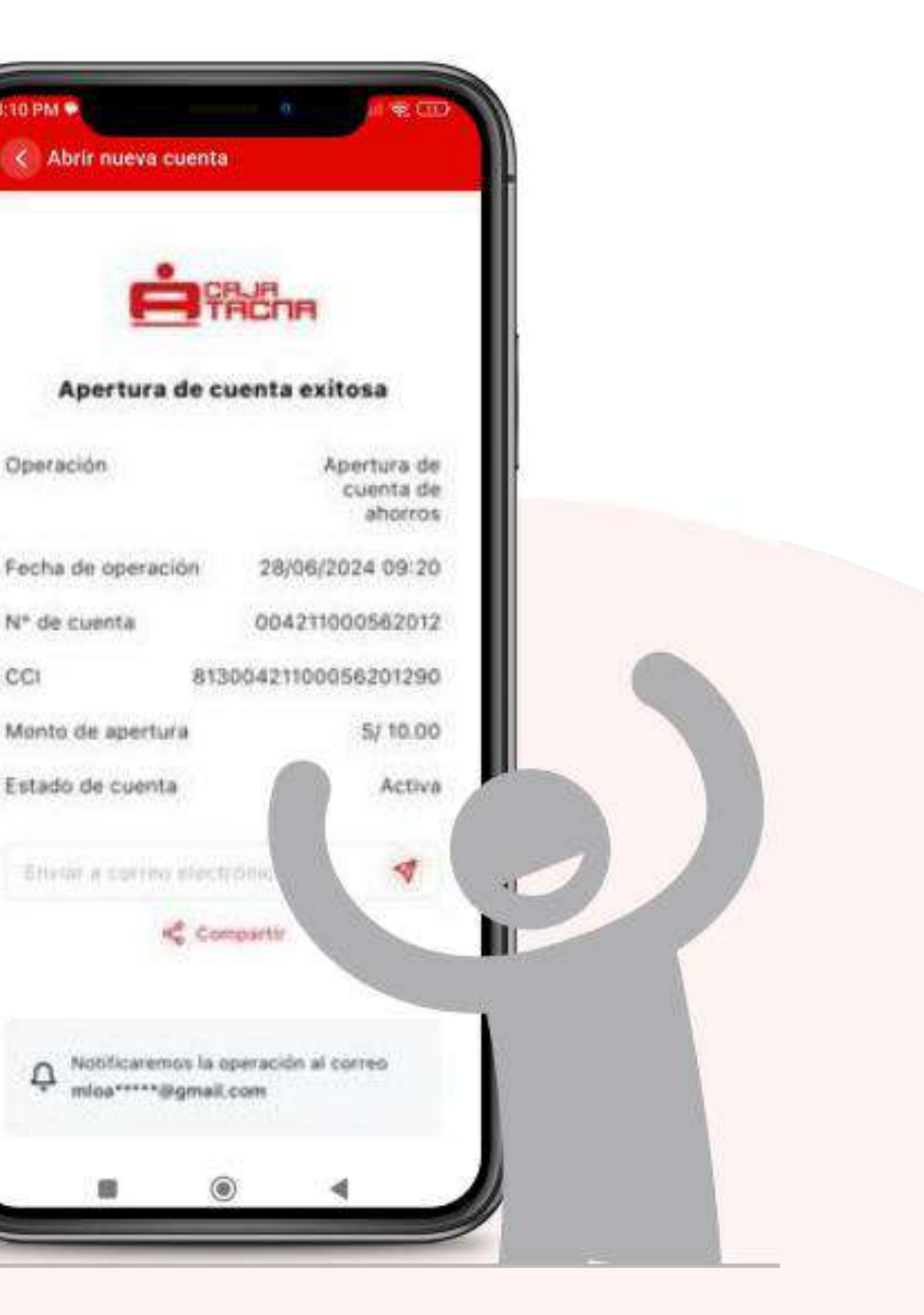

# Afiliación y desafiliación de compras por internet

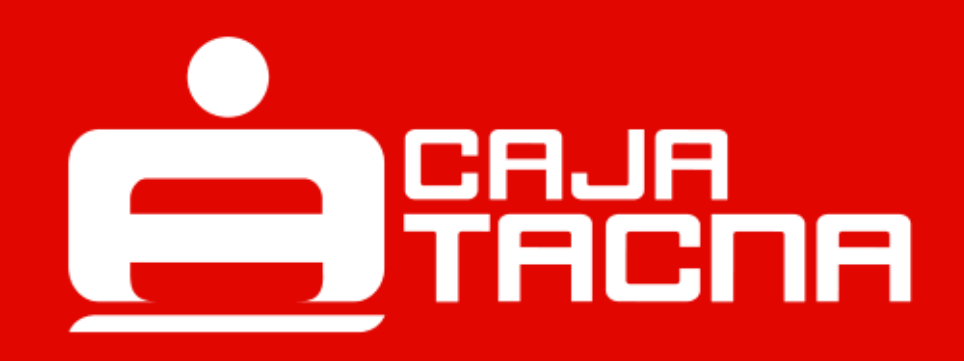

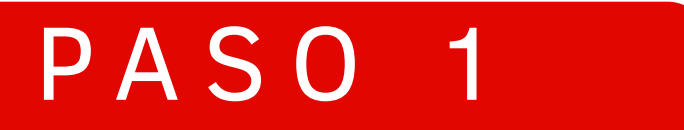

| 9:41 C. Compra                                                                              | I ? ■                                                            |                                    |
|---------------------------------------------------------------------------------------------|------------------------------------------------------------------|------------------------------------|
| Hola, Luis<br>Mis cuentas                                                                   |                                                                  |                                    |
| Ahorro soles<br>Ahorros Luis<br>S/ ****<br>Saldo disponible                                 | Depósito a plazo fijo<br>DPF Luis<br>S/ ****<br>Saldo disponible | Ingresa a<br>Mi Configuración      |
| Mis créditos<br>Crédito empresarial<br>Ampliación tienda<br>S/ 1,200.00<br>Saldo disponible | Crédito personal<br>Viaje<br>S/ 5,680.00<br>Saldo disponible     |                                    |
| Operaciones                                                                                 | Dtras<br>operaciones                                             | Selecciona<br>Compras por internet |
| Con las mejores tasas para qua<br>ahorrar                                                   | eva<br>ve empleces a                                             |                                    |

| -    |      |
|------|------|
|      |      |
| <br> | <br> |
|      |      |

A Mi perfil

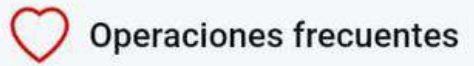

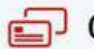

🗊 Configurar cuentas o tarjetas

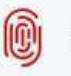

Activar biometría

@=== Token digital

Orambiar clave de ingreso

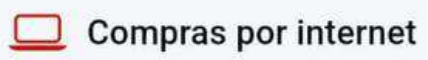

ᢙ Bloquear cuentas

🔩 Anular tarjetas

() Cerrar sesión

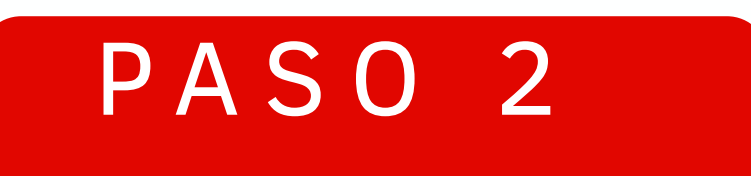

Selecciona una cuenta para realizar compras por internet y guarda los cambios.

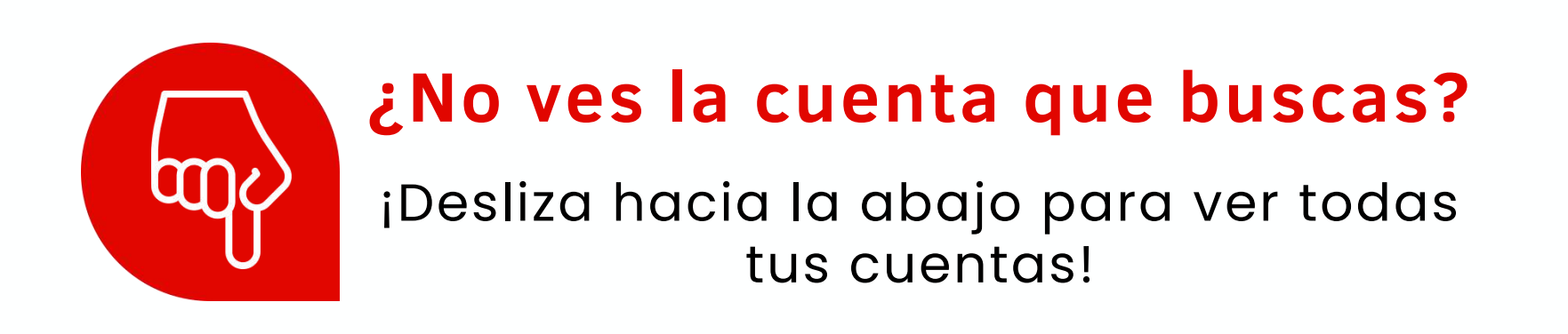

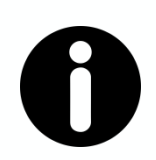

**Recuerda:** 

Solo puedes seleccionar una cuenta para hacer compras por internet

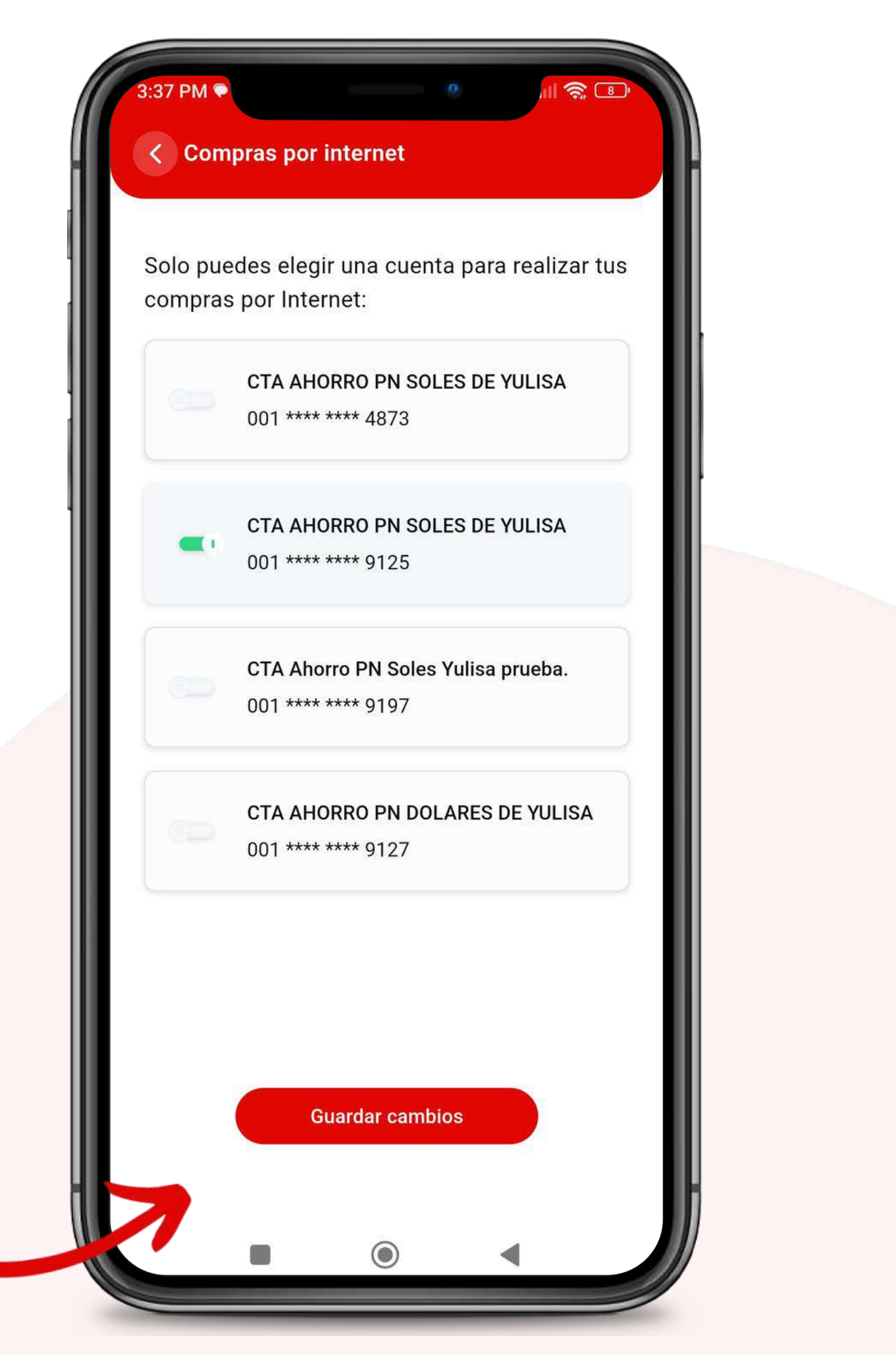

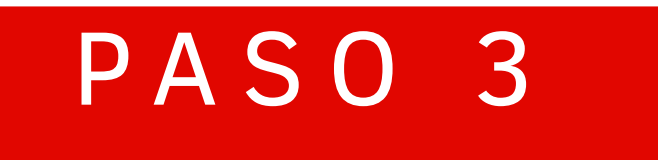

### Ingresa tu Token Digital para culminar la operación.

Confirma la operación

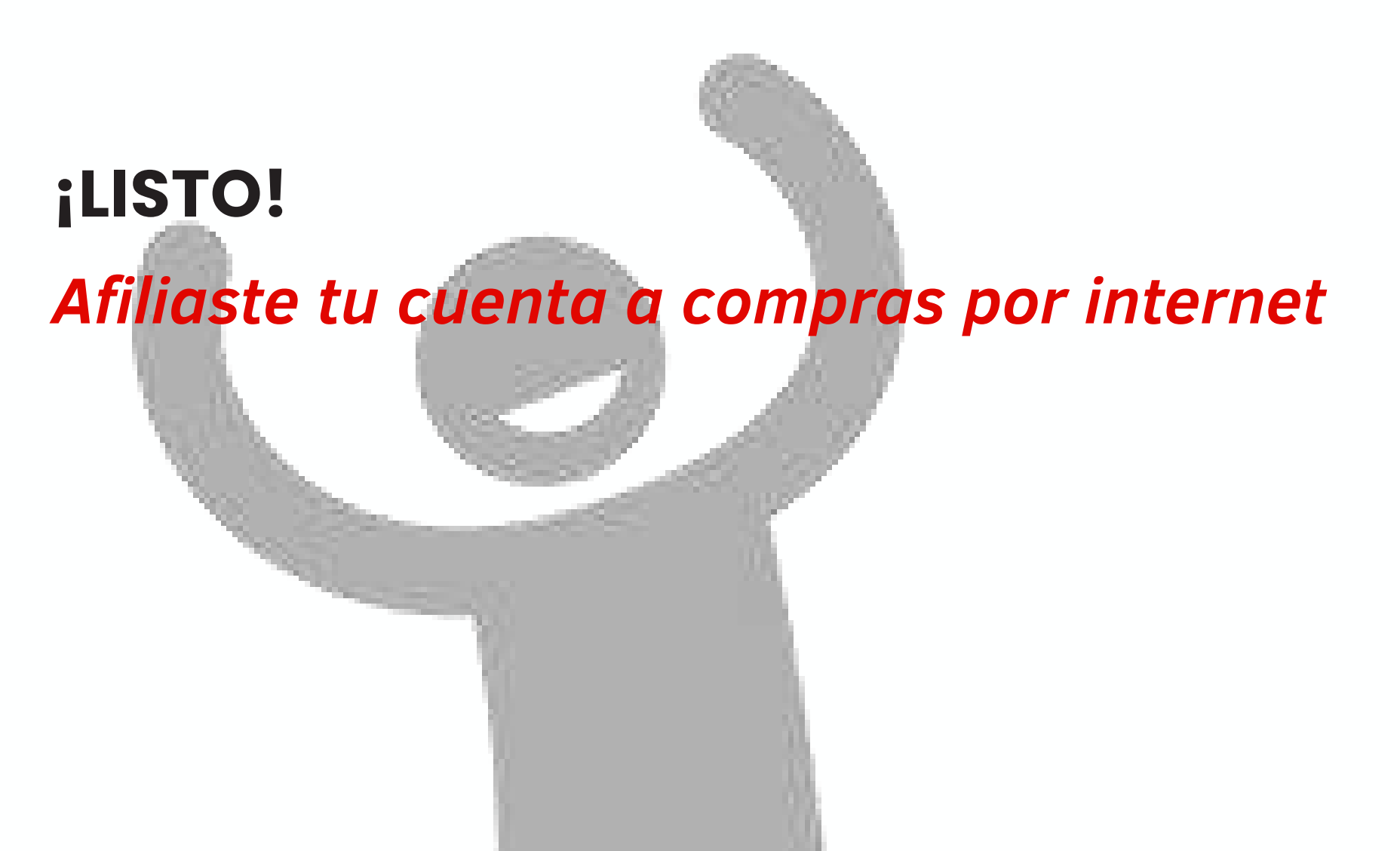

| 3:44 PM 🗭              | e 🔐 📚 🗈                                      |
|------------------------|----------------------------------------------|
| Confirma la operac     | ión                                          |
| Operación              | Habilitar compras por<br>Internet            |
| Cuenta seleccionada    | CTA AHORRO PN<br>SOLES<br>001 2111 0200 9197 |
| Ingresa tu token digit | al                                           |
|                        | 4 5 6                                        |
|                        | Vence en 00:44                               |
| Confir                 | rmar                                         |
|                        |                                              |

# **Cancelación de cuentas** de ahorros y DPF

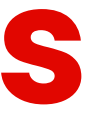

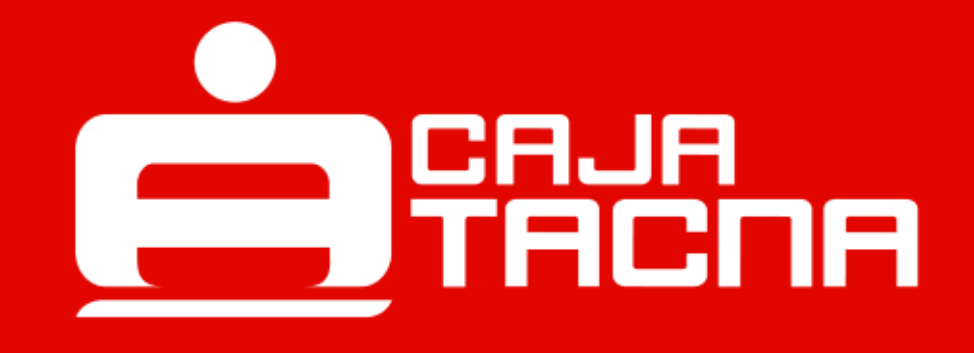

| 9:41                                                                                        |                                                                  |                          |
|---------------------------------------------------------------------------------------------|------------------------------------------------------------------|--------------------------|
| T.C. Com<br>Hola, Luis<br>Mis cuentas                                                       | pra: 3.365 Venta: 3.710                                          |                          |
| Ahorro soles<br>Ahorros Luis<br>S/ ****<br>Saldo disponible                                 | Depósito a plazo fijo<br>DPF Luis<br>S/ ****<br>Saldo disponible | Ingreso<br>Mi Configu    |
| Mis créditos<br>Crédito empresarial<br>Ampliación tienda<br>S/ 1,200.00<br>Saldo disponible | Crédito personal<br>Viaje<br>S/ 5,680.00<br>Saldo disponible     |                          |
| Operaciones                                                                                 | rir Otras                                                        | Seleccio<br>Configurar c |
| Abre una cuenta r<br>Con las mejores tasas par<br>ahorrar                                   | nueva<br>a que empieces a                                        |                          |

Ingresa a Mi Configuración

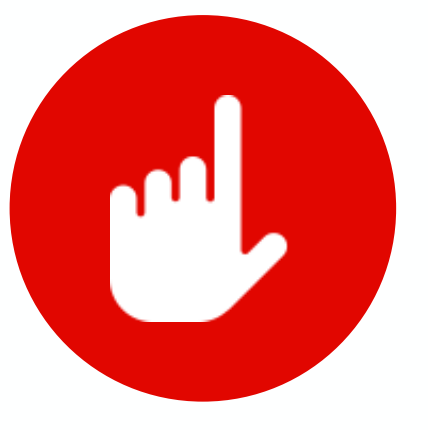

Selecciona Configurar cuentas

M-FUN-CTAPP-01-2025

| 10.00                                    | 100  |     |  |
|------------------------------------------|------|-----|--|
|                                          | 1218 | con |  |
| - C. C. C. C. C. C. C. C. C. C. C. C. C. |      |     |  |
|                                          |      |     |  |

A Mi perfil

Operaciones frecuentes

Configurar cuentas

Activar biometria

See Token digital

🞯 Cambiar clave de internet

Compras por internet

🔚 Anular tarjetas

() Cerrar sesión

|                              | 9:41                                | <b>اللہ ا</b> |                                          |
|------------------------------|-------------------------------------|---------------|------------------------------------------|
|                              | Configurar cuentas                  | <b>₽</b> 2    |                                          |
| and the second second second |                                     |               | Selecciona                               |
|                              | Ahorros Luis<br>1321 **** **** 5678 | S/ 2,500.00   | la cuenta a cancelar                     |
|                              | Ahorros Casa<br>4321 **** **** 5678 | S/ 1,766.00   |                                          |
|                              | Ahorros Auto<br>4321 **** **** 5678 | S/ 12,609.50  |                                          |
|                              |                                     |               | Haz clic en la opción<br>Cancelar cuenta |
|                              |                                     |               |                                          |

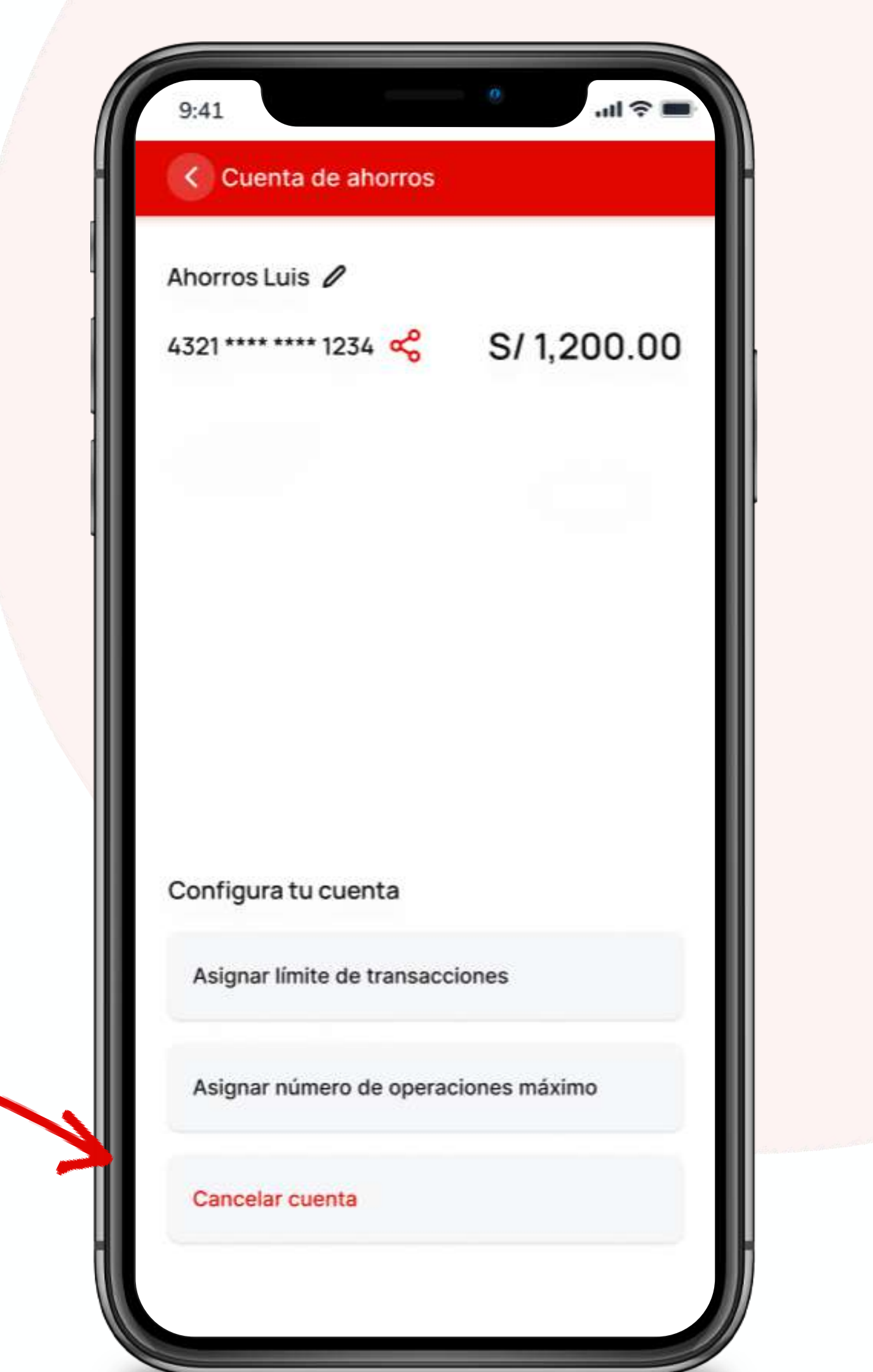

### Deberás completar los datos solicitados

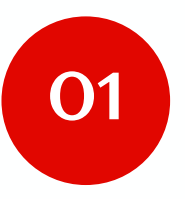

Elije el tipo de transferencia

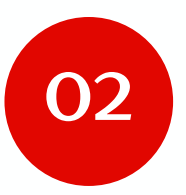

Elije la cuenta destino para transferir el saldo disponible

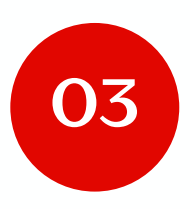

Haz clic en el botón Continuar

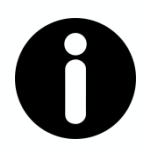

#### **Recuerda:**

Tu cuenta debe cumplir las siguientes condiciones para poder cancelarla:

- No debe tener consumos por procesar.
- No debe tener restricciones de retiro.
- No deber ser tu única cuenta operativa.
- Sólo se podrán cancelar cuentas a través de este canal, en caso la misma haya sido aperturada por "Caja Tacna App" o "Tu Caja Por Internet Personas".

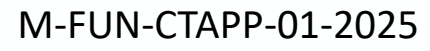

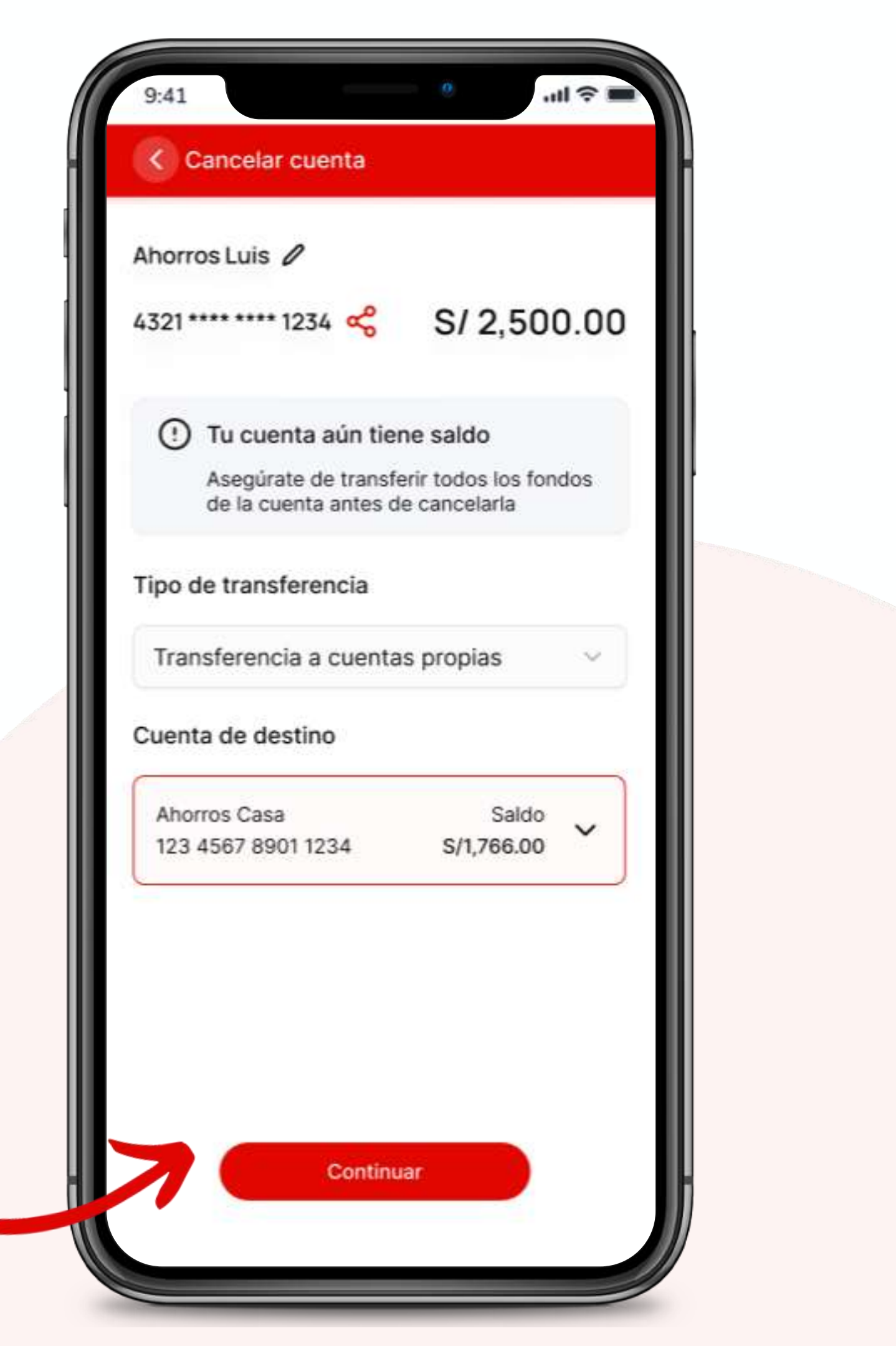

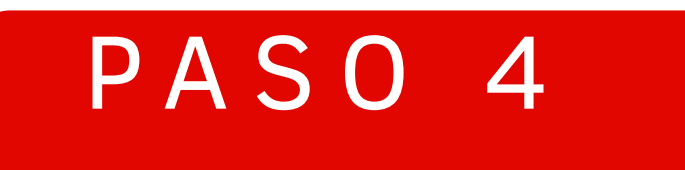

### ¡Listo! tu cuenta ha sido cancelada con éxito

Haz clic en el botón "Confirmar" para culminar la operación.

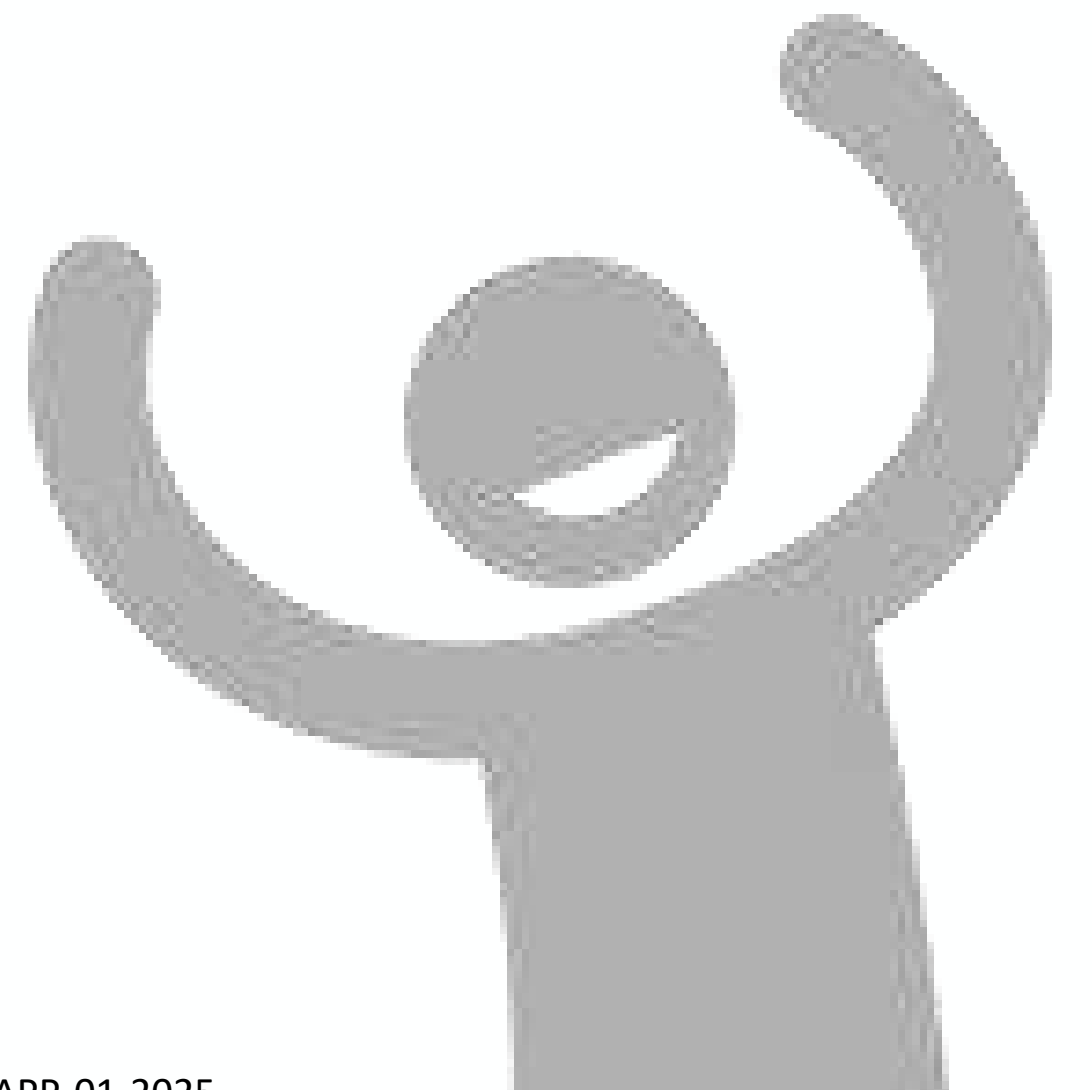

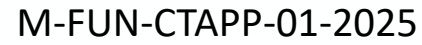

| 3:44 PM 🗭              | e 🔐 📚 🗈                                      |
|------------------------|----------------------------------------------|
| Confirma la operac     | ión                                          |
| Operación              | Habilitar compras por<br>Internet            |
| Cuenta seleccionada    | CTA AHORRO PN<br>SOLES<br>001 2111 0200 9197 |
| Ingresa tu token digit | al                                           |
|                        | 4 5 6                                        |
|                        | Vence en 00:44                               |
| Confir                 | rmar                                         |
|                        |                                              |

# Límites: transaccional y N° de operaciones

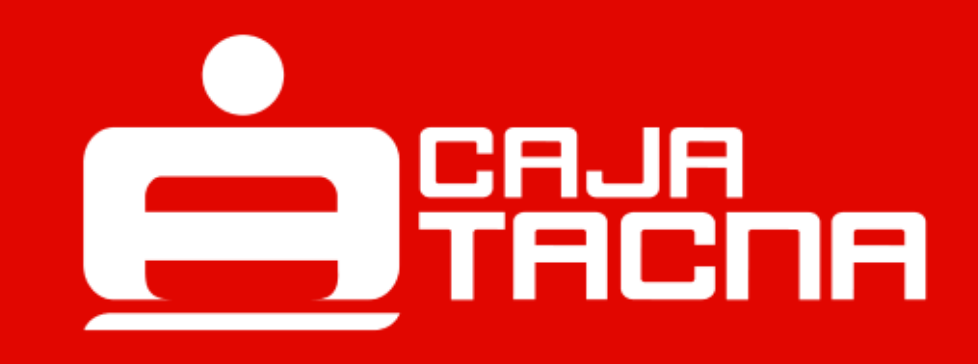

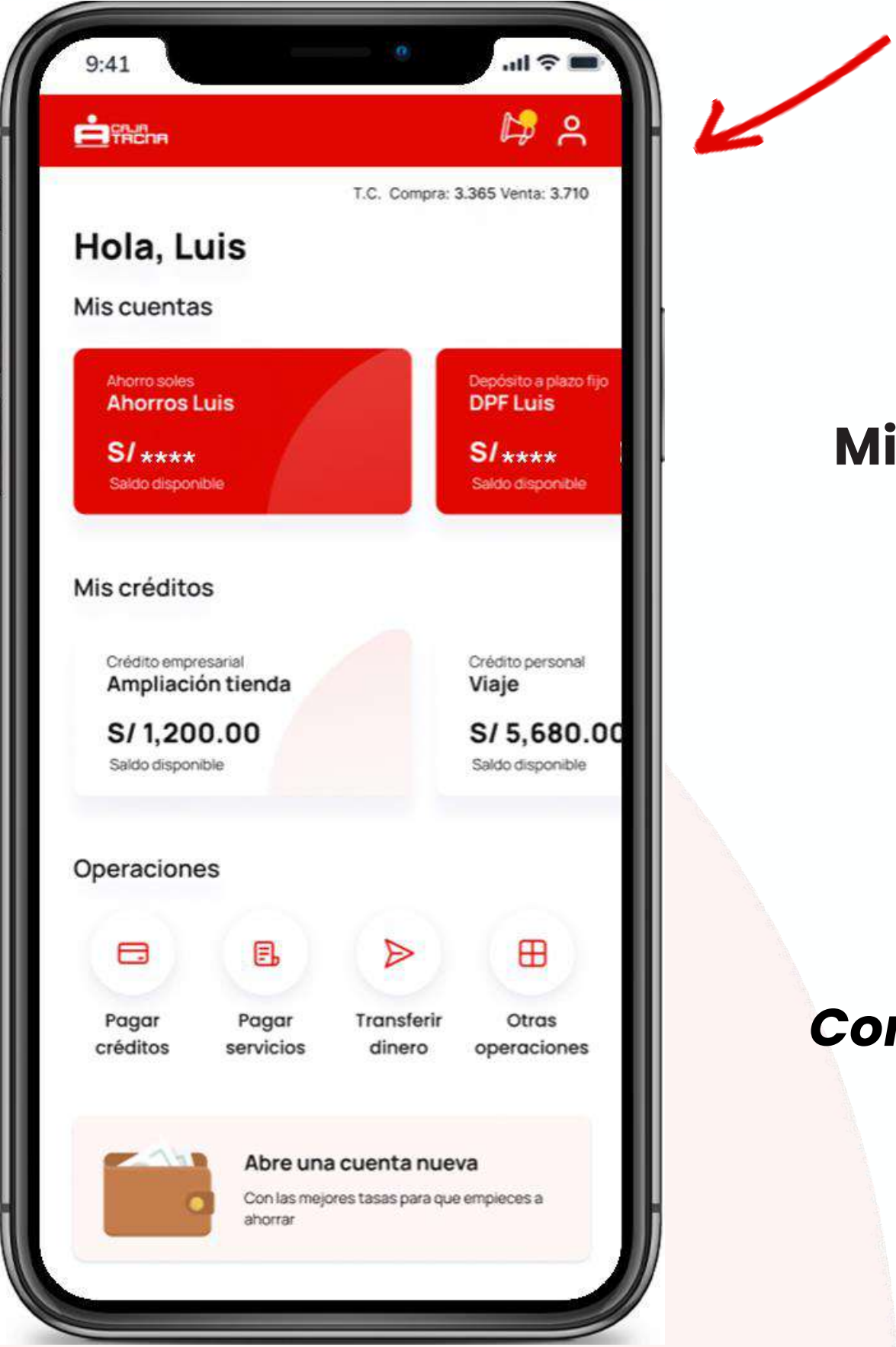

Ingresa a Mi Configuración

9

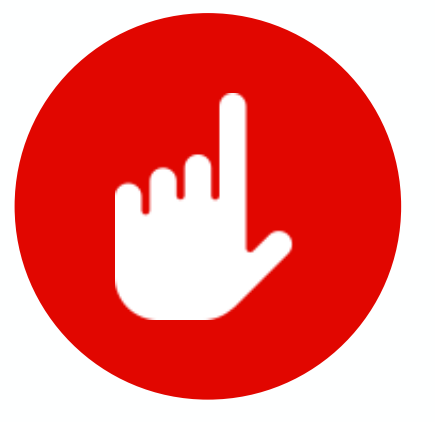

Selecciona Configurar cuentas Mi contration

A Mi perfil

Operaciones frecuentes

Configurar cuentas

log Activar biometria

eren Token digital

Cambiar clave de internet

Compras por internet

🔚 Anular tarjetas

🕑 Cerrar sesión

Selecciona una cuenta para asignarle límites por transacción y/o número máximo de transacciones diarias.

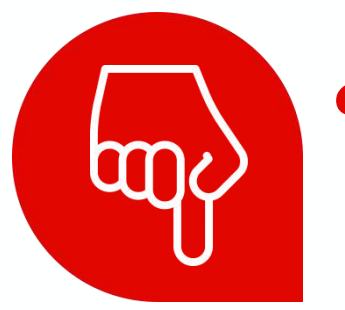

¿No ves la cuenta que buscas?

¡Desliza hacia la abajo para ver todas tus cuentas!

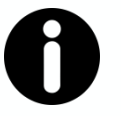

**Recuerda:** 

Puedes asignarle límites a cada una de tus cuentas.

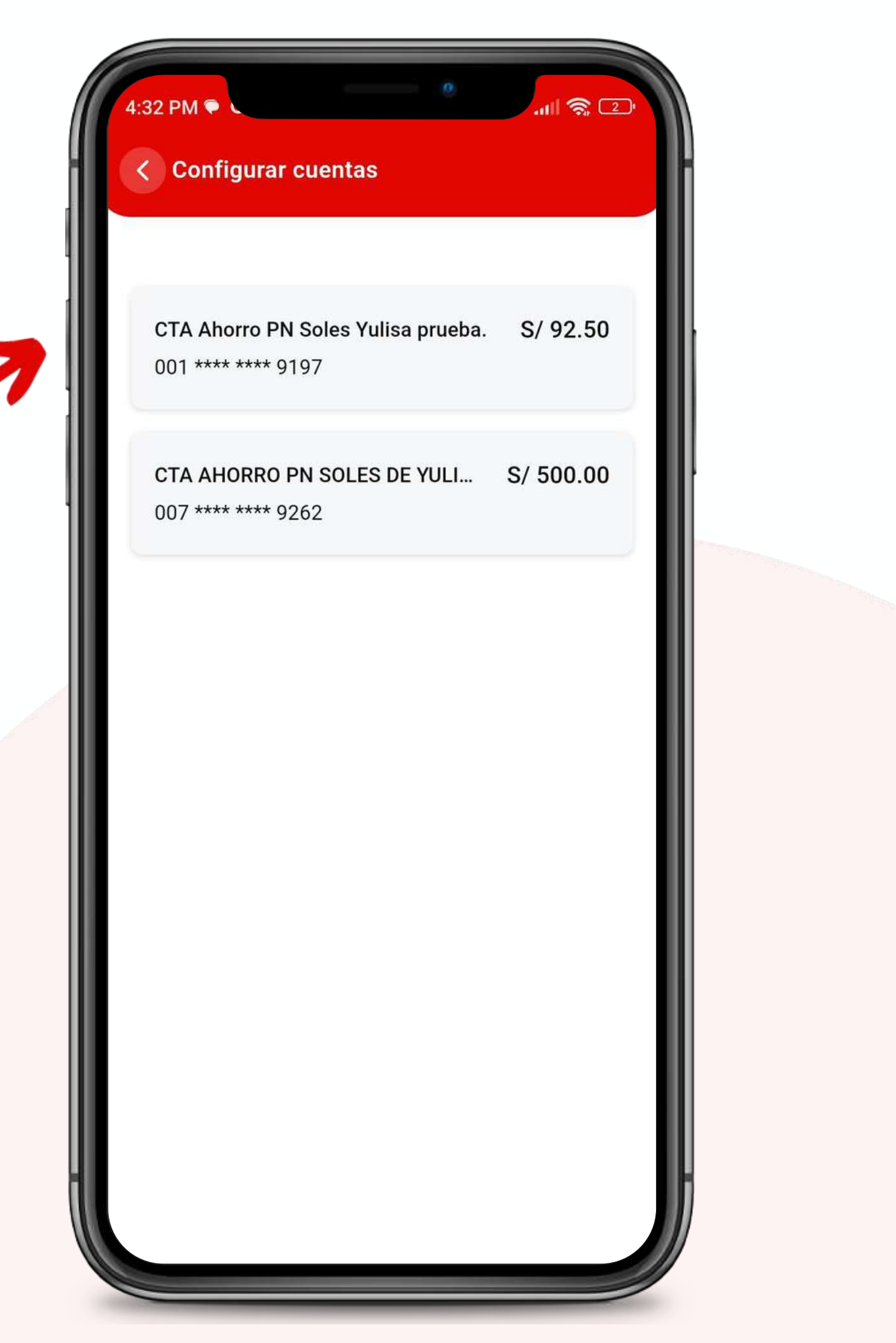

### Selecciona el tipo de configuración de tu cuenta

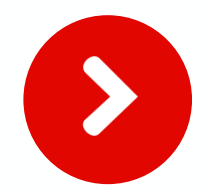

Asignar límite de transacciones

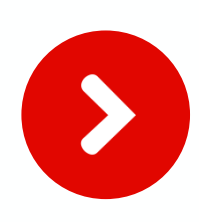

Asignar número de operaciones máximo

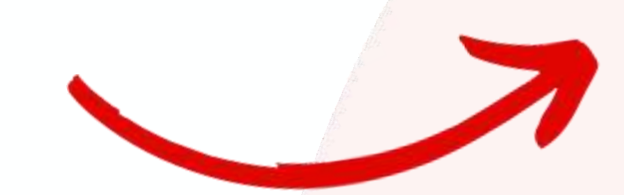

< Cuenta de ahorros

#### CTA AHORRO PN SOLES DE MARIA

#### 001 ····· 4234 ổ S/ 1,501.53

Saldo contable

S/ 1,501.53

Estado

Activa

CCI

81300121110198423456

#### Configura tu cuenta

Asigna limite por transacción

Asigna número máximo de transacciones diarias

Cancelar cuenta

### SI DESEAS ASIGNAR LÍMITE DE TRANSACCIONES

### PASO 1

### Podrás asignar el monto límite por transacción, sin superar el máximo permitido.

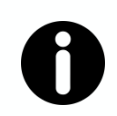

**Recuerda:** El límite máximo de una transacción por día es de s/6000.00

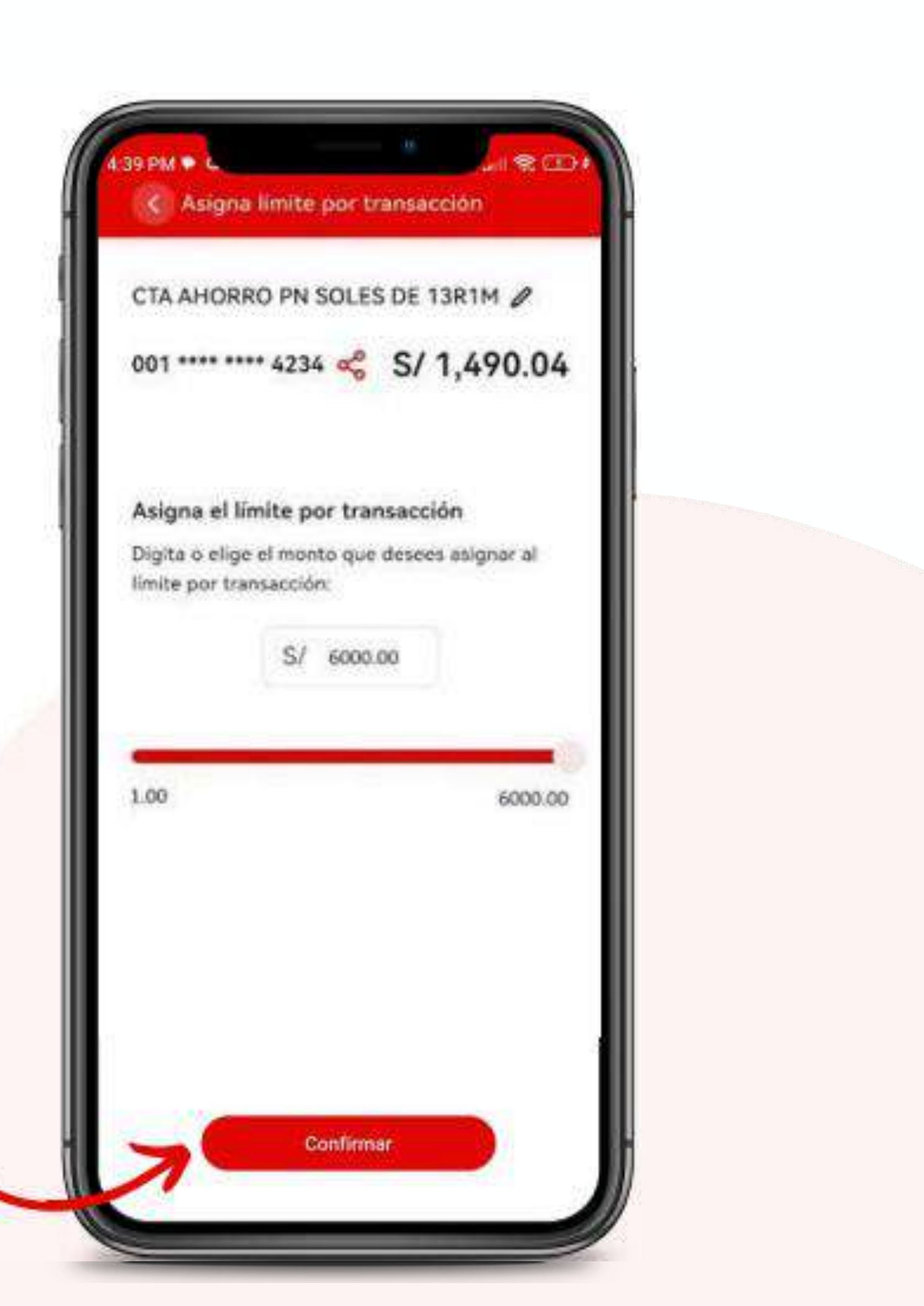

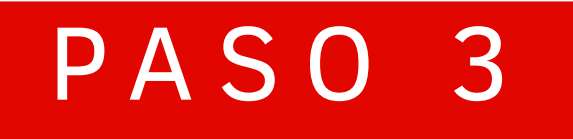

### iLISTO!

### Asignaste el límite de transacción.

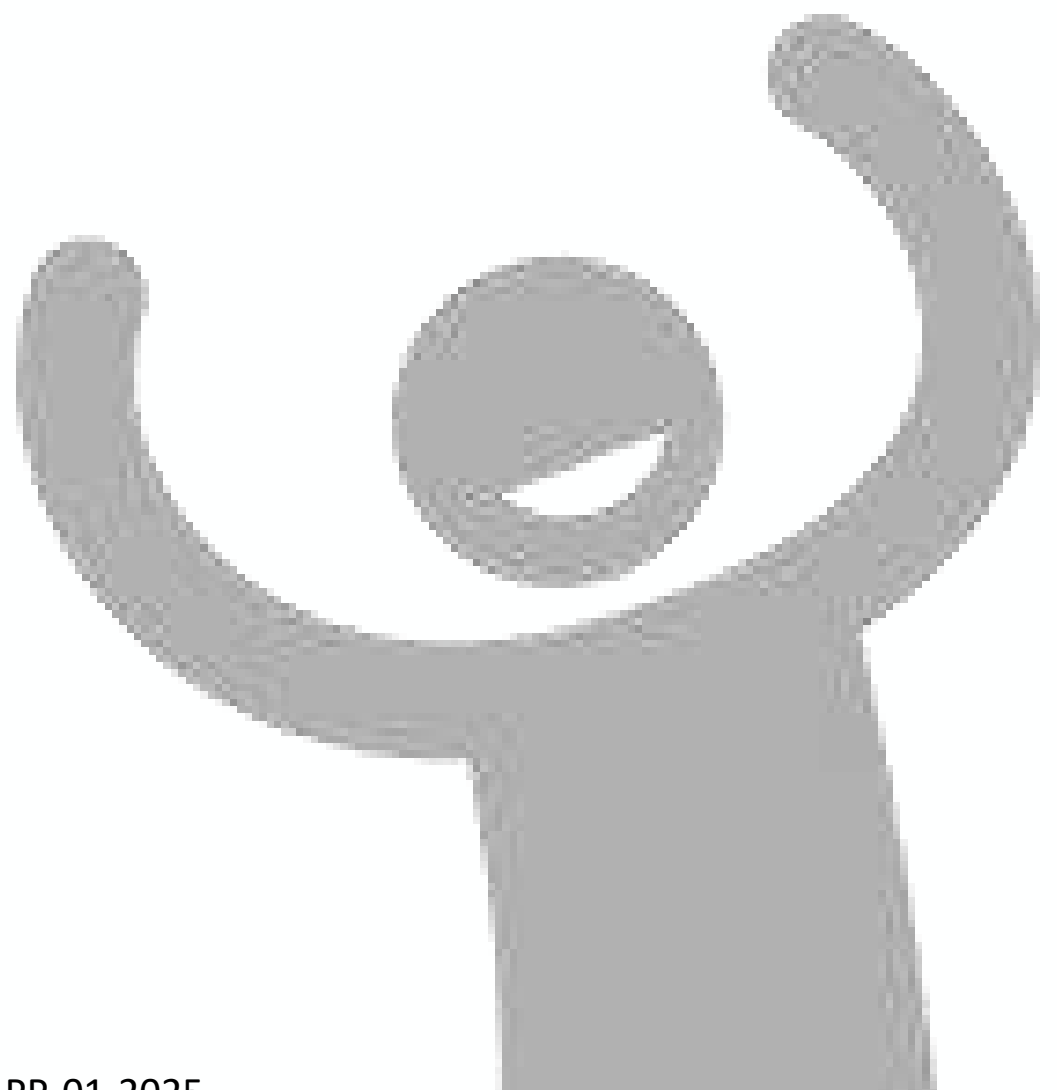

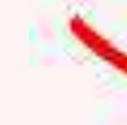

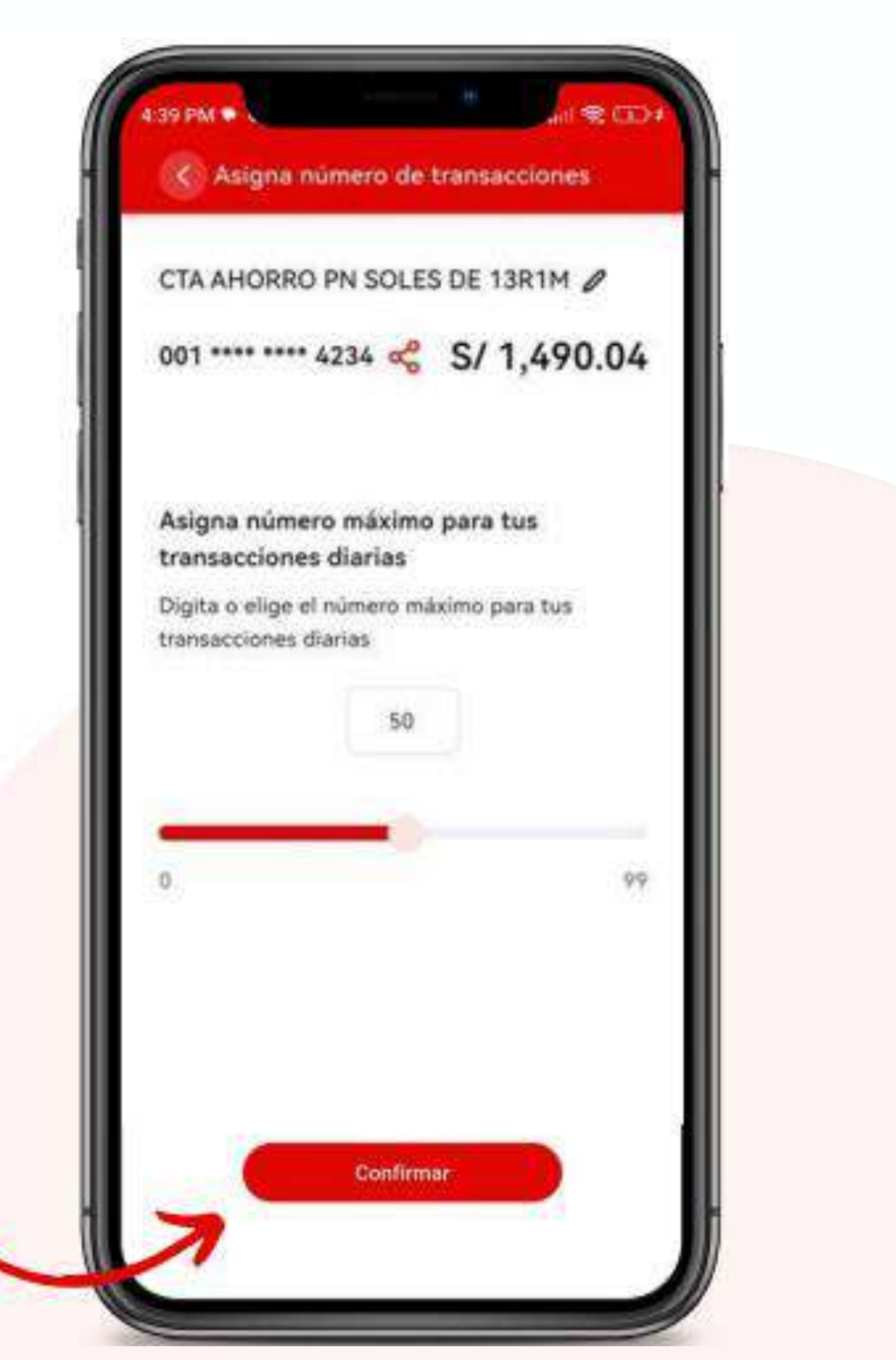

SI DESEAS ASIGNAR NÚMERO MÁXIMO DE TRANSACCIONES DIARIAS

### PASO 1

# Podrás asignar el número máximo de transacciones diarias.

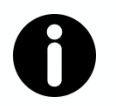

**Recuerda:** 

El número máximo de operaciones por día es 99.

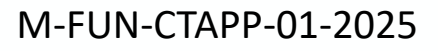

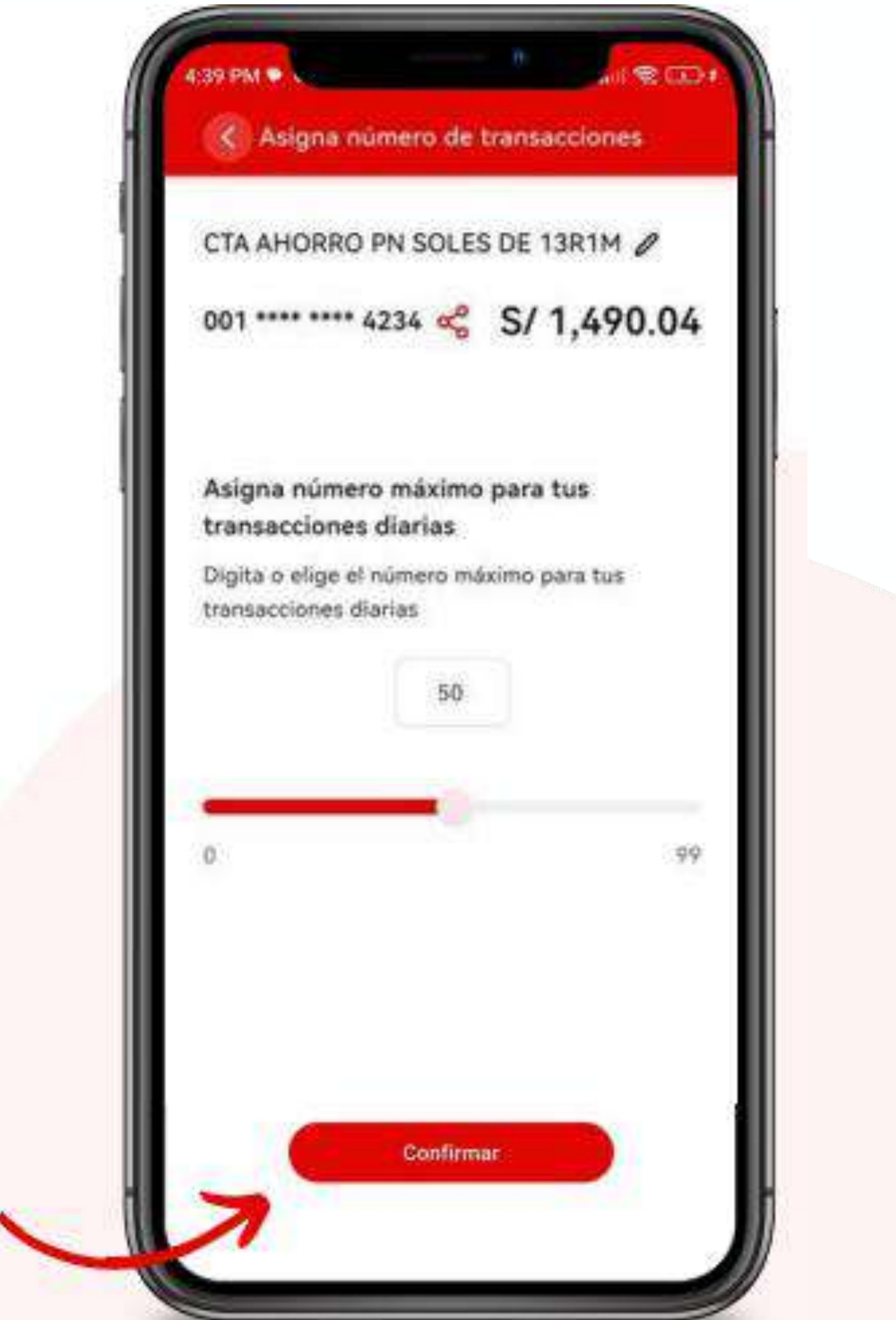

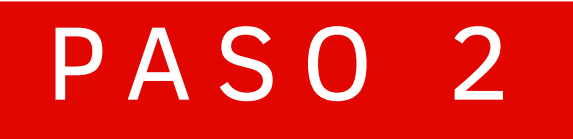

### iLISTO!

# Asignaste el número máximo de transacciones diarias.

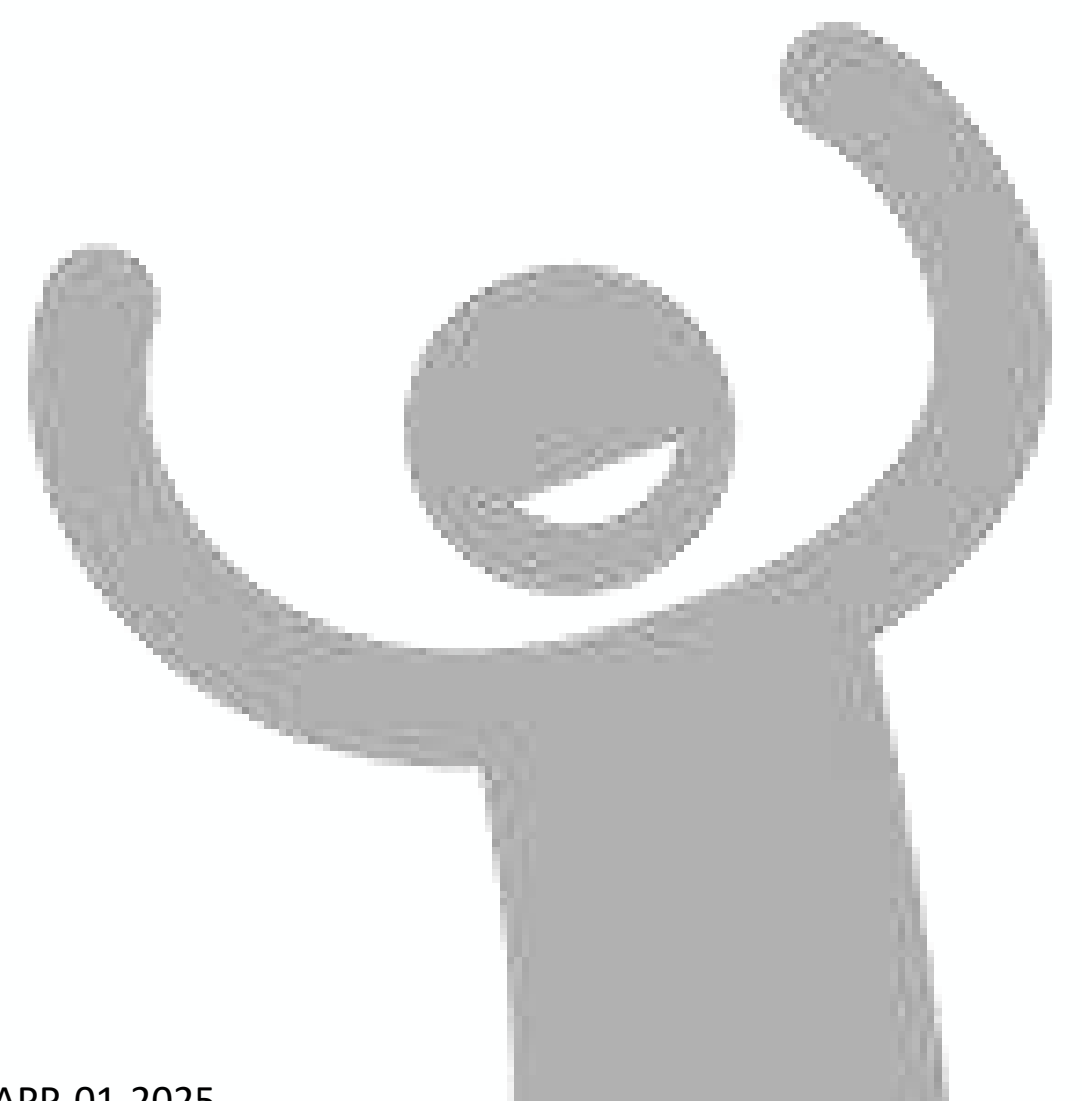

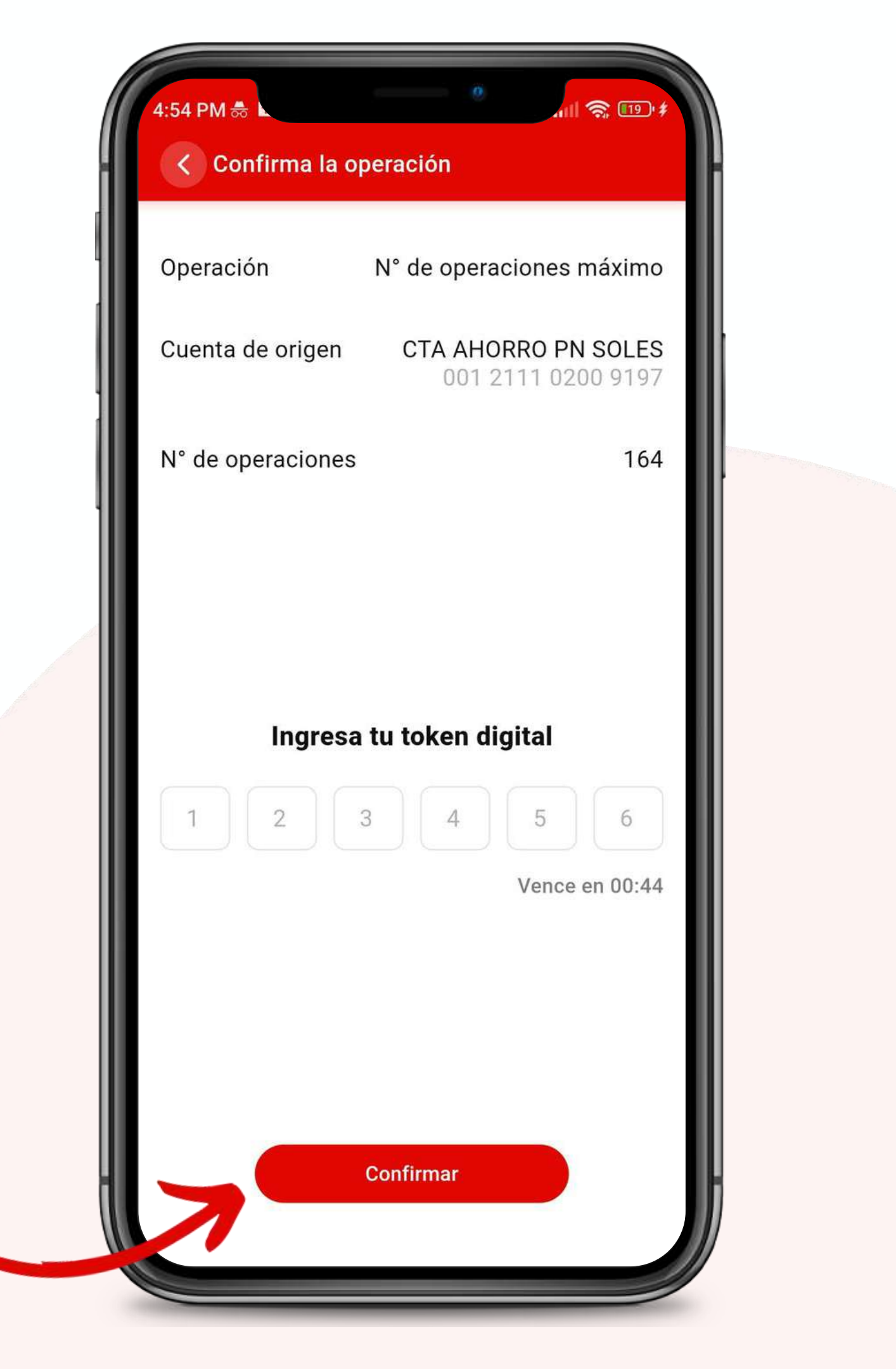

# Cambio de clave de internet

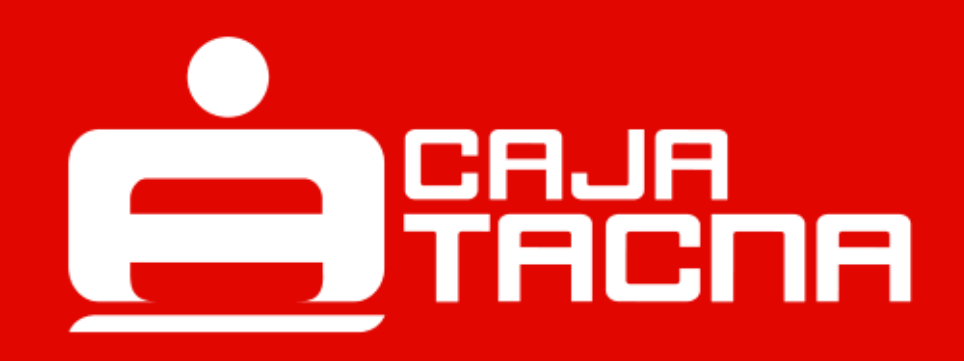

| 9:41                                                        | • • • • • • •                                                    |
|-------------------------------------------------------------|------------------------------------------------------------------|
|                                                             | k 2                                                              |
| Hola, Luis<br>Mis cuentas                                   | . Compra: 3.365 Venta: 3.710                                     |
| Ahorro soles<br>Ahorros Luis<br>S/ ****<br>Saldo disponible | Depósito a plazo fijo<br>DPF Luis<br>S/ ****<br>Saldo disponible |
| Mis créditos                                                |                                                                  |
| Crédito empresarial<br>Ampliación tienda                    | Crédito personal<br>Viaje                                        |
| S/ 1,200.00<br>Saldo disponible                             | S/ 5,680.00<br>Saldo disponible                                  |
| Operaciones                                                 |                                                                  |
|                                                             |                                                                  |
| Pagar Pagar Tro<br>créditos servicios d                     | ansferir Otras<br>linero operaciones                             |
| Abre una cue<br>Con las mejores tas<br>ahorrar              | <b>nta nueva</b><br>sas para que empieces a                      |
|                                                             |                                                                  |

200

### Ingresa a Mi Configuración

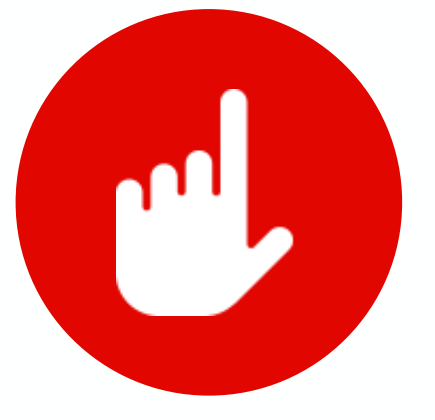

### Selecciona Cambiar clave de internet

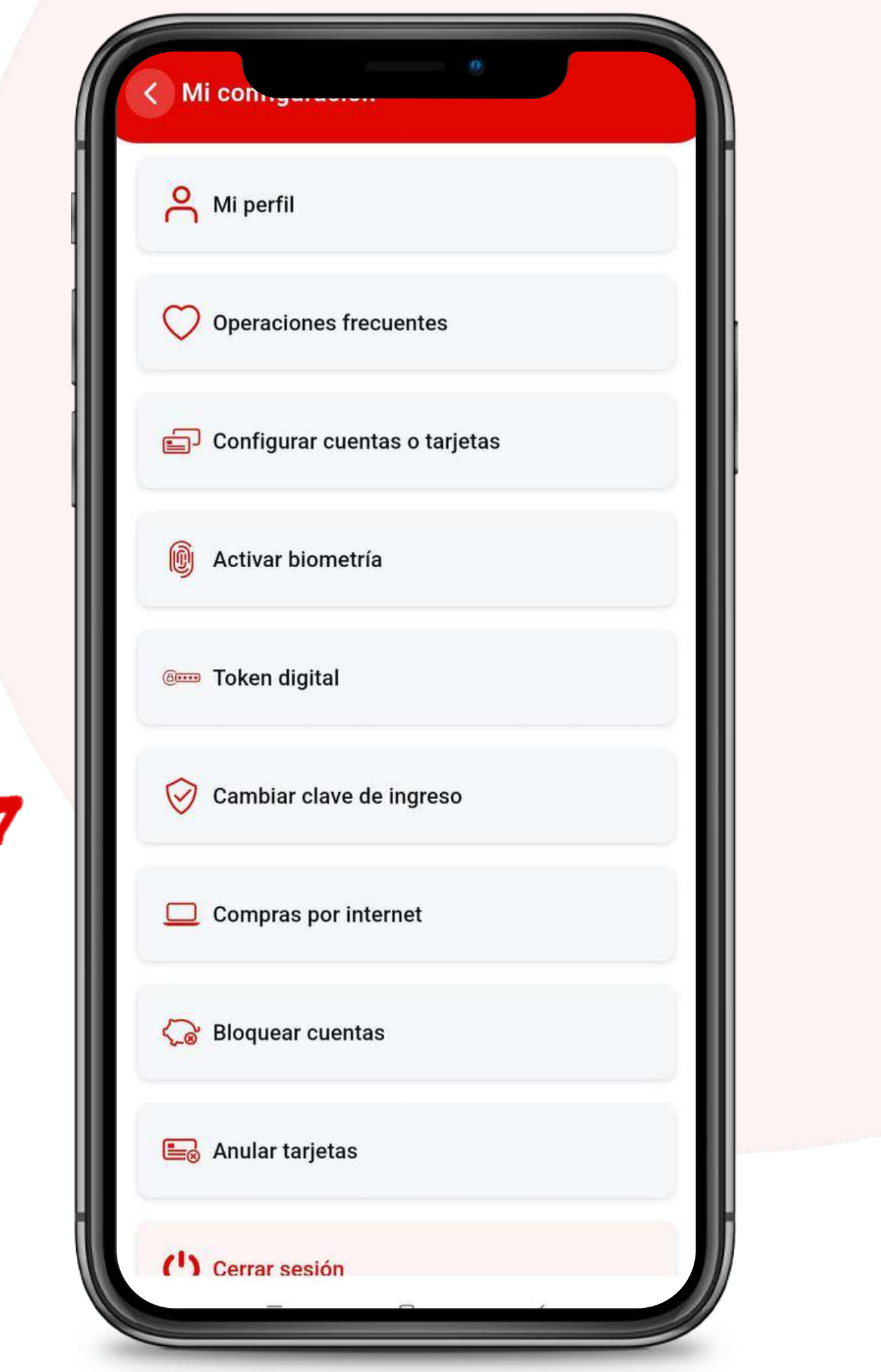

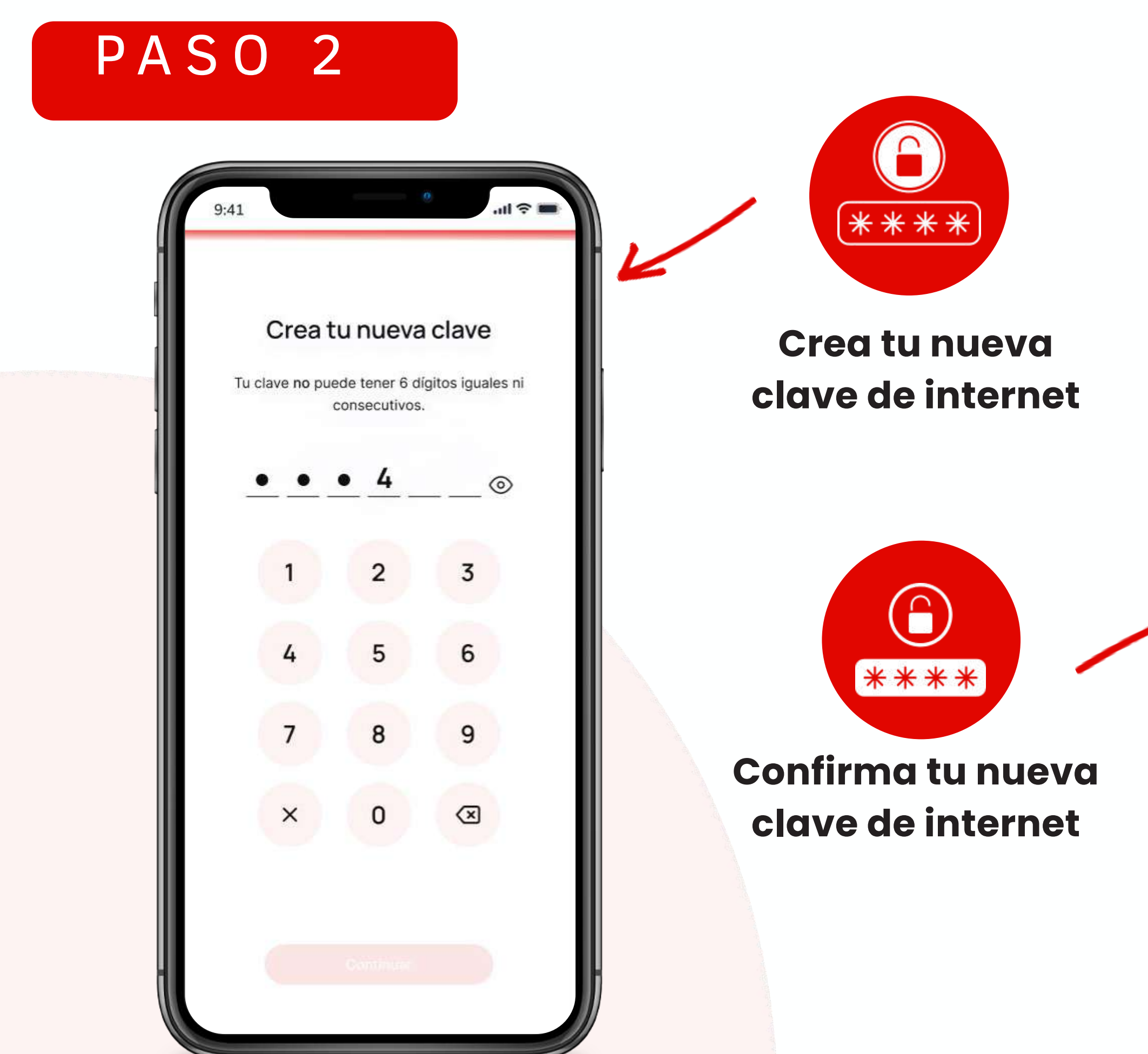

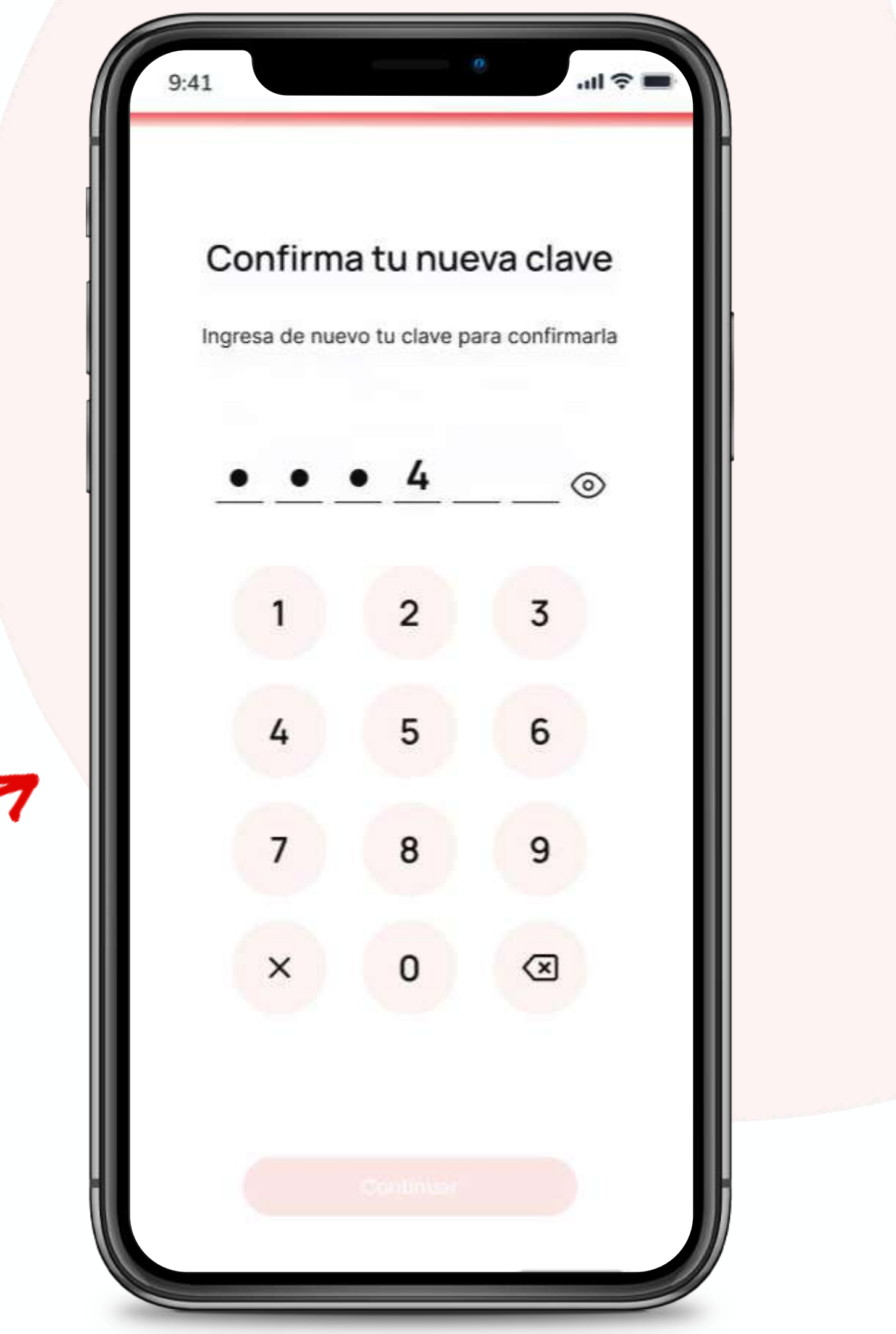

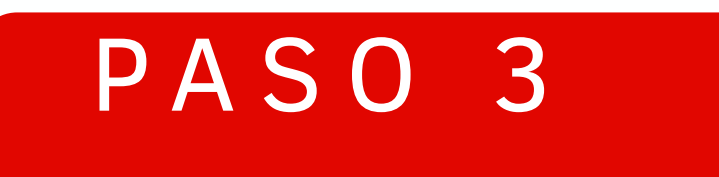

## Haz clic en el botón "Confirmar" para culminar la operación.

### ¡Listo! cambiaste de clave de internet con éxito

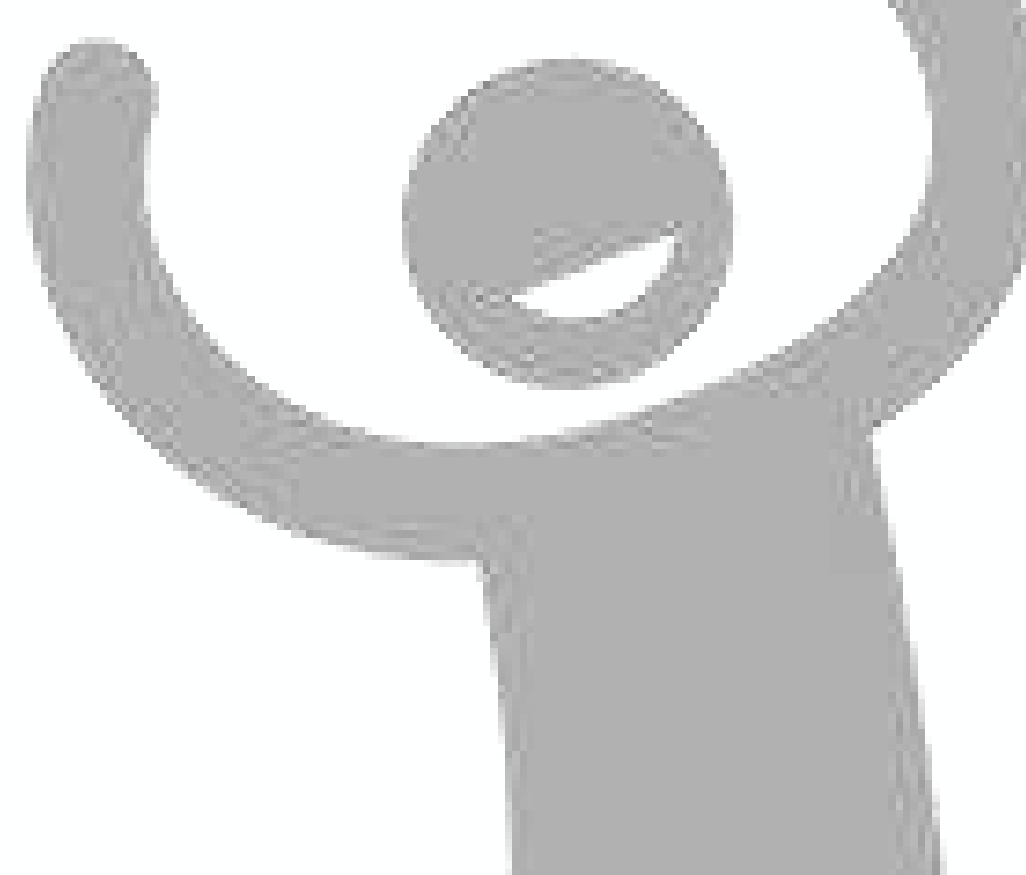

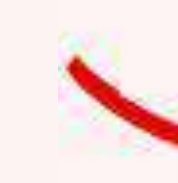

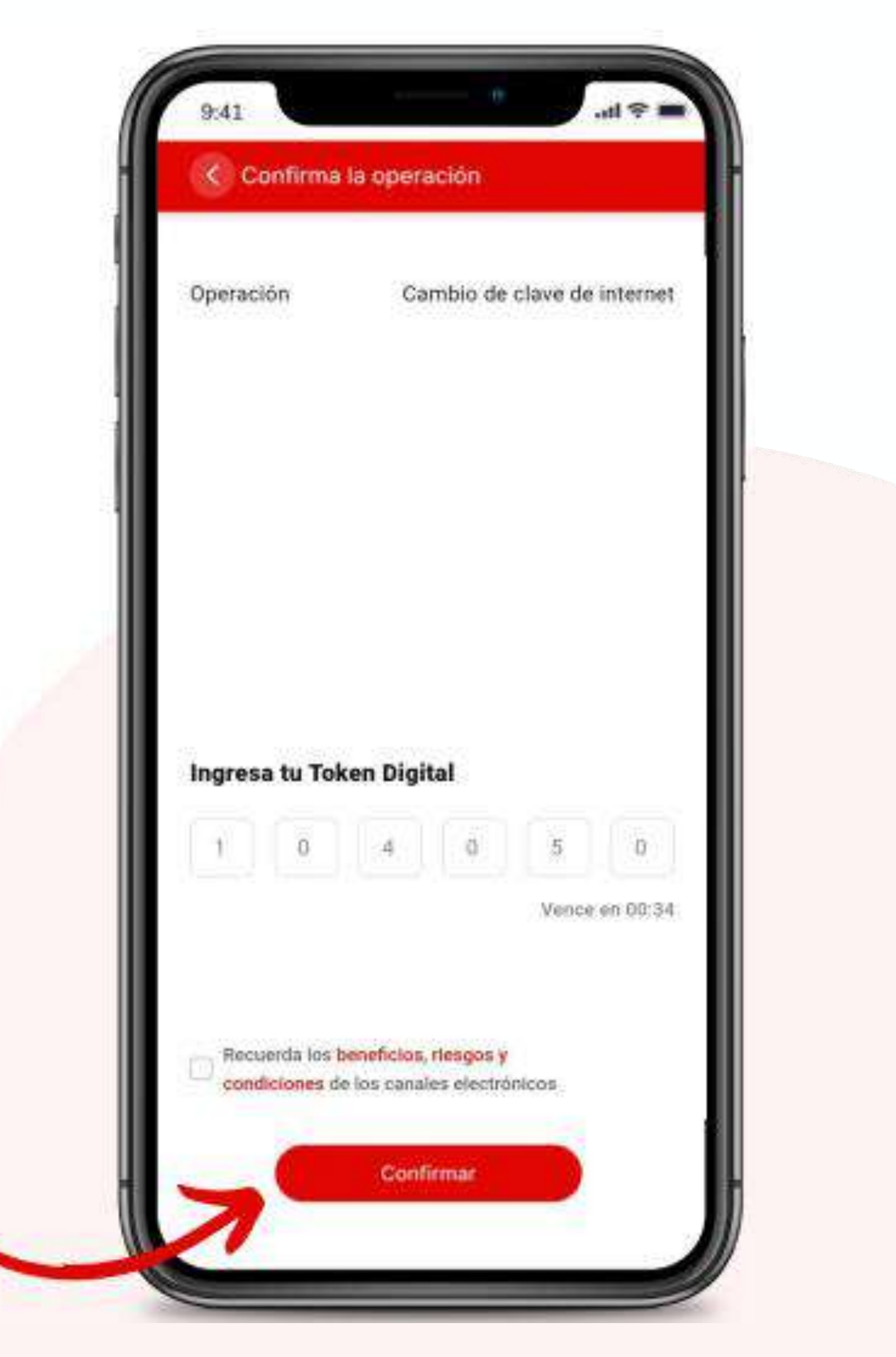

# Configurar mi tarjeta y anulación

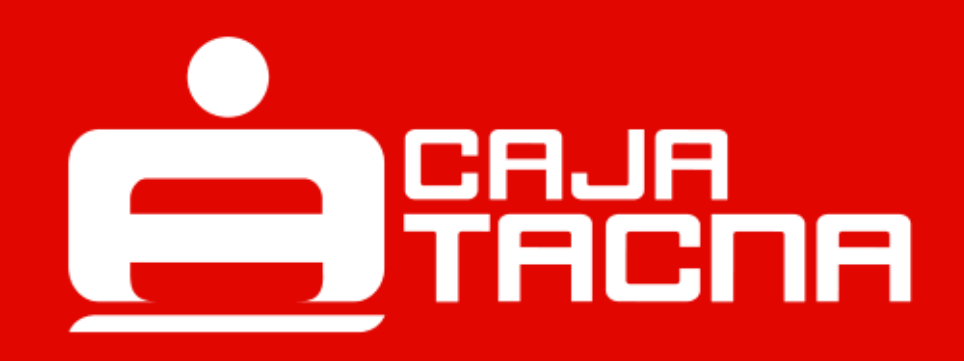

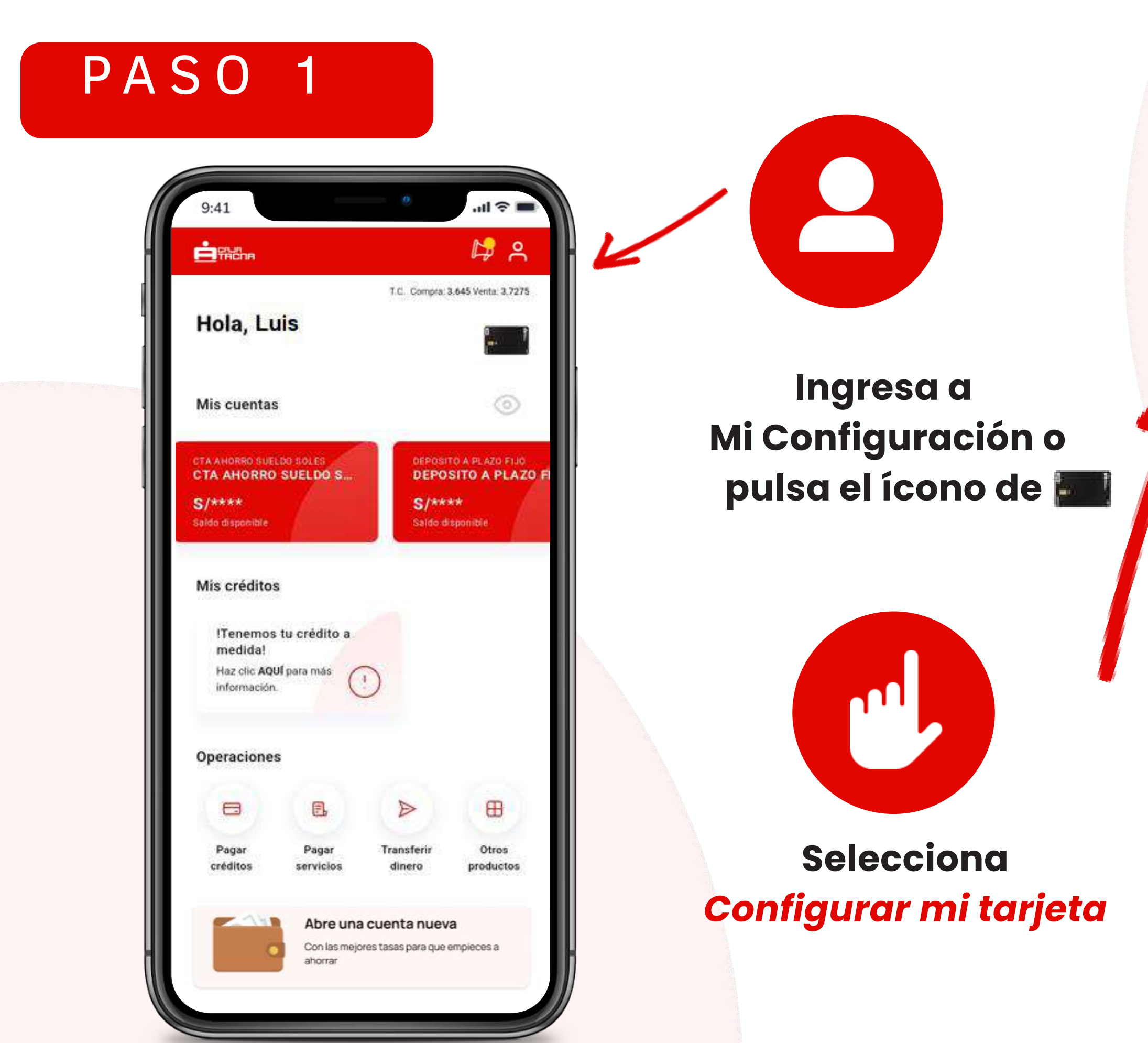

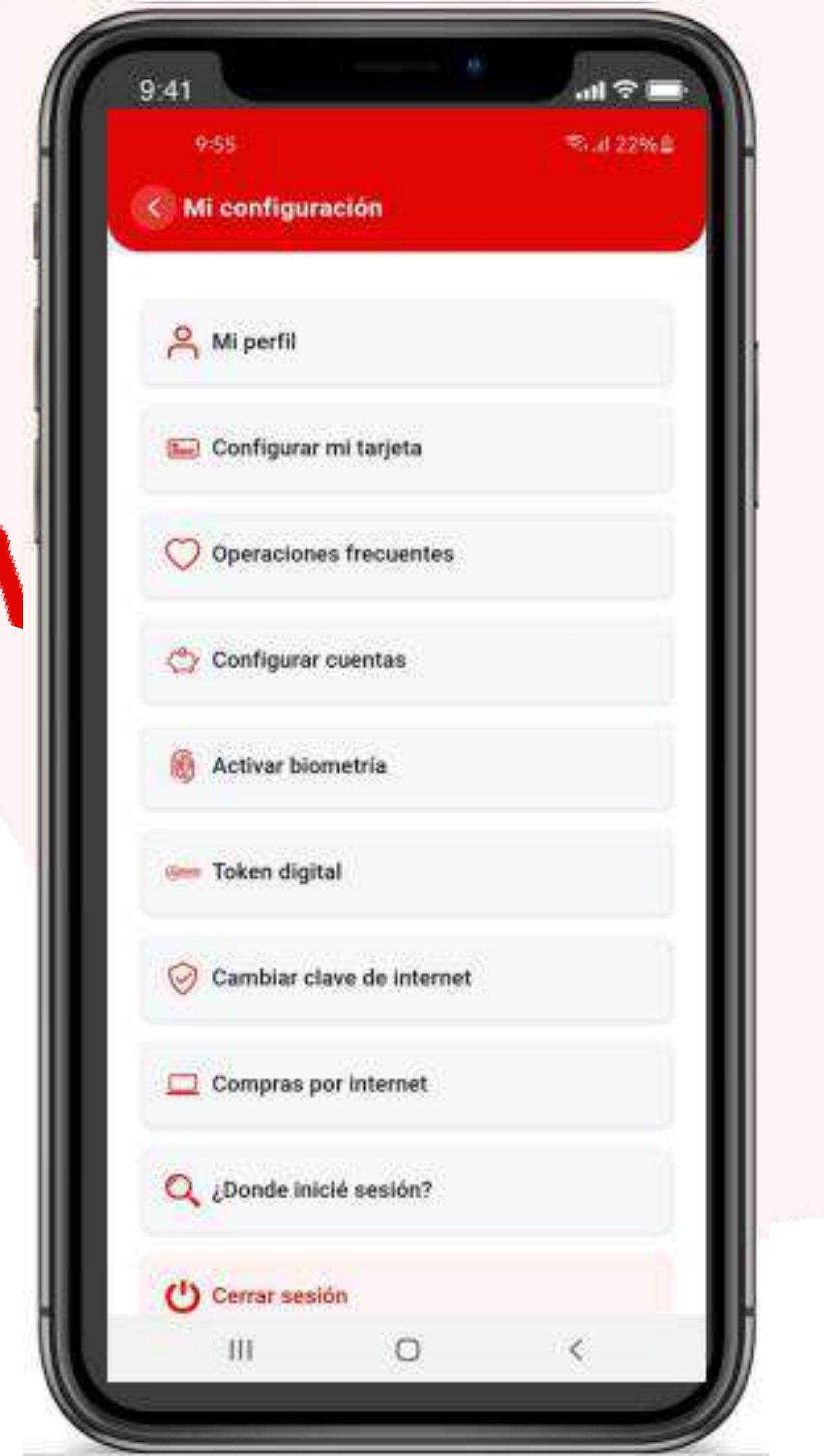

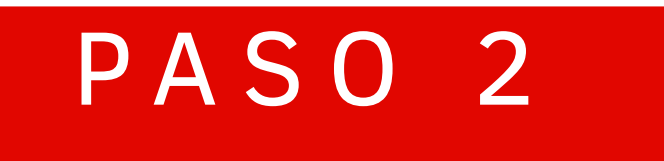

### Para ver los datos de tu tarjeta y CVV dinámico

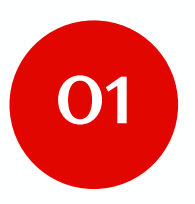

Dale clic al icono 🍥

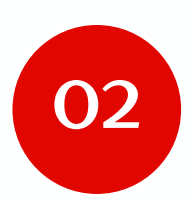

Ingresa tu Token Digital para culminar la operación

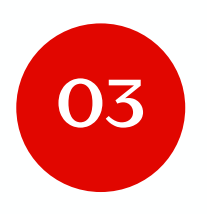

Haz clic en el botón Confirmar

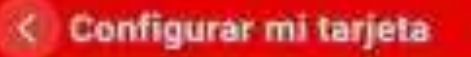

9'41

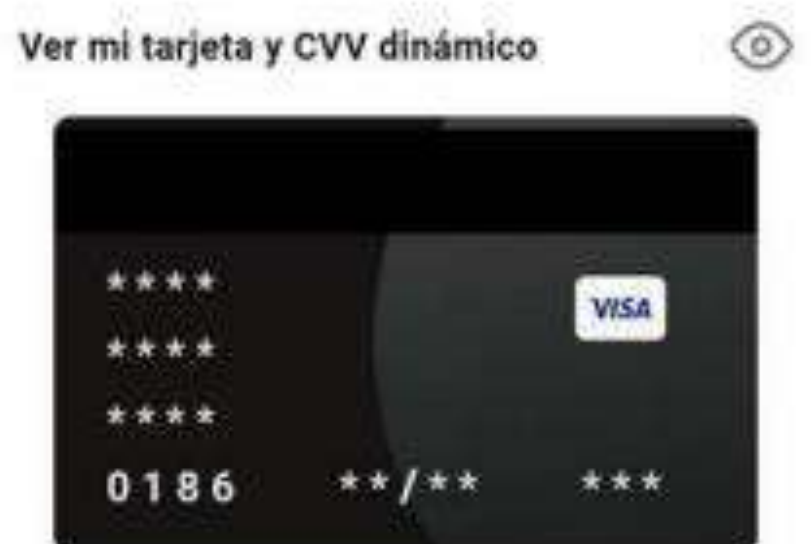

Para ofrecerte mayor seguridad, generamos un CVV diferente para cada una de tus compras por internet. Si el CVV ha vencido, deberás generar uno nuevo.

#### Ingresa tu token digital

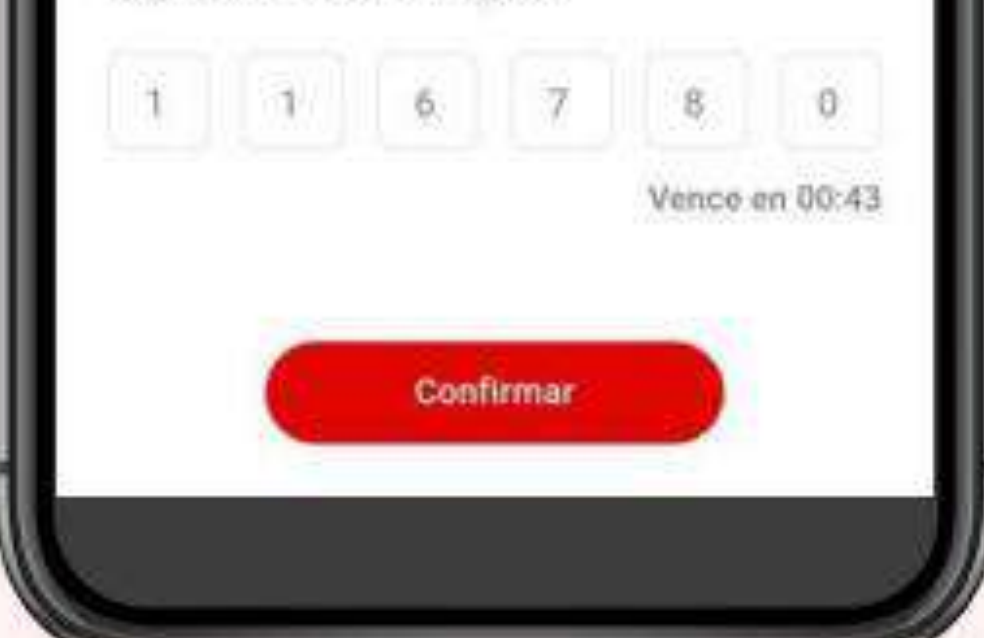

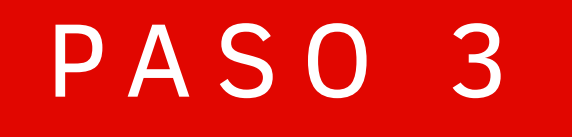

# *¡Listo! Ya puedes visualizar los datos completos de tu tarjeta*

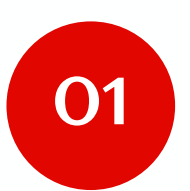

Número de tarjeta

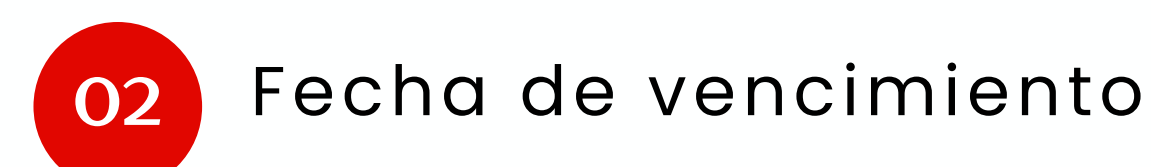

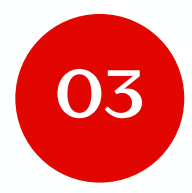

### CVV dinámico

#### **Recuerda:**

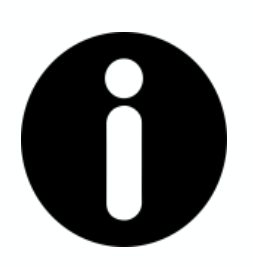

- 1. El CVV dinámico tiene una vigencia de 5 minutos desde su generación y solo podrá ser utilizado para validar una operación.
- 2. Por motivos de seguridad la funcionalidad será bloqueada automáticamente durante 24 horas, luego del tercer intento fallido de realizar una operación con un CVV dinámico incorrecto.
- 3. Si requieres mayor detalle al respecto, no dudes en comunicarte a nuestro Call Center (052-583658) opción 4 en los horarios establecidos.

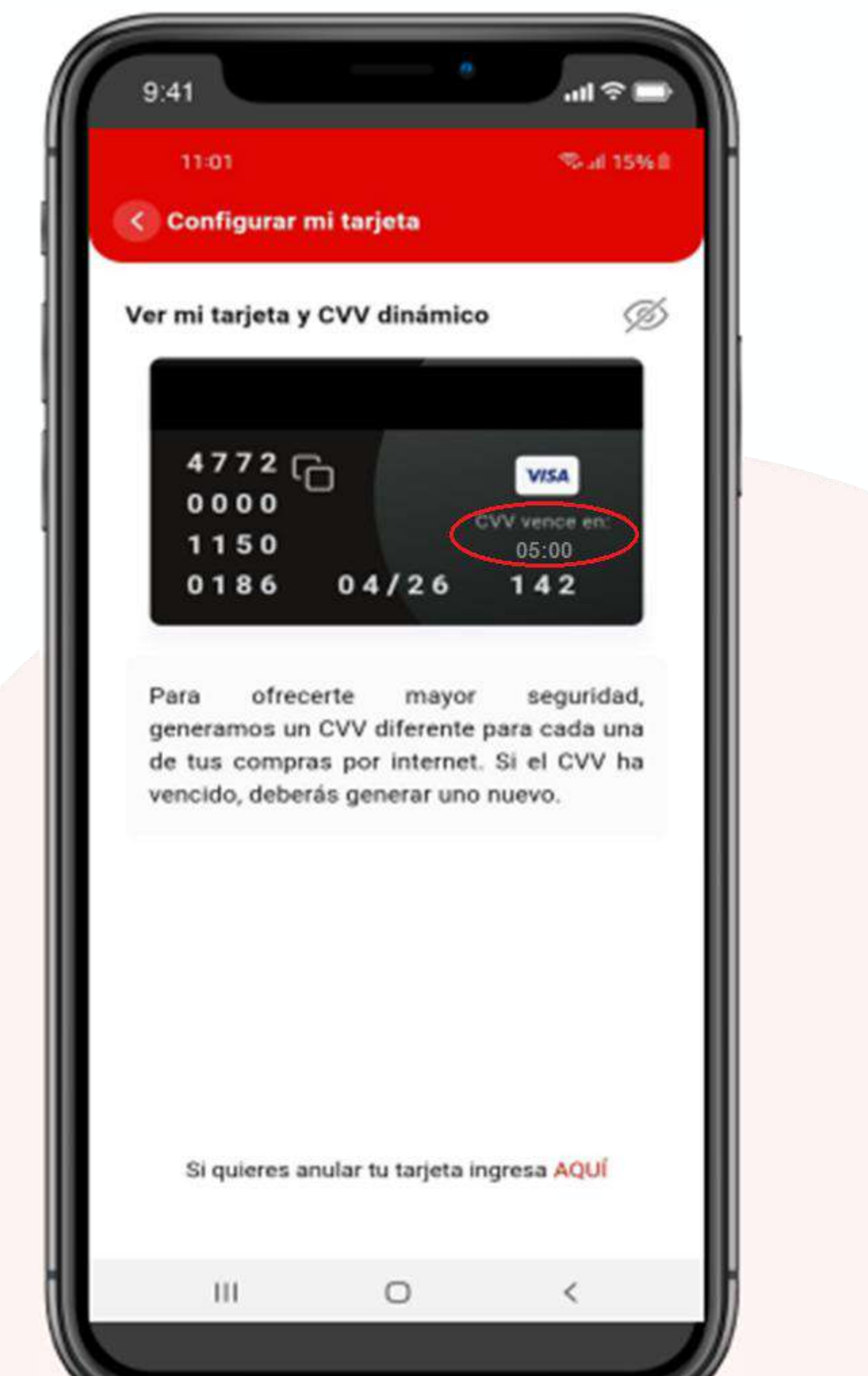

### SI DESEAS ANULAR TU TARJETA

### PASO 1

Para anular tu tarjeta, pulsa la palabra AQUI

### Luego:

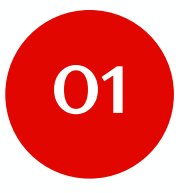

Elige la tarjeta a anular

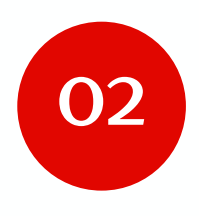

Selecciona el motivo de la anulación

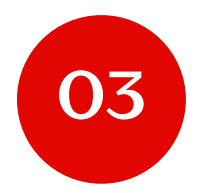

Haz clic en el botón Continuar

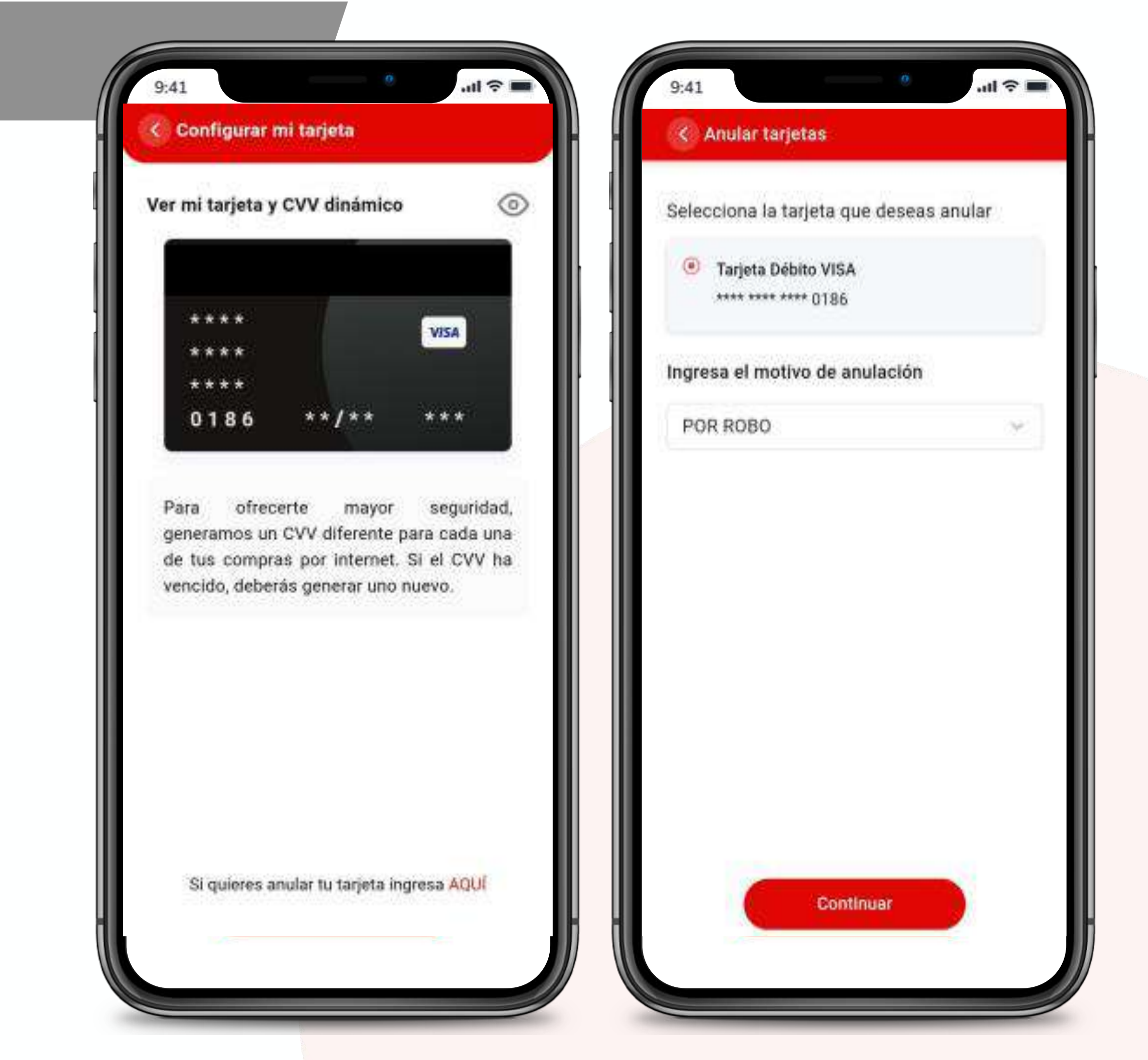

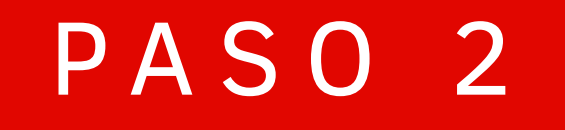

### Haz clic en el botón "Confirmar" para culminar la operación.

¡Listo! anulaste tu tarjeta con éxito.

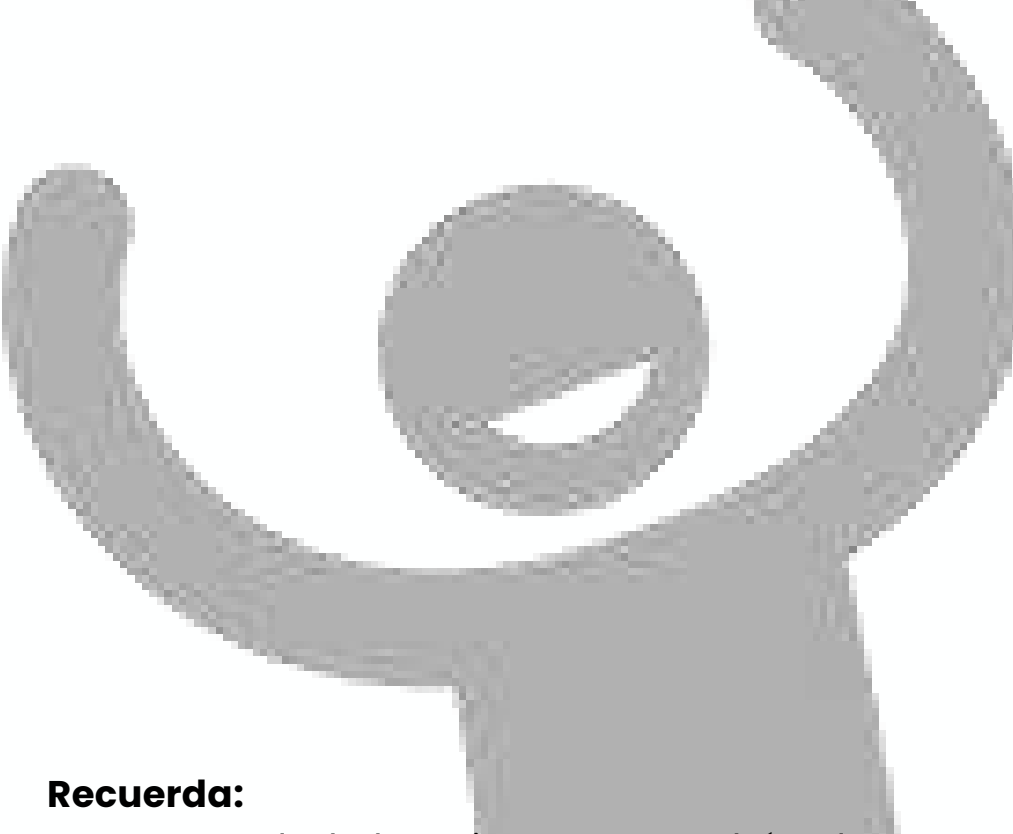

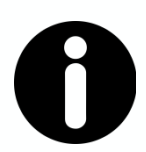

Una vez anulada la tarjeta no se podrá volver a activar, debes estar seguro de realizar la operación.

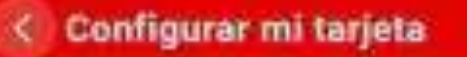

9'41

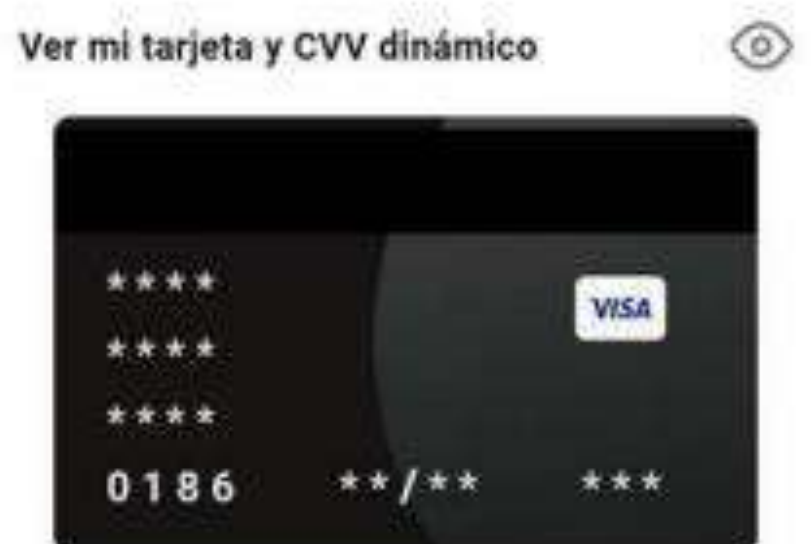

Para ofrecerte mayor seguridad, generamos un CVV diferente para cada una de tus compras por internet. Si el CVV ha vencido, deberás generar uno nuevo.

#### Ingresa tu token digital

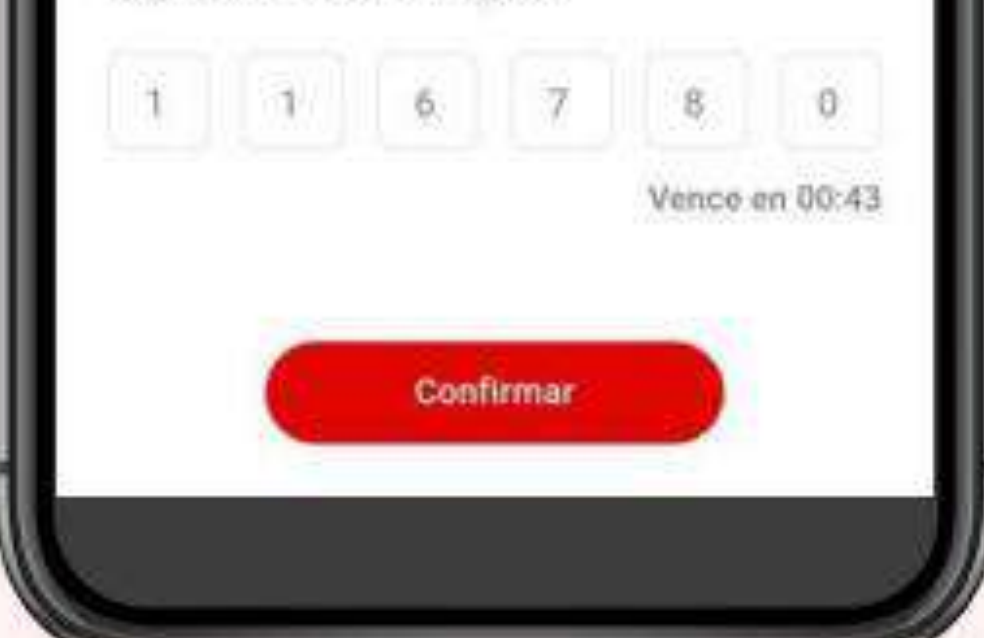

# Activación Biométrica

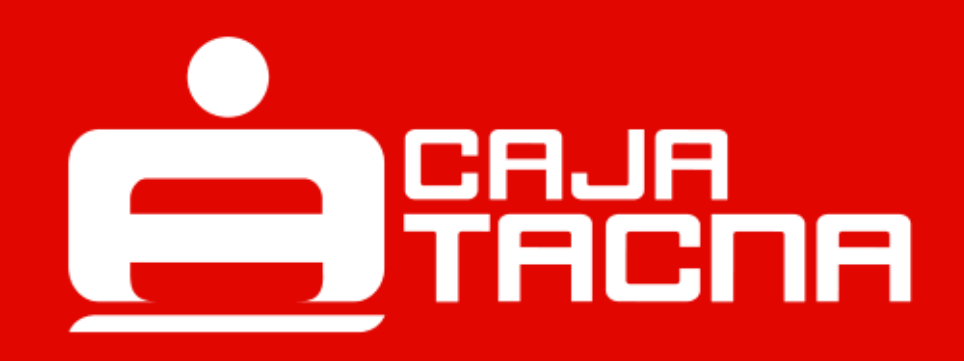

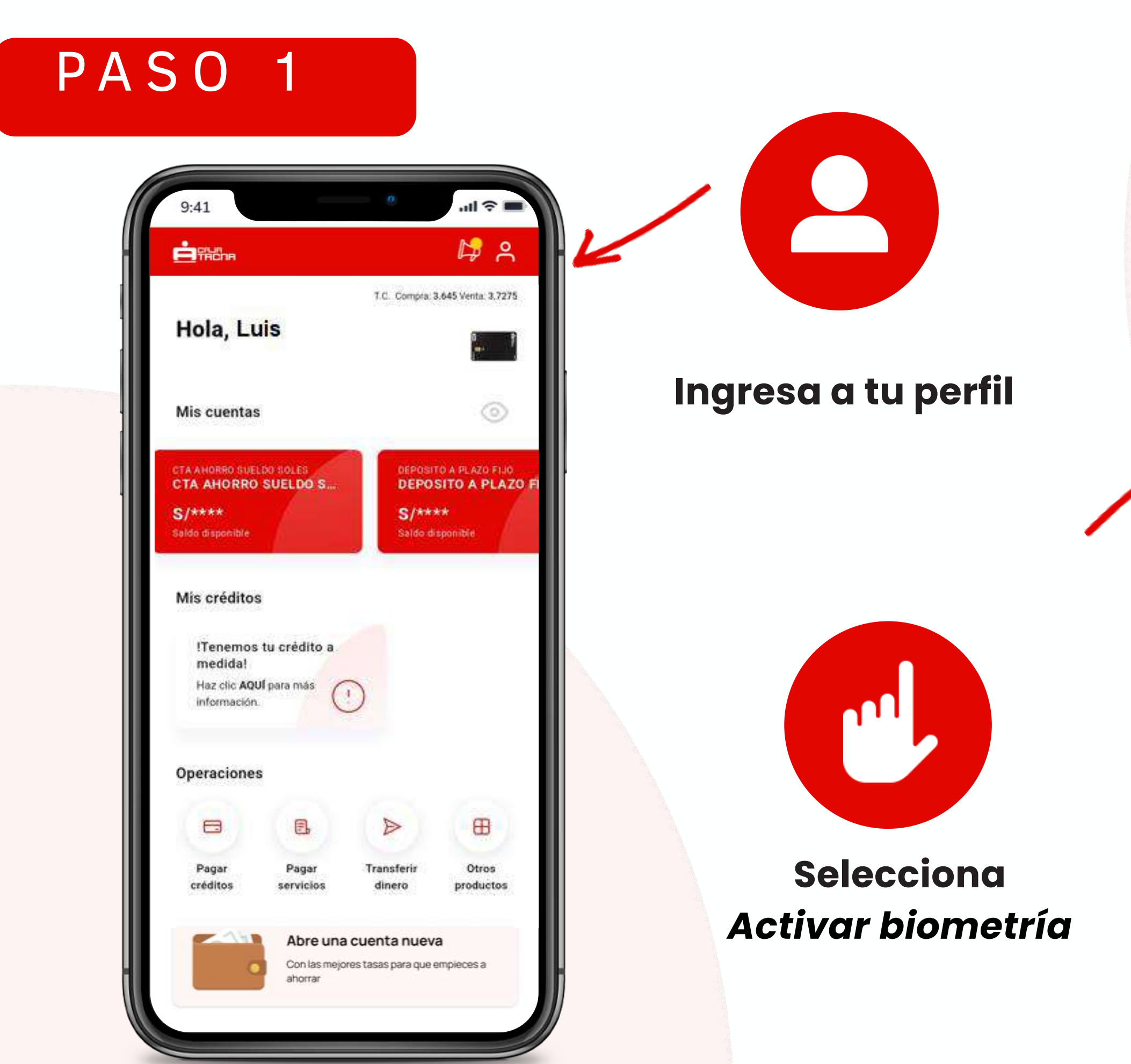

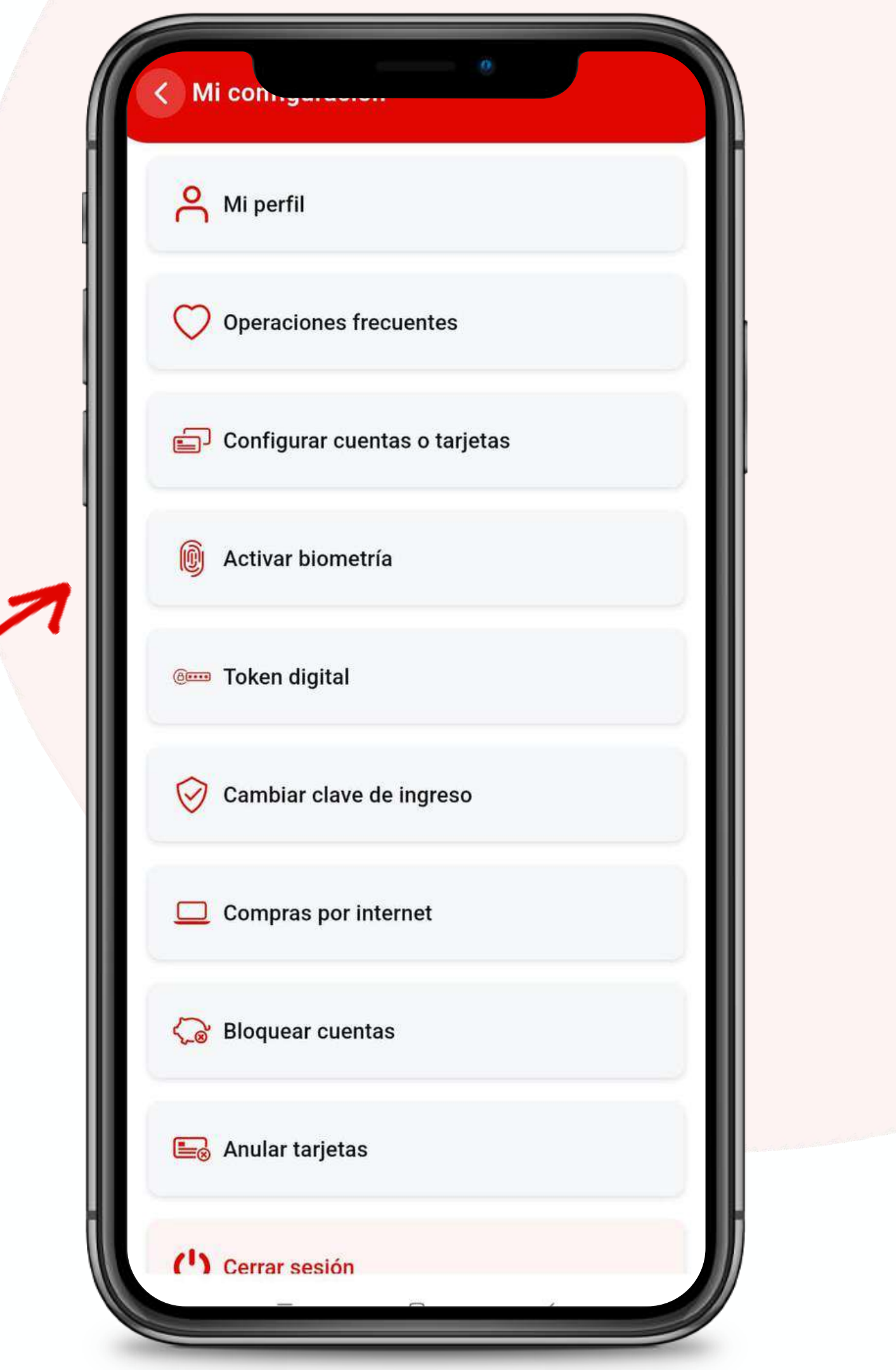

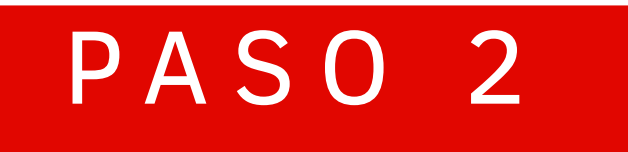

### Selecciona el tipo biometría

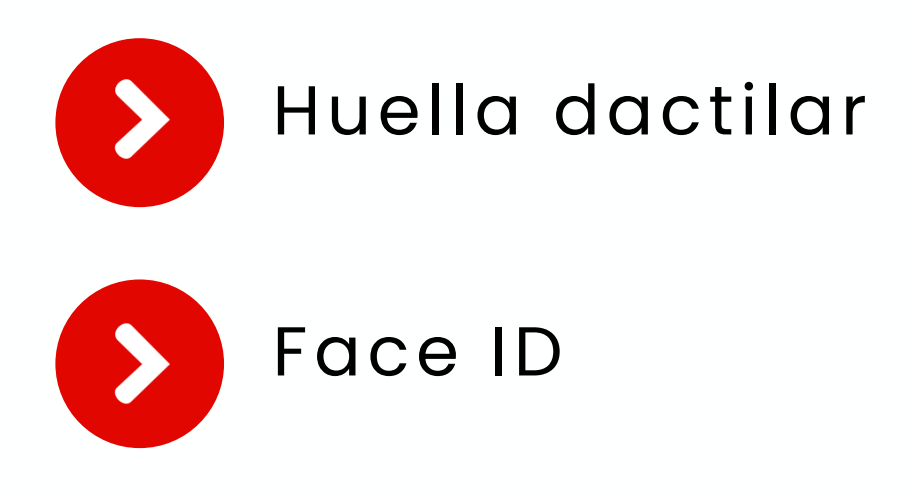

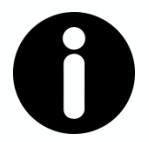

#### **Recuerda:**

La configuración de biometría se encuentra supeditada a las opciones de reconocimiento facial y huella dactilar que permita cada Sistema operativo (Android, IOS y Huawei)

| 9:41           | B                       | 0              |        |  |
|----------------|-------------------------|----------------|--------|--|
| < Se           | eguridad                | 12             |        |  |
| Selec<br>de se | ciona cómo dese<br>sión | as proteger tu | inicio |  |
| 9              | Huella dactilar         |                |        |  |
| [#]            | Face ID                 |                |        |  |
|                |                         |                |        |  |
|                |                         |                |        |  |
|                |                         |                |        |  |
|                |                         |                |        |  |
|                |                         |                |        |  |
|                |                         |                |        |  |

### SI DESEAS ACTIVAR HUELLA DACTILAR

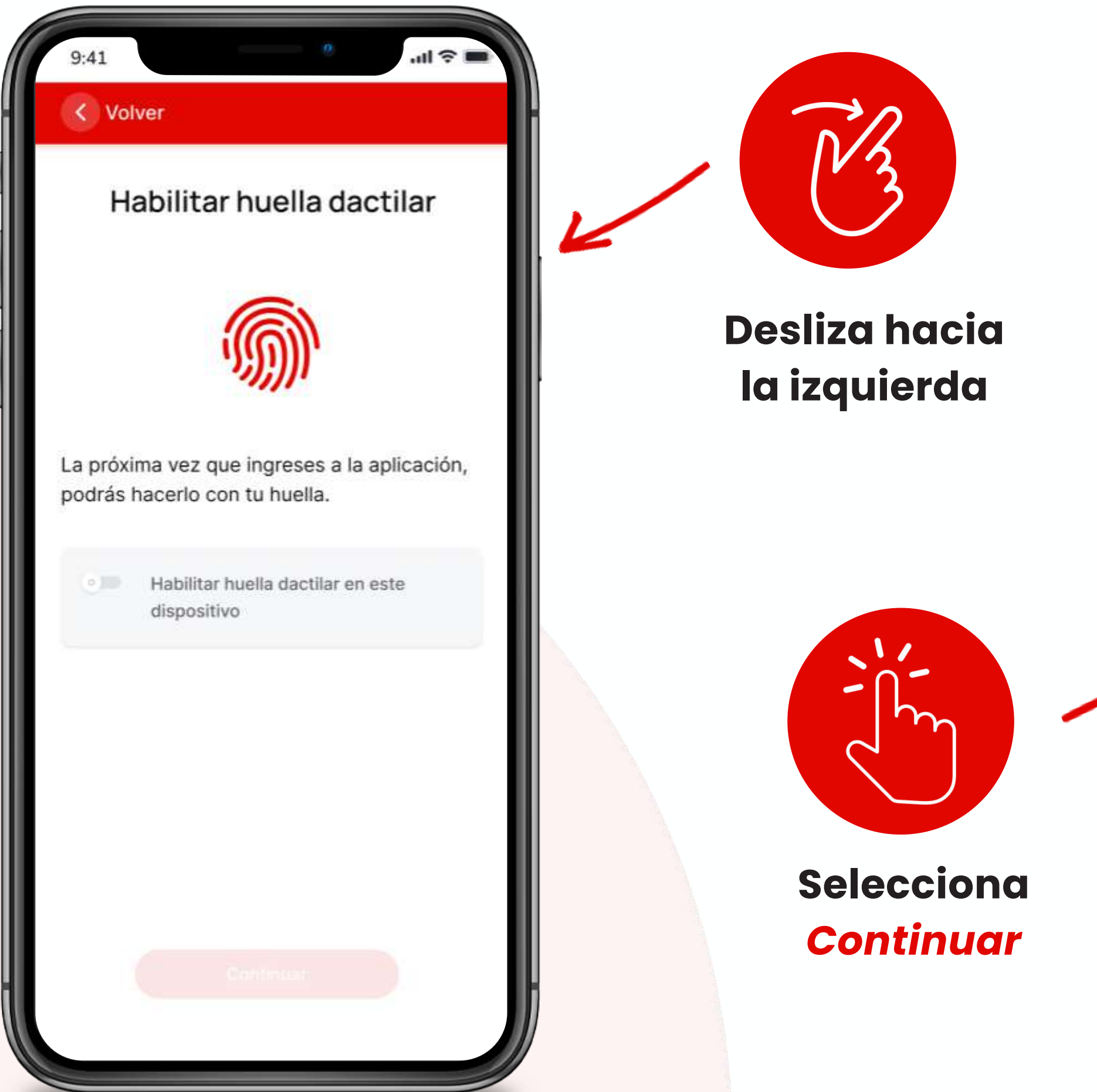

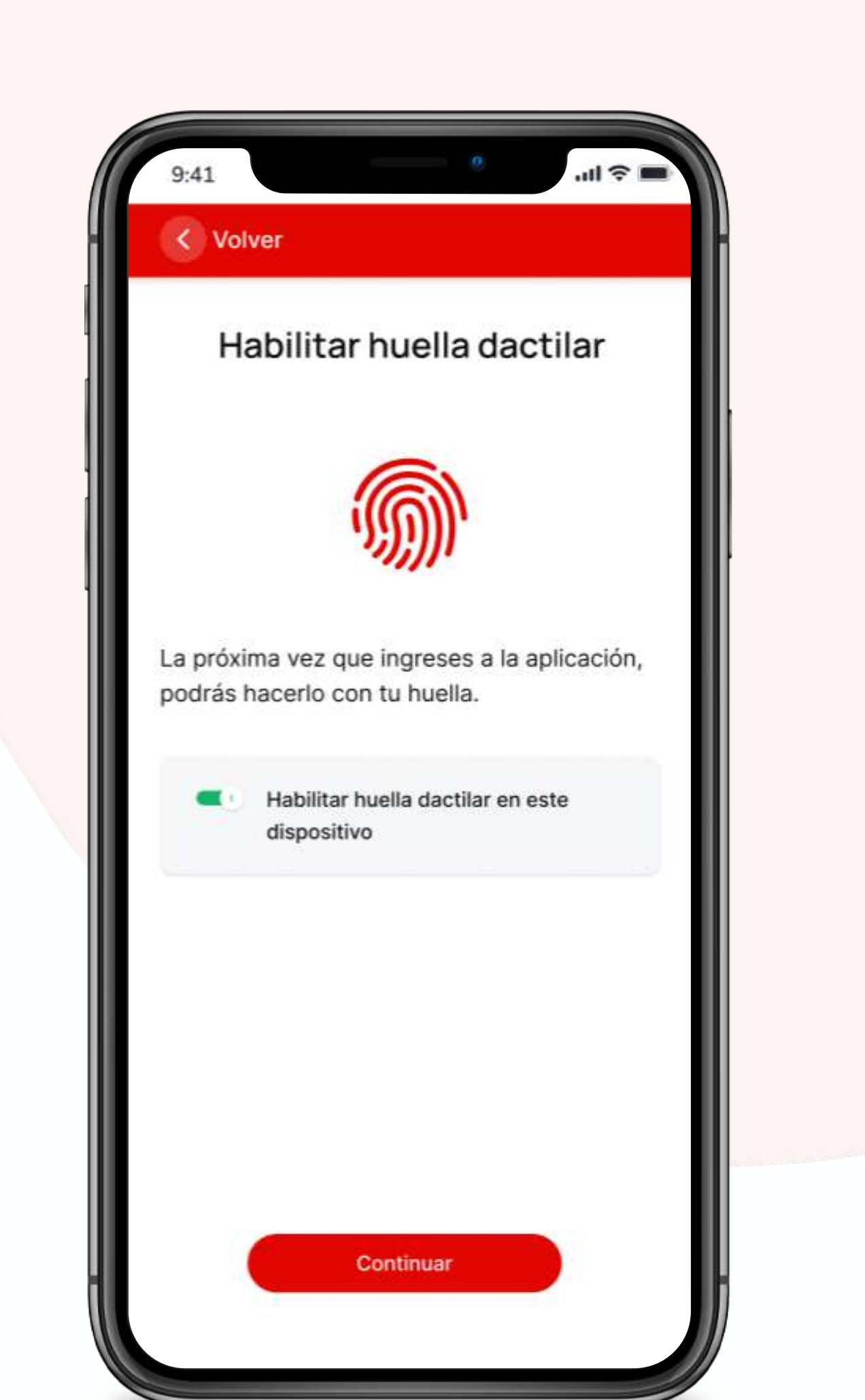

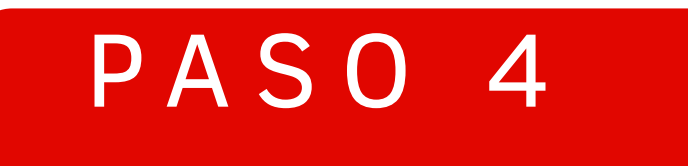

# Revisa y confirma los Términos y Condiciones de la afiliación biométrica.

### iLISTO! Activaste el reconocimiento de huella dactilar

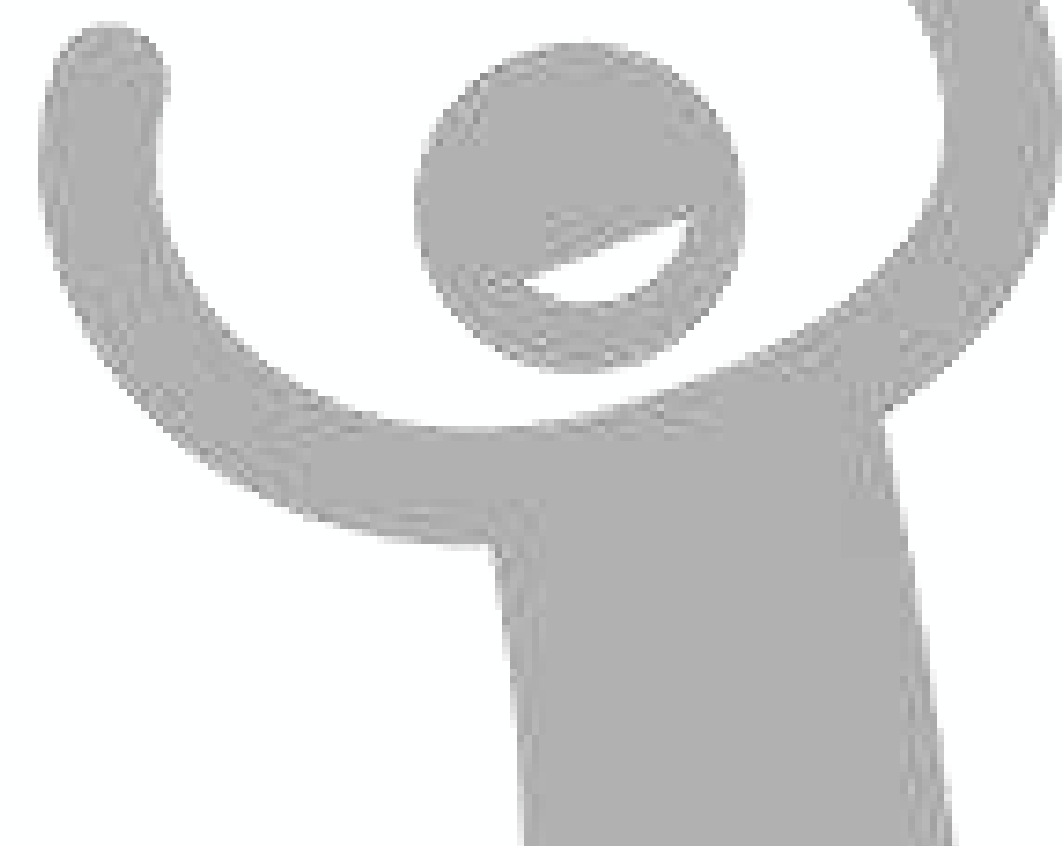

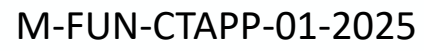

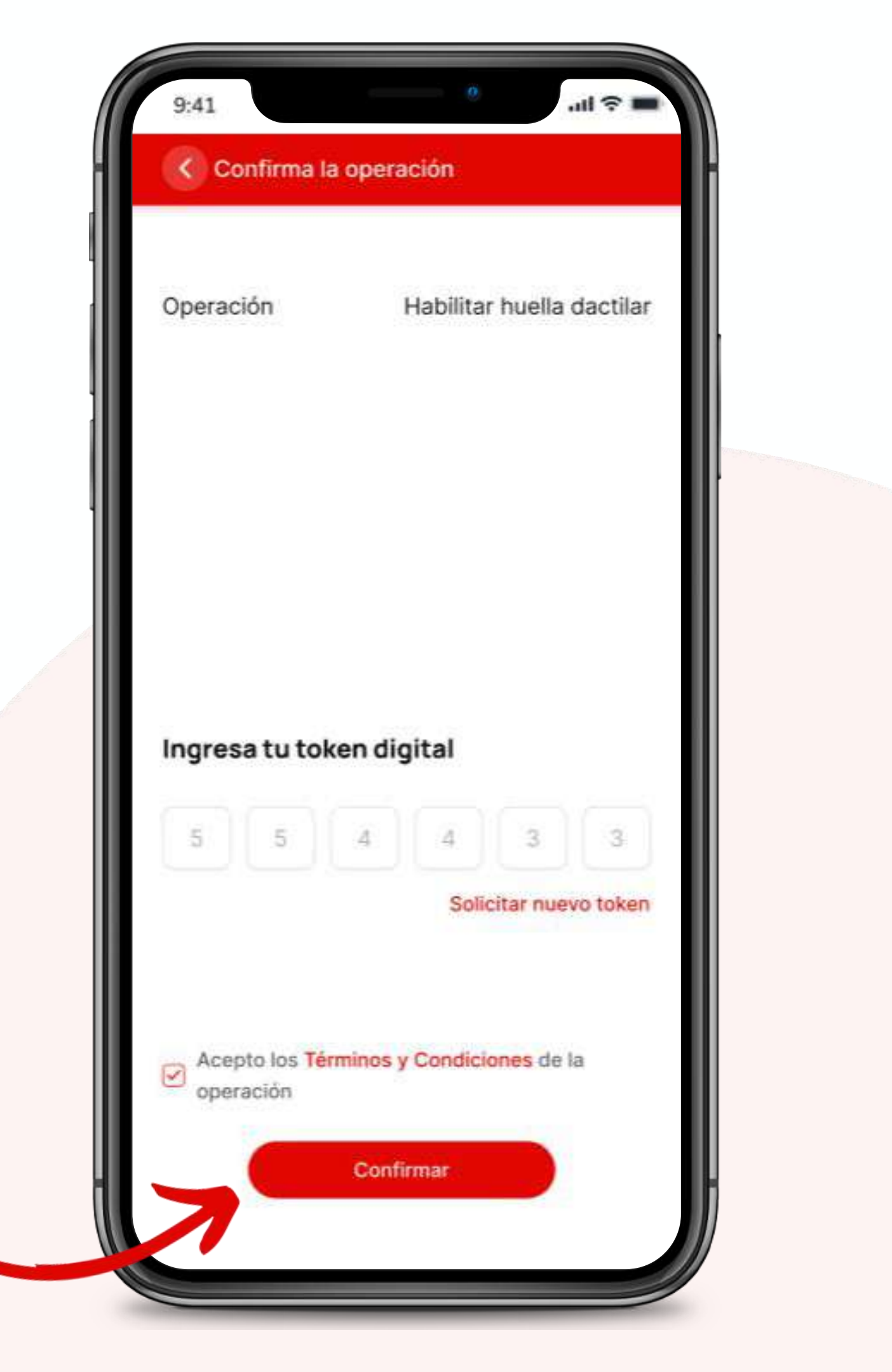
#### SI DESEAS ACTIVAR FACE ID

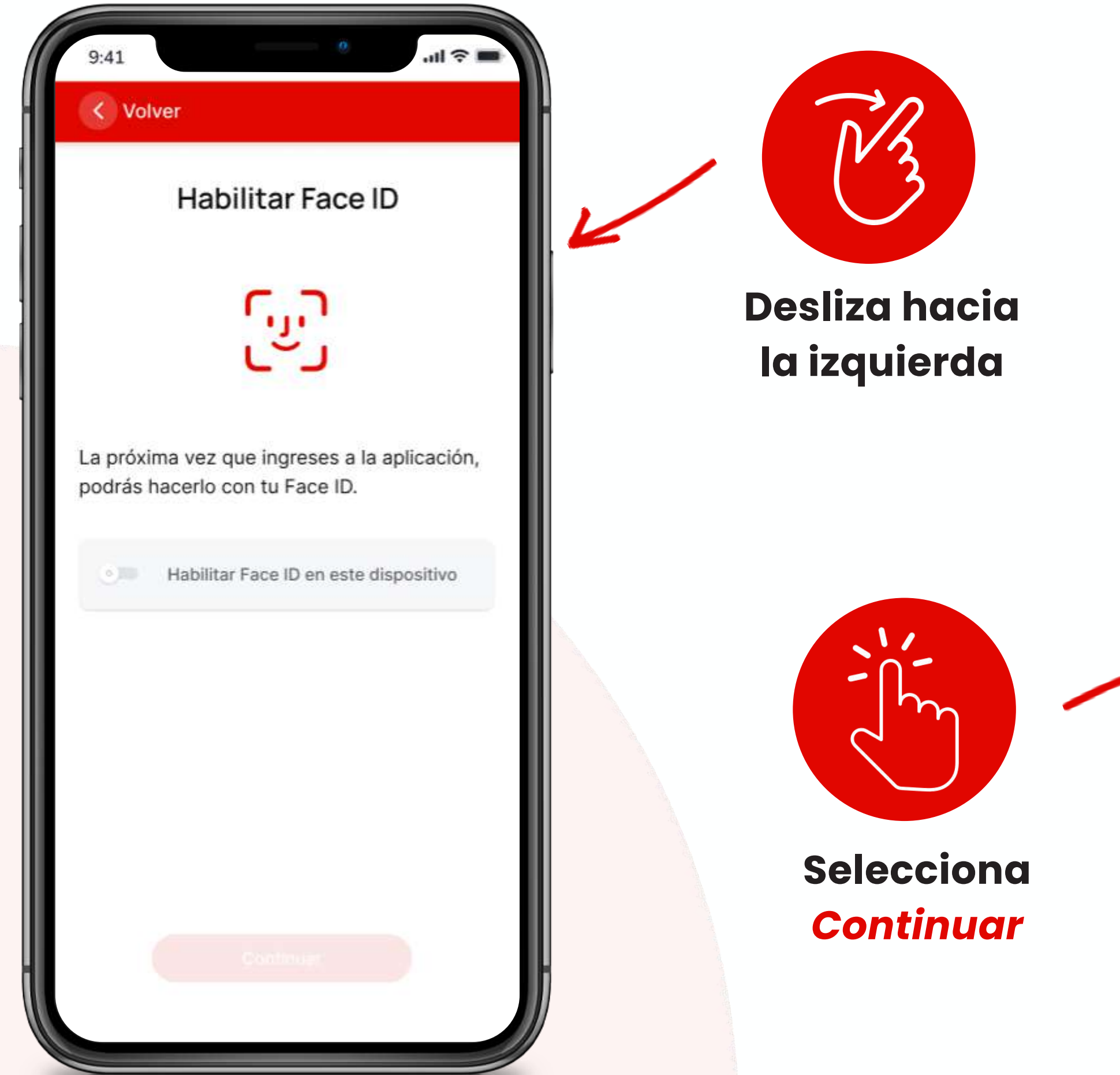

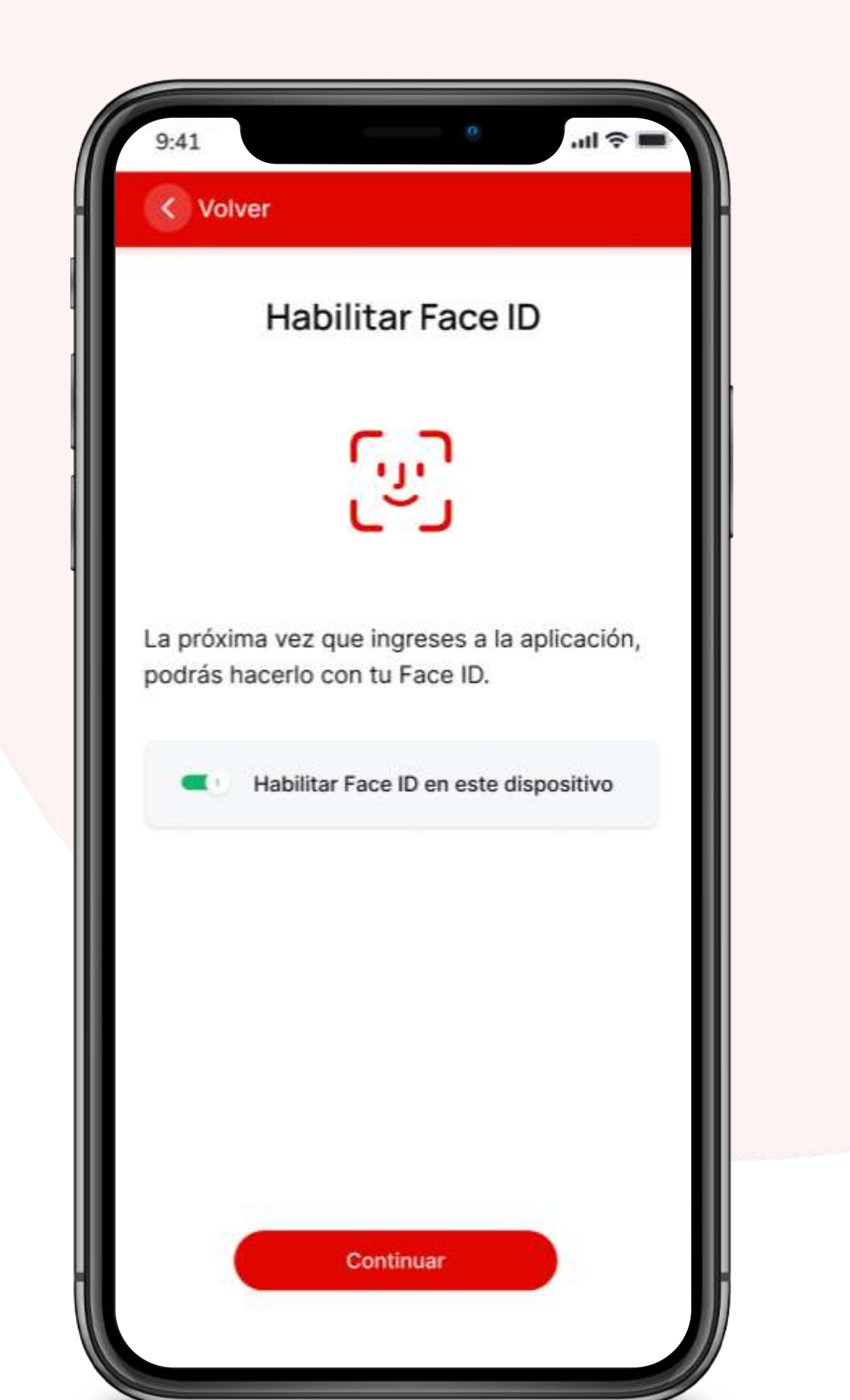

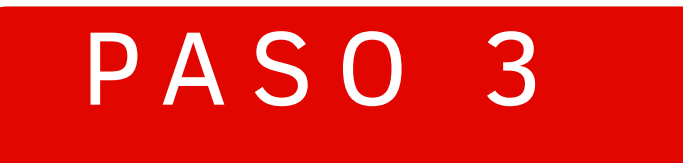

### Revisa y confirma los Términos y Condiciones de la afiliación biométrica

## iLISTO! Activaste el reconocimiento de FACE Id

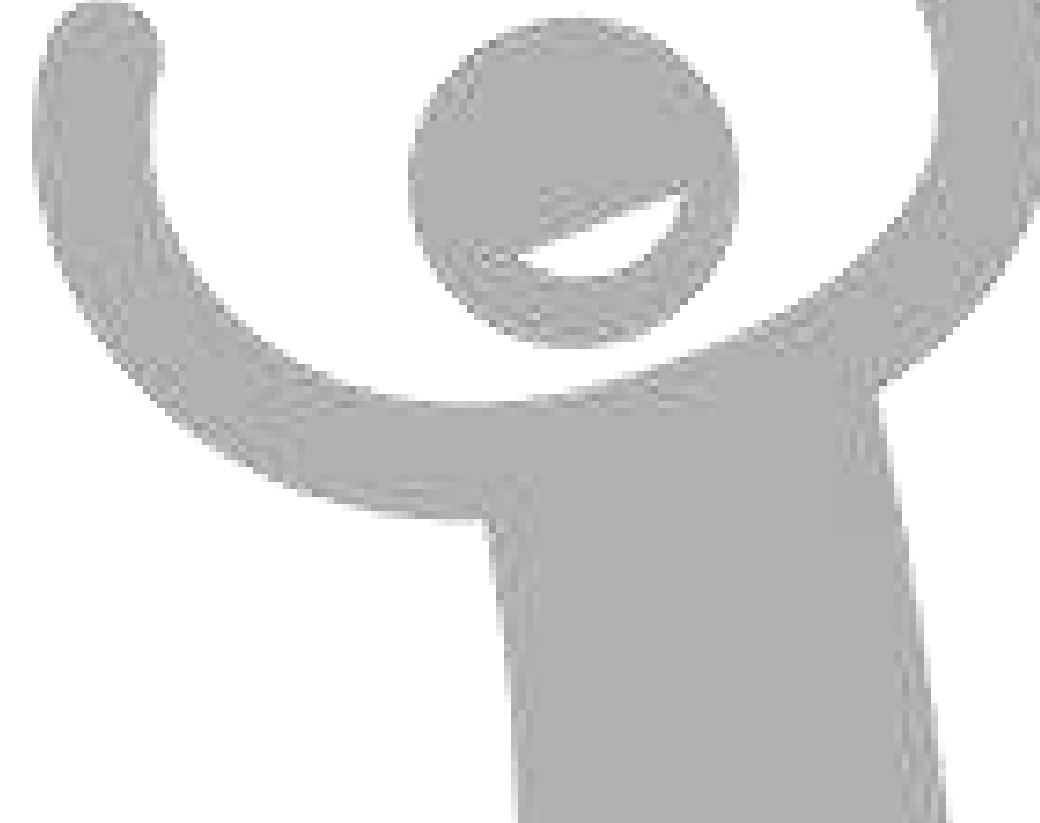

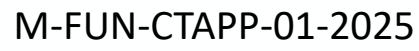

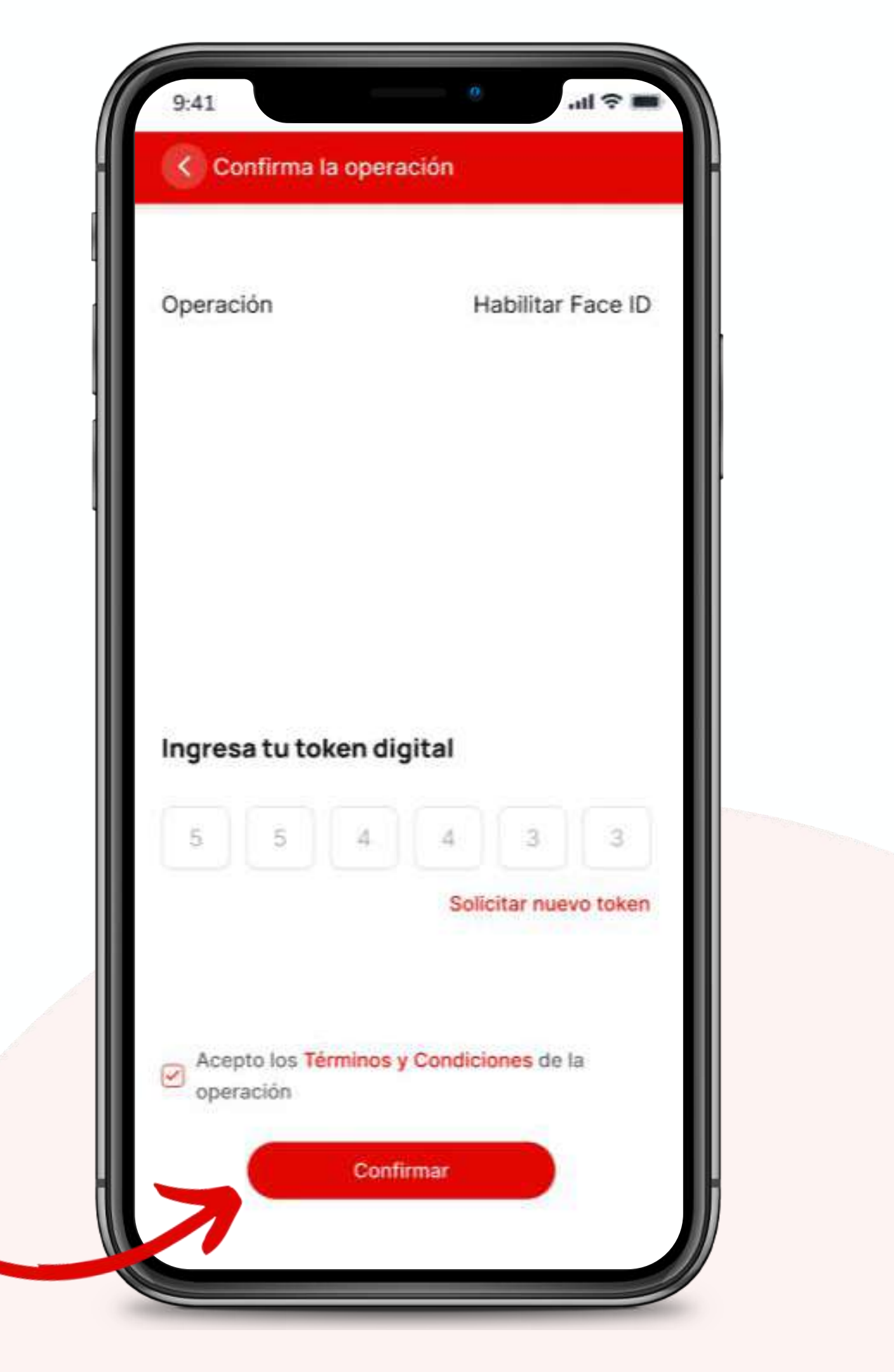

# ¿Dónde inicié sesión?

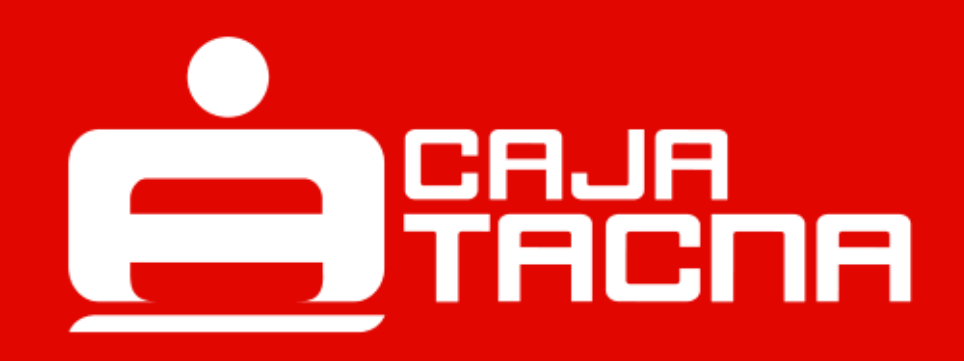

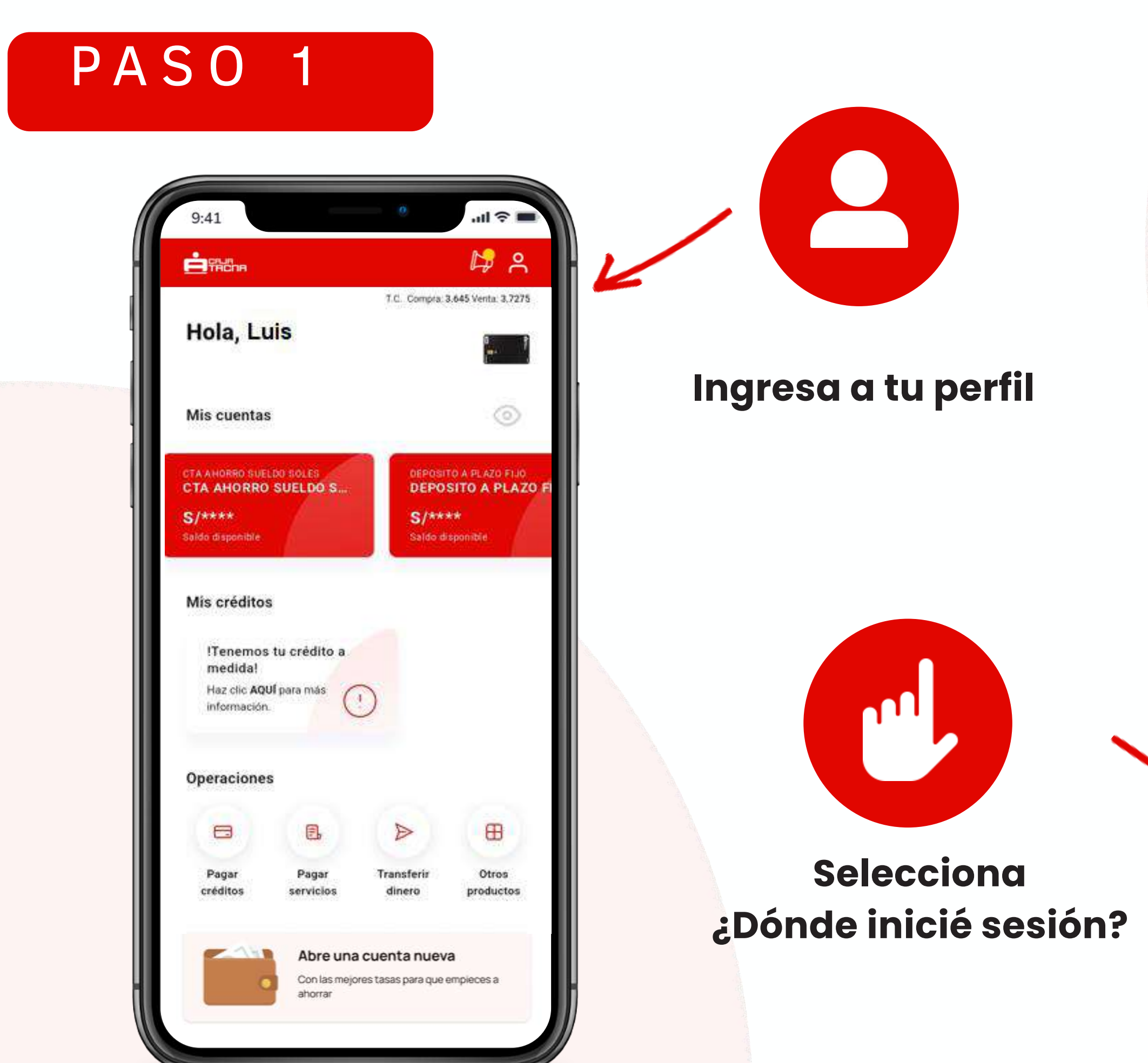

M-FUN-CTAPP-01-2025

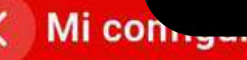

#### A Mi perfil

⊑ Configurar mi tarjeta

Operaciones frecuentes

🐡 Configurar cuentas

👸 Activar biometría

sm Token digital

5

🥝 Cambiar clave de internet

Compras por internet

Q ¿Donde inicié sesión?

🖰 Cerrar sesión

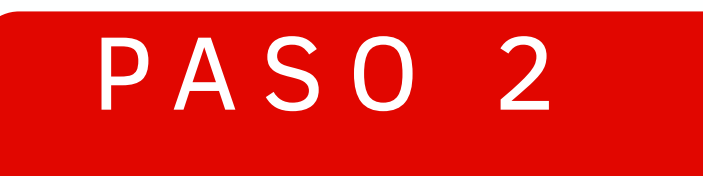

# Revisa la información sobre los dispositivos que has registrado como seguros.

Podrás verificar la información histórica de los dispositivos en los que hayas iniciado sesión y hayas registrado como seguros.

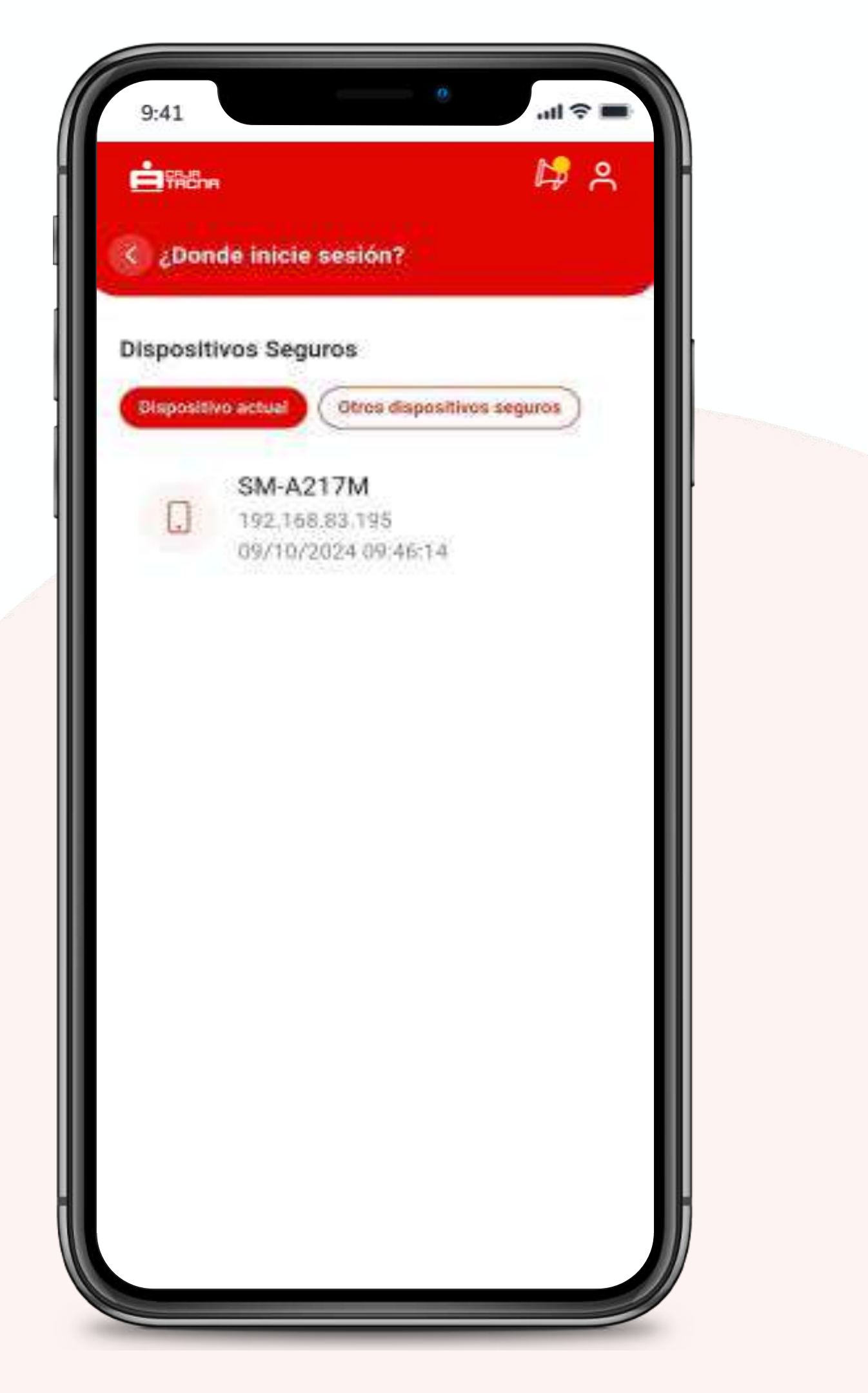

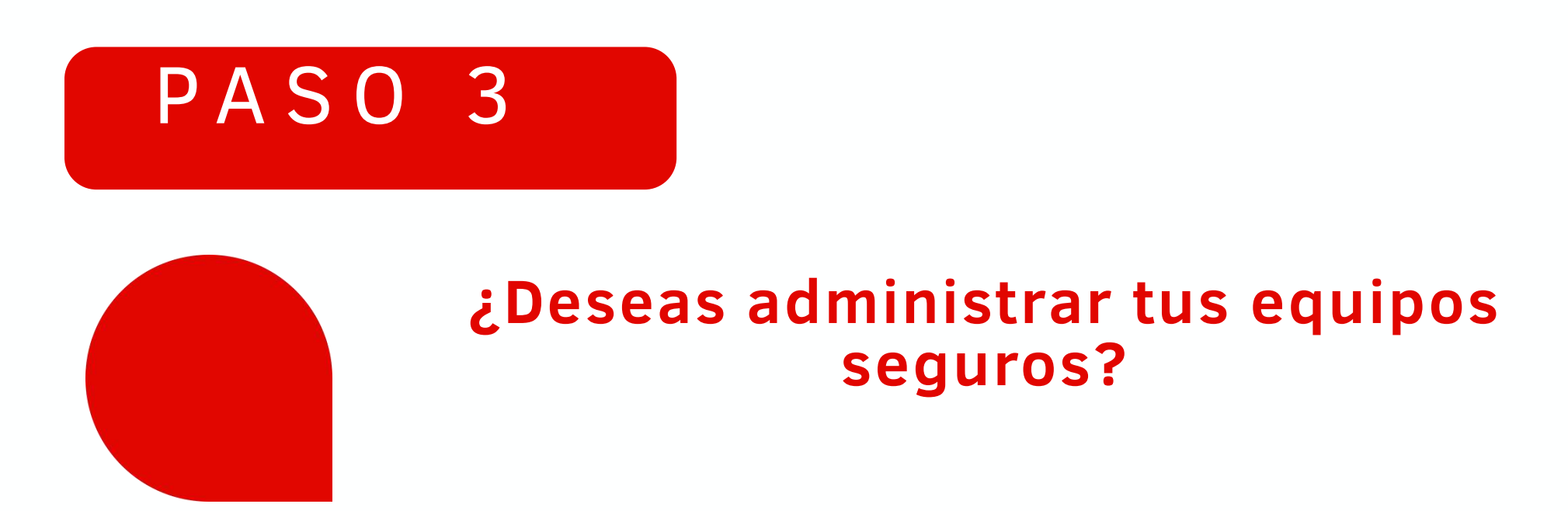

### **Selecciona la pesta**ñ**a "Otros dispositivos**

#### seguros"

Se mostrarán todos los equipos y/o dispositivos en los que hayas iniciado sesión. Por tu Seguridad, si no reconoces alguno de ellos por ser equipos de uso público, de tu centro laboral o de algún dispositivo que ya no se encuentre en tu poder o no sea de tu propiedad.

Marca el equipo o dispositivo

02

01

Haz clic en el botón Continuar

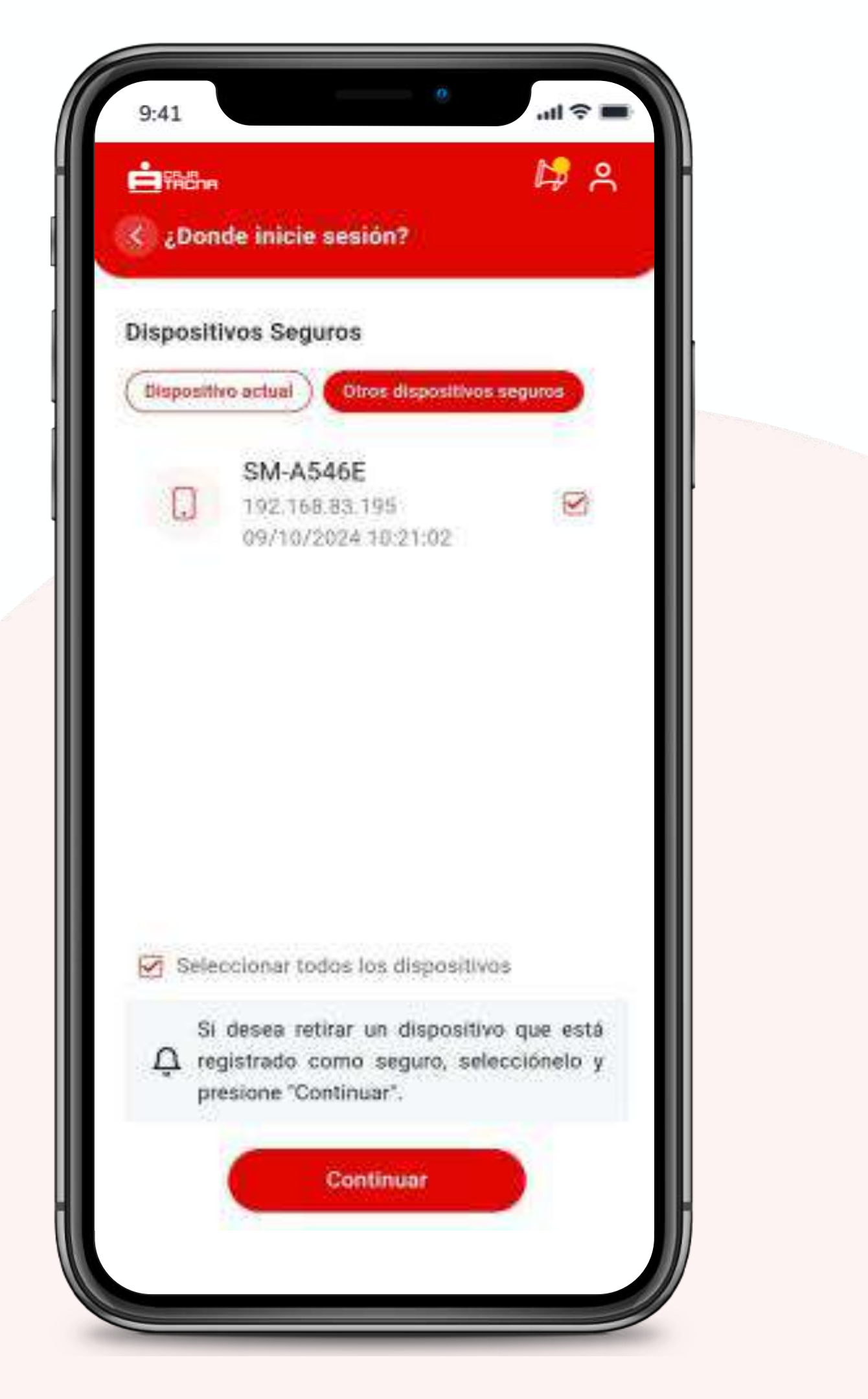

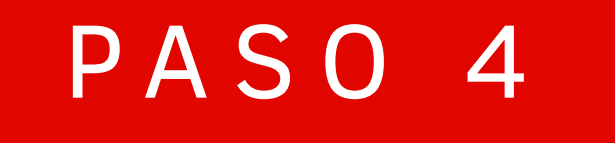

# Ingresa tu Token Digital para culminar la operación.

Confirma la operación

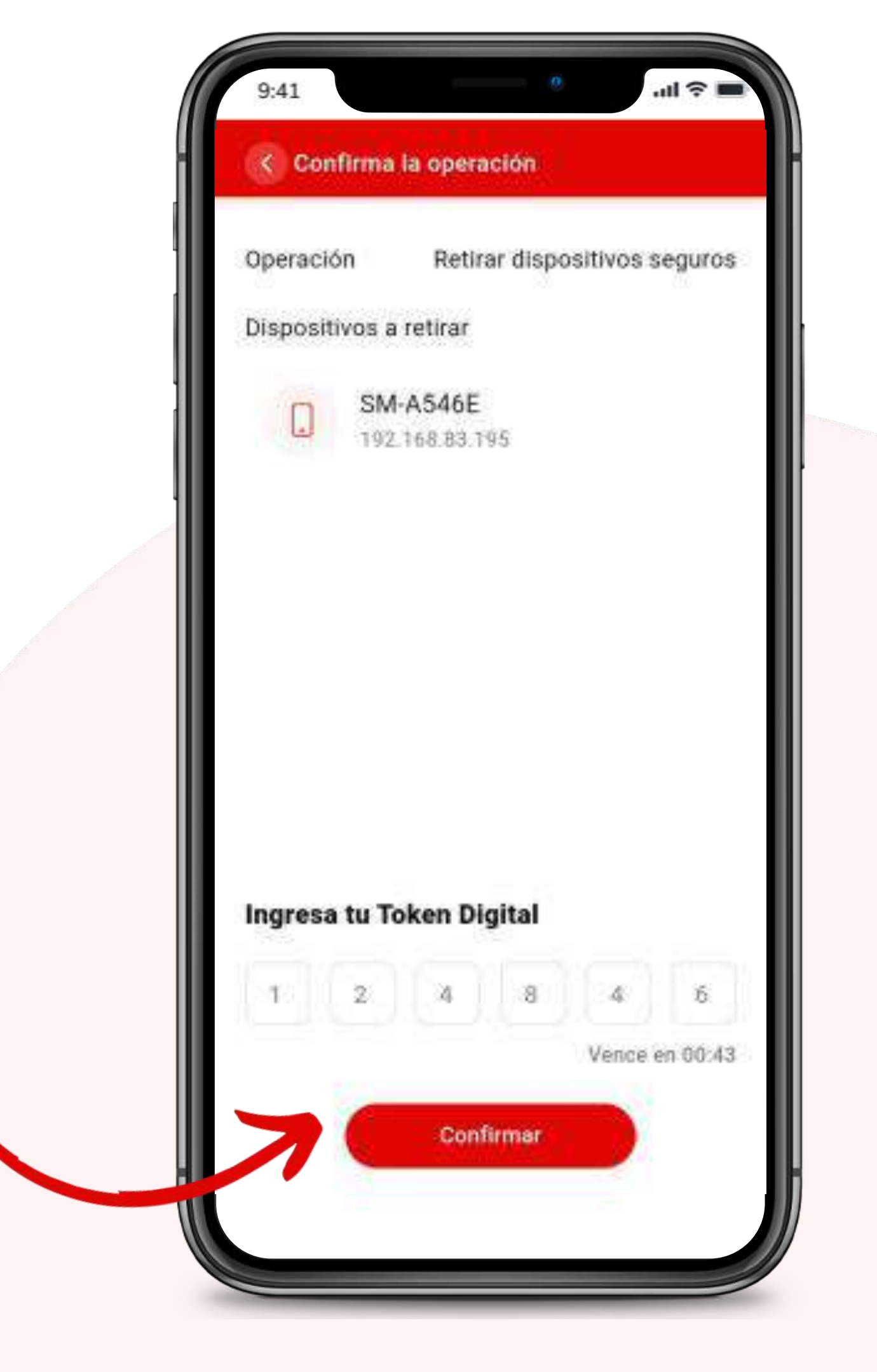

# **Historial de** operaciones frecuentes

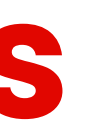

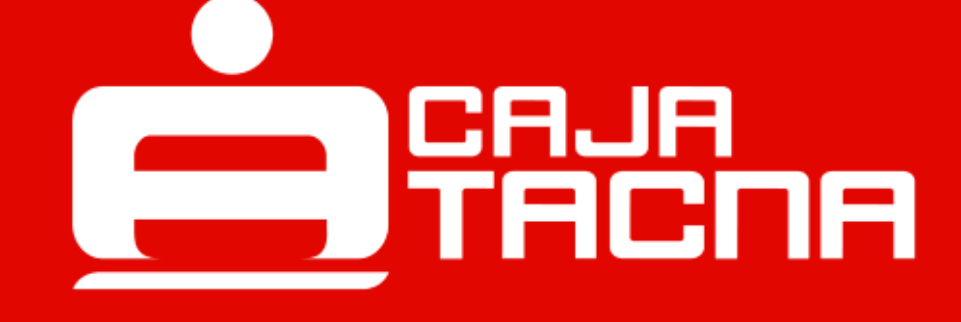

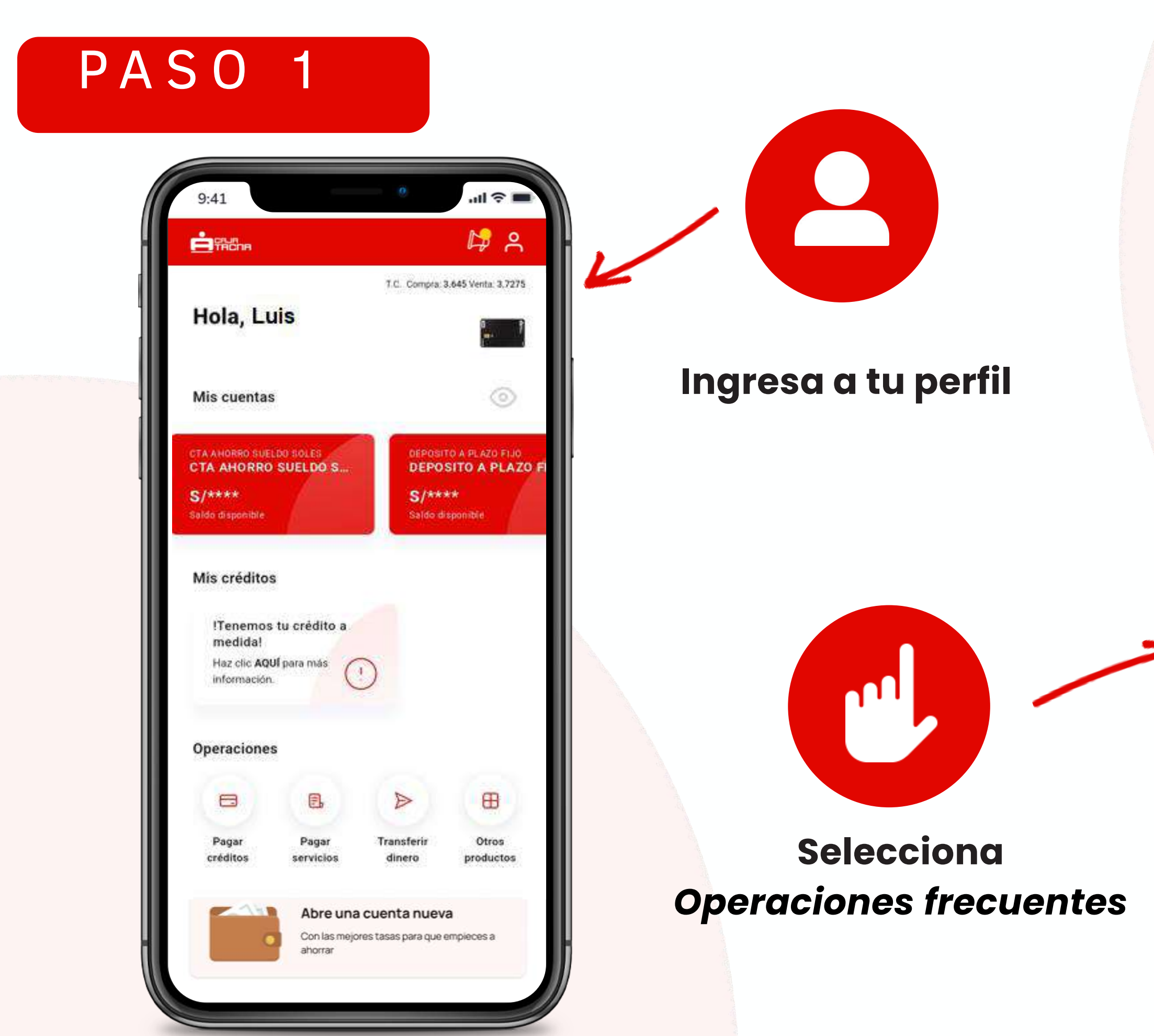

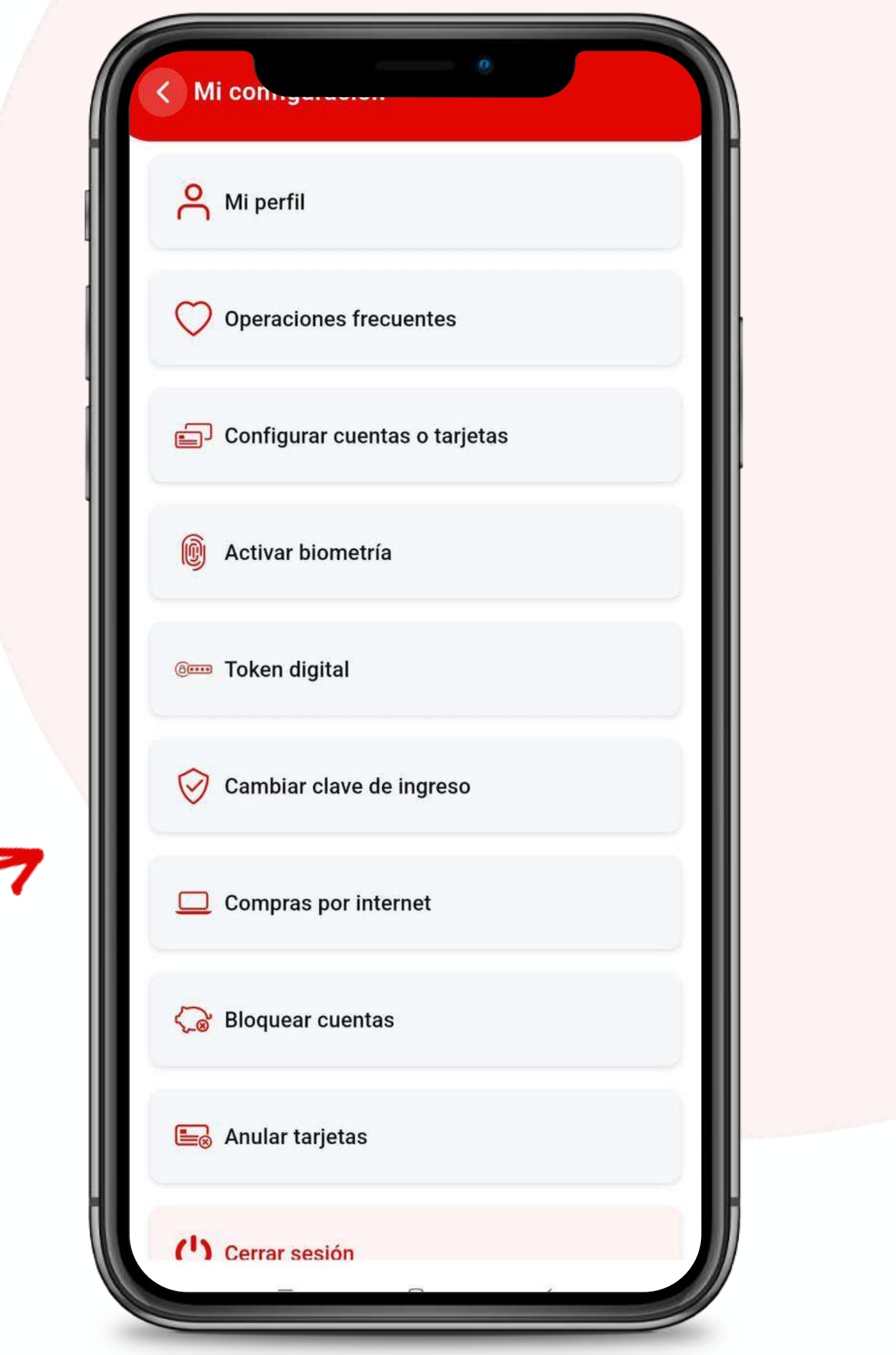

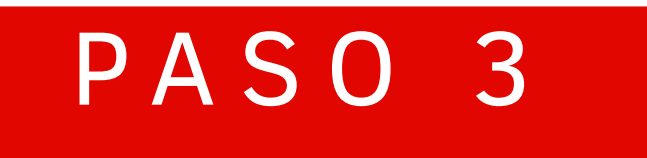

#### Revisa tus operaciones frecuentes

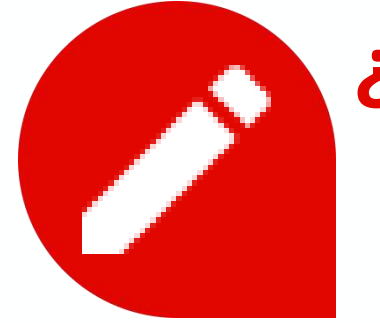

#### ¿Deseas administrar tus operaciones?

Selecciona la opción "Administrar operaciones"

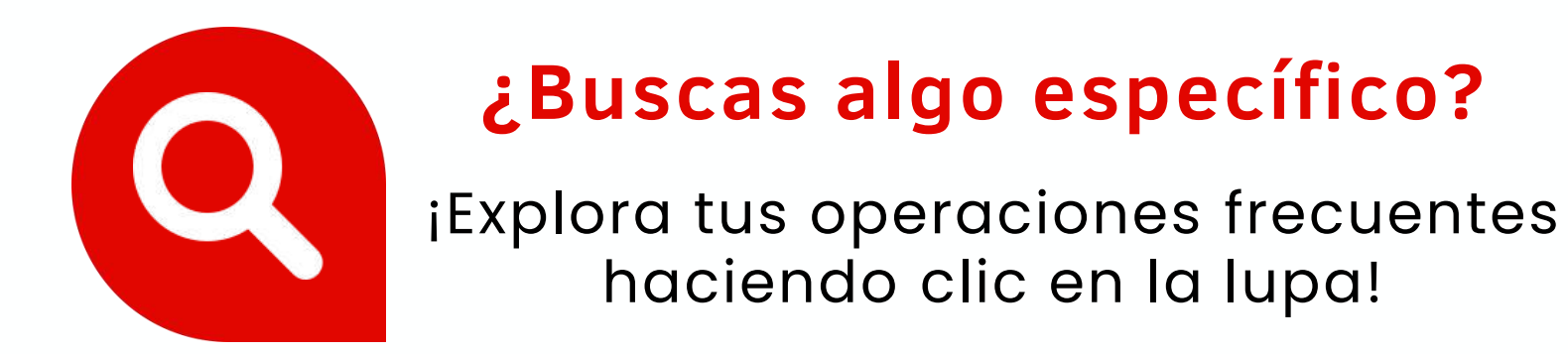

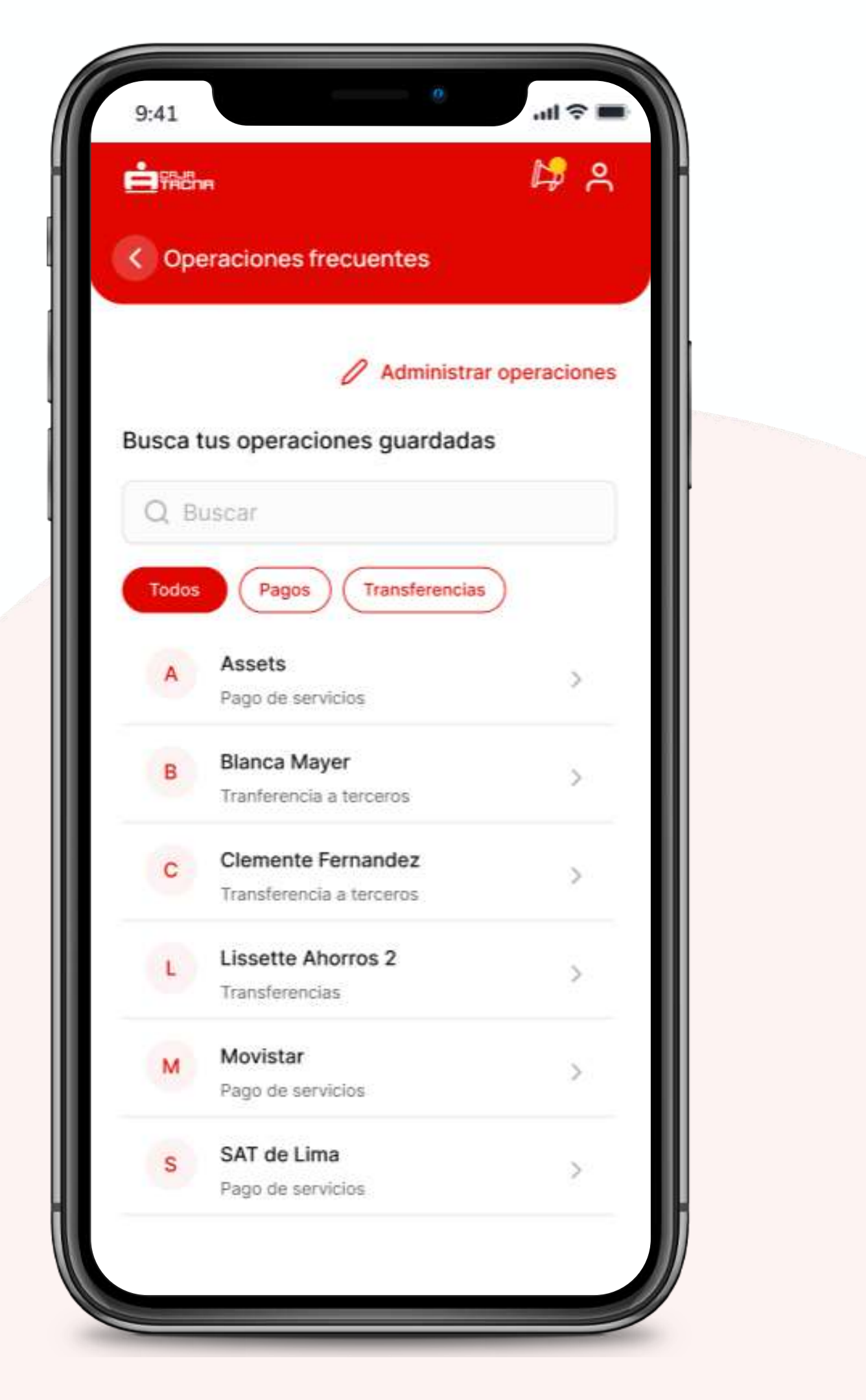

### EDITAR EL NOMBRE DE UNA OPERACIÓN FRECUENTE

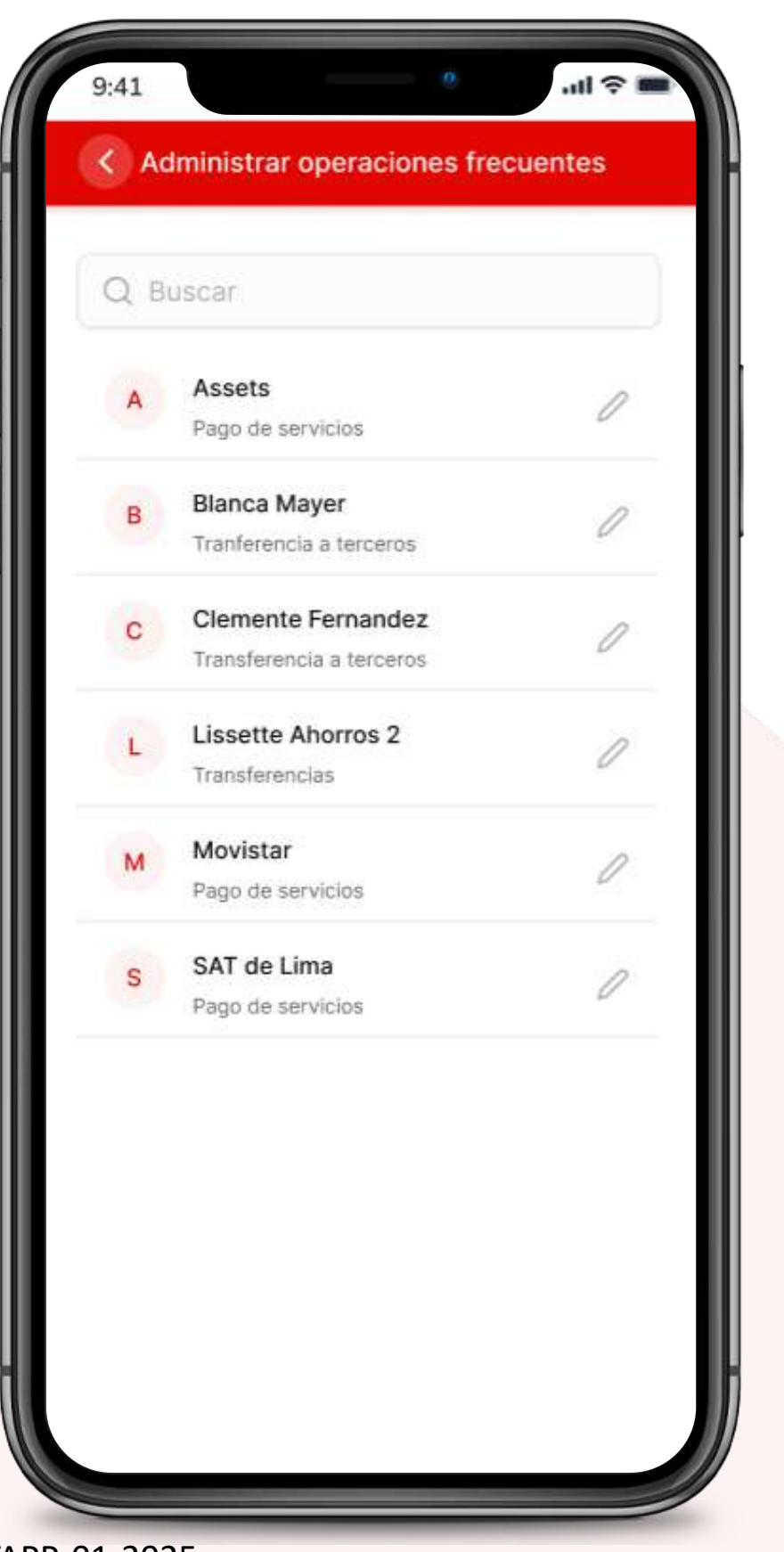

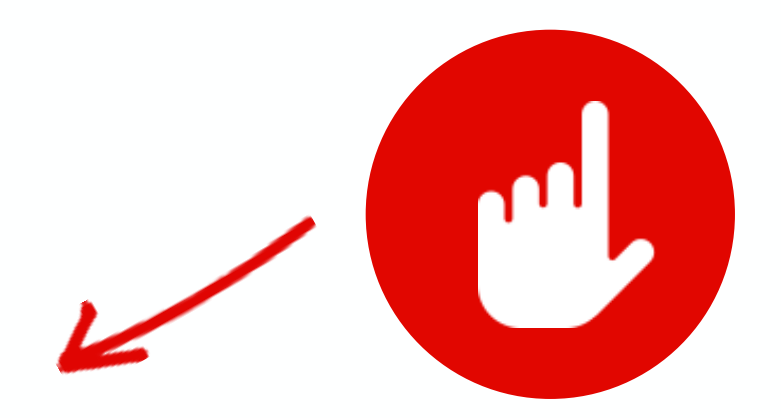

#### Selecciona un operación frecuente

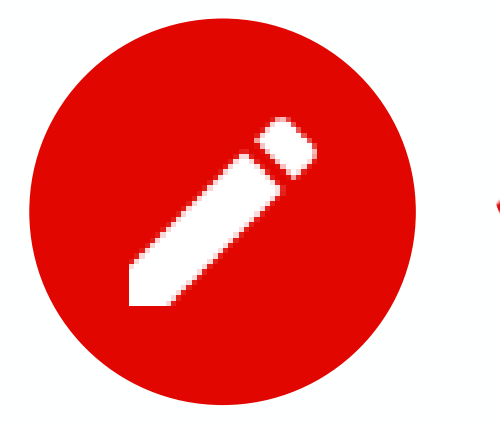

Selecciona Editar alias

| Oetalle de operación                    |                                                                                                    |  |
|-----------------------------------------|----------------------------------------------------------------------------------------------------|--|
| Blanca M                                | layer                                                                                                    |  |
| 11-21321425235-123-22<br>C Editar alias |                                                                                                    |  |
| Cuenta de cargo                         |                                                                                                    |  |
| Ahorros Luis<br>123 4567 8901 1234      | Saldo<br>S/ 500.00                                                                                              |  |
| Últimos movimientos                     |                                                                                                    |  |
| 26 julio, 1:30 pm                       | S/ 21.78                                                                                                    |  |
| 26 julio, 1:30 pm                       | S/ 21.78                                                                                                    |  |
| 26 julio, 1:30 pm                       | S/ 21.78                                                                                                    |  |
|                                         |                                                                                                    |  |
|                                         |                                                                                                    |  |
| Ejecutar ope                            | eración                                                                                                    |  |
|                                         | in the second second second second second second second second second second second second second second second |  |

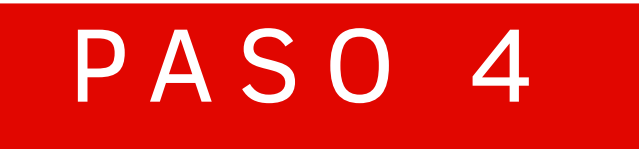

### iLISTO!

### Editaste el alias de tu operación frecuente exitosamente.

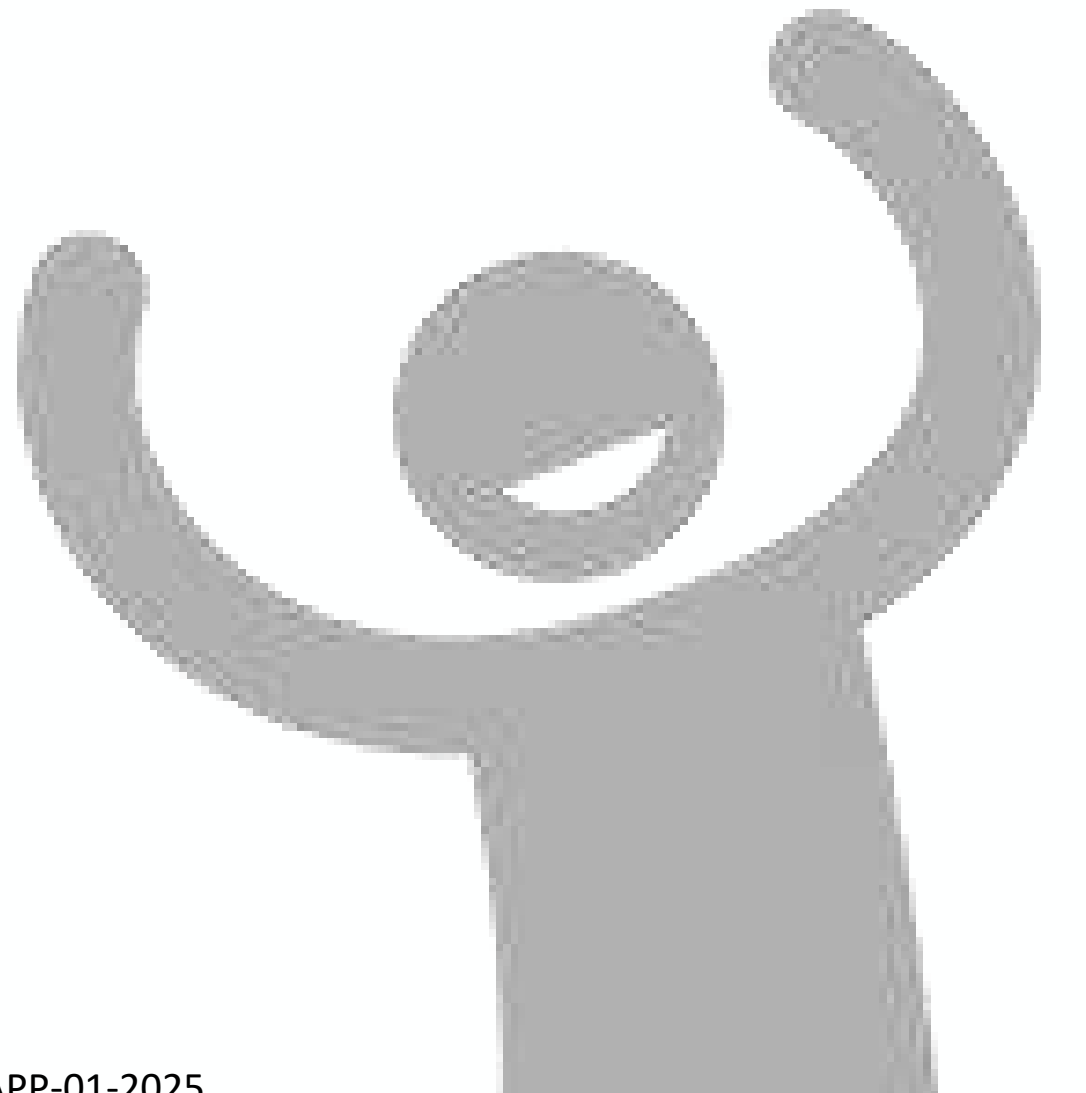

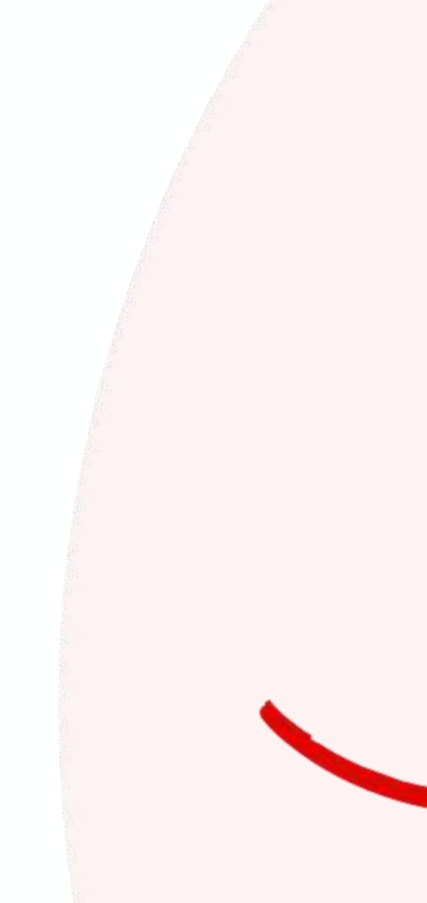

| Alias                  |       |
|------------------------|-------|
| Blanca Mayer - Editado | o v2  |
| Cuenta de cargo        |       |
| Ahorros Lissette       | Saldo |
|                        |       |
|                        |       |
|                        |       |

## Actualizar datos

M-FUN-<u>CTAPP-01-2025</u>

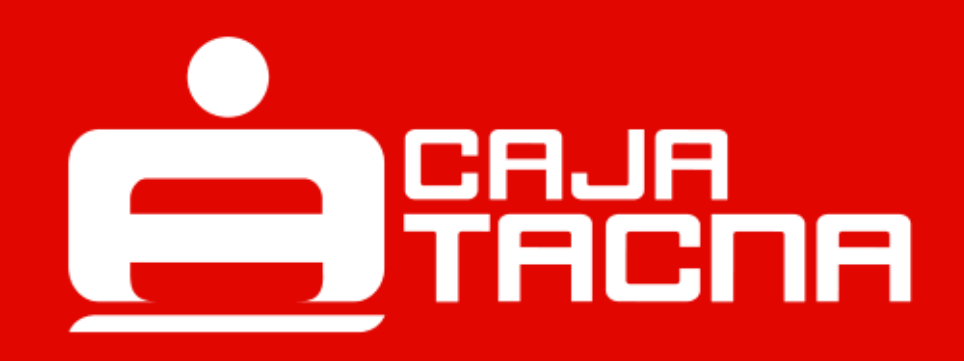

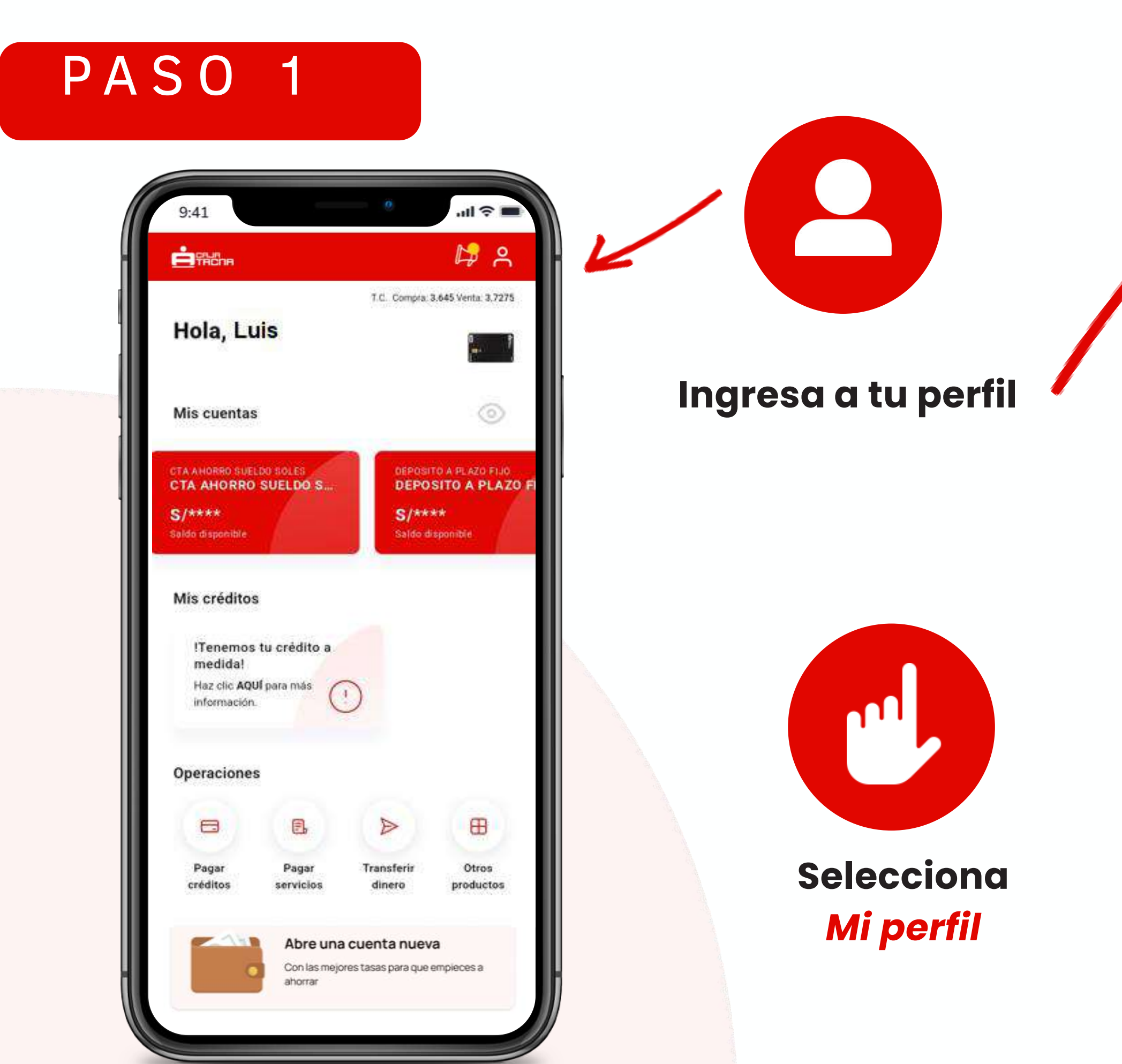

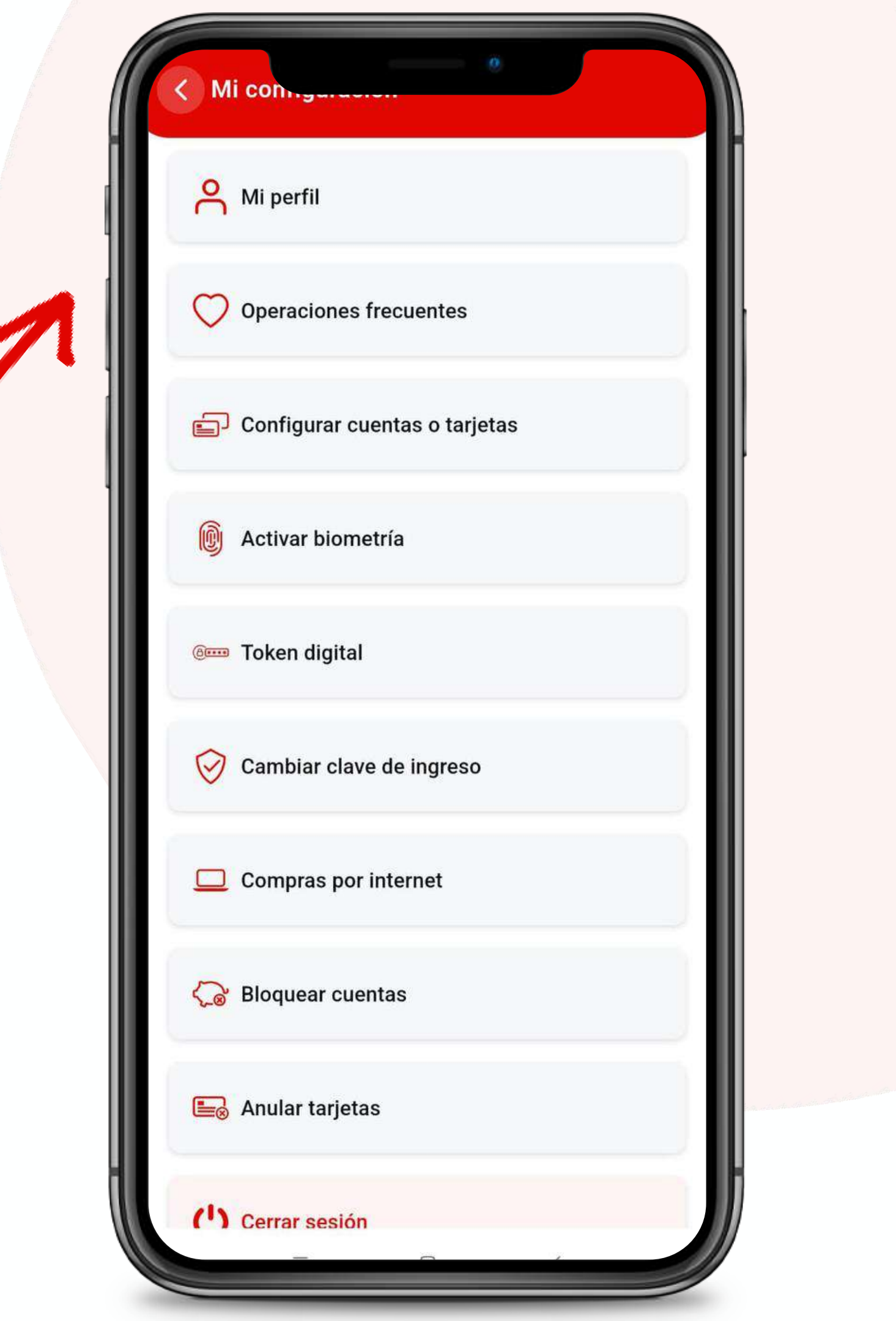

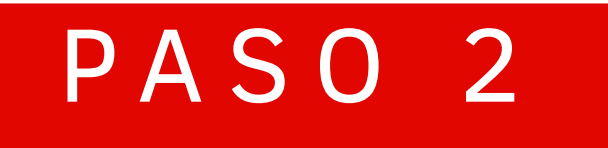

#### Podrás editar los siguientes datos

- 01 Tu apodo para el App
  - Tu correo electrónico
- 03 Tu número de teléfono

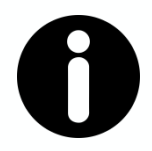

02

#### **Recuerda:**

Enviaremos todas las comunicaciones vinculadas a Caja Tacna al correo electrónico que registres por esta vía, el cual será considerado como "principal". Sin embargo, el numero telefónico que registres por esta vía, será considerado como "complementario" al que ya tengas registrado anteriormente..

| Luis Fe                           | rnandez Gutierrez                                       |    |
|-----------------------------------|---------------------------------------------------------|----|
|                                   | DNI *****912                                            |    |
| podo                              |                                                         |    |
| ⊖ Luis J.                         |                                                         |    |
| orreo electrónico                 |                                                         |    |
| 🖂 luis*****(                      | @gmail.com                                              |    |
| eléfono                           |                                                         |    |
| <i>€</i> 999 999 9                | 99                                                      |    |
| olo sirve para con<br>peraciones. | ntactar mas no para tus                                 |    |
| Si deseas o                       | cambiar otros datos, acérca<br>uestras agencias a nivel | te |
|                                   |                                                         |    |
|                                   |                                                         |    |

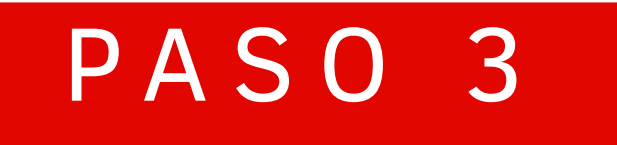

### iLISTO!

### Actualizaste tu perfil exitosamente.

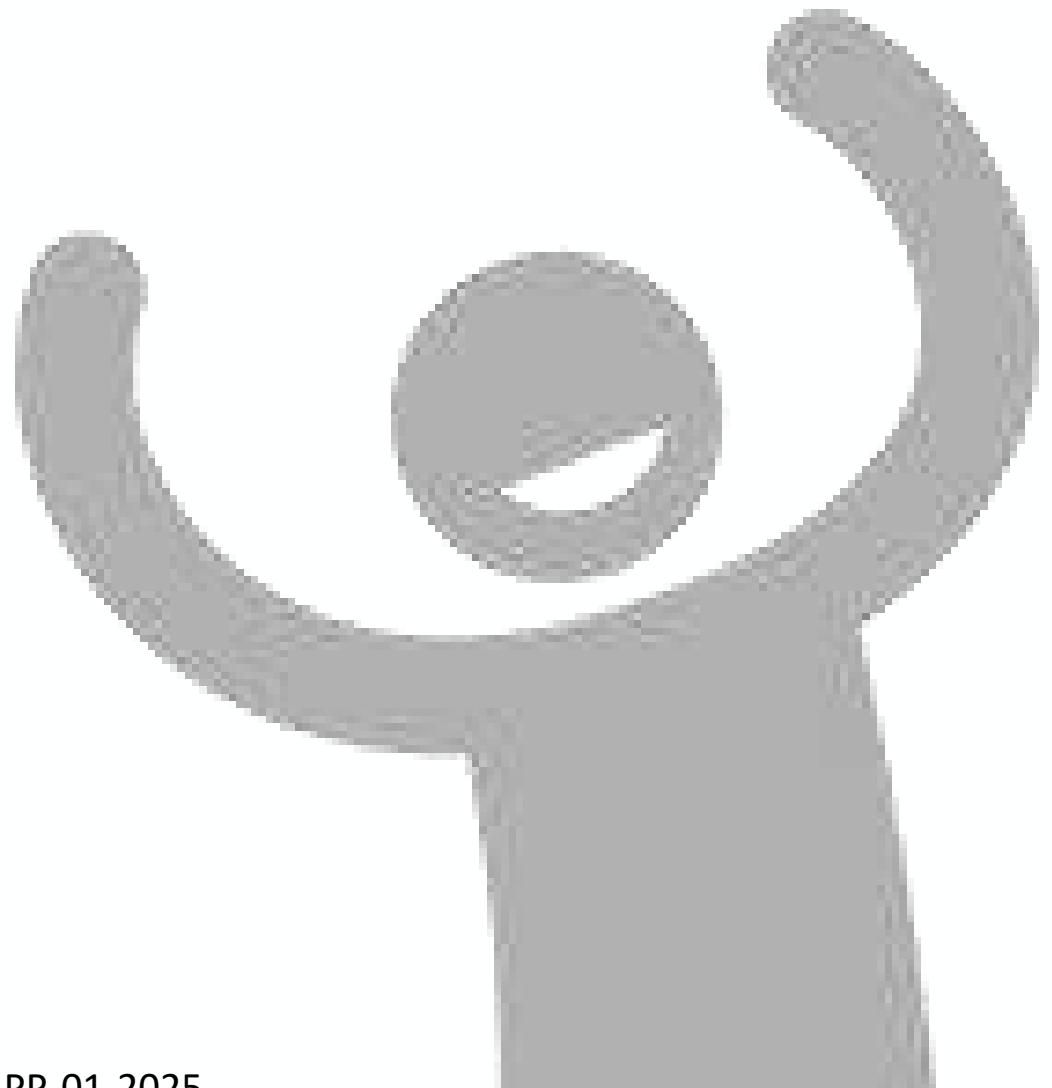

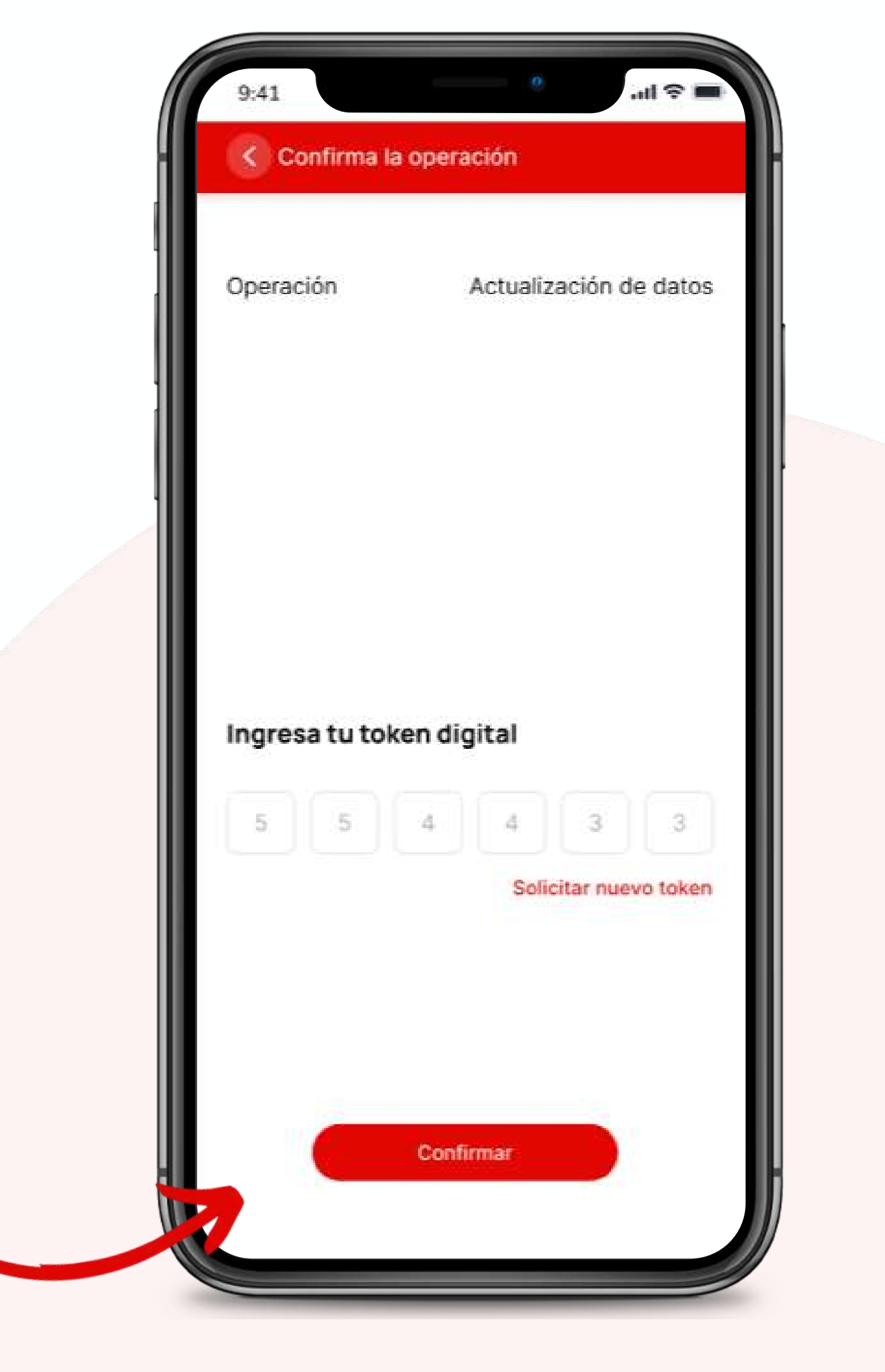

# Registro de Operaciones frecuentes

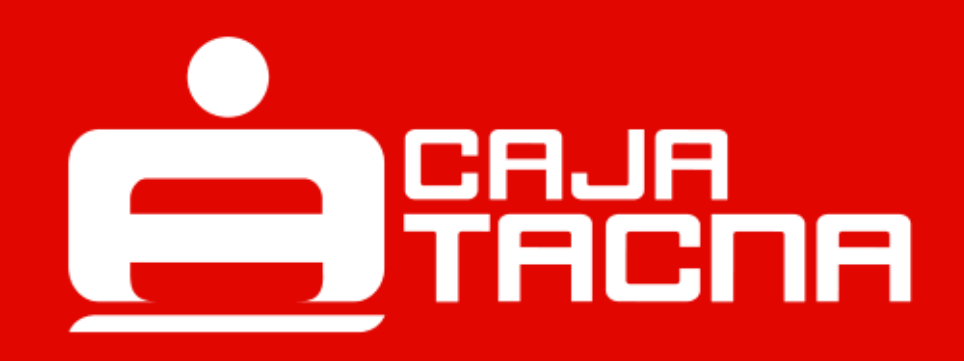

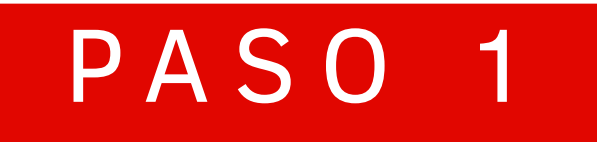

### Al realizar tus operaciones frecuentes deberás seleccionar 💛 y LISTO!

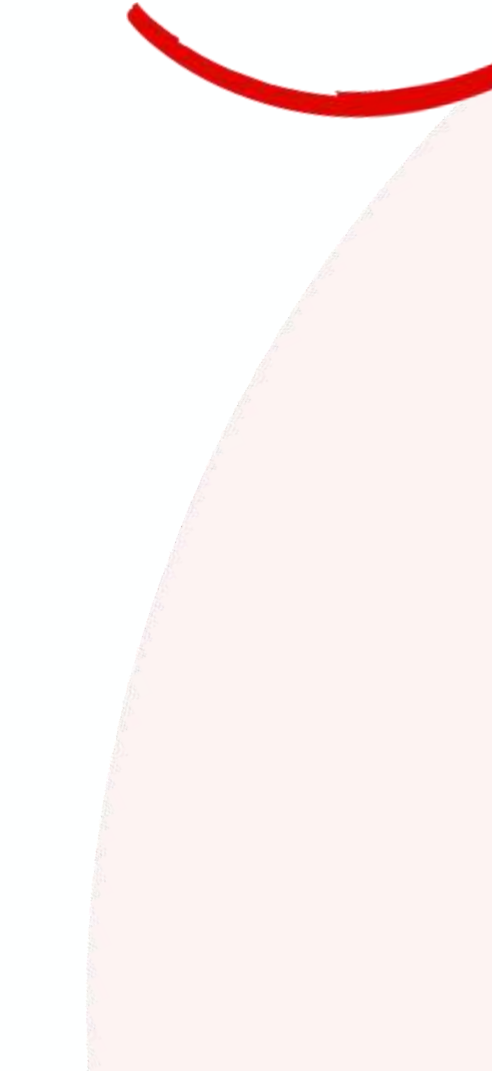

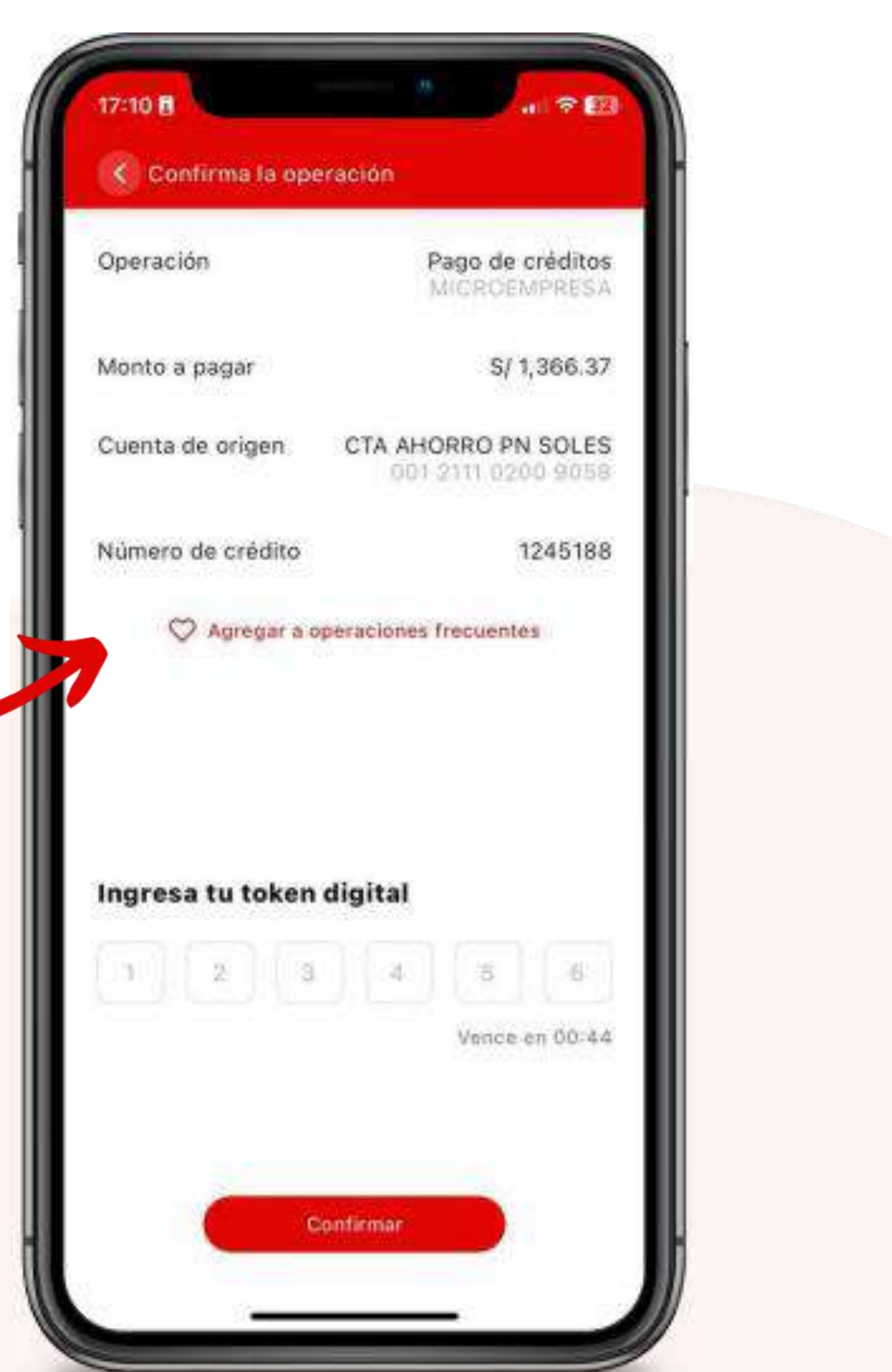

### Al confirmar la operación, se grabará y podrás ubicarla fácilmente en "Operaciones Frecuentes"

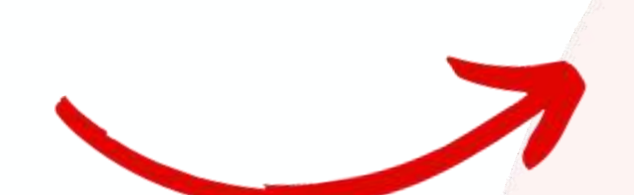

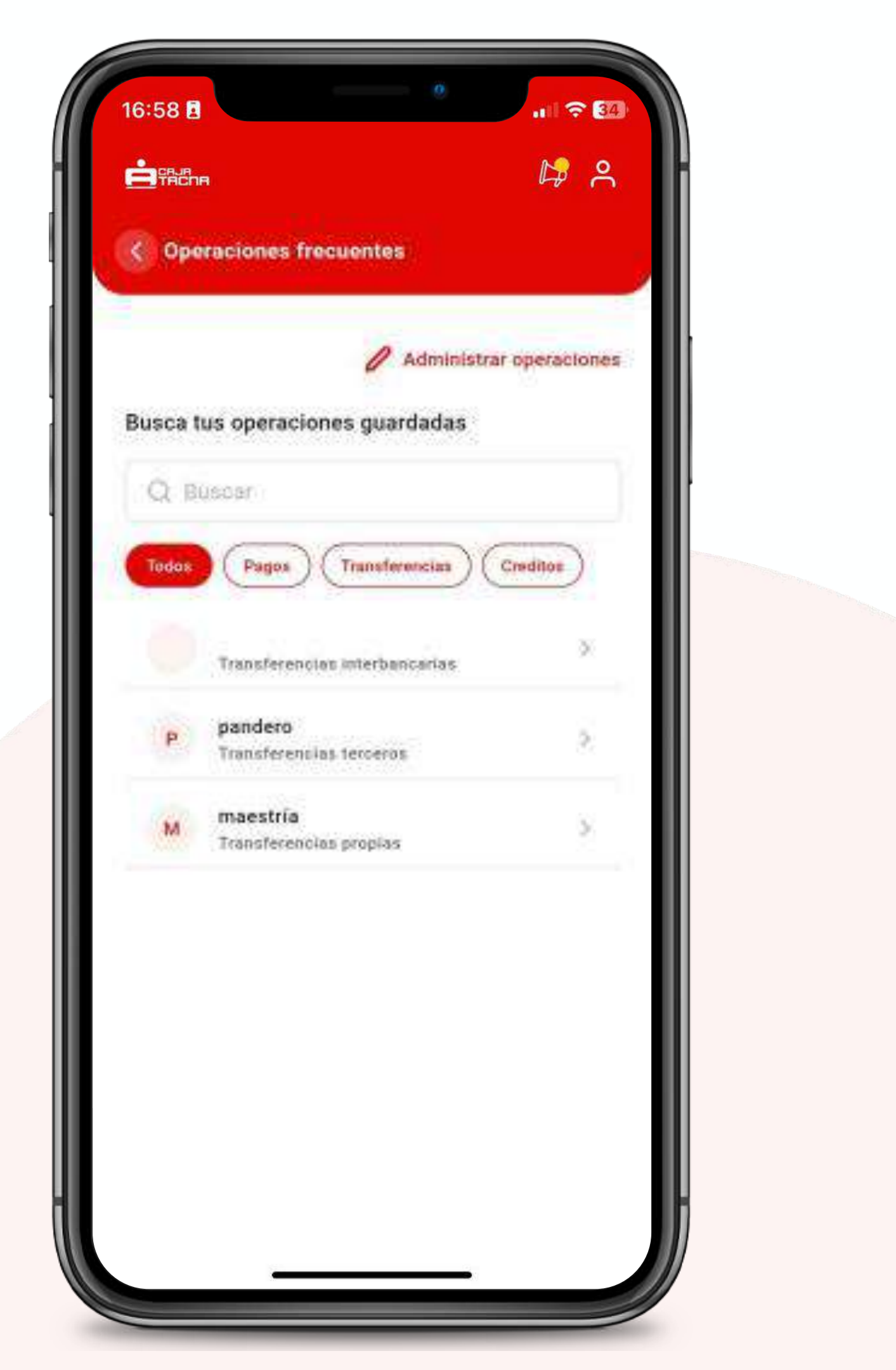

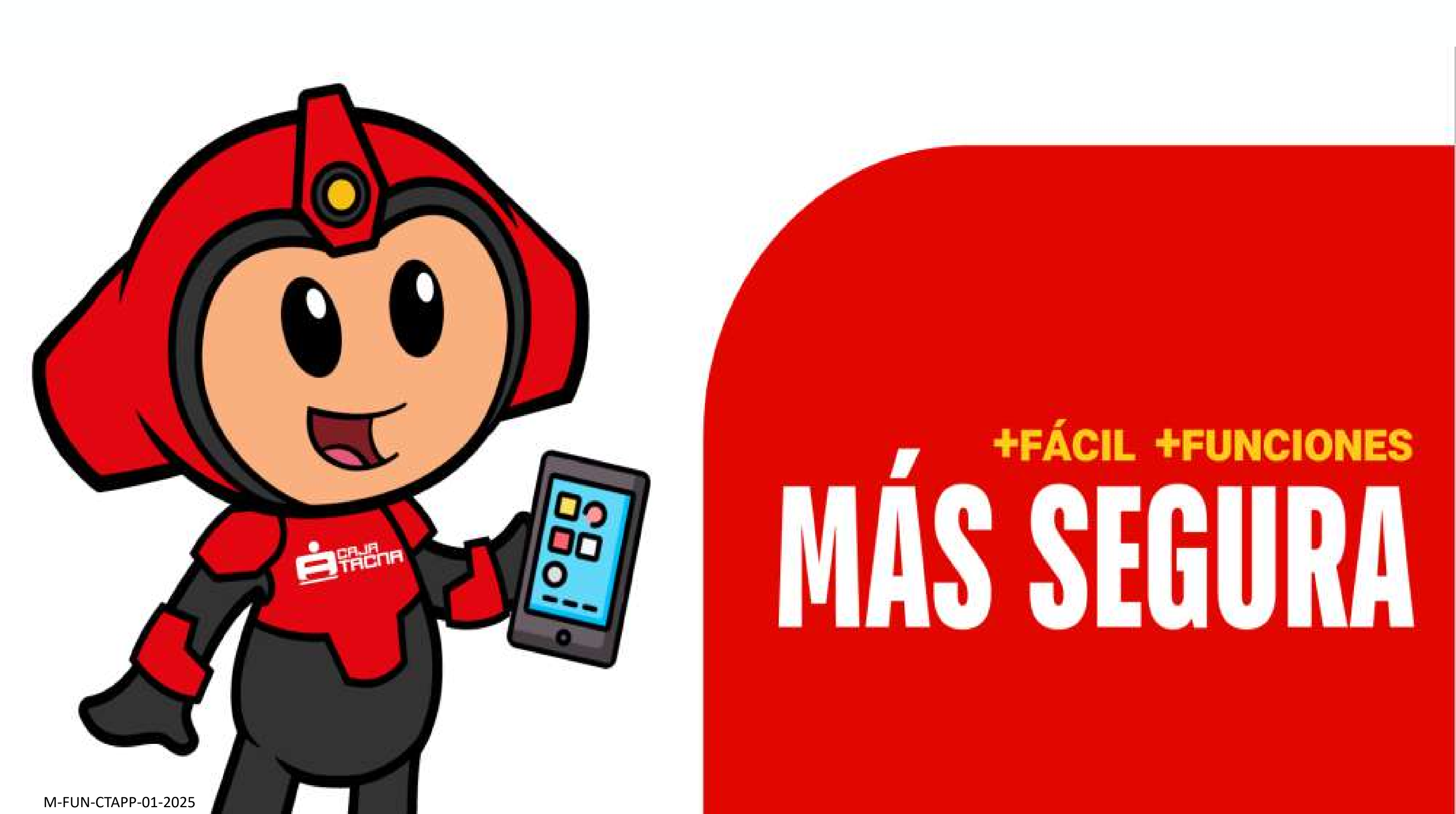